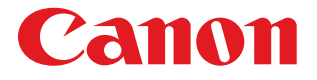

# **BJ F870**<sub>シリーズ</sub> リファレンスガイド

このたびは、キヤノン製品をお買い上げいただき、まことにありがとうございます。 このガイドでは、本機でのさまざまな印刷のしかた、ソフトウェアの使いかた、トラブル時の 対処のしかたについて、詳しく説明します。 このガイドは、Adobe Acrobat Reader 4.0J 以降でご覧になることをお勧めします。 バージョン 4.0 以前の Acrobat Reader をお使いの方は、次のページをご覧ください。

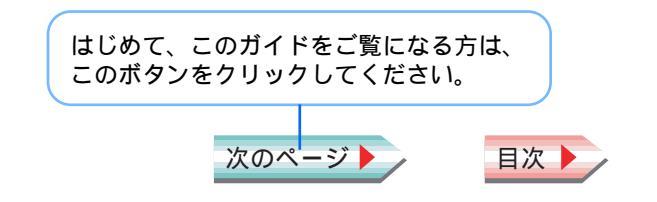

V02

## はじめに

この『リファレンスガイド』では、プリンタ本体とプリンタの基本操作および応用操作、いろいろな用紙に印刷する方 法、困ったときの対処のしかた、メンテナンスの方法などについて詳しく説明しています。 プリンタの機能をフルに使うために、このガイドをご活用ください。

また『基本操作ガイド』では、基本的な印刷手順、用紙がつまったときの対処のしかたなど、通常プリンタをお使いに なる際に必要となる基本的な項目について説明しています。

このガイドに掲載のイラストおよび画面例について

このガイドに掲載されている製品イラストおよびプリンタドライバの画面例には、BJ F870 のものを使用しています。他の 機種をお使いの場合にも、ほぼ同様の画面が表示され、操作方法も変わりありません。

バージョン 4.0 以前の Acrobat Reader をお使いの方へ

目次

バージョン 4.0 以前の Acrobat Reader でこのガイドをご覧になると、掲載の画面例がはっきり表示されないことがあります。

Acrobat Reader 4.0 以降のバージョンがインストールされていない場合は、付属の『プリンタドライバ / リファレンスガイ ド ( CD-ROM )』に収録されている Acrobat Reader 4.05 をインストールすることをお勧めします。インストールについて詳 しくは、『プリンタドライバ / リファレンスガイド ( CD-ROM )』に付属の説明書をご覧ください。

用語

トラブル

スキャナ

索引

2

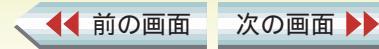

## リファレンスガイドの使いかた 1/2

ここでは、このガイドのボタン操作の方法などについて 説明します。

#### このガイドのボタンについて

このガイドの各ページの下の方には、ボタンが並んで います。このボタンを活用しながら、上手にガイドを ご利用ください。 リファレンスガイド上のボタンだけではなく、Acrobat Reader のツールバーを使うこともできます。 詳しい使いかたについては、Acrobat Reader のヘルプ をご覧ください。

#### リンクについて

吉い文字で書かれている項目をクリックすると、参照 先にジャンプできます。

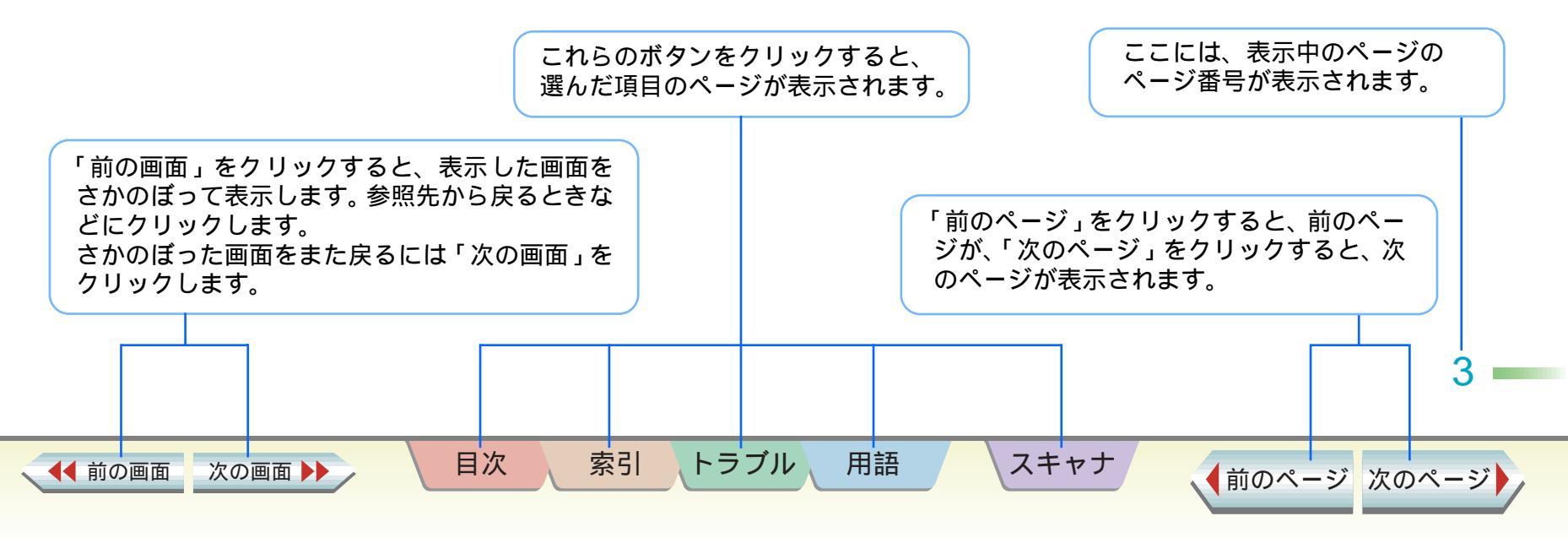

#### アニメーションアイコンについて

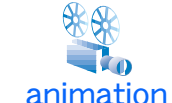

このアイコンをクリックすると、アニメー ションで操作説明を見ることができます。

リファレンスガイドの使いかた 2/2

#### 使用しているマークについて

本書では、大切な記載事項には下記のようなマークを使用 しています。これらの記載事項は必ずお守りください。

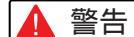

告:取り扱いを誤った場合に、死亡または重傷を 負う恐れのある警告事項が書かれています。 安全に使用していただくために、必ずこの警 告事項をお守りください。

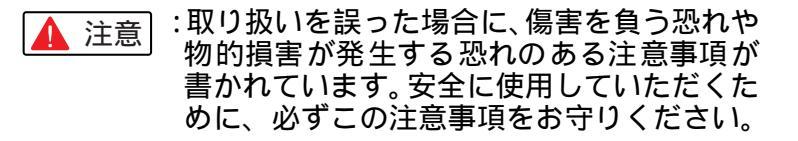

東止:取り扱いを誤った場合に、製品の故障や損傷、品質の低下が発生する恐れのある禁止事項が書かれています。快適に使用していただくために、必ずこの禁止事項をお守りください。

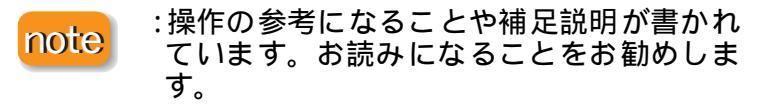

目次

#### 商標について

Canon は、キヤノン株式会社の登録商標です。 BJ は、キヤノン株式会社の商標です。

Macintosh は、米国アップルコンピュータ社の登録商標です。

Adobe、Acrobat は Adobe Systems Incorporated の商標 (地域によっては登録商標)です。

その他、本書に記載されている会社名、製品名は各社の商標または登録商標です。

4

▲前のページ 次のページ

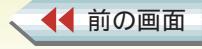

索引

トラブル

用語

スキャナ

## 悩んだときはヘルプを見る

バルーンヘルプを使うと、操作中にダイアログのボタン や設定項目についての簡単な説明を見ることができま す。

目次

索引

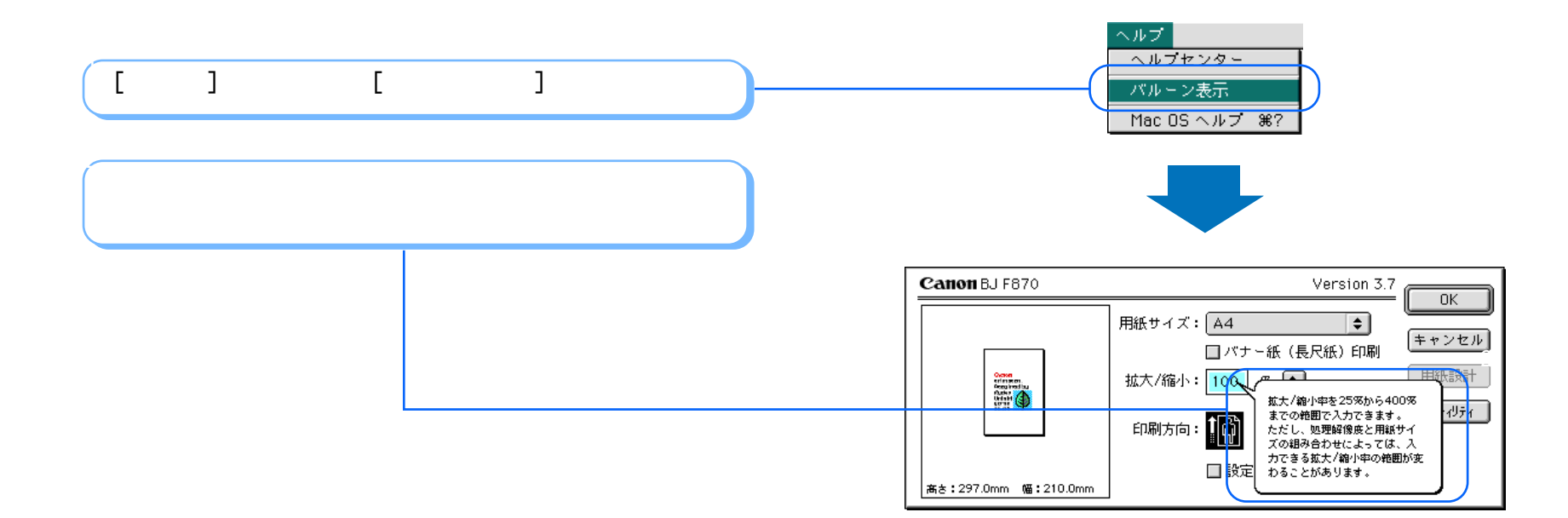

トラブル

用語

スキャナ

▲ 前の画面 次の画面 ▶

5

目次 (クリックすると、そのページにジャンプします) 1/4

| はじめに           |                                | 2          | 用紙についてのご注意                | 26 |
|----------------|--------------------------------|------------|---------------------------|----|
| リファレンスガイドの使いかた |                                | 3          | 普通紙に印刷する                  | 27 |
| 悩んだと           | ~きはヘルプを見る                      | 5          | はがきに印刷する                  | 28 |
|                |                                | Ū          | 封筒に印刷する                   | 29 |
| 第1章            | 印刷するには                         |            | プロフェッショナルフォトペーパーに<br>印刷する | 31 |
|                | 各部の名称と役割                       | 10         | フォト光沢紙に印刷する               | 33 |
|                | 印刷の前に                          | 14         | 高品位専用紙に印刷する               | 35 |
|                | 印刷の手順                          | 15         | プロフェショナルフォトはがきに           |    |
|                | 印刷を中止したいときには                   | 16         | 印刷する                      | 36 |
|                |                                |            | フォト光沢ハガキに印刷する             | 37 |
| 第2章            | プリンタドライバの基礎知識                  |            | プロフェッショナルフォトカードに<br>印刷する  | 38 |
|                | フリンタを選択する                      | 17         | フォト光沢カードに印刷する             | 39 |
|                | 用紙サイスに関する設定をする<br>( 用紙設定ダイアログ) | 18         | フォト光沢フィルムに印刷する            | 40 |
|                | 印刷に関する設定をする                    |            | OHP フィルムに印刷する             | 41 |
|                | (プリントダイアログ)                    |            | T シャツ転写紙に印刷する             | 43 |
|                | 基本的な印刷設定をする                    | 19         | バナー紙に印刷する                 | 44 |
|                | 詳細な印刷設定をする                     | 21         | 厚紙に印刷する                   | 47 |
|                |                                |            | 給紙方法を変更する                 | 48 |
| 第3章            | いろいろな印刷テクニック                   |            | 用紙サイズや印刷方向を変更する           |    |
|                | いろいろな用紙に印刷する                   |            | 用紙サイズを変更する                | 49 |
|                | 使用できる用紙のサイズ                    | 23         | 印刷方向を変更する                 | 50 |
|                | 印刷するときのポイント                    | 24         | 定型外の用紙に印刷する               | 51 |
|                |                                | <b>L</b> ' |                           | 6  |

▲● 前の画面 次の画面 ▶▶

索引トラブル

用語

スキャナ

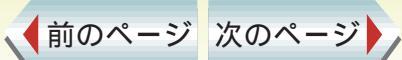

| 印刷前に印刷イメージを確認する /  |    |
|--------------------|----|
| ファイルに保存する          | 53 |
| 応用テクニック            |    |
| 拡大 / 縮小して印刷する      | 57 |
| 数ページ分を1枚の用紙に印刷する   | 59 |
| 印刷するページの順番を変える     | 61 |
| 印刷品位を変更する          | 63 |
| 中間色の表現方法(ディザリング)   |    |
| を変更する              | 65 |
| 写真の色合いを補正する        |    |
| (オートフォトパーフェクト)     | 67 |
| 全体の色合い、色のバランス、濃淡を  |    |
| 補正する               | 69 |
| イラストタッチで印刷する       | 72 |
| カラー原稿を単色で印刷する      | 74 |
| カラー原稿をグレースケールで印刷する | 76 |
| 好みの印刷設定を登録する       |    |
| 好みの設定を登録する         | 77 |
| 登録した設定を読み込む        | 78 |
| 登録した設定を削除する        | 79 |
| バックグラウンドで印刷する      |    |
| (BJ プリントモニタ)       |    |
| BJ プリントモニタを開く      | 80 |
| 印刷を中止する / 一時停止する   | 82 |

索引

トラブル

| 印刷の順番を変える            | 83 |
|----------------------|----|
| BJ プリントモニタの初期設定を変更する | 84 |

#### 第4章 メンテナンス機能

第

用語

| 印刷がきれいにできないときは    |     |
|-------------------|-----|
| プリントヘッドをクリーニングする  | 86  |
| プリントヘッドをリフレッシングする | 88  |
| 給紙ローラを清掃する        | 90  |
| テスト印刷をする          |     |
| ノズルチェックパターンを印刷する  | 95  |
| プリントヘッドの位置を調整する   | 98  |
| インクタンクを交換する       | 102 |
| プリンタを清掃する         | 105 |
| プリンタを移送する         | 106 |
|                   |     |

| 5章 | 困ったときには         |     |
|----|-----------------|-----|
|    | トラブル一覧          | 107 |
|    | 印刷が始まらない・途中で止まる |     |
|    | 電源が入らない         | 108 |
|    | 印刷が開始されない       |     |
|    | (プリンタがまったく動かない) | 109 |
|    | 印刷が開始されない       |     |
|    | (フリンタは動いている)    | 111 |

▲前のページ 次のページ

スキャナ

| 印刷の途中で停止する          | 112 |
|---------------------|-----|
| 色味に関する問題            |     |
| きれいにカラー印刷できない       | 113 |
| 画面で見る色と印刷される色が異なる   | 115 |
| カラー印刷をしているのにモノクロで   |     |
| 印刷されてしまう            | 117 |
| 違う色で印刷される           | 118 |
| 印刷結果がにじむ・かすれる・むらになる |     |
| インクがにじむ             | 119 |
| かすれる / 白いすじが出る      | 121 |
| 色むらやすじのような模様が出る     | 122 |
| グラデーション部分に帯状の色むら    |     |
| が出る                 | 123 |
| 用紙が汚れる・カールする        |     |
| 用紙の印刷面が汚れる          | 124 |
| 用紙の裏面が汚れる           | 126 |
| 用紙が反る / 波打つ         | 127 |
| 印刷される位置や向き・サイズがおかしい |     |
| 左上や右下にずれて印刷される      | 128 |
| ページの終わりの部分が印刷されない   | 130 |
| ページの最後の部分が次のページ     |     |
| にまたがって印刷される         | 132 |
| 拡大 / 縮小印刷が正しくできない   | 133 |
| 90°回転して印刷される        | 134 |
| 左右が反転して印刷される        | 135 |

| はがきが正しく給紙できない 1<br>封筒が正しく給紙できない 1<br>オートシートフィーダから用紙が<br>給紙できない 1<br>用紙が斜めに給紙される 1<br>用紙が何枚も重なって給紙される 1<br>再紙が何枚も重なって給紙される 1<br>手差し給紙ができない 1<br>用紙がつまった 1<br>ランプが点滅している・エラーが表示された 5<br>フンプが点滅している・エラーが表示された 1<br>テンプが点滅している。1<br>「エラー番号:*n(*は英文字、nは数字)」が表示された 1<br>その他の問題 5<br>罫線がまっすぐに印刷されない 1<br>文字や図形がギザギザになって印刷 される 1<br>インクがなくなった 1<br>用紙がなくなった 1<br>印刷に時間がかかりすぎる 1<br>インクの減りかたが早い 1<br>プリントヘッドホルダが交換位置に 7<br>移動しない 1 | 正しく給紙できない・用紙がつまった |     |
|----------------------------------------------------------------------------------------------------|-------------------|-----|
| 封筒が正しく給紙できない 1<br>オートシートフィーダから用紙が<br>給紙できない 1<br>用紙が斜めに給紙される 1<br>用紙が何枚も重なって給紙される 1<br>手差し給紙ができない 1<br>用紙がつまった 1<br>ランプが点滅している・エラーが表示された<br>ランプが点滅している・エラーが表示された 5<br>フプが点滅している・エラーが表示された 1<br>マラー番号:*n(*は英文字、nは数字)」が表示された 1<br>その他の問題<br>罫線がまっすぐに印刷されない 1<br>文字や図形がギザギザになって印刷<br>される 1<br>インクがなくなった 1<br>用紙がなくなった 1<br>用紙がなくなった 1<br>印刷に時間がかかりすぎる 1<br>インクの減りかたが早い 1<br>プリントヘッドホルダが交換位置に<br>移動しない 1                      | がきが正しく給紙できない      | 136 |
| オートシートフィーダから用紙が<br>給紙できない                                                                                                    | 筒が正しく給紙できない       | 138 |
| 給紙できない 1<br>用紙が斜めに給紙される 1<br>用紙が何枚も重なって給紙される 1<br>手差し給紙ができない 1<br>用紙がつまった 1<br>ランプが点滅している・エラーが表示された ランプが点滅している・エラーが表示された 3<br>「エラー番号:*n(*は英文字、nは数字)」が表示された 1<br>その他の問題<br>罫線がまっすぐに印刷されない 1<br>文字や図形がギザギザになって印刷 される 1<br>インクがなくなった 1<br>用紙がなくなった 1<br>印刷に時間がかかりすぎる 1<br>インクの減りかたが早い 1<br>プリントヘッドホルダが交換位置に 移動しない 1                                                                                                    | ートシートフィーダから用紙が    |     |
| 用紙が斜めに給紙される 1 用紙が何枚も重なって給紙される 1 手差し給紙ができない 1 用紙がつまった 1 ランプが点滅している・エラーが表示された ランプが点滅している・エラーが表示された 5ンプが点滅している 1 「エラー番号:*n(*は英文字、nは数字)」が表示された 1 その他の問題 罫線がまっすぐに印刷されない 1 文字や図形がギザギザになって印刷 される 1 インクがなくなった 1 用紙がなくなった 1 用紙がなくなった 1 印刷に時間がかかりすぎる 1 インクの減りかたが早い 1 プリントヘッドホルダが交換位置に 移動しない 1                                                                                                    | 紙できない             | 140 |
| 用紙が何枚も重なって給紙される 1<br>手差し給紙ができない 1<br>用紙がつまった 1 ランプが点滅している・エラーが表示された ランプが点滅している 1 「エラー番号:*n(*は英文字、nは数字)」が表示された 1 その他の問題 罫線がまっすぐに印刷されない 1 文字や図形がギザギザになって印刷される 1 インクがなくなった 1 用紙がなくなった 1 用紙がなくなった 1 印刷に時間がかかりすぎる 1 インクの減りかたが早い 1 プリントヘッドホルダが交換位置に 移動しない 1                                                                                                    | 紙が斜めに給紙される        | 142 |
| 手差し給紙ができない1用紙がつまった1ランプが点滅している・エラーが表示されたランプが点滅しているランプが点滅している1「エラー番号:*n(*は英文字、<br>nは数字)」が表示された1その他の問題罫線がまっすぐに印刷されない罫線がまっすぐに印刷されない1文字や図形がギザギザになって印刷<br>される1インクがなくなった1用紙がなくなった1印刷に時間がかかりすぎる1プリントヘッドホルダが交換位置に<br>移動しない1                                                                                                    | 紙が何枚も重なって給紙される    | 143 |
| 用紙がつまった 1          ランプが点滅している・エラーが表示された         ランプが点滅している         「エラー番号:*n(*は英文字、<br>nは数字)」が表示された         nは数字)」が表示された         その他の問題         罫線がまっすぐに印刷されない         文字や図形がギザギザになって印刷<br>される         インクがなくなった         用紙がなくなった         印刷に時間がかかりすぎる         インクの減りかたが早い         プリントヘッドホルダが交換位置に         移動しない                                                                                                    | 差し給紙ができない         | 144 |
| ランプが点滅している・エラーが表示された<br>ランプが点滅している 1<br>「エラー番号:* n(*は英文字、<br>n は数字)」が表示された 1<br>その他の問題<br>罫線がまっすぐに印刷されない 1<br>文字や図形がギザギザになって印刷<br>される 1<br>インクがなくなった 1<br>用紙がなくなった 1<br>印刷に時間がかかりすぎる 1<br>インクの減りかたが早い 1<br>プリントヘッドホルダが交換位置に<br>移動しない 1                                                                                                    | 紙がつまった            | 145 |
| ランプが点滅している       1         「エラー番号:* n(*は英文字、         n は数字)」が表示された       1         その他の問題         罫線がまっすぐに印刷されない       1         文字や図形がギザギザになって印刷         される       1         インクがなくなった       1         用紙がなくなった       1         印刷に時間がかかりすぎる       1         プリントヘッドホルダが交換位置に       移動しない         1       1                                                                                                    | が点滅している・エラーが表示された |     |
| <ul> <li>「エラー番号:* n(*は英文字、<br/>n は数字)」が表示された</li> <li>その他の問題</li> <li>罫線がまっすぐに印刷されない</li> <li>文字や図形がギザギザになって印刷</li> <li>される</li> <li>インクがなくなった</li> <li>用紙がなくなった</li> <li>印刷に時間がかかりすぎる</li> <li>インクの減りかたが早い</li> <li>プリントヘッドホルダが交換位置に</li> <li>移動しない</li> <li>1</li> </ul>                                                                                                    | ンプが点滅している         | 147 |
| n は数字)」が表示された 1<br>その他の問題<br>罫線がまっすぐに印刷されない 1<br>文字や図形がギザギザになって印刷<br>される 1<br>インクがなくなった 1<br>用紙がなくなった 1<br>印刷に時間がかかりすぎる 1<br>インクの減りかたが早い 1<br>プリントヘッドホルダが交換位置に<br>移動しない 1                                                                                                    | Lラー番号:* n(*は英文字、  |     |
| その他の問題<br>罫線がまっすぐに印刷されない 1<br>文字や図形がギザギザになって印刷<br>される 1<br>インクがなくなった 1<br>用紙がなくなった 1<br>印刷に時間がかかりすぎる 1<br>インクの減りかたが早い 1<br>プリントヘッドホルダが交換位置に<br>移動しない 1                                                                                                    | は数字)」が表示された       | 150 |
| 罫線がまっすぐに印刷されない1文字や図形がギザギザになって印刷<br>される1インクがなくなった1用紙がなくなった1印刷に時間がかかりすぎる1インクの減りかたが早い1プリントヘッドホルダが交換位置に移動しない移動しない1                                                                                                    | の問題               |     |
| 文字や図形がギザギザになって印刷<br>される                                                                                                    | 線がまっすぐに印刷されない     | 151 |
| される 1<br>インクがなくなった 1<br>用紙がなくなった 1<br>印刷に時間がかかりすぎる 1<br>インクの減りかたが早い 1<br>プリントヘッドホルダが交換位置に<br>移動しない 1                                                                                                    | 字や図形がギザギザになって印刷   |     |
| インクがなくなった                                                                                                    | れる                | 152 |
| 用紙がなくなった 1<br>印刷に時間がかかりすぎる 1<br>インクの減りかたが早い 1<br>プリントヘッドホルダが交換位置に<br>移動しない 1                                                                                                    | ンクがなくなった          | 153 |
| 印刷に時間がかかりすぎる 1<br>インクの減りかたが早い 1<br>プリントヘッドホルダが交換位置に<br>移動しない 1                                                                                                    | 紙がなくなった           | 154 |
| インクの減りかたが早い 1<br>プリントヘッドホルダが交換位置に<br>移動しない 1                                                                                                    | 刷に時間がかかりすぎる       | 155 |
| プリントヘッドホルダが交換位置に<br>移動しない    1                                                                                                    | ンクの減りかたが早い        | 156 |
| 移動しない 1                                                                                                    | リントヘッドホルダが交換位置に   |     |
|                                                                                                    | 動しない              | 157 |
| バックグラウンド印刷ができない 1                                                                                                    | ックグラウンド印刷ができない    | 158 |

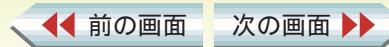

トラブル 用語

スキャナ

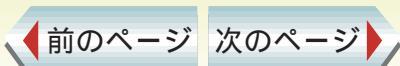

8

#### 付録

| ネットワーク環境で使用する      | 159 |
|--------------------|-----|
| 印刷できる範囲            | 163 |
| 最新のソフトウェアを入手する     | 170 |
| プリンタドライバのインストール    |     |
| 簡易インストール           | 171 |
| カスタムインストール         | 173 |
| プリンタドライバを削除する      | 175 |
| 問題が解決しないときは        |     |
| 問題が解決しないときは        | 177 |
| インターネットサービス / パソコン |     |
| 通信を活用する            | 178 |
| お問い合わせ先を選ぶ         | 179 |
| 「お問い合わせシート」を記入する   | 180 |
| コンピュータの印刷環境を調べる    | 181 |
| 修理を依頼するときは         | 184 |
|                    |     |
|                    |     |

### 用語解説

索引

185

189

索引

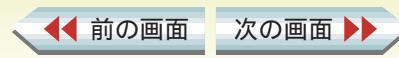

スキャナ

用語

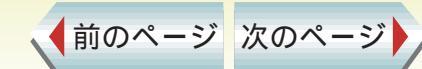

## 各部の名称と役割 1/4

#### 前面

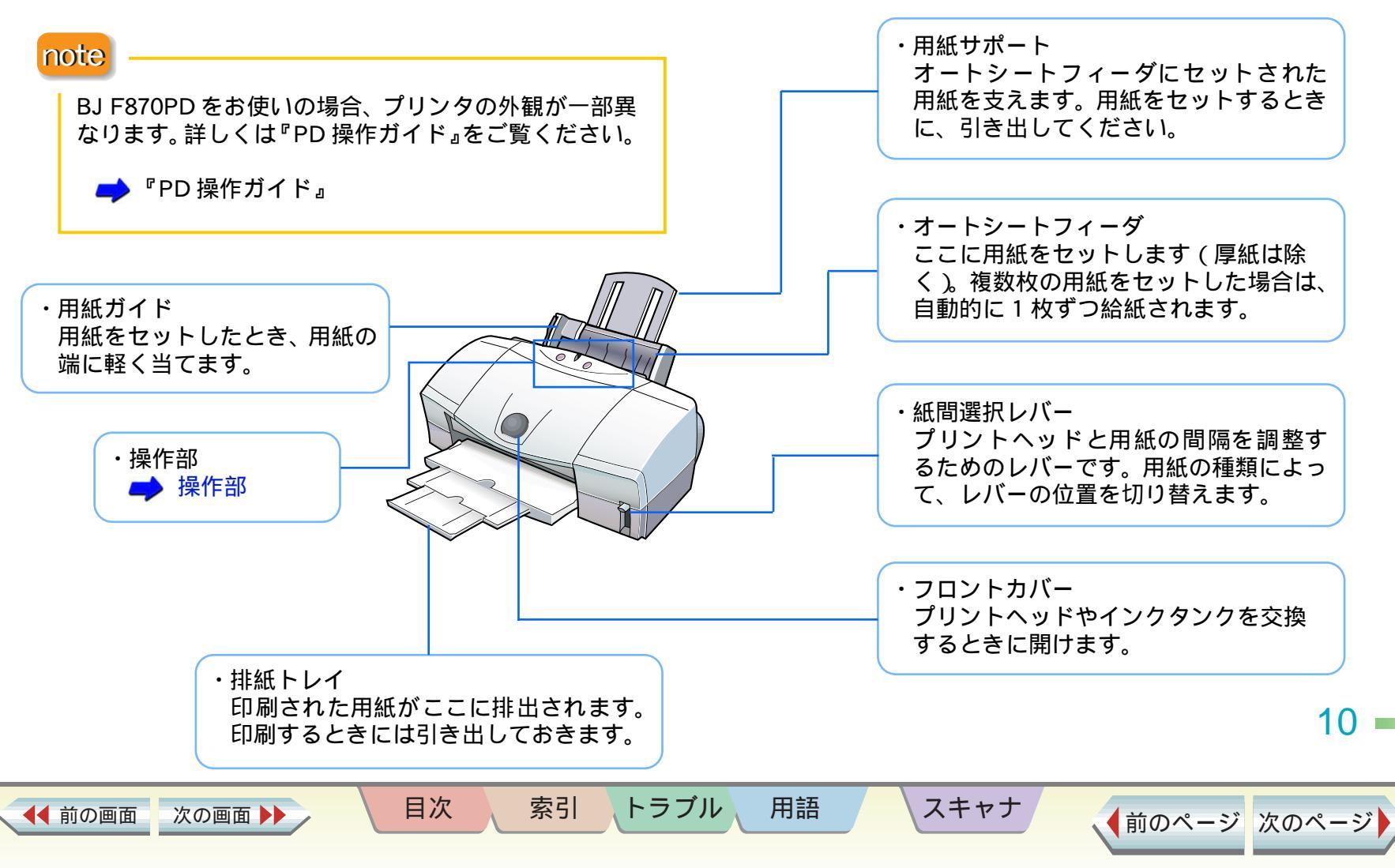

#### 操作部

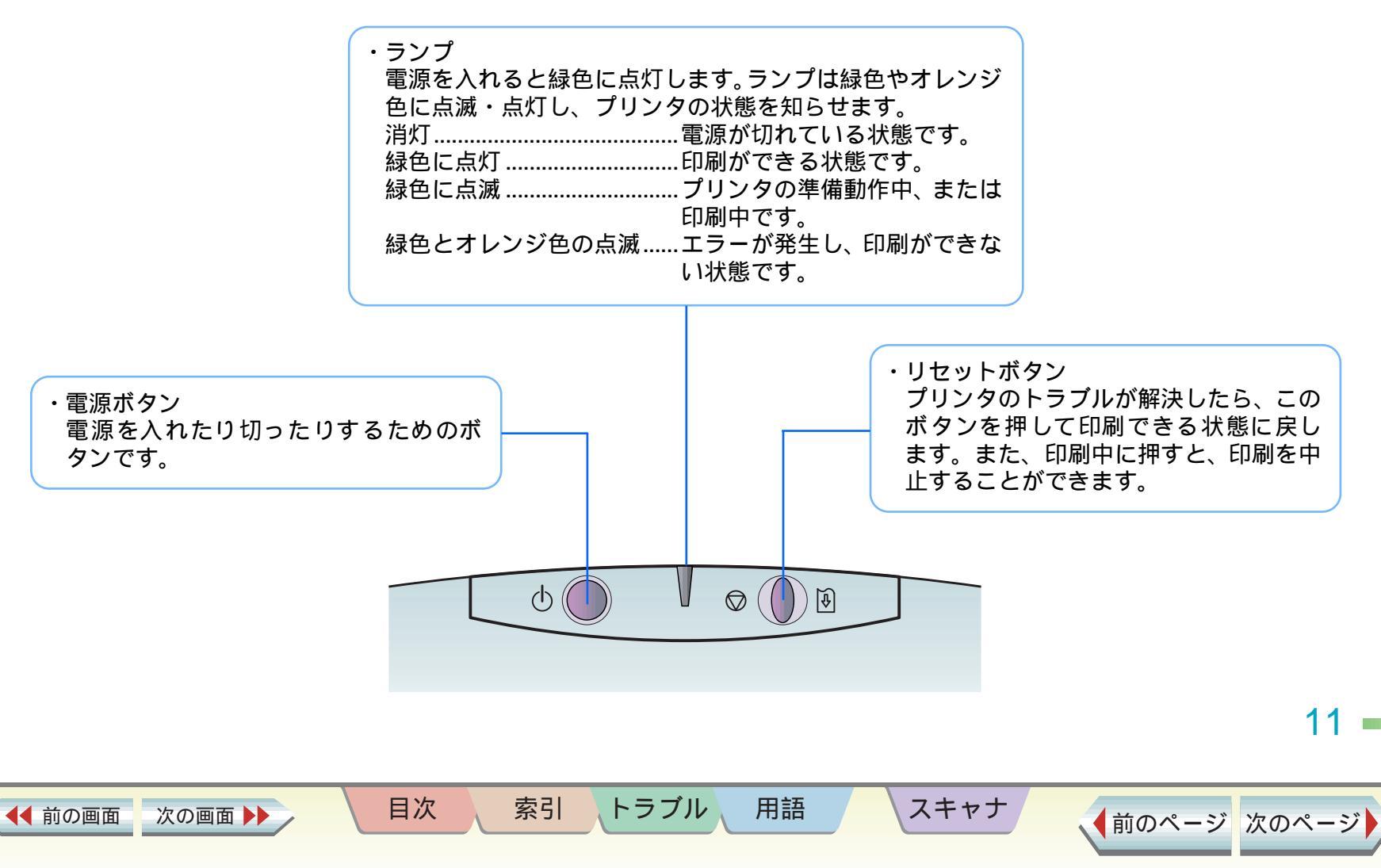

## 各部の名称と役割 3/4

#### 背面

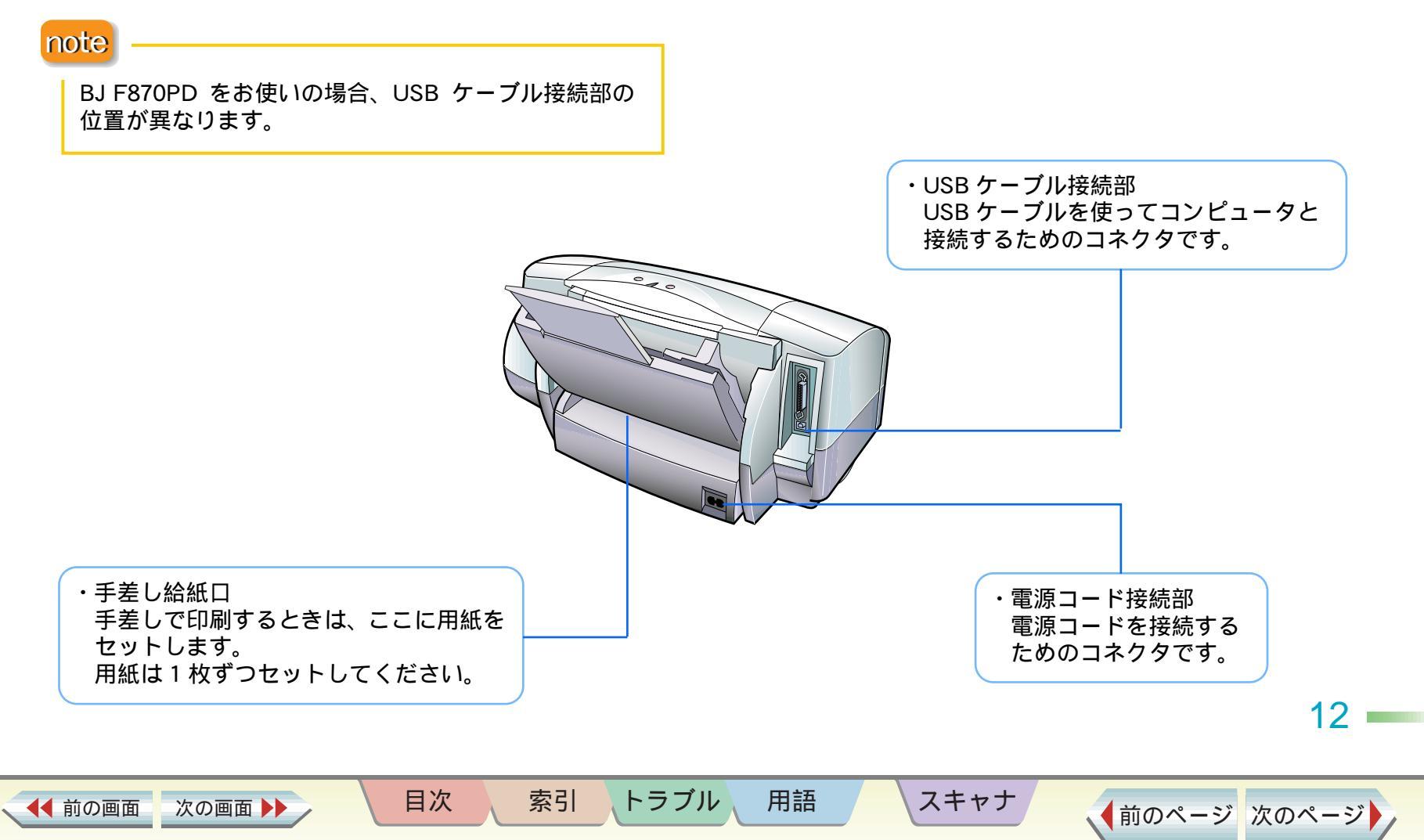

## 各部の名称と役割 4/4

## プリンタ内部

◀◀ 前の画面

次の画面 🕨

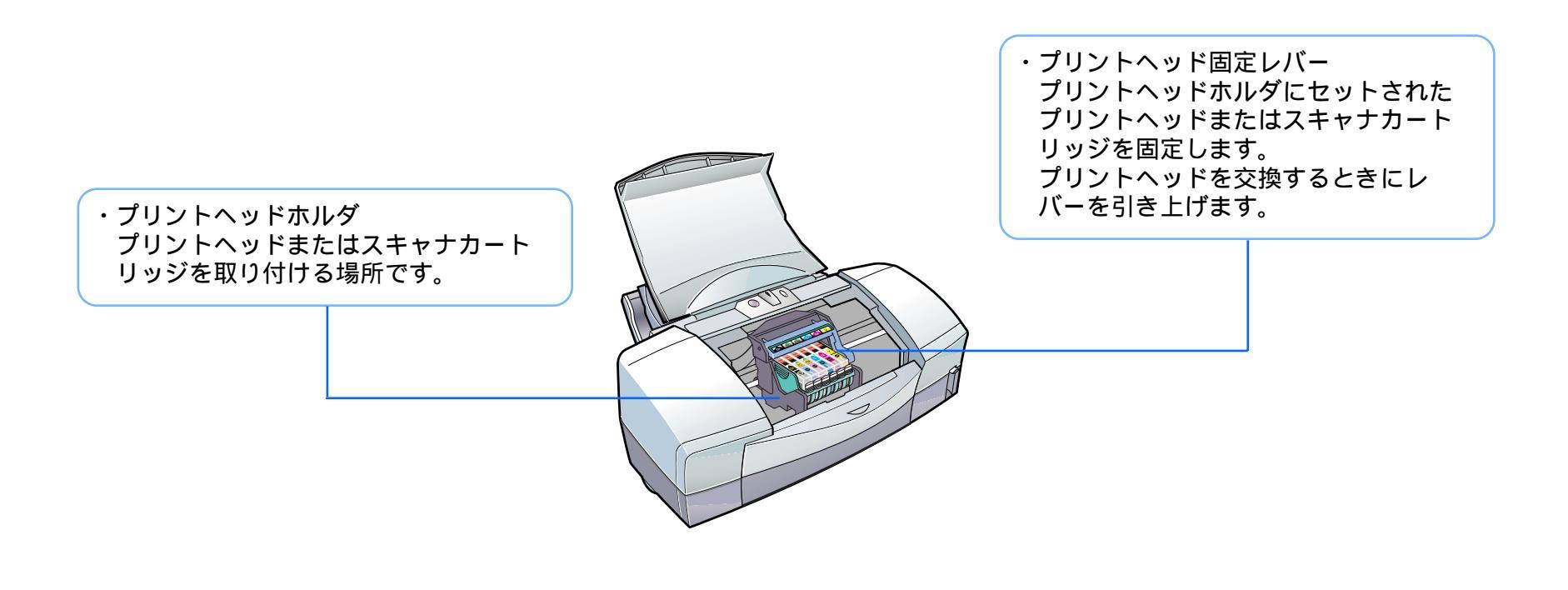

トラブル

用語

スキャナ

目次

索引

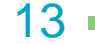

14

▲前のページ 次のページ

印刷を始める前に、次の準備が終わっているか、確認しましょう。

プリントヘッドとインクタンクの取り付けは終わっていますか?

印刷をするには、プリントヘッドとインクタンクの取り付けが必要です。 『かんたんスタートガイド』

プリンタとコンピュータの接続は終わっていますか?

『かんたんスタートガイド』

プリンタドライバのインストールは終わっていますか?

「プリンタドライバ」とは、コンピュータで作成した写真や書類などをプリンタが理解できるデータに変換するソフトウェア です。「プリンタドライバ」がないと、コンピュータで作成した写真や書類を印刷できません。必ずインストールしてくださ 11 『かんたんスタートガイド』

[ヤレクタ]でプリンタが選択されていますか?

[セレクタ]で本機を選択しておかないと、印刷ができません。

『かんたんスタートガイド』

プリントヘッドの位置調整は終わっていますか?

印刷のときに正確な位置に印刷できるよう、プリントヘッドの位置調整を行ってください。位置調整を行わないと、罫線が ずれたり、印刷にむらが出たりする原因になります。

トラブル

用語

スキャナ

『かんたんスタートガイド』

プリンタの雷源が入っていますか?

プリンタのランプが緑色に点灯しているか、確認してください。

目次

索引

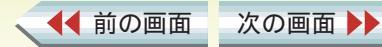

Version 3.

ÎD

から

2

印刷品位:標準 (速度優先)

ディザリング:誤差拡散 色補正:BJ標準

スキャナ

\$

給紙方法:

「オートシートフィーダ

□ グレースケール印刷

用語

トラブル

٢

Version 3.7

ΟK

キャンセル

用紙設計

ユーティリティ

プリント

キャンセル

詳細設定

オプション

設定登録

◆前のページ 次のページ

## 印刷の手順

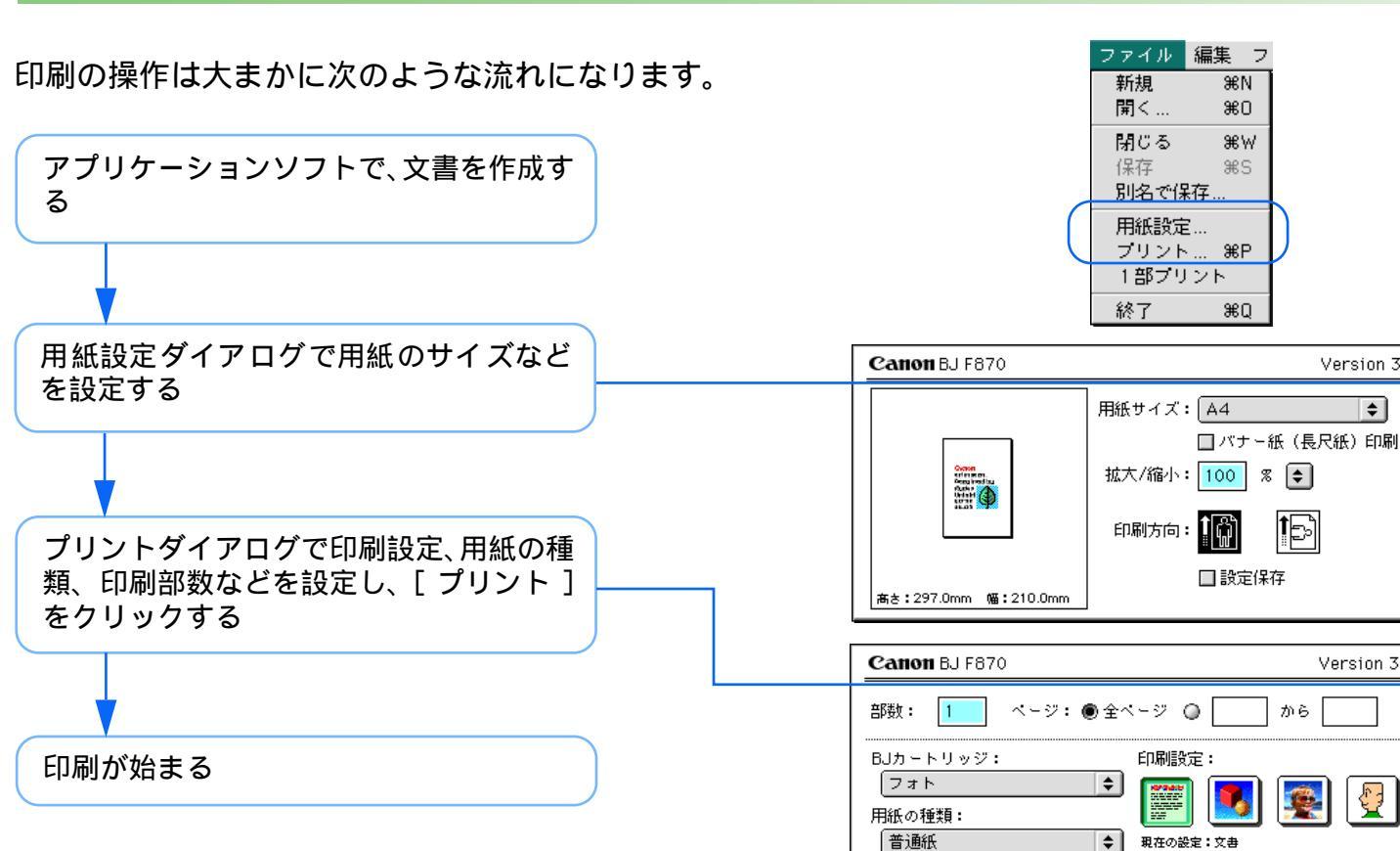

索引

目次

15

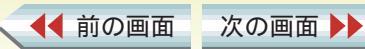

## 印刷を中止したいときには

プリンタのリセットボタンを押すと、印刷を中止することができます。

目次

◀◀ 前の画面

次の画面

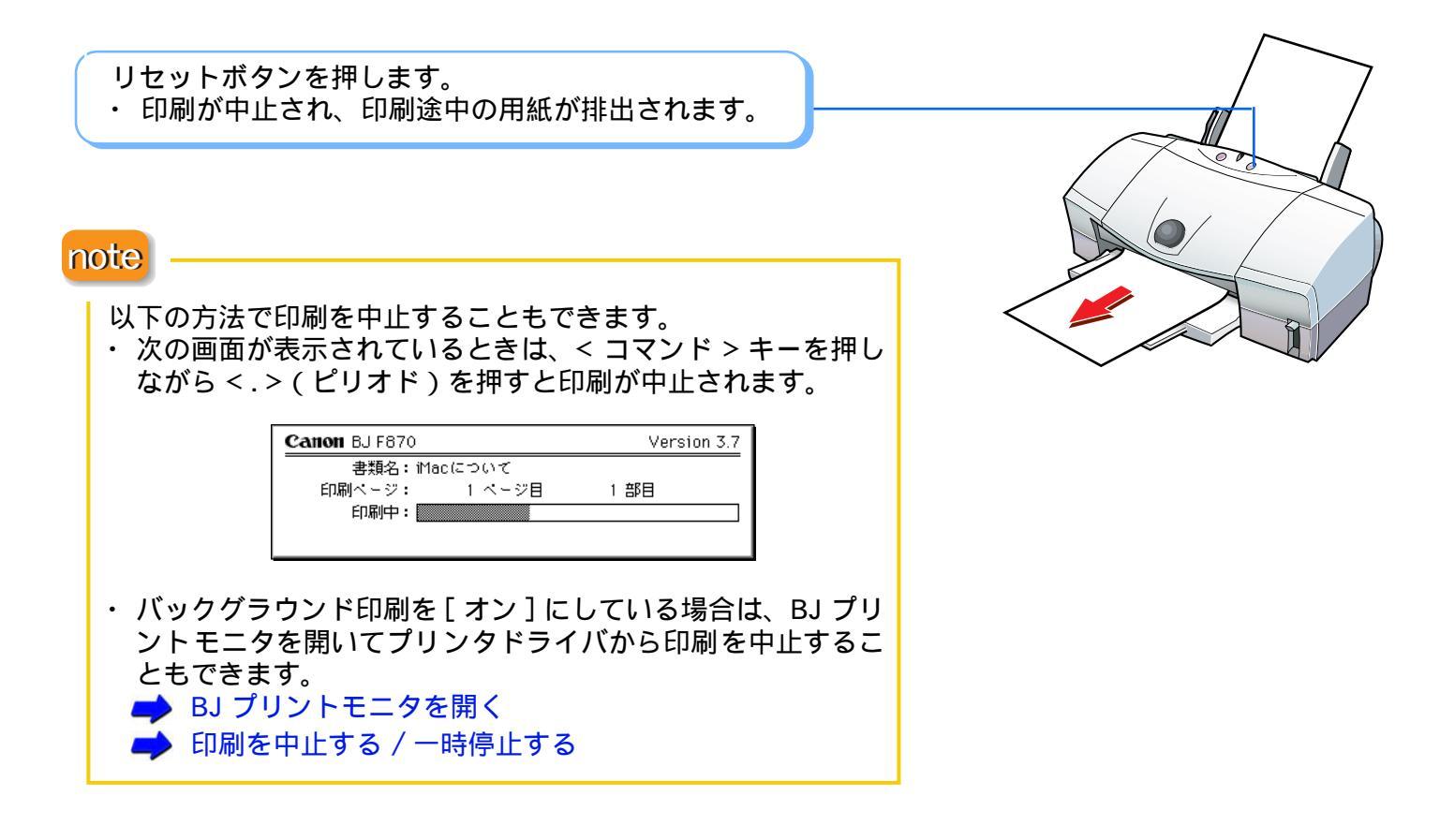

索引

トラブル

用語

スキャナ

16

プリンタを選択する

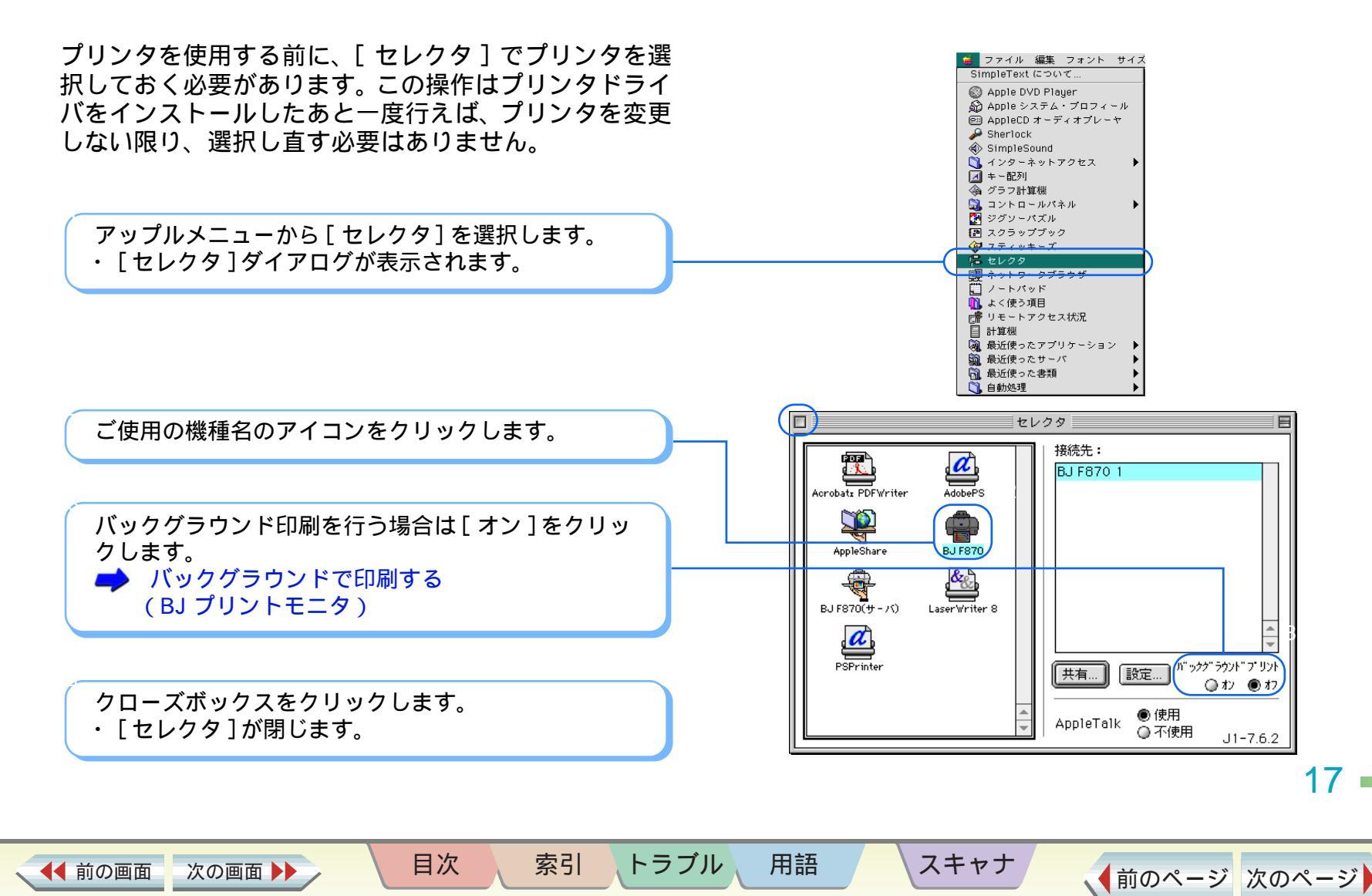

18

◆前のページ 次のページ

## 用紙サイズに関する設定をする(用紙設定ダイアログ)

索引

目次

用語

トラブル

印刷に使用する用紙のサイズは、一般的にはアプリケー ションソフトで書類を作成するときに選択します。用紙 設定ダイアログでは、用紙サイズ、拡大 / 縮小、印刷方 向の設定を行うことができます。また、プリンタのメン テナンスもこのダイアログから行います。

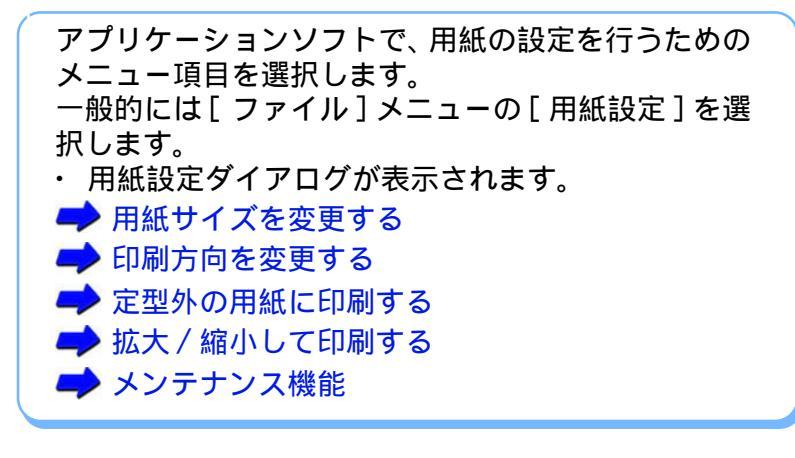

設定が終了したら[OK]をクリックします。

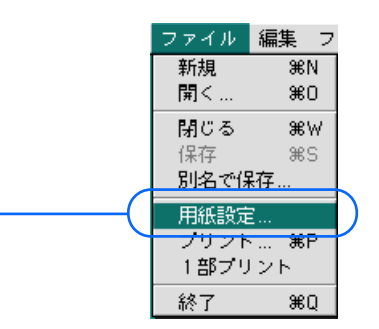

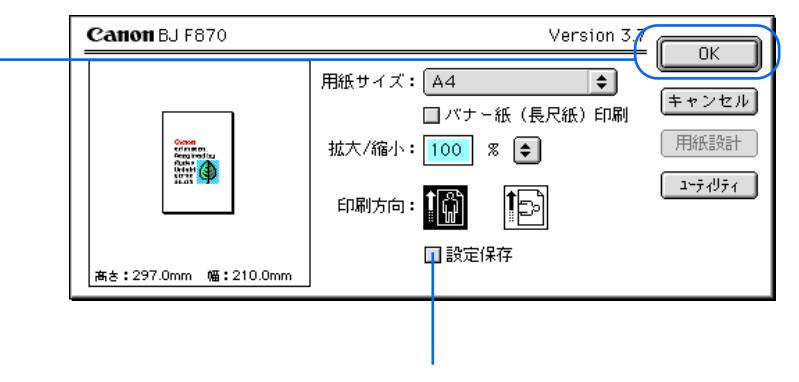

このダイアログで行った設定を保存したいときに、クリックして、 チェックマークを付けます。

スキャナ

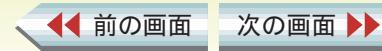

## 基本的な印刷設定をする 1/2

印刷に関する設定をする(プリントダイアログ)

目的に応じたきれいな印刷をするために、プリントダイ アログで、プリンタにセットする用紙の種類や給紙方法 を設定し、原稿に適した印刷設定のアイコンを選びま す。

アプリケーションソフトで、印刷を実行するためのメニュー項目を選択します。

ー般的には[ファイル]メニューの[プリント]を選 択します。

・ プリントダイアログが表示されます。

◀◀ 前の画面

次の画面

印刷部数を入力し、印刷するページを選択します。 https://www.selfaction.com/selfaction/selfaction/s

索引

目次

用語

トラブル

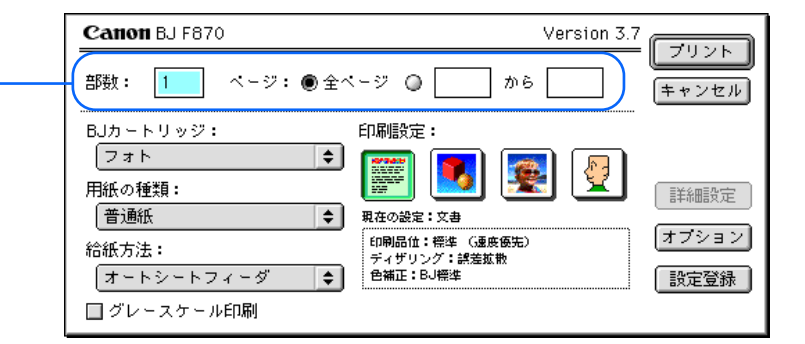

スキャナ

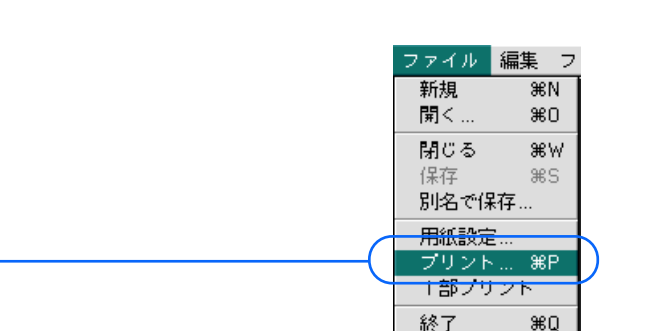

19

## 基本的な印刷設定をする 2/2

第2章 プリンタドライバの基礎知識

印刷に関する設定をする(プリントダイアログ)

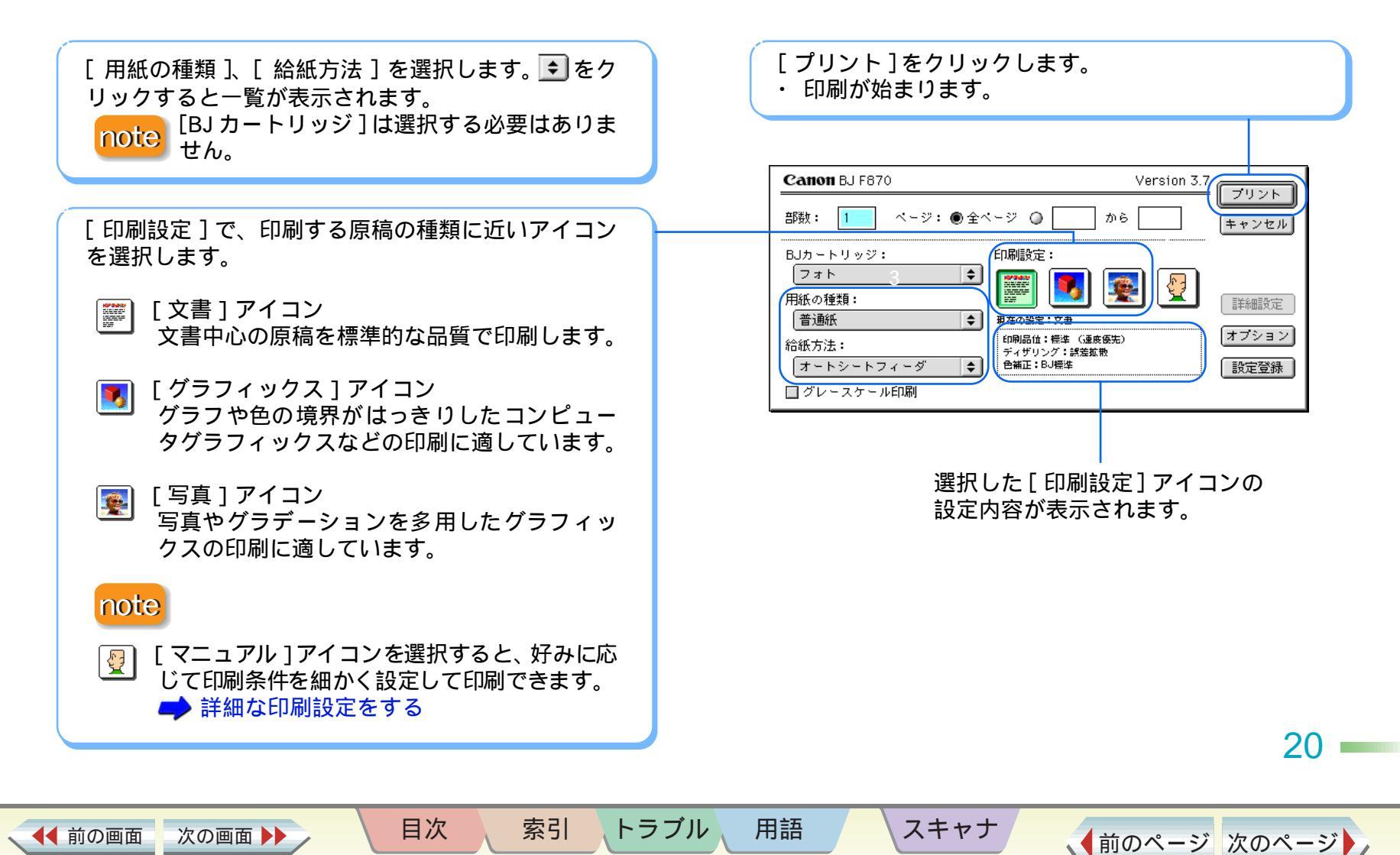

## 詳細な印刷設定をする 1/2

印刷に関する設定をする(プリントダイアログ)

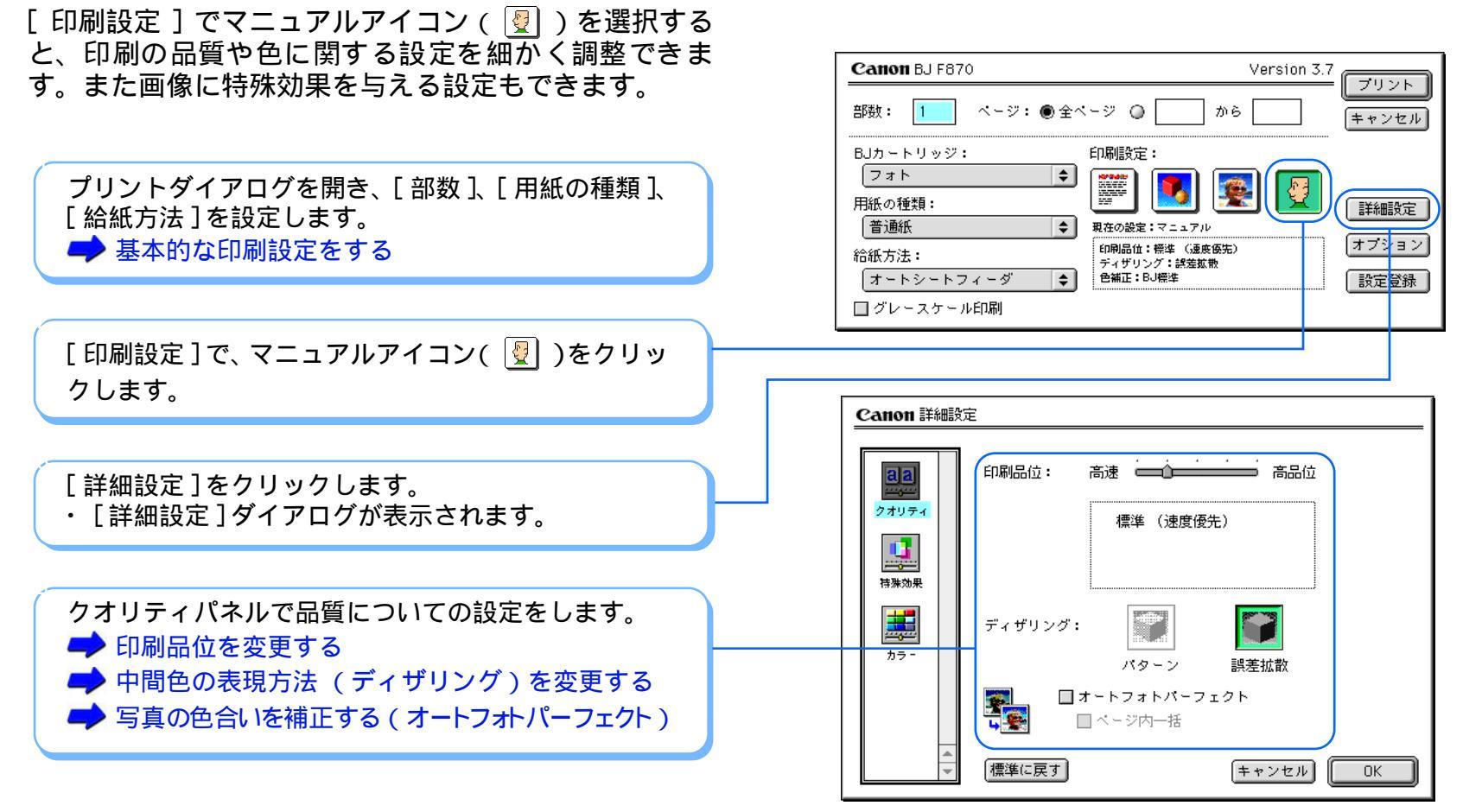

トラブル

用語

スキャナ

索引

目次

◀◀ 前の画面

次の画面

21

## 詳細な印刷設定をする 2/2

印刷に関する設定をする(プリントダイアログ)

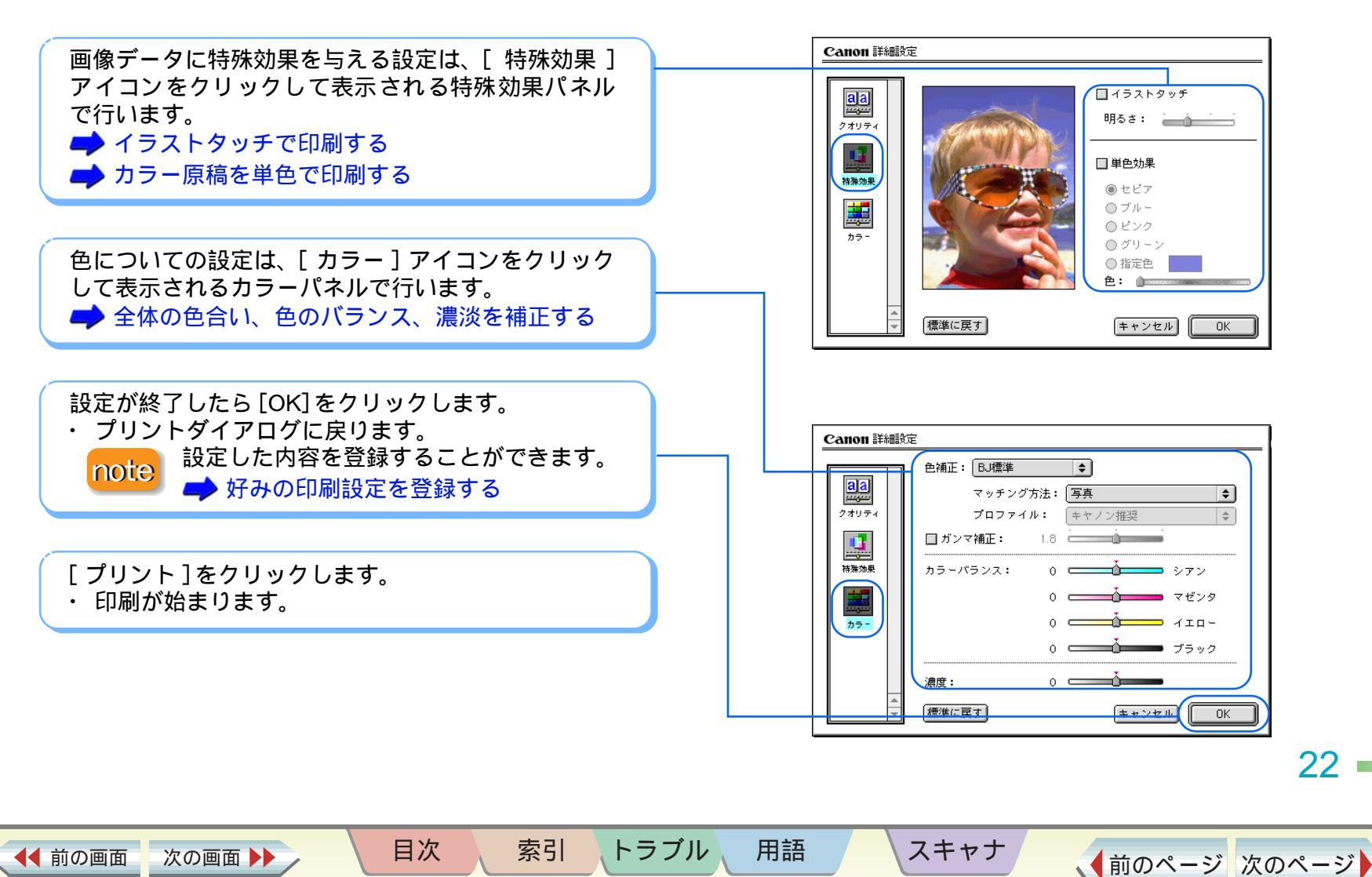

#### いろいろな用紙に印刷する

#### 重さ

本機で使用できるのは、64 ~ 500g/m<sup>2</sup>(用紙の厚さが 0.6mm 以下)の用紙です。 この重さを超える用紙は、紙づまりなどの原因になります ので使用しないでください。 用紙の重さによって、用紙をセットできる場所が異なりま す。

・オートシートフィーダ

64 ~ 105g/m<sup>2</sup>の用紙をセットできます。105g/m<sup>2</sup>を超 える用紙は手差し給紙口にセットしてください。

- ・手差し給紙口
- 64~500g/m<sup>2</sup>の用紙をセットできます。

#### 大きさ

使用できる定型紙の大きさは、右の表のとおりです。

#### 縦置きと横置き

用紙の長いほうを縦にしてセットすることを縦置き、短い ほうを縦にしてセットすることを横置きといいます。 本機では、A5は、縦置き/横置きのどちらの向きにもセッ トすることができます。封筒(洋形4号、洋形6号)は、 横置きでのみセットすることができます。その他のサイズ の用紙は、縦置きでのみセットすることができます。 右の表で、用紙名に「横」と付いているものは、横置きの 場合を示します。

目次

索引

| 用紙                           | 幅×長さ(単位:mm )                 |
|------------------------------|------------------------------|
| A5                           | 148.0 × 210.0                |
| A5 横                         | 210.0 × 148.0                |
| A4                           | 210.0 × 297.0                |
| B5                           | 182.0 × 257.0                |
| Letter                       | 215.9 × 279.4(8.5 × 11.0インチ) |
| Legal                        | 215.9 × 355.6(8.5 × 14.0インチ) |
| はがき                          | 100.0 × 148.0                |
| 封筒(洋形4号)                     | 235.0 × 105.0                |
| 封筒(洋形6号)                     | 190.0 × 98.0                 |
| プロフェッショナルフォトカード              | 101.6 × 190.5( ミシン目付きサイズ)    |
| (L判) ^ 「                     | 89.0 × 127.0(仕上がりサイズ)        |
| プロフェッショナルフォトカード              | 210.0 × 183.0( ミシン目付きサイズ )   |
| (2L 判) <sup>* 1</sup>        | 178.0 × 127.0( 仕上がりサイズ )     |
| プロフェッショナルフォトカード              | 210.0 × 310.0(ミシン目付きサイズ)     |
| (DSC 判 4 面取り) <sup>* 1</sup> | 89.0 × 119.0( 仕上がりサイズ )      |
| プロフェッショナルフォトカード              | 210.0 × 310.0( ミシン目付きサイズ )   |
| (デジカメ六切り判)^^                 | 190.0 × 254.0( 仕上がりサイズ )     |
| フォト光沢カード <sup>*2</sup>       | 118 x 214(ミシン目付きサイズ)         |
|                              | 102 × 152(仕上がりサイズ)           |

定型外の用紙を使用する場合は、以下の範囲内で使用できます。

・最小サイズ 100.0 × 100.0mm

・最大サイズ 241.3 × 584.2mm

スキャナ

用語

トラブル

\*1 印刷は、付属のアプリケーションソフト「ImageBrowser」を使用してください。 \*2 プリンタドライバでの設定は、「フォトカード」です。

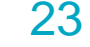

◀◀ 前の画面 次の画面

## 印刷するときのポイント 1/2

いろいろな用紙に印刷する

24

印刷するときは、用紙の種類によって操作が必要なもの があります。

また、用紙の特長を生かすために、次のポイントを押さ えると、よりきれいに印刷することができます。 用紙別の詳しい操作については、次ページの参照項目を ご覧ください。

#### 注意しておきたい操作

・用紙の種類にあわせて、紙間選択レバーをセットする

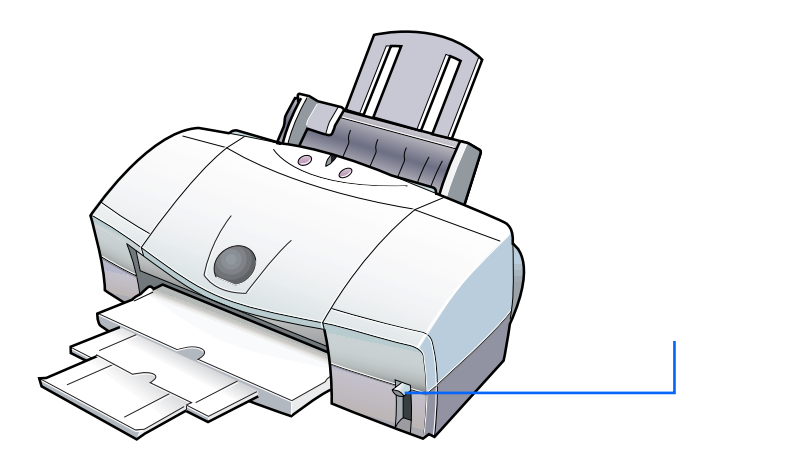

お使いの用紙にあわせて、紙間選択レバーを上()) か下())にセットしてください。

・用紙のセットのしかたに注意する
 用紙によっては、普通紙と違う方法でセットするものがあります。

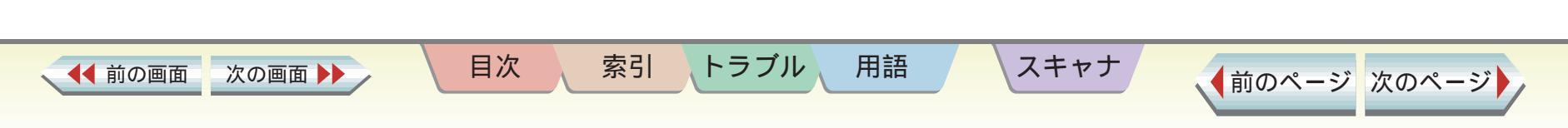

## 印刷するときのポイント 2/2

いろいろな用紙に印刷する

25

◆前のページ 次のページ

#### よりきれいに印刷するためのポイント

・プリントダイアログで基本的な印刷設定をする 原稿の種類や目的、使用する用紙の種類を設定します。

➡ 基本的な印刷設定をする

・原稿の内容に適した用紙を使う

キヤノン製専用紙には、用途や印刷する内容に応じて、さ まざまな種類があります。きれいな印刷をめざすには、キ ヤノン製専用紙のご使用をお勧めします。

プリントダイアログの[用紙の種類]の設定を、お使いの用紙にあわせてください。

索引

目次

#### ➡ 基本的な印刷設定をする

・用紙別の詳しい操作について

- 🅩 普通紙に印刷する
- 🔿 はがきに印刷する
- 声 封筒に印刷する
- 🔿 プロフェッショナルフォトペーパーに印刷する
- 🕩 フォト光沢紙に印刷する
- 🔿 高品位専用紙に印刷する
- 🔿 プロフェッショナルフォトはがきに印刷する
- 📥 フォト光沢ハガキに印刷する
- 🔿 プロフェッショナルフォトカードに印刷する
- 🕩 フォト光沢カードに印刷する
- ➡ フォト光沢フィルムに印刷する
- 🔿 OHP フィルムに印刷する
- 🕩 Tシャツ転写紙に印刷する

スキャナ

- 🕩 バナー紙に印刷する
- 🏓 厚紙に印刷する

用語

トラブル

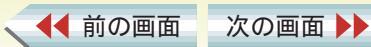

#### いろいろな用紙に印刷する

#### 取扱いについてのご注意

◀◀ 前の画面

次の画面

- ・用紙はできるだけ端を持ち、印刷面に触れないようにしてください。印刷面が傷ついたり汚れたりすると、印刷の品質が低下することがあります。
- ・印刷後、インクが乾くまで印刷面には触らないでください。また、印刷済みの用紙を水で濡らしてしまった場合は、乾くまで印刷面に触らないでください。
- ・用紙を保管するときは、用紙が入っていた袋に入れ、直射日光の当たる場所や高温多湿な場所をさけてください。また、曲がったりしわがついたりしないように水平に置いてください。
- ・用紙によっては、インクを大量に使う印刷をすると用紙 がカールして印刷面がこすれることがあります。この場 合は、紙間選択レバーを下にセットしてみてください。 また、このような用紙は写真やグラフィックスを含む原 稿の印刷にはお勧めできません。文字中心の原稿の印刷 にご使用になることをお勧めします。

索引

目次

用語

トラブル

#### 用紙をセットするときのご注意

スキャナ

- ・用紙をさばいて、端をきれいにそろえてからセットして ください。用紙をさばかなかったり、端をそろえずにセッ トしたりすると、紙づまりの原因となることがあります。
- ・用紙がカールしているときは、逆向きに曲げてカールを 直してからセットしてください。このとき、用紙の表面 が波状にならないようにしてください。

26 ·

## 普通紙に印刷する

#### いろいろな用紙に印刷する

#### 普通紙の種類

ー般的な複写機に使われるコピー用紙(64 ~ 105g/m<sup>2</sup>) や、キヤノン製のカラーバブルジェット専用普通紙(LC-301)に印刷できます。

紙間選択レバーの位置

上(])にセットします。

📂 印刷するときのポイント

用紙の扱いかた

◀◀ 前の画面

➡ 用紙についてのご注意

次の画面

#### 用紙をセットするとき

・印刷面(より白い面)を上にしてセットしてください。
 ・一度にセットできる枚数は、100枚(75g/m<sup>2</sup>のとき)、10mmまでです。

目次

索引

#### プリントダイアログの[用紙の種類]の設定

[普通紙]に設定します。

🤿 基本的な印刷設定をする

スキャナ

印刷できる範囲

📫 印刷できる範囲

排紙トレイに積載できる、印刷後の用紙枚数

50 枚程度まで

用語

トラブル

(排出された用紙がカールするとき、インクが乾きにくい 場合は、印刷が1枚終わるごとに用紙を取り除いてください)

27 -

## はがきに印刷する

いろいろな用紙に印刷する

#### はがきの種類

写真やステッカーを貼ったはがき、往復はがき、折り目の ついたはがきは、使用できません。

#### 原稿を作る前に

あらかじめ、アプリケーションソフトで用紙のサイズを 「はがき」に設定してください。

#### 紙間選択レバーの位置

上(□)にセットします。

➡ 印刷するときのポイント

#### はがきの扱いかた

◀◀ 前の画面

➡ 用紙についてのご注意

#### はがきをセットするとき

次の画面 🕨

・印刷面を上にして、必ず縦置きにセットしてください。

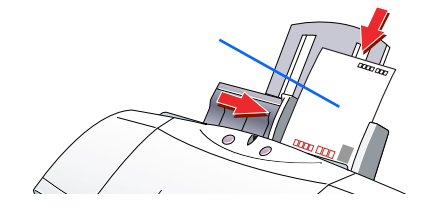

目次

索引

・一度にセットできる枚数は、40枚までです。

## プリントダイアログの「用紙の種類1の設定

・官製はがき:「はがき」に設定します。 ・インクジェット用官製はがき : 宛名面は [ はがき ] に、通信面は [ インク ジェット官製葉書 ] に設定します。

#### 基本的な印刷設定をする

スキャナ

印刷できる範囲

➡ 印刷できる範囲

排紙トレイに積載できる、印刷後の用紙枚数

#### 40 枚程度まで

用語

トラブル

(写真などを印刷した場合は、印刷が1枚終わるごとに用 紙を取り除いてください)

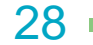

## 封筒に印刷する 1/2

第3章 いろいろな印刷テクニック

#### いろいろな用紙に印刷する

#### 封筒の種類

- ・型押しやコーティングなどの表面加工してある封筒は使 用しないでください。きれいに印刷できません。
- ・ふたの部分が二重になっているものや、シールになって いるものは使用しないでください。正しく紙送りできません。

#### 原稿を作る前に

あらかじめ、アプリケーションソフトで用紙サイズを[洋 形4号]または[洋形6号]に設定してください。

紙間選択レバーの位置

下 ( 🖄 ) にセットします。

🛑 印刷するときのポイント

#### 封筒の扱いかた

◀◀ 前の画面

➡ 用紙についてのご注意

次の画面

封筒をセットする前に 封筒の準備をします。

四隅を押してから、封筒の周りを押して反りや曲がり を取り、封筒の中の空気を抜きます。

の操作を行っても反っている場合は、封筒の端を対 角線に持って、軽く逆方向に曲げます。封筒のふたの 部分がまっすぐになったか確認します。

目次

索引

ペンの先などを使って封筒のふたの部分をしっかり とつぶしておくと、うまく給紙できます。

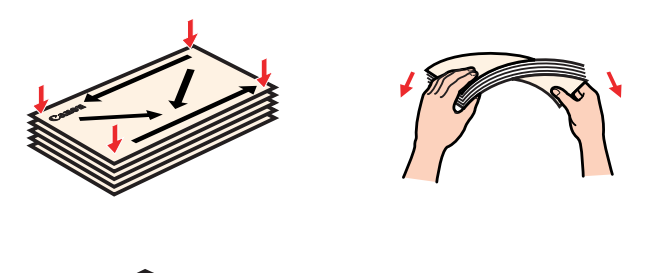

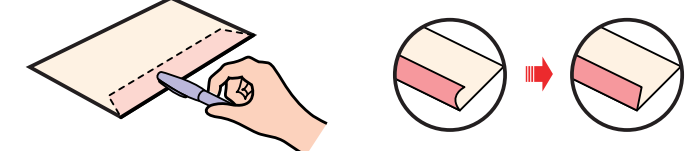

#### note

用語

トラブル

・封筒の反りを直さなかったり、端をそろえずにセットしたりすると、紙づまりの原因になることがあります。
 ・反りやふくらみは、3mm以内になるようにしてください。

スキャナ

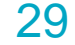

## 封筒に印刷する 2/2

#### いろいろな用紙に印刷する

#### 封筒をセットするとき

・宛名面を上にして(封筒のふたが下になるように)セットしてください。

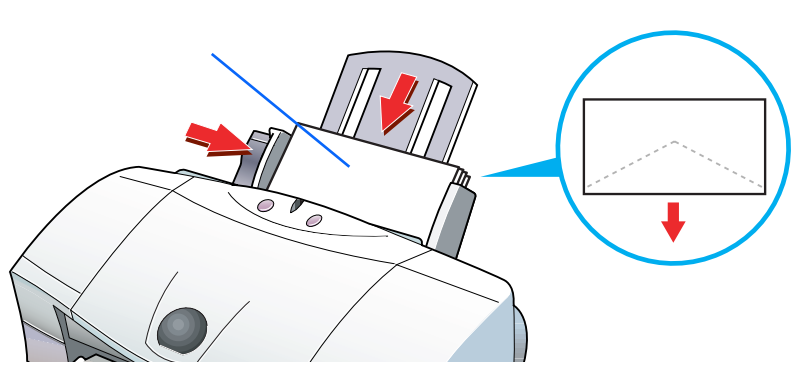

#### ・一度にセットできる枚数は、10枚までです。

#### プリントダイアログの [用紙の種類]の設定

- [封筒]に設定します。
- ▶ 基本的な印刷設定をする

スキャナ

- 印刷できる範囲
- 🤿 印刷できる範囲

排紙トレイに積載できる、印刷後の用紙枚数 10枚まで

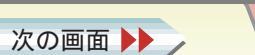

◀◀ 前の画面

目次

索引

トラブル

用語

30

## プロフェッショナルフォトペーパーに印刷する 1/2

第3章 いろいろな印刷テクニック

いろいろな用紙に印刷する

#### プロフェッショナルフォトペーパー (型番: PR-101)とは

光沢の出るコーティングを施した厚みのある用紙で、カ ラーの発色に特に優れています。印刷面に光沢があるため、高画質な写真の印刷に最適です。 本機では、この用紙に印刷したときに最も高い画質で印刷 することができます。

#### 紙間選択レバーの位置

上( 🗍 )にセットします。

🟓 印刷するときのポイント

#### 用紙の扱いかた

◀◀ 前の画面

➡ 用紙についてのご注意

次の画面

#### 用紙をセットするとき

- ・印刷面 (より光沢がある面)を上にしてセットしてくだ さい。
- ・クリーニングプレートをセットした上に用紙をセットしてください。

目次

索引

・クリーニングプレートのセット方法は右のとおりです。

用紙サポートを引き出し、用紙ガイドを広げます。

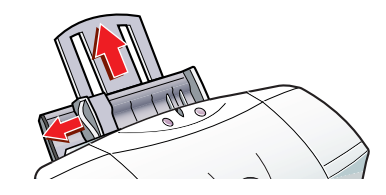

クリーナ部のある面を手前に向け、クリーナ部が下に くるようにして、右側の切り欠きをオートシート フィーダにかけて取り付けます。

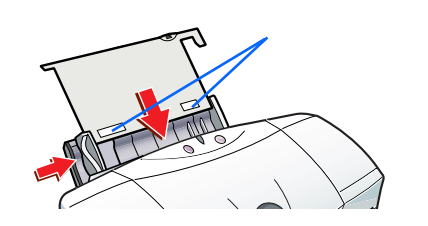

・用紙は1枚ずつセットしてください。

スキャナ

用語

トラブル

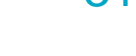

▲前のページ 次のページ

31

## プロフェッショナルフォトペーパーに印刷する 2/2

目次

索引

第3章 いろいろな印刷テクニック

いろいろな用紙に印刷する

| <ul> <li>プリントダイアログの[用紙の種類]の設定</li> <li>「プロフォトペーパー]に設定します。</li> <li>◆ 基本的な印刷設定をする</li> <li>印刷できる範囲</li> <li>◆ 印刷できる範囲</li> <li>排紙トレイに積載できる、印刷後の用紙枚数</li> <li>1枚ずつ取り除いてください。</li> </ul> | <ul> <li>「プロフェッショナルフォト」シリーズの印刷と保存について<br/>印刷した画像について</li> <li>・印刷後は 30 分以上放置してください。</li> <li>* 色の濃い画像を印刷した場合、画像がはっきりしない<br/>ことがありますが、30 分程度で正常な発色になります。</li> <li>・印刷後は十分に乾燥させてください(24 時間程度乾燥さ<br/>せることをお勧めします)。</li> <li>乾燥が不充分な状態でアルバムなどに保存すると、にじみ<br/>の原因になりますのでご注意ください。</li> <li>・ドライヤなどの熱や直射日光での乾燥は避けてください。</li> <li>保存するときは</li> <li>・アルバム、クリアファイル、ガラス額などに入れ、直接<br/>空気に触れないようにしてください。</li> <li>*クリアファイルに入れて保存すると、空気・光の影響</li> </ul> |
|----------------------------------------------------------------------------------------------------|----------------------------------------------------------------------------------------------------|
|                                                                                                    | を遮断できるため変色(退色)を防止できます。<br>* 糊付きアルバムは、用紙をはがすことができなくなり<br>ますので使用できません。<br>・ポケットタイプアルバムに保管する際は、用紙をポケッ<br>トの奥までしっかりと差し込んでください。なお、クリア<br>ファイル、ポケットタイプアルバムの種類によっては、用<br>紙の縁の部分が黄色く変色することがあります。<br>・高温・多湿・直射日光を避け、一般的な室温環境で保存<br>してください。<br>・屋外や直射日光のあたる場所での掲示・展示は避けてく<br>ださい。                                                                                                    |

トラブル

用語

スキャナ

32

◆前のページ 次のページ

▲●前の画面 次の画面 ▶▶

## フォト光沢紙に印刷する 1/2

いろいろな用紙に印刷する

#### フォト光沢紙(型番:GP-301)とは

高品位専用紙より厚手で、印刷面に光沢があるため、本格 的な写真に近い仕上がりが表現できます。ペーパークラフ トなどの制作にも適しています。

紙間選択レバーの位置

- 上(□)にセットします。
- 📂 印刷するときのポイント

用紙の扱いかた

➡ 用紙についてのご注意

次の画面

#### 用紙をセットするとき

- ・印刷面(より光沢がある面)を上にしてセットしてください。
- ・クリーニングプレートをセットした上に用紙をセットしてください。
- ・クリーニングプレートのセット方法は右のとおりです。

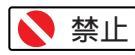

◀◀ 前の画面

□ フォト光沢紙のパッケージに付属している給
 □ 紙補助シートは使用しないでください。

目次

索引

用語

トラブル

用紙サポートを引き出し、用紙ガイトを広げます。

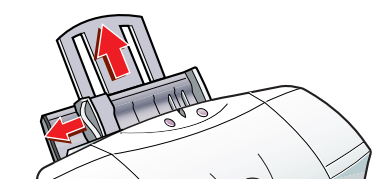

クリーナ部のある面を手前に向け、クリーナ部が下に くるようにして、右側の切り欠きをオートシート フィーダにかけて取り付けます。

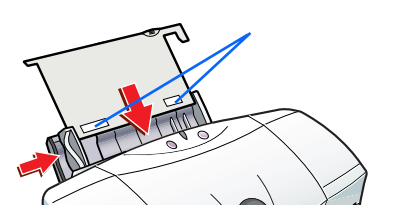

スキャナ

33

フォト光沢紙に印刷する 2/2

いろいろな用紙に印刷する

プリントダイアログの[用紙の種類]の設定 [光沢紙]に設定します。

➡ 基本的な印刷設定をする

印刷できる範囲

➡ 印刷できる範囲

排紙トレイに積載できる、印刷後の用紙枚数

10 枚まで (写真などを印刷した場合は、印刷が1 枚終わるごとに用 紙を取り除いてください)

目次

索引

トラブル

用語

スキャナ

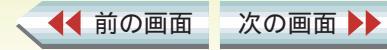

## 高品位専用紙に印刷する

#### いろいろな用紙に印刷する

#### 高品位専用紙(型番:HR-101S)とは

普通紙よりもカラーの発色性に優れています。 カラーの図版やグラフなどを多用したビジネス文書、写真の印刷に適しています。

紙間選択レバーの位置

上( ])にセットします。

🟓 印刷するときのポイント

用紙の扱いかた

◀◀ 前の画面

➡ 用紙についてのご注意

用紙をセットするとき

・印刷面(より白い面)を上にしてセットしてください。 ・一度にセットできる枚数は、80枚までです。

目次

索引

プリントダイアログの[用紙の種類]の設定 [高品位専用紙]に設定します。

➡ 基本的な印刷設定をする

次の画面

#### 印刷できる範囲

🕩 印刷できる範囲

排紙トレイに積載できる、印刷後の用紙枚数

50 枚程度まで

用語

トラブル

スキャナ

(排出された用紙がカールするとき、インクが乾きにくい 場合は、印刷が1枚終わるごとに用紙を取り除いてください)

35

#### プロフェショナルフォトはがき(型番: PH-101)とは

通信面がプロフェショナルフォトペーパーと同じ材質の はがきサイズの専用紙です。 プロフェショナルフォトペーパーと同様、本機では、この 用紙に印刷したときに最も高い画質で印刷することがで きます。

#### 原稿を作る前に

あらかじめ、アプリケーションソフトで用紙のサイズを [はがき]に設定してください。

紙間選択レバーの位置

上( ])にセットします。

➡ 印刷するときのポイント

#### はがきの扱いかた

◀◀ 前の画面

➡ 用紙についてのご注意

#### はがきをセットするとき

次の画面

・印刷面を上にして、必ず縦置きにセットしてください。

目次

索引

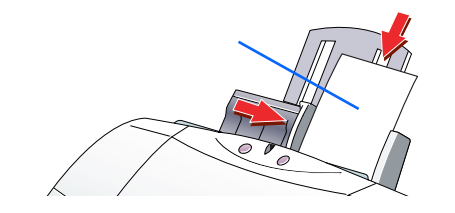

・一度にセットできる枚数は、20枚までです。

いろいろな用紙に印刷する

#### プリントダイアログの [ 用紙の種類 ] の設定

宛名面は[はがき]に、通信面は[プロフォトペーパー] に設定します。

🤿 基本的な印刷設定をする

印刷できる範囲

🥩 印刷できる範囲

#### 排紙トレイに積載できる、印刷後の用紙枚数

#### 20 枚まで

用語

トラブル

(写真などを印刷した場合は、印刷が1枚終わるごとに用 紙を取り除いてください)

印刷が終わったら

スキャナ

「プロフェッショナルフォト」シリーズの印刷と保存 について

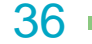
# フォト光沢ハガキに印刷する

#### いろいろな用紙に印刷する

## フォト光沢ハガキ(型番:KH-201N)とは

カラーの発色性に優れたはがきです。 写真やイラストの印刷に適しています。

#### 原稿を作る前に

あらかじめ、アプリケーションソフトで用紙のサイズを [はがき]に設定してください。

## 紙間選択レバーの位置

上( 🗋 )にセットします。

🕩 印刷するときのポイント

#### はがきの扱いかた

➡ 用紙についてのご注意

#### はがきをセットするとき

・印刷面を上にして、必ず縦置きにセットしてください。

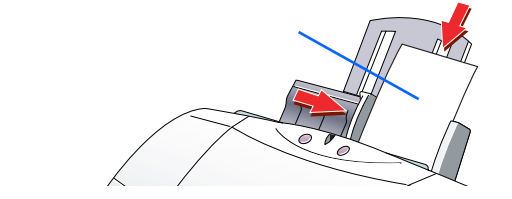

・一度にセットできる枚数は、40枚までです。

索引

目次

## note

フォト光沢ハガキの場合、最後の1~2枚がスムーズに 給紙されないときは、フォト光沢ハガキの袋に入ってい る厚紙をフォト光沢ハガキの下にセットしてください。 詳細はフォト光沢ハガキの袋に記載の「使用上の注意」 をお読みください。

## プリントダイアログの [ 用紙の種類 ] の設定

宛名面は[はがき]に、通信面は[光沢はがき]に設定します。

🕩 基本的な印刷設定をする

スキャナ

印刷できる範囲

🤿 印刷できる範囲

#### 排紙トレイに積載できる、印刷後の用紙枚数

40 枚程度まで

用語

トラブル

( 写真などを印刷した場合は、印刷が 1 枚終わるごとに用 紙を取り除いてください )

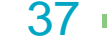

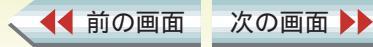

#### いろいろな用紙に印刷する

## プロフェッショナルフォトカード

(型番:L判 PC-101 L、2L 判 PC-101 2L、DSC 判 4 面取り PC-101 D、デジカメ六切り判 PC-101 W)とは

プロフェッショナルフォトペーパーと同じ材質のカード 専用紙で、サイズが4種類あります。ミシン目よりも大き めに印刷範囲を設定すれば、無用な白枠をカットすること が可能です。カードの全面に高画質な写真を印刷したいと きにお勧めします。

## 原稿を作るとき

付属のアプリケーションソフト「ImageBrowser」を使用 して原稿の作成、印刷をしてください。 「ImageBrowser」の使いかたについては、「Image Browser」の取扱説明書をご覧ください。

🟓 BJ Solution Disk 操作ガイド

## 紙間選択レバーの位置

上())にセットします。

🕩 印刷するときのポイント

#### 用紙の扱いかた

印刷前に、ミシン目を切り離さないでください。

目次

索引

➡ 用紙についてのご注意

## 用紙をセットするとき

- ・カットされた角が左上になるようにセットしてください。
- ・L判(PC-101L)のプロフェッショナルフォトカードの 場合、給紙補助シートを敷いてからセットしてください。 給紙補助シートの詳しい使いかたについては、シート上 に記載された説明をご覧ください。
- その他のサイズの場合は、クリーニングプレートをセットしてください。
- ・用紙は1枚ずつセットしてください。L 判(PC-101L) のみ20枚までセットできます。

印刷できる範囲

🥩 印刷できる範囲

排紙トレイに積載できる、印刷後の用紙枚数

1枚ずつ取り除いてください。

スキャナ

## 印刷が終わったら

用語

トラブル

外側の枠を切り離します。切り離しかたは、プロフェッショナルフォトカードの取扱説明書をご覧ください。

### 「プロフェッショナルフォト」シリーズの印刷と保存 について

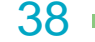

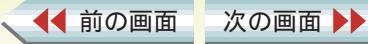

# フォト光沢カードに印刷する

いろいろな用紙に印刷する

## フォト光沢カード(型番:FM-101)とは

フォト光沢紙と同じ材質のカード専用紙です。ミシン目よ りも大きめに印刷範囲を設定すれば、無用な白枠をカット することが可能です。カードの全面に色や写真を印刷した いときにお勧めします。

## 原稿を作る前に

あらかじめ、アプリケーションソフトで用紙のサイズを [フォトカード]に設定してください。

付属のアプリケーションソフト「ImageBrowser」を使用 して原稿を作成することもできます。 「ImageBrowser」の使いかたについては、「ImageBrowser」 の取扱説明書をご覧ください。

➡ BJ Solution Disk 操作ガイド

## 紙間選択レバーの位置

上(])にセットします。

🗭 印刷するときのポイント

#### 用紙の扱いかた

印刷前に、ミシン目を切り離さないでください。

目次

索引

#### ➡ 用紙についてのご注意

## 用紙をセットするとき

・印刷面 (Canon ロゴが入っていない面)を上にしてセットしてください。

・フォト光沢カードの下に給紙補助シート(A)を敷いてからセットしてください。給紙補助シート(A)の詳しい使いかたについては、シート上に記載された説明をご覧ください。

フォト光沢カードのパッケージに付属してい る給紙補助シート(B)は使用しないでくだ さい。

・用紙は1枚ずつセットしてください。

プリントダイアログの [用紙の種類]の設定

- [フォトカード]に設定します。
- ➡ 基本的な印刷設定をする

スキャナ

- 印刷できる範囲
- 🤿 印刷できる範囲

排紙トレイに積載できる、印刷後の用紙枚数 1枚ずつ取り除いてください。

## 印刷が終わったら

用語

トラブル

外側の枠を切り離します。切り離しかたは、フォト光沢 カードの取扱説明書をご覧ください。

39

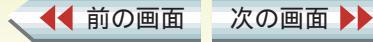

# フォト光沢フィルムに印刷する

#### いろいろな用紙に印刷する

## フォト光沢フィルム(型番:HG-201)とは

フォト光沢紙よりさらにつやのあるフィルム材質のシートです。 写真を高品質で表現します。

紙間選択レバーの位置

上( ])にセットします。

🟓 印刷するときのポイント

用紙の扱いかた

➡ 用紙についてのご注意

## 用紙をセットするとき

・カットされた角が右上になるようセットしてください。
 ・用紙は1枚ずつセットしてください。

プリントダイアログの[用紙の種類]の設定

目次

索引

[光沢フィルム]に設定します。

➡ 基本的な印刷設定をする

次の画面

印刷できる範囲

◀◀ 前の画面

🕩 印刷できる範囲

# 排紙トレイに積載できる、印刷後の用紙枚数 1枚ずつ取り除いてください。

# note

用語

トラブル

スキャナ

- ・印刷後、すぐに光沢フィルムを重ねると色合いが変わります。重ねないでください。
- 長期間保管する場合は、印刷面がすれたりフィルム どうしがくっついたりしないように、普通紙(コー ト紙は不可)をかぶせて印刷面を保護してください。

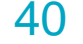

# OHP フィルムに印刷する 1/2

いろいろな用紙に印刷する

## OHP フィルム (型番: CF-102) とは

オーバーヘッドプロジェクタ(OHP)で使用する資料を作 成するための専用フィルムです。 他機種用の OHP フィルム(CF-101)や、複写機用の OHP フィルムは、紙づまりなどの原因になりますので使用しな いでください。

## 紙間選択レバーの位置

上( ])にセットします。

📂 印刷するときのポイント

## 用紙の扱いかた

◀◀ 前の画面

高湿度下では、袋から出したままにしないでください。袋から出したらすぐに印刷するようにしてください。

目次

索引

用語

トラブル

➡ 用紙についてのご注意

次の画面

## 用紙をセットするとき

・OHP フィルムの端を手で持ったとき、反りがある面が印 刷面になるようにします。

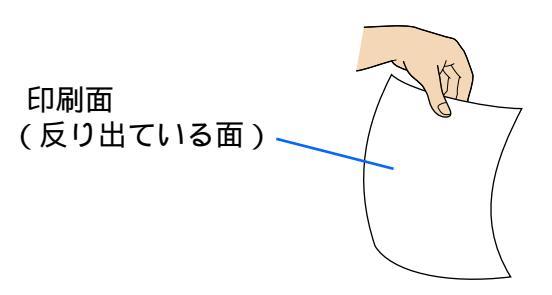

・印刷面を上にしてセットしてください。 ・OHPフィルムの下に同じ大きさの普通紙を1枚敷いてか ら、セットしてください。

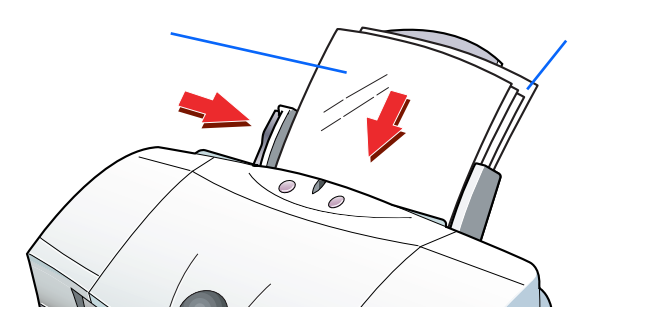

・一度にセットできる枚数は、10枚までです。

スキャナ

41

# OHP フィルムに印刷する 2/2

いろいろな用紙に印刷する

プリントダイアログの[用紙の種類]の設定

[OHP フィルム]に設定します。

➡ 基本的な印刷設定をする

印刷できる範囲

🕩 印刷できる範囲

排紙トレイに積載できる、印刷後の用紙枚数 1枚ずつ取り除いてください。

note

乾燥させた OHP フィルムをしまうときは、印刷面がす れたりフィルムどうしがくっついたりしないように、普 通紙(コート紙は不可)をかぶせて印刷面を保護してく ださい。クリアファイルなどに1枚ずつ保管する場合で も、クリアファイルに貼り付かないよう、印字した面に 普通紙を重ねてください。

目次

索引

トラブル

用語

スキャナ

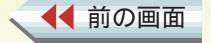

次の画面 🕨

# Tシャツ転写紙に印刷する

いろいろな用紙に印刷する

43

◆前のページ 次のページ

# Tシャツ転写紙(型番:TR-201)とは

T シャツ用のアイロンプリントを作成できる用紙です。好 みの写真やイラストを印刷して転写すれば、オリジナルT シャツが簡単に作れます。 原稿は左右反転されて印刷されます。

# 紙間選択レバーの位置

- 上( 🗋 )にセットします。
- 🕩 印刷するときのポイント

## 用紙の扱いかた

➡ 用紙についてのご注意

## 用紙をセットするとき

・印刷面(緑の線がない面)を上にしてセットしてください。
 ・用紙は1枚ずつセットしてください。

目次

プリントダイアログの「用紙の種類」の設定

[Tシャツ転写紙]に設定します。

➡ 基本的な印刷設定をする

# 印刷できる範囲

🔿 印刷できる範囲

排紙トレイに積載できる、印刷後の用紙枚数

1枚ずつ取り除いてください。

# 印刷が終わったら

速やかに転写してください。転写のしかたは、Tシャツ転 写紙の取扱説明書をご覧ください。

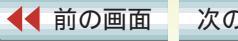

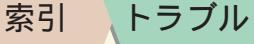

# バナー紙に印刷する 1/3

いろいろな用紙に印刷する

## バナー紙(長尺紙)とは

A4 サイズの用紙がつながった長い用紙です。ロングサイズのポスターや垂れ幕(最大6ページ分)などの印刷ができます。

バナー紙をセットする前に

用紙設定ダイアログで、[バナー紙(長尺紙)印刷] をクリックして選択します。

▶ 用紙サイズに関する設定をする(用紙設定ダイアログ)

バナー紙印刷が設定されたことを確認するための メッセージが表示されたら、[OK]をクリックします。

目次

索引

トラブル

用語

・印刷されたバナー紙が垂れ下がるような位置にプリンタ を置いてください。

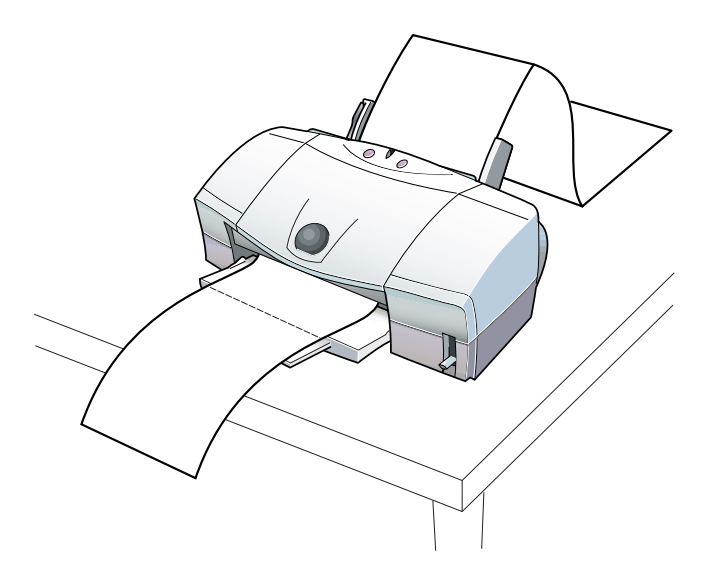

インクが乾きにくい場合は、印刷面で机や床を汚すことが ありますので、ご注意ください。

スキャナ

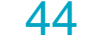

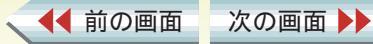

# バナー紙に印刷する 2/3

いろいろな用紙に印刷する

45

◆前のページ 次のページ

## 紙間選択レバーの位置

下())にセットします。

➡ 印刷するときのポイント

## 用紙をセットするとき

・バナー紙を、実際に使用する枚数に1枚加えた分だけ切 り離します。

一度に使用できるバナー紙の長さは最大6枚までです。6 枚分の長さに印刷する場合は、7枚切り離してください。

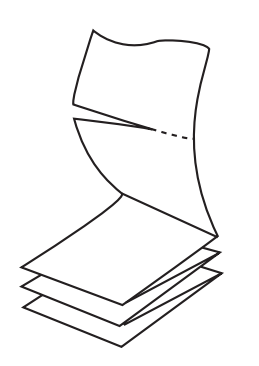

目次

索引

トラブル

・プリンタの用紙サポートは下げてください。

・用紙ガイドを用紙にあわせるときに、用紙ガイドと用紙 の端の間に 1mm のすき間が空くようにしてください。

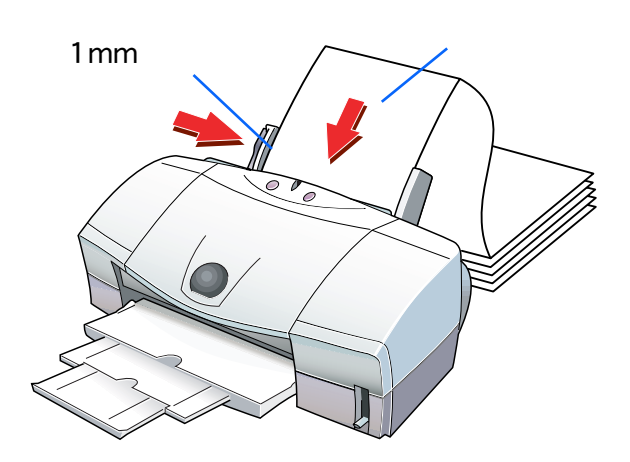

note

用語

セットしたバナー紙の後端は、垂らさずたたんだ状態で 置いてください。

スキャナ

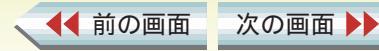

# バナー紙に印刷する 3/3

第3章 いろいろな印刷テクニック

いろいろな用紙に印刷する

・1枚目と2枚目の間の折り目を軽く山折りにします。

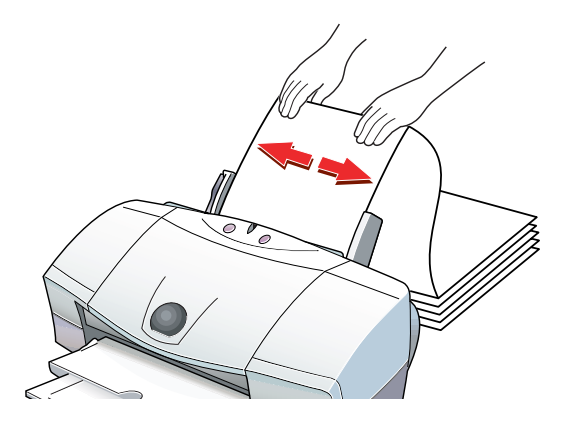

プリントダイアログの[用紙の種類]の設定

[普通紙]に設定します。

➡ 基本的な印刷設定をする

次の画面 🕨

印刷できる範囲

◀◀ 前の画面

🔿 印刷できる範囲

排紙トレイに積載できる、印刷後の用紙枚数 印刷が終わるたびに取り除いてください。

目次

索引

トラブル

用語

スキャナ

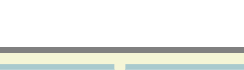

◆前のページ 次のページ

46

# 厚紙に印刷する

#### いろいろな用紙に印刷する

## 厚紙の種類

0.6mm を超える厚さの用紙は使用しないでください。 紙づまりの原因になります。

紙間選択レバーの位置

下 ( 🖂 ) にセットします。

📂 印刷するときのポイント

## 用紙の扱いかた

➡ 用紙についてのご注意

## 用紙をセットするとき

- ・オートシートフィーダではなく、背面部にある手差し給
   紙口にセットします。
- ・印刷面を上にして、手差し給紙口の左側に用紙を沿わせ、 用紙が突き当たるところまでまっすぐに差し込んでくだ さい。1秒ほどで自動的に用紙が引き込まれます。

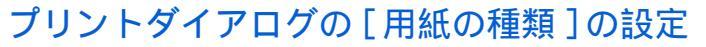

「厚紙」に設定します。 給紙方法を変更するメッセージが出たら [OK] をクリック します。

## 印刷できる範囲

用語

トラブル

🔿 印刷できる範囲

排紙トレイに積載できる、印刷後の用紙枚数

1枚ずつ取り除いてください。

スキャナ

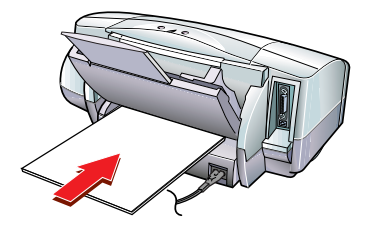

目次

索引

・用紙は1枚ずつセットしてください。

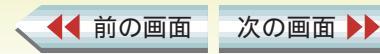

47 •

# 給紙方法を変更する

通常、給紙はオートシートフィーダから行いますが、プ リンタ背面部の手差し給紙口に用紙をセットして印刷 する場合は、プリントダイアログで[給紙方法]の設定 を変更する必要があります。

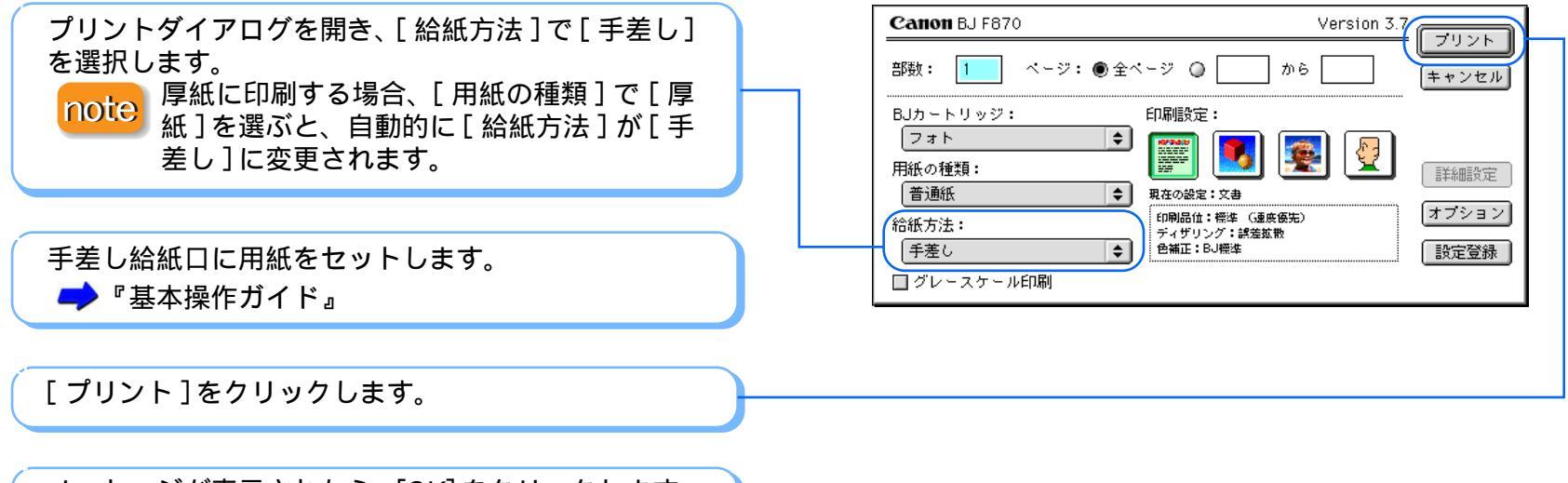

用語

トラブル

スキャナ

索引

目次

メッセージが表示されたら、[OK]をクリックします。

48

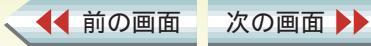

用紙サイズを変更する

◀◀ 前の画面

次の画面 🕨

用紙サイズや印刷方向を変更する

デフォルトで設定されている A4 サイズ以外の用紙に印 刷する場合は、用紙設定ダイアログで用紙サイズを変更 します。

目次

索引

トラブル

用語

スキャナ

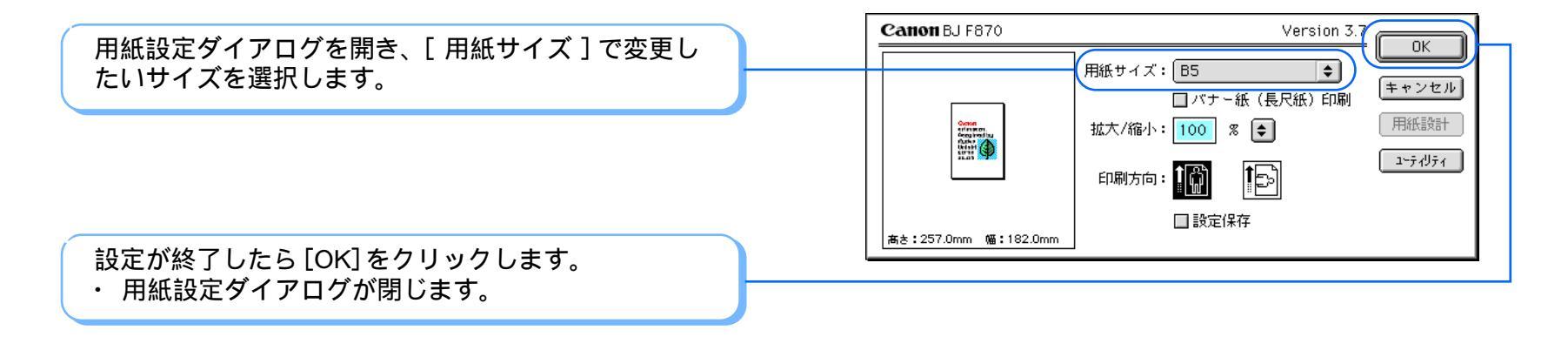

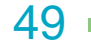

# 印刷方向を変更する

◀◀ 前の画面

次の画面

#### 用紙サイズや印刷方向を変更する

◆前のページ 次のページ

横長にレイアウトした原稿を、縦置きにセットした用紙 に印刷するときなどに、印刷方向を変更します。

目次

索引

# [印刷方向]が[🔞]のとき

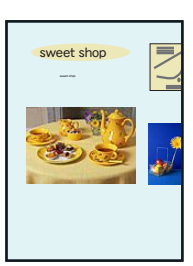

# [印刷方向]が[1]のとき

スキャナ

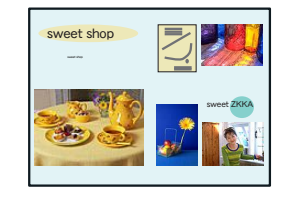

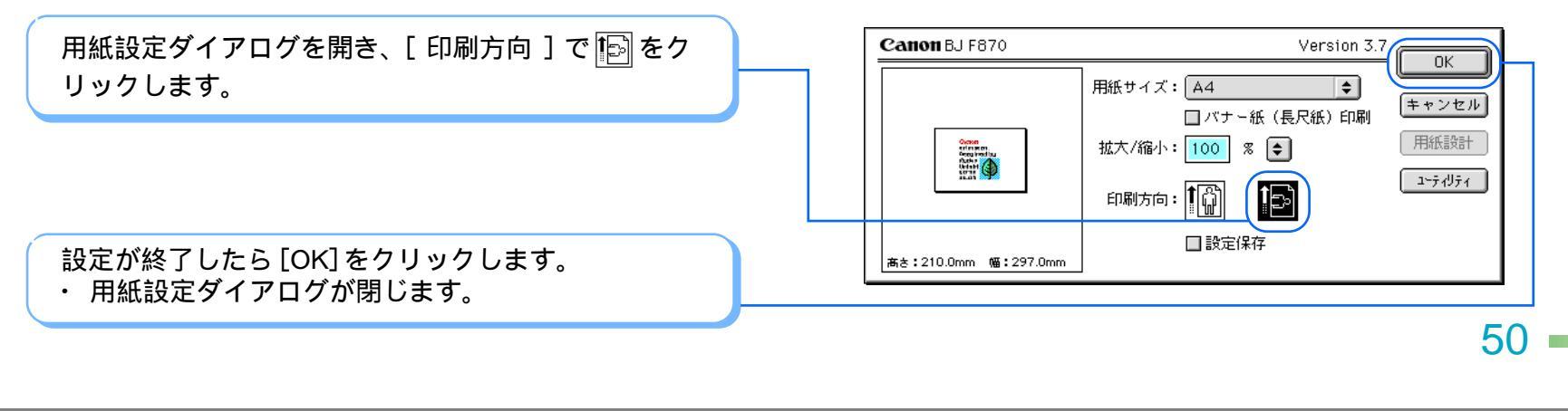

トラブル

用語

# 定型外の用紙に印刷する 1/2

用紙サイズや印刷方向を変更する

定型サイズ(A4、A5 といったサイズ)ではない用紙を 使用する場合は、用紙の幅と長さを指定して定型外サイ ズの用紙を設定することもできます。本機で使うことの できる定型外のサイズは、次のとおりです。

・用紙をオートシートフィーダにセットする場合
 幅 100mm × 長さ 100mm ~幅 241.3mm × 長さ 355.6mm

・用紙を手差し給紙口にセットする場合
 幅 100mm × 長さ 100mm ~幅 241.3mm × 長さ 584.2mm

# 定型外の用紙サイズ

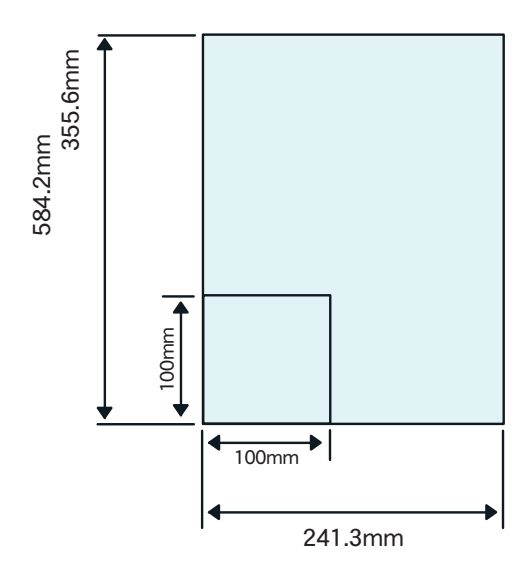

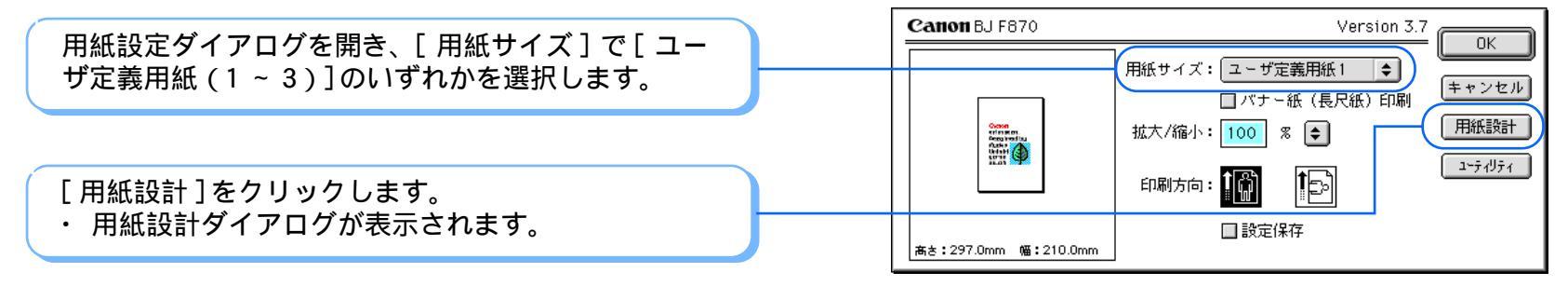

トラブル

用語

スキャナ

索引

目次

◀◀ 前の画面

次の画面

51

# 定型外の用紙に印刷する 2/2

用紙サイズや印刷方向を変更する

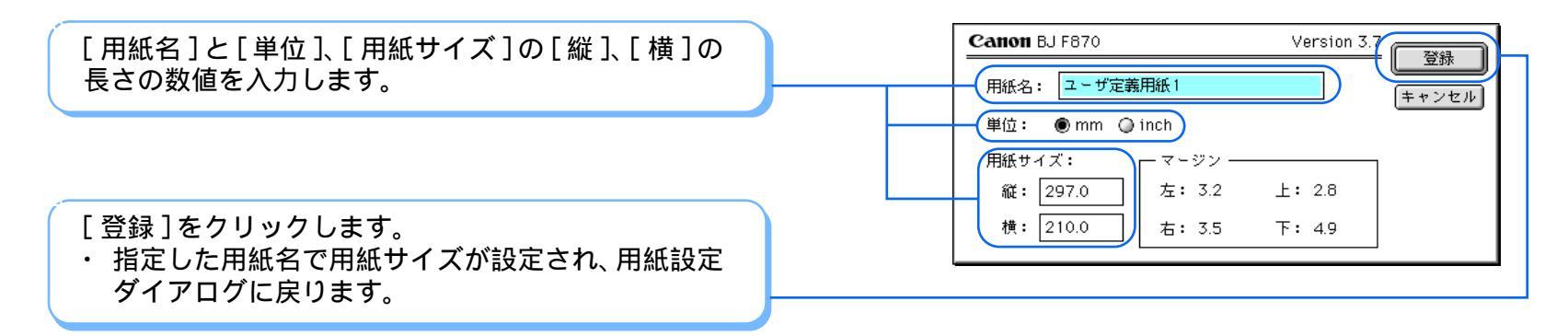

note

◀◀ 前の画面

次の画面 🕨

ユーザ定義用紙は1~3まで登録できます。

目次

索引

トラブル

用語

スキャナ

52 —

印刷前に印刷イメージを確認する/ファイルに保存する 1/4 第3章 いろいろな印刷テクニック

印刷する前に、作成した原稿の印刷イメージをプレ ビュー画面で確認できます。また、印刷データを PICT 形式のファイルで保存することもできます。

印刷イメージを確認する

◀◀ 前の画面

次の画面

プリントダイアログを開き、[オプション]をクリッ クします。

・[オプション設定]ダイアログが表示されます。

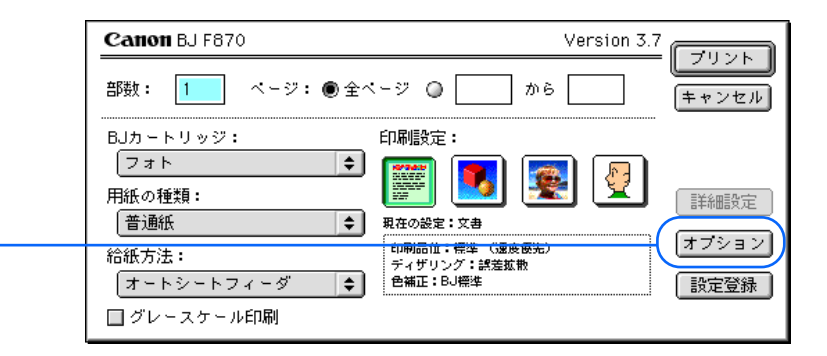

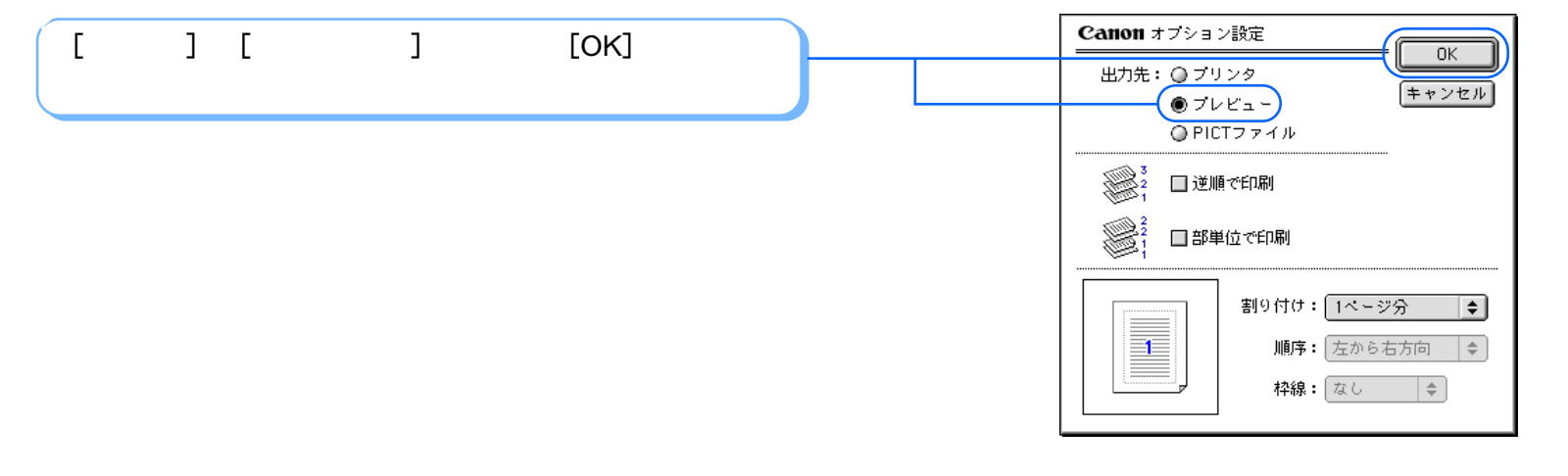

トラブル

用語

スキャナ

索引

目次

53 ·

# 印刷前に印刷イメージを確認する / ファイルに保存する 2/4

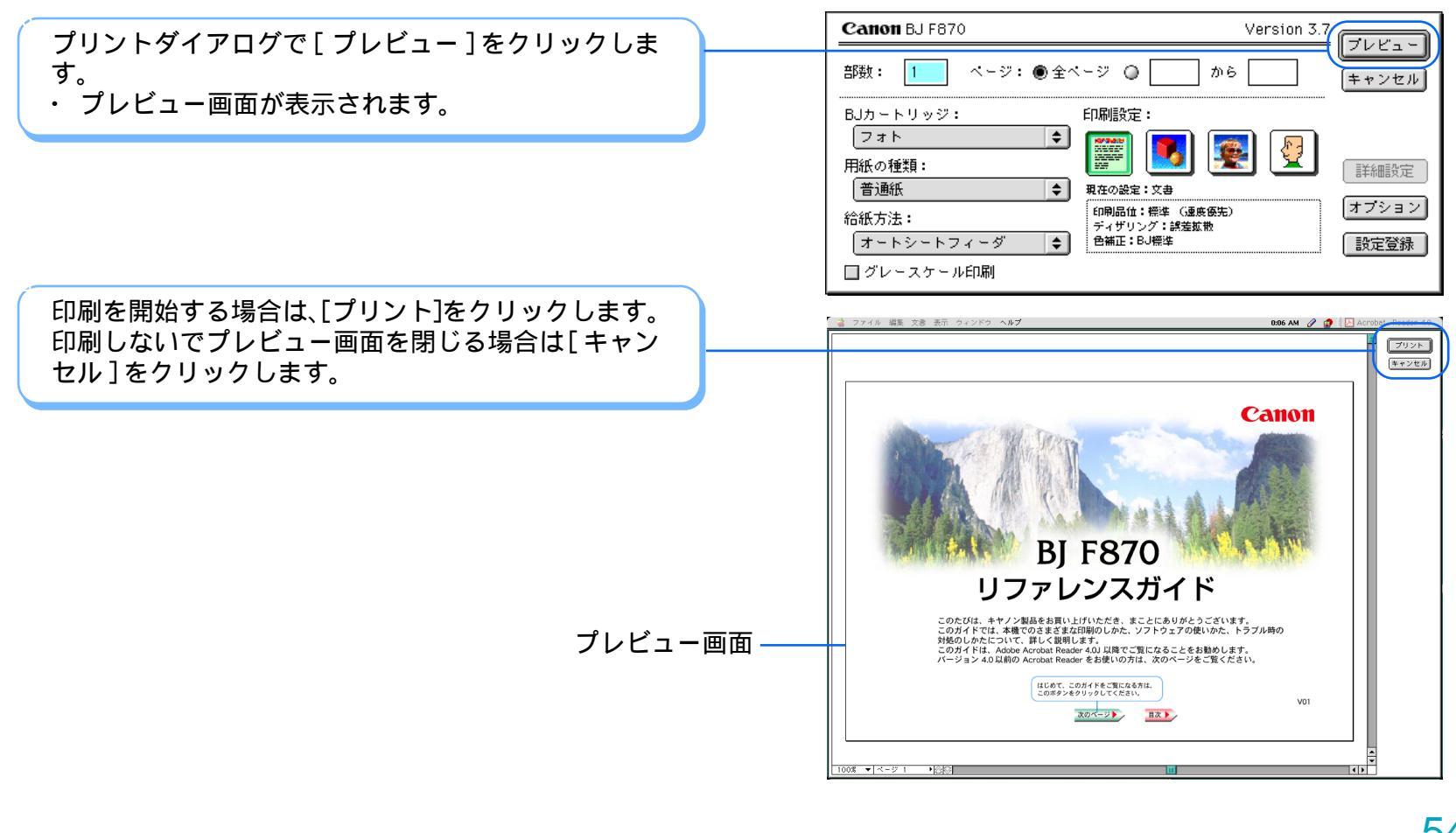

トラブル

用語

スキャナ

索引

目次

◀◀ 前の画面

次の画面

54

# 印刷データを PICT ファイルに保存する

プリントダイアログを開き、[オプション]をクリッ クします。 ・[オプション設定]ダイアログが表示されます。

[出力先]で[PICT ファイル]を選択し、[OK] をク リックします。

目次

◀◀ 前の画面

次の画面 🕨

索引

トラブル

用語

| Canon オブション設定                                                       |
|---------------------------------------------------------------------|
| 出力先: () ブリンタ<br>() ブレビュー<br>() ブレビュー<br>() アリファー ()                 |
| <ul> <li>● PICT ブライル</li> <li>● ジー順で印刷</li> <li>● 部単位で印刷</li> </ul> |
| 割9付け: 1ページ分<br>●<br>順序: 左から右方向<br>枠線: なし<br>◆                       |

スキャナ

55 -

# 印刷前に印刷イメージを確認する / ファイルに保存する 4/4

目次

◀◀ 前の画面

次の画面

索引

トラブル

用語

スキャナ

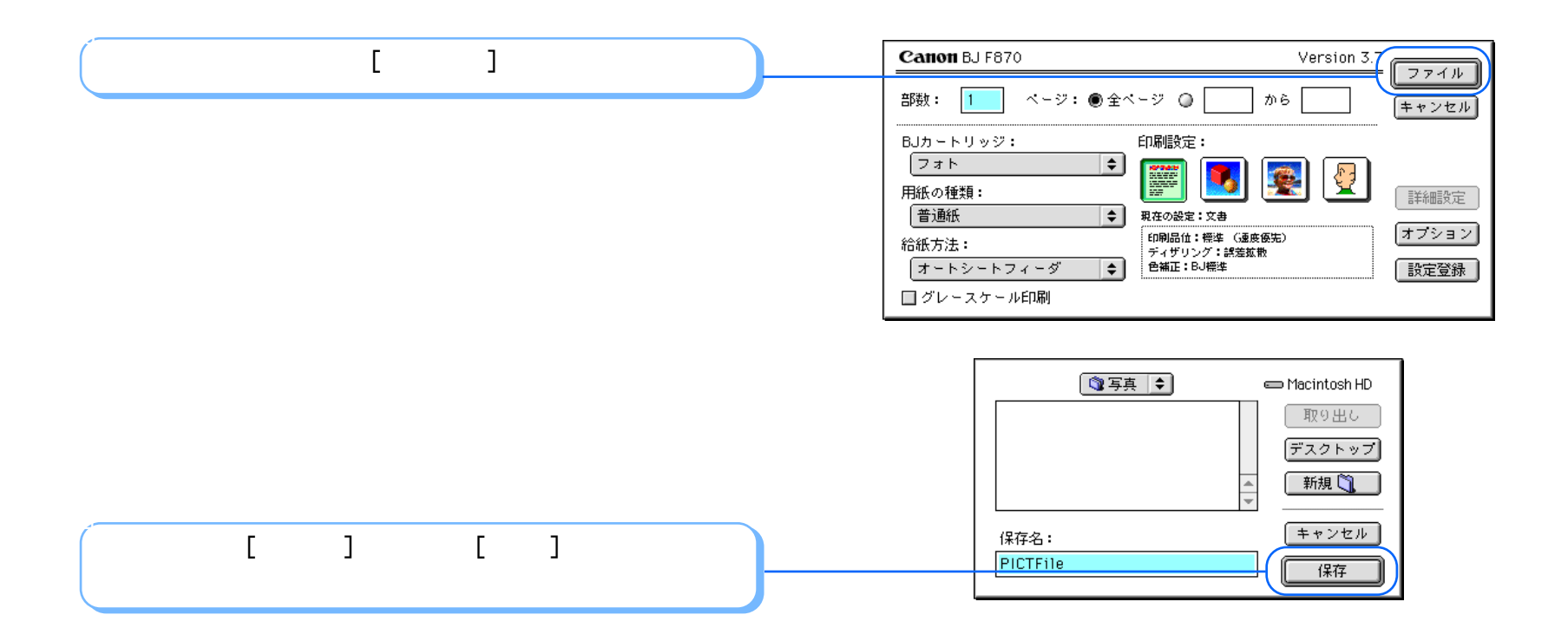

56

# 拡大 / 縮小して印刷する 1/2

#### 応用テクニック

作成した原稿を拡大または縮小して印刷することがで きます。 拡大して印刷

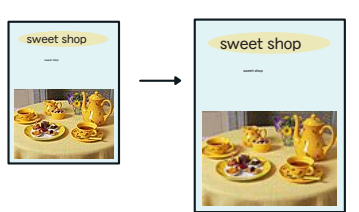

# 縮小して印刷

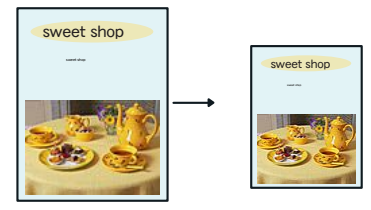

用紙設定ダイアログを開き、[用紙サイズ]でプリン タにセットする用紙のサイズを選択します。

◀ 前の画面

次の画面

目次

索引

トラブル

用語

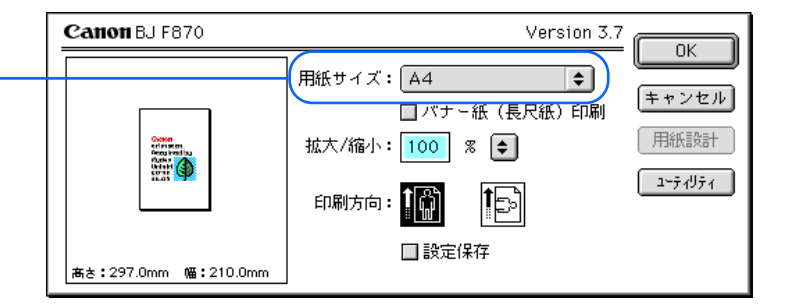

スキャナ

57

# 拡大 / 縮小して印刷する 2/2

応用テクニック

[拡大/縮小]の入力欄に倍率を入力するか、 💽 をク リックして表示されるポップアップメニューから、原 稿のサイズと印刷する用紙サイズの組み合わせを選 びます。

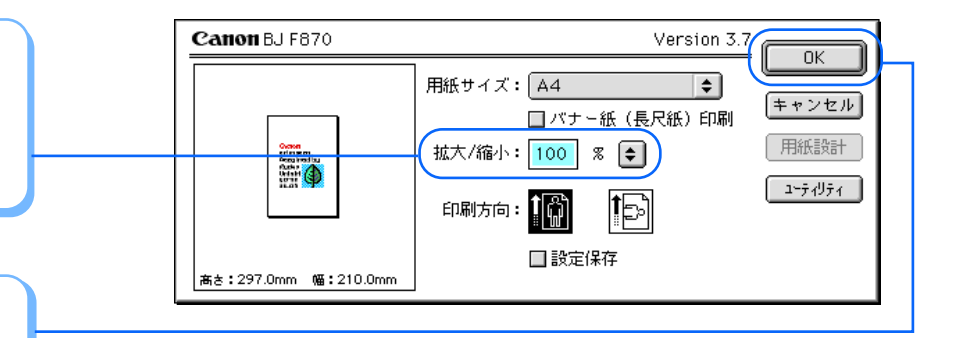

[OK]をクリックします。 ・ 用紙設定ダイアログが閉じます。

印刷を開始する場合は、プリントダイアログで[プリ ント]をクリックします。

# note

拡大 / 縮小印刷を通常の印刷に戻すときは、[拡大 / 縮小]で 100%倍率を選択するか、「100」と入力してください。

目次

索引

トラブル

用語

スキャナ

▲● 前の画面 次の画面 ▶▶

י 58

# 数ページ分を1枚の用紙に印刷する 1/2

2ページ分、または4ページ分の原稿を縮小して1枚の 用紙に納まるように印刷することができます。 用紙の節約だけでなく、見開きのレイアウトにしたいと きや、袋とじにするときにも便利です。 第3章 いろいろな印刷テクニック

応用テクニック

# 2ページを1枚の用紙に印刷

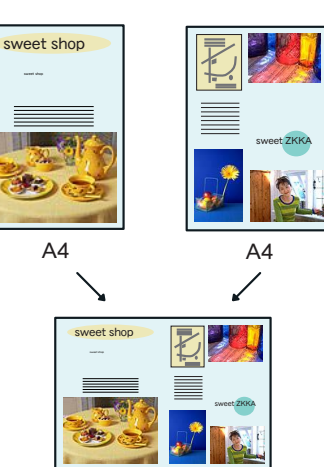

A4

プリントダイアログを開き、[オプション]をクリッ クします。 ・[オプション設定]ダイアログが表示されます。

▲ 前の画面

次の画面

目次

索引

用語

トラブル

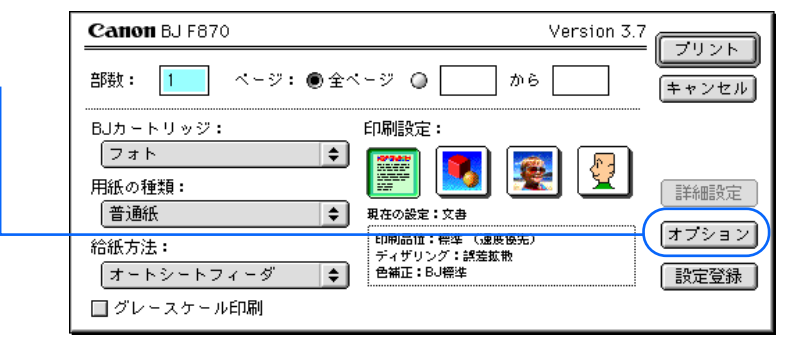

スキャナ

59

# 数ページ分を1枚の用紙に印刷する 2/2

応用テクニック

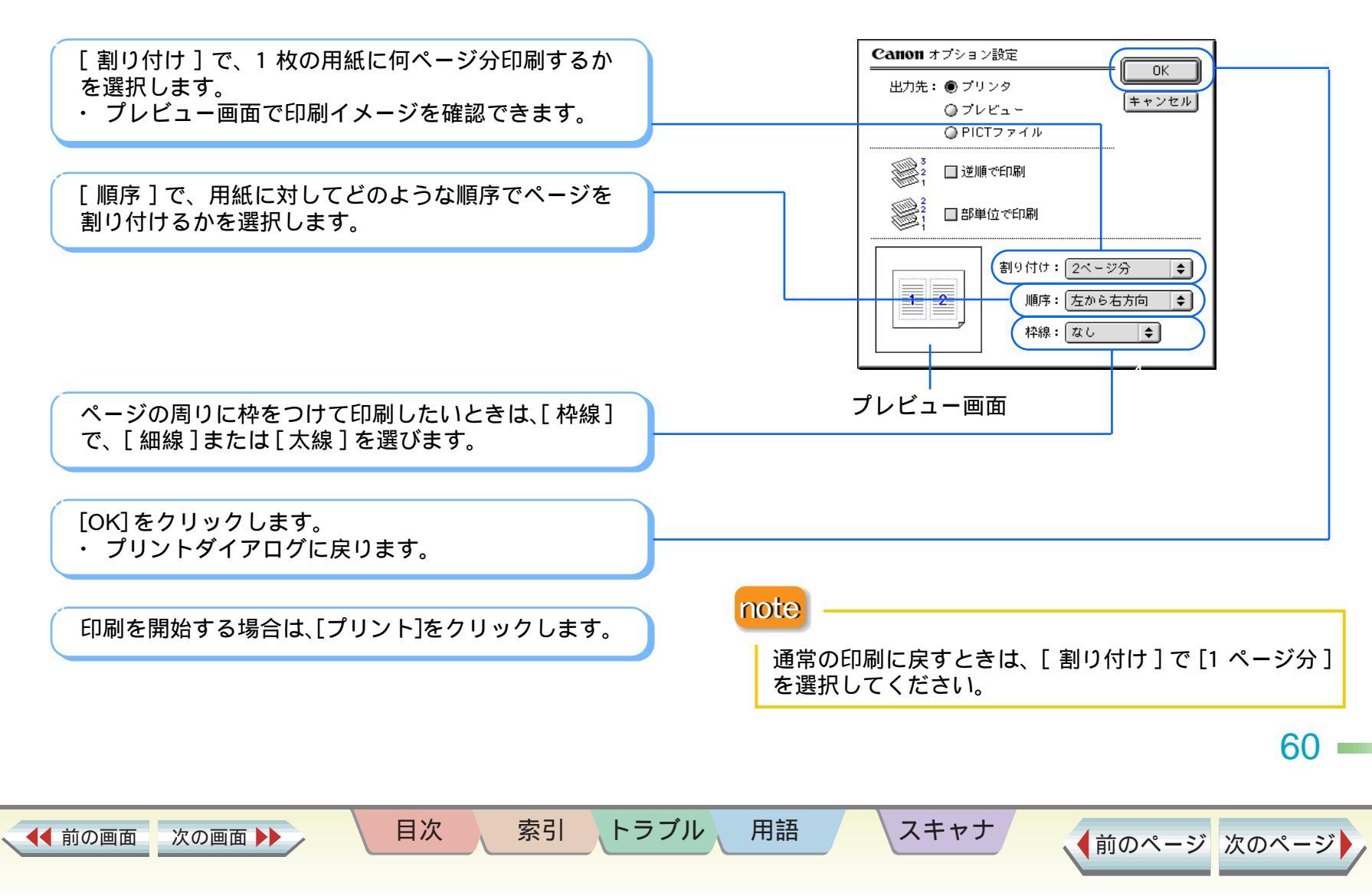

# 印刷するページの順番を変える 1/2

応用テクニック

最終ページから印刷するよう、印刷する順番を変えることができます。また、複数の部数を部単位でまとめて印刷することもできます。

ページ数が多い文書を何部かまとめて印刷するときは、 これらを組み合わせて設定すると、用紙を並び替える手 間がなくなり便利です。

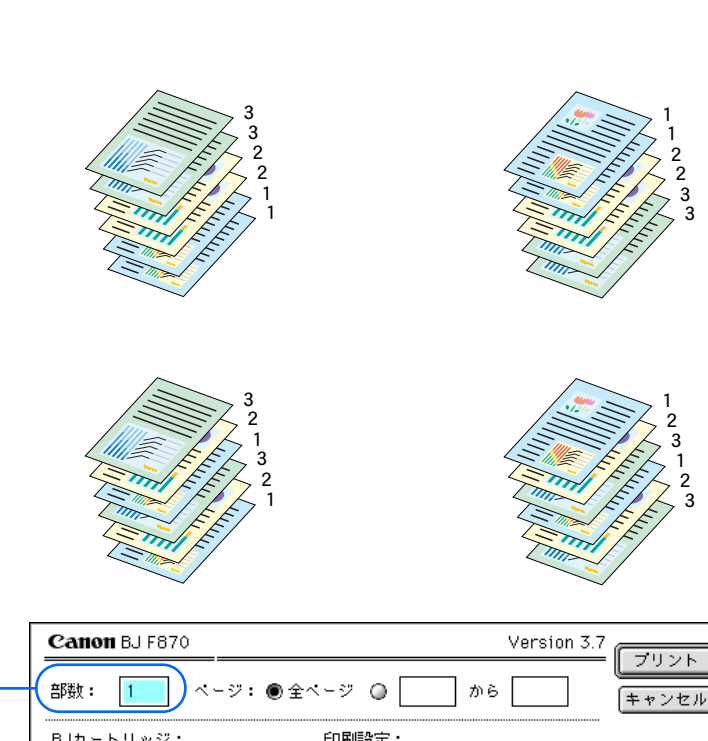

プリントダイアログを開き、[ 部数 ] に印刷する部数 を入力します。

目次

索引

用語

トラブル

[オプション]をクリックします。 ・[オプション設定]ダイアログが表示されます。

次の画面 🕨

◀◀ 前の画面

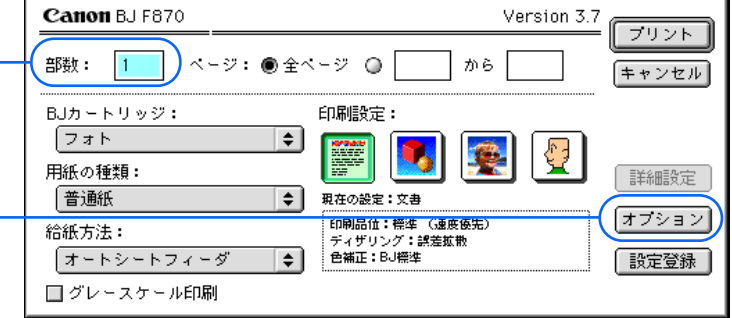

スキャナ

61

# 印刷するページの順番を変える 2/2

応用テクニック

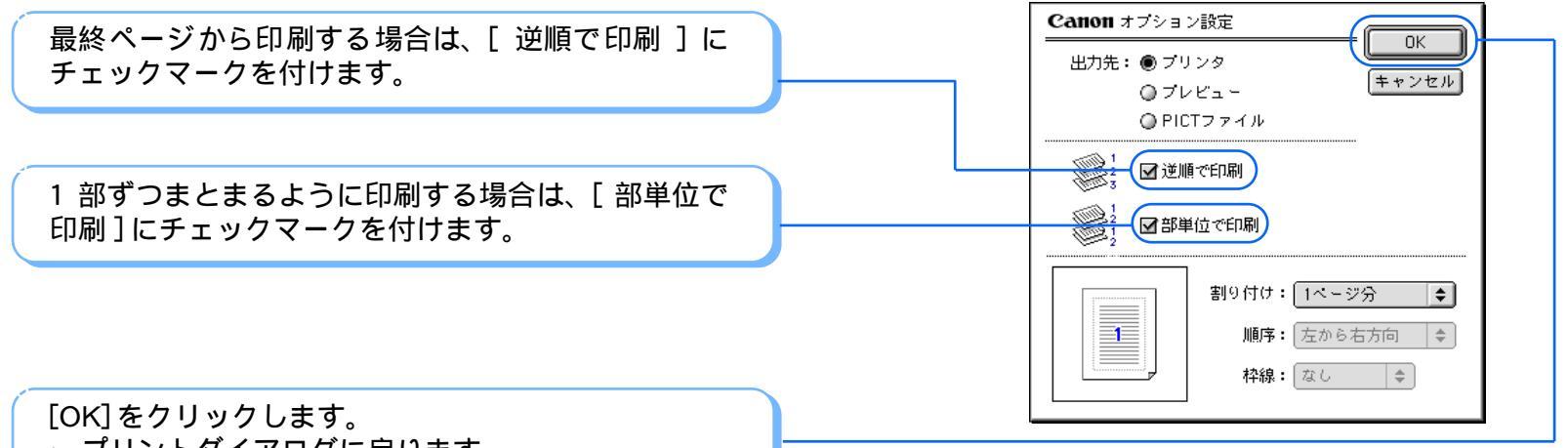

プリントダイアログに戻ります。

次の画面 🕨

印刷を開始する場合は、[プリント]をクリックします。

note

通常の印刷に戻すときは、[逆順で印刷]と[部単位で印刷]のチェックマークを外してください。

目次

索引

トラブル

用語

スキャナ

▲● 前の画面

62 -

# 印刷品位を変更する 1/2

第3章 いろいろな印刷テクニック

応用テクニック

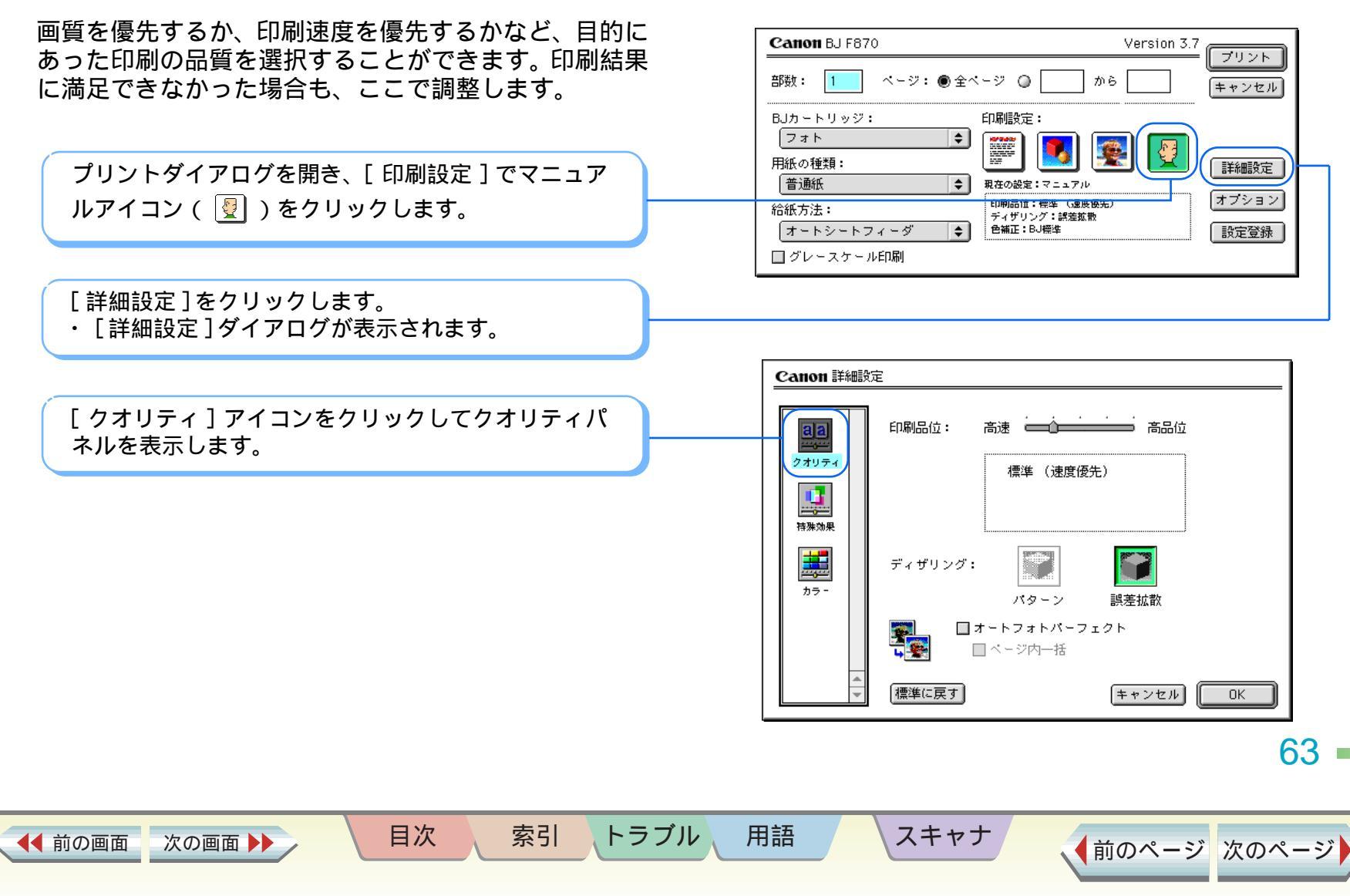

# 印刷品位を変更する 2/2

応用テクニック

64

▲前のページ 次のページ

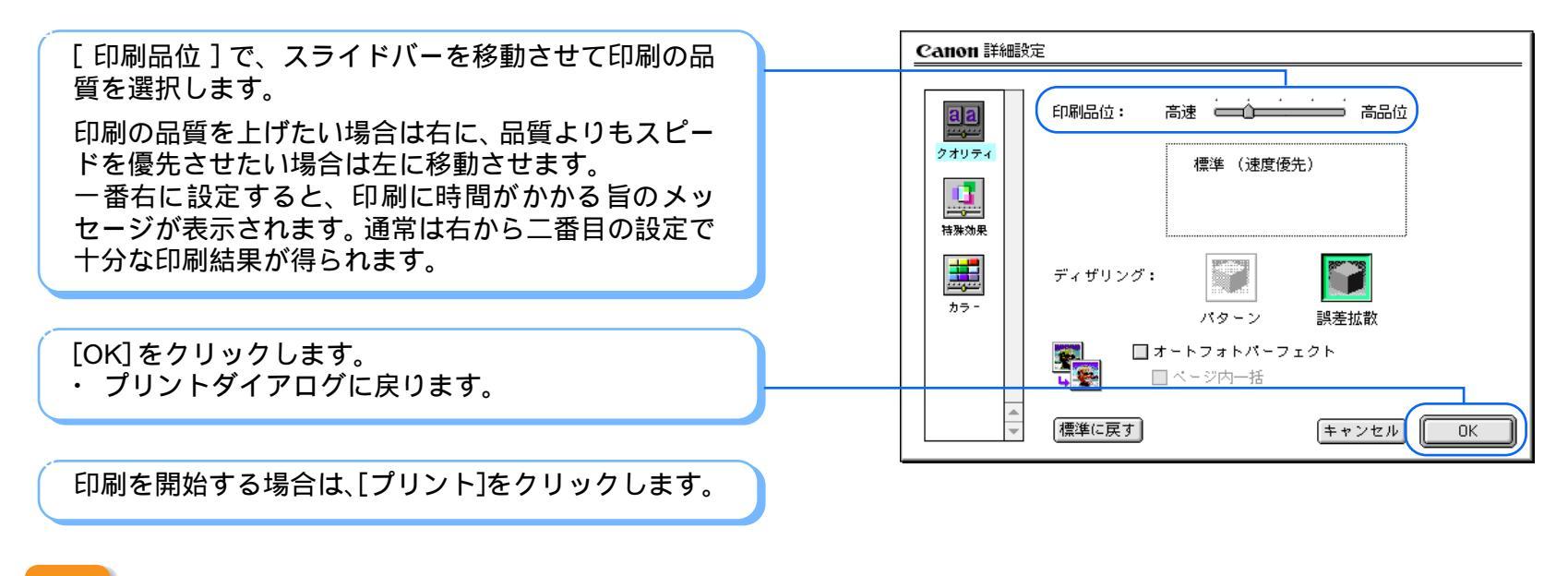

## note

- ・[ディザリング]の設定によっては、選択できない印刷 品位があります。最高の品質で印刷する場合は、[ディ ザリング]で[誤差拡散]を選択してください。
- ・選択している用紙の種類などによっては、選択できな い印刷品位があります。その場合は、選択可能な範囲 で調整してください。
- ・パネル内の設定を初期設定に戻したい場合は、[標準に 戻す]をクリックしてください。

目次

◀ 前の画面 次の画面 ▶

用語

スキャナ

# 中間色の表現方法 (ディザリング)を変更する 1/2

第3章 いろいろな印刷テクニック

応用テクニック

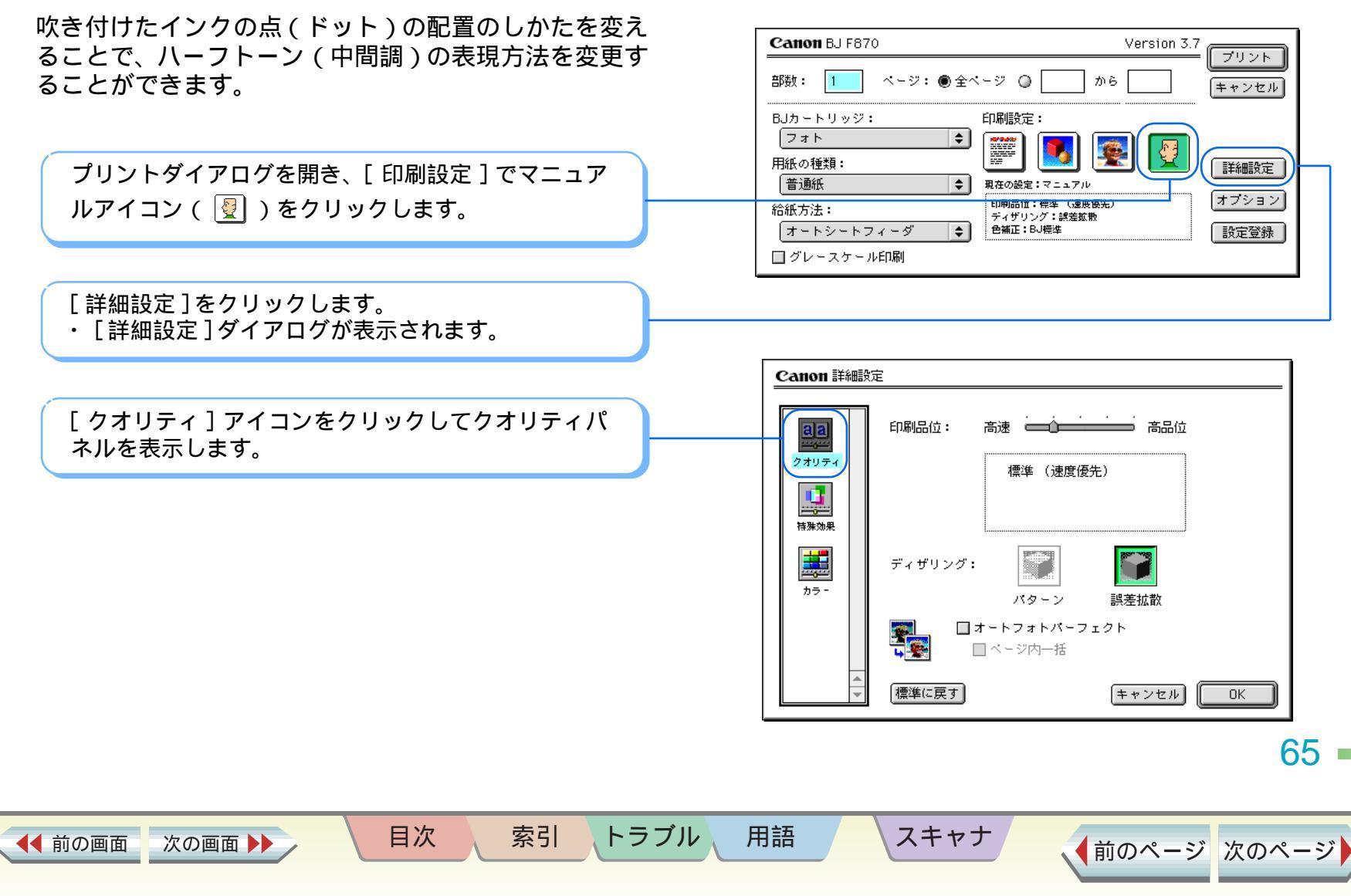

# 中間色の表現方法(ディザリング)を変更する 2/2

索引

目次

#### 第3章 いろいろな印刷テクニック

応用テクニック

[ディザリング]で、どちらかのアイコンを選択します。 [パターン]は、異なる色のドットを一定の法則にし たがって並べます。色の境界をくっきり見せたいグラ フィックスやグラフを印刷するのに適しています。 [誤差拡散]は、異なる色のドットをランダムに配置 します。微妙なグラデーションを作り出せるため、写 真などの自然画像を印刷するのに適しています。

[OK] をクリックします。 ・ プリントダイアログに戻ります。

印刷を開始する場合は、[プリント]をクリックします。

#### note

用語

トラブル

Canon 詳細設定

aa

クオリティ

<u>.</u>

特殊効果

**....** 

カラー

印刷品位:

ディザリング:

標準に戻す

スキャナ

・[印刷品位]の設定によっては、選択できない[ディザリング]があります。その場合は、[印刷品位]との組み合わせで可能な範囲の調整をしてください。
 ・パネル内の設定を初期設定に戻したい場合は、[標準に戻す]をクリックしてください。

高速 \_\_\_\_\_ 高品位

誤差拡散

キャンセル

OK

66

▲前のページ 次のページ

標準 (速度優先)

-

パターン

□ オートフォトパーフェクト

□ ページ内一括

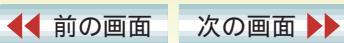

# 写真の色合いを補正する(オートフォトパーフェクト) 1/2

#### 第3章 いろいろな印刷テクニック

応用テクニック

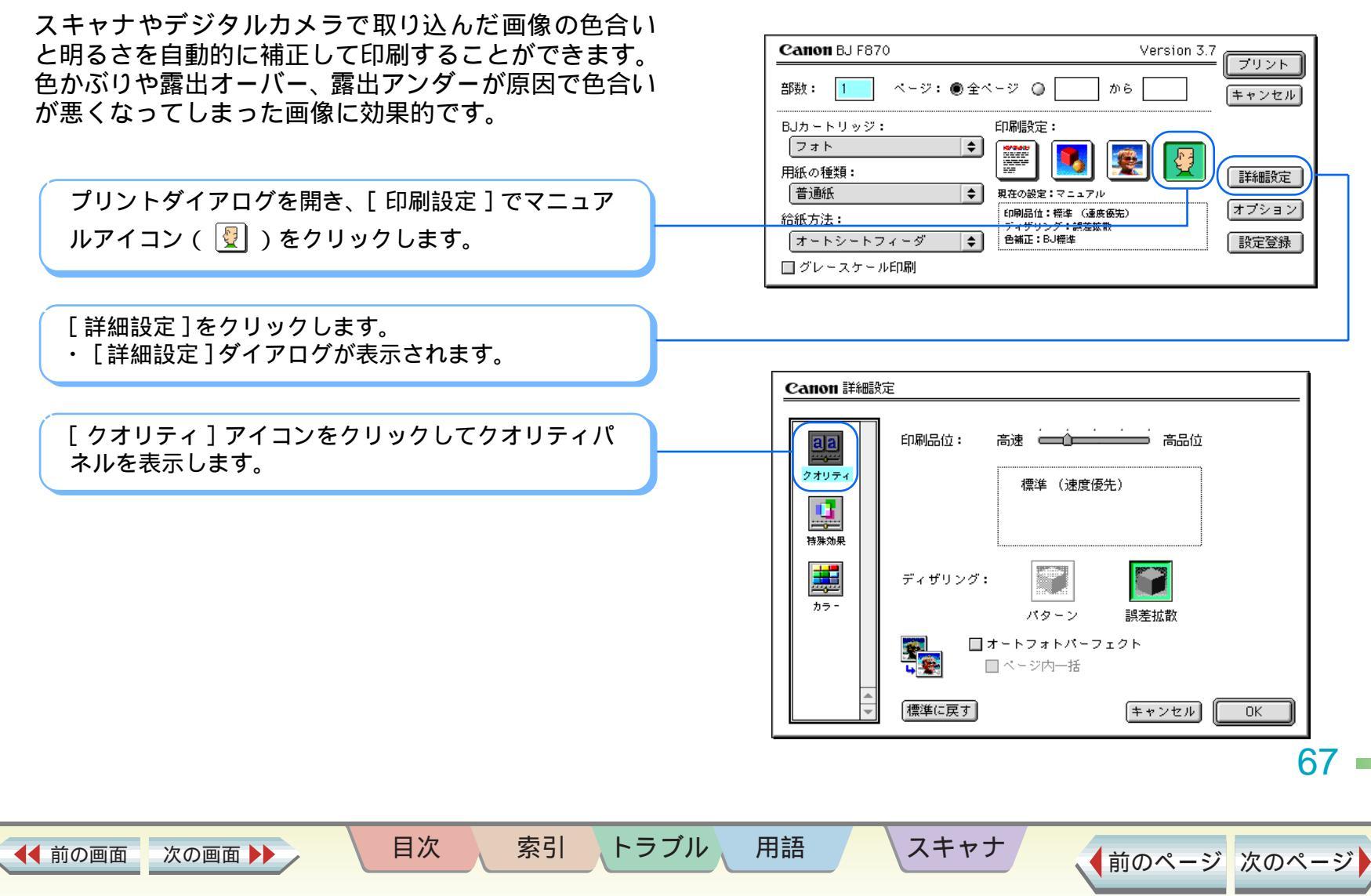

# 写真の色合いを補正する(オートフォトパーフェクト) 2/2

#### 第3章 いろいろな印刷テクニック

応用テクニック

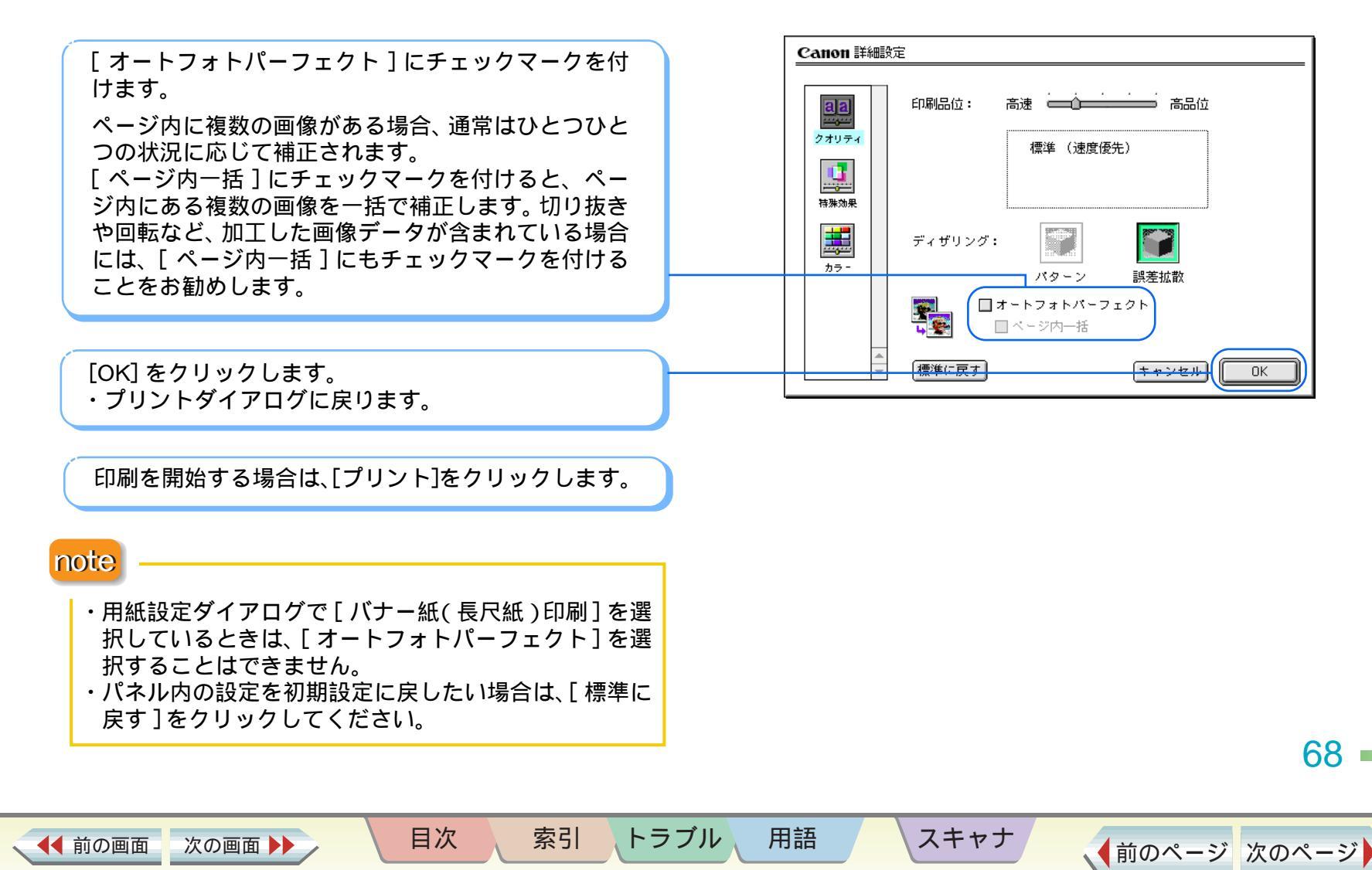

全体の色合い、色のバランス、濃淡を補正する 1/3

第3章 いろいろな印刷テクニック

応用テクニック

濃度を濃くした場合

印刷結果の色合いを希望の色に近づけたいときは、色や 濃度を調整することができます。

# 色補正前色補正後濃度を薄くした場合通常Image: Comparison of the sector of the sector o

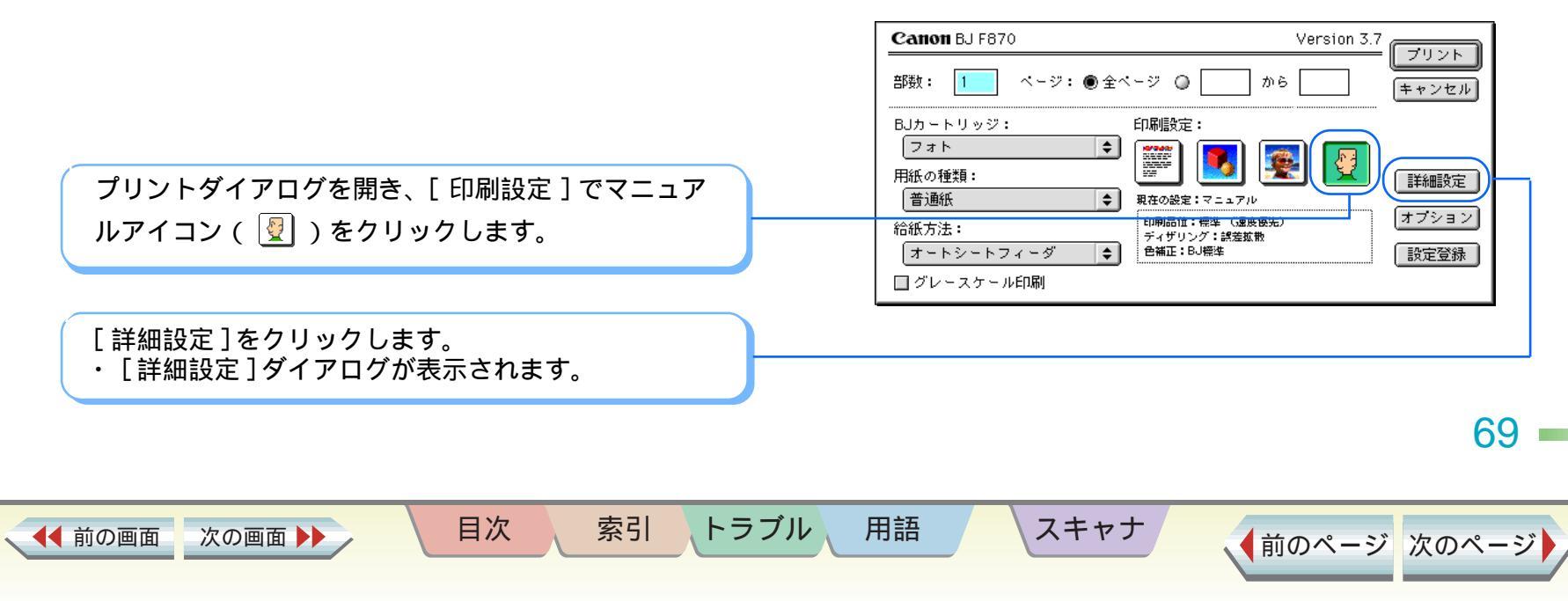

応用テクニック

[カラー]アイコンをクリックして、カラーパネルを 表示します。

色の状態に合わせて、[色補正]、[マッチング方法]、 [プロファイル]、[ガンマ補正]を調整します。

#### [色補正]

通常はBJプリンタで印刷するのに最適な[BJ標準]を選択 してください。ColorSync による色補正を行うときには [ColorSync]を、色補正をしないときには[なし]を選択し ます。

#### [マッチング方法]

中間色を重視して印刷したい場合は[写真]を、原色を鮮やかに印刷したい場合は[グラフィックス]、基本色を多く使った文書を印刷する場合は[スポットカラー]を選択してください。

#### [プロファイル]

用紙の種類などにあわせて使用される色特性(プロファイル)を選択します。通常は、[キヤノン推奨]で印刷してください。

#### [ガンマ補正]

次の画面

◀◀ 前の画面

色のコントラスト(完全な白と黒を除く)を調整します。 ガンマ補正にチェックマークを付け、スライドバーをド ラッグしてください。右にするほど全体は暗くなり、明る い部分のコントラストは強く、暗い部分のコントラストは 弱くなります。

目次

索引

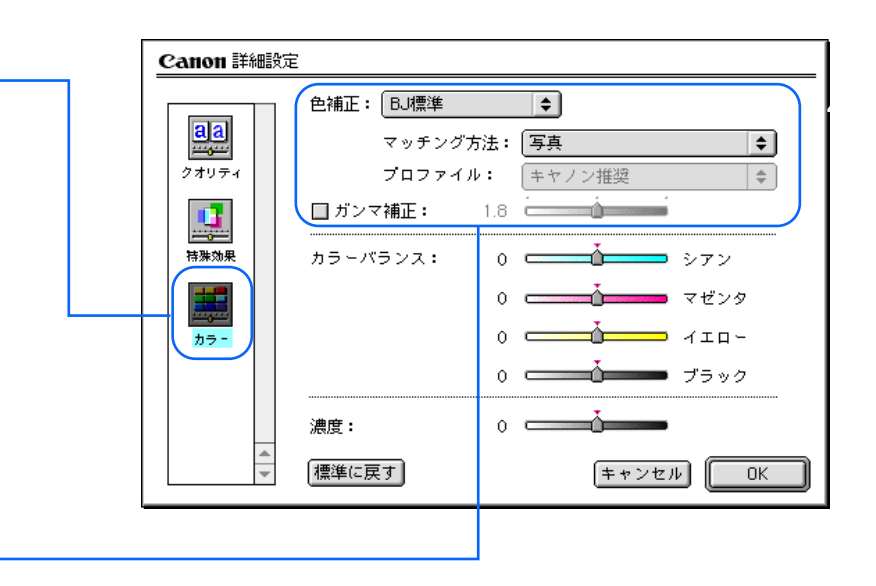

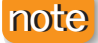

用語

トラブル

[ 色補正]が[なし]のときは、[マッチング方法]、 [ プロファイル]、[ ガンマ補正]は選択できません。

スキャナ

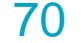

# 全体の色合い、色のバランス、濃淡を補正する 3/3

第3章 いろいろな印刷テクニック

応用テクニック

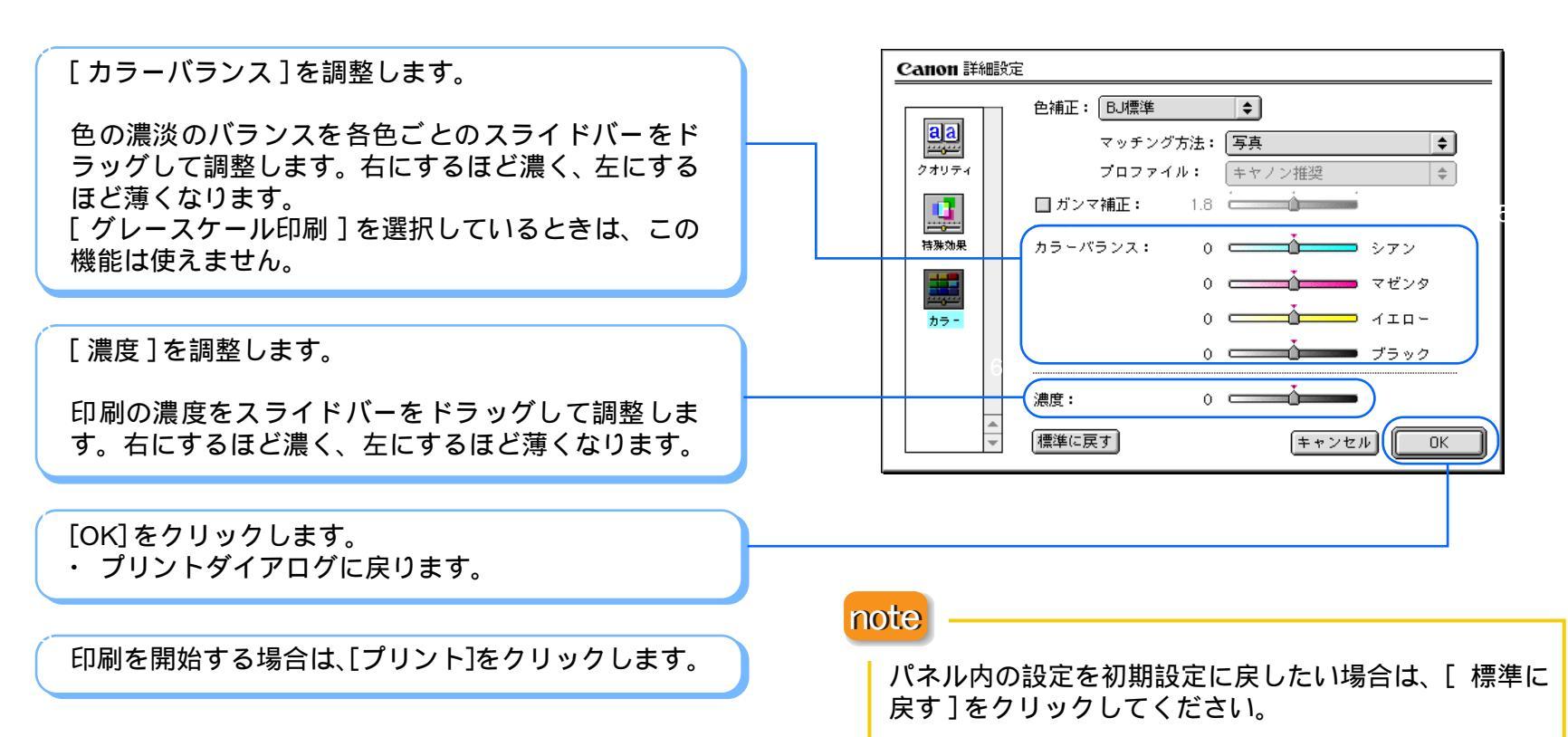

用語

トラブル

スキャナ

索引

目次

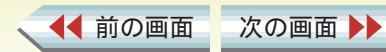

\_\_\_\_\_

イラストタッチで印刷する 1/2

目次

◀◀ 前の画面

次の画面

索引

第3章 いろいろな印刷テクニック

応用テクニック

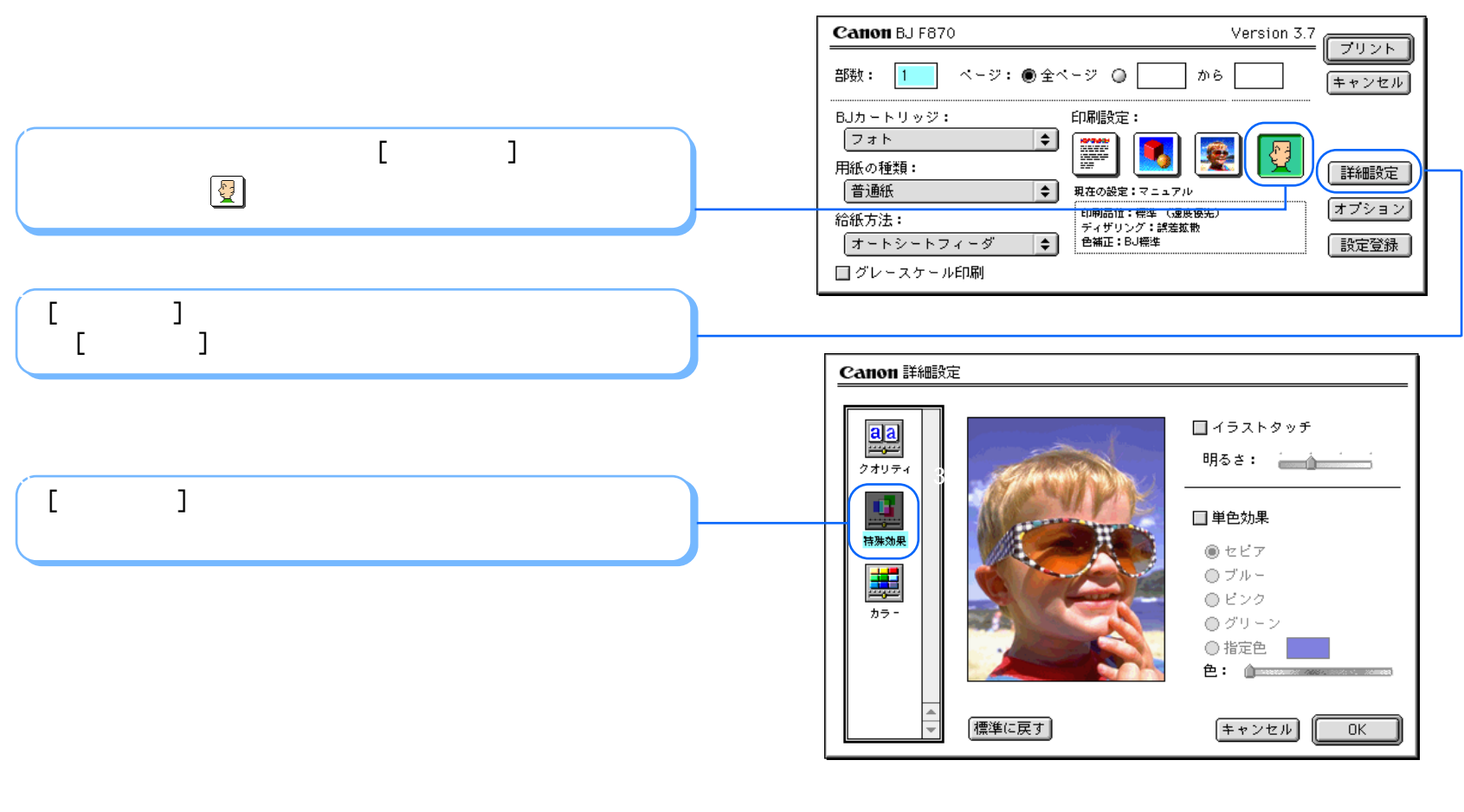

用語

トラブル

スキャナ

72 —
### イラストタッチで印刷する 2/2

応用テクニック

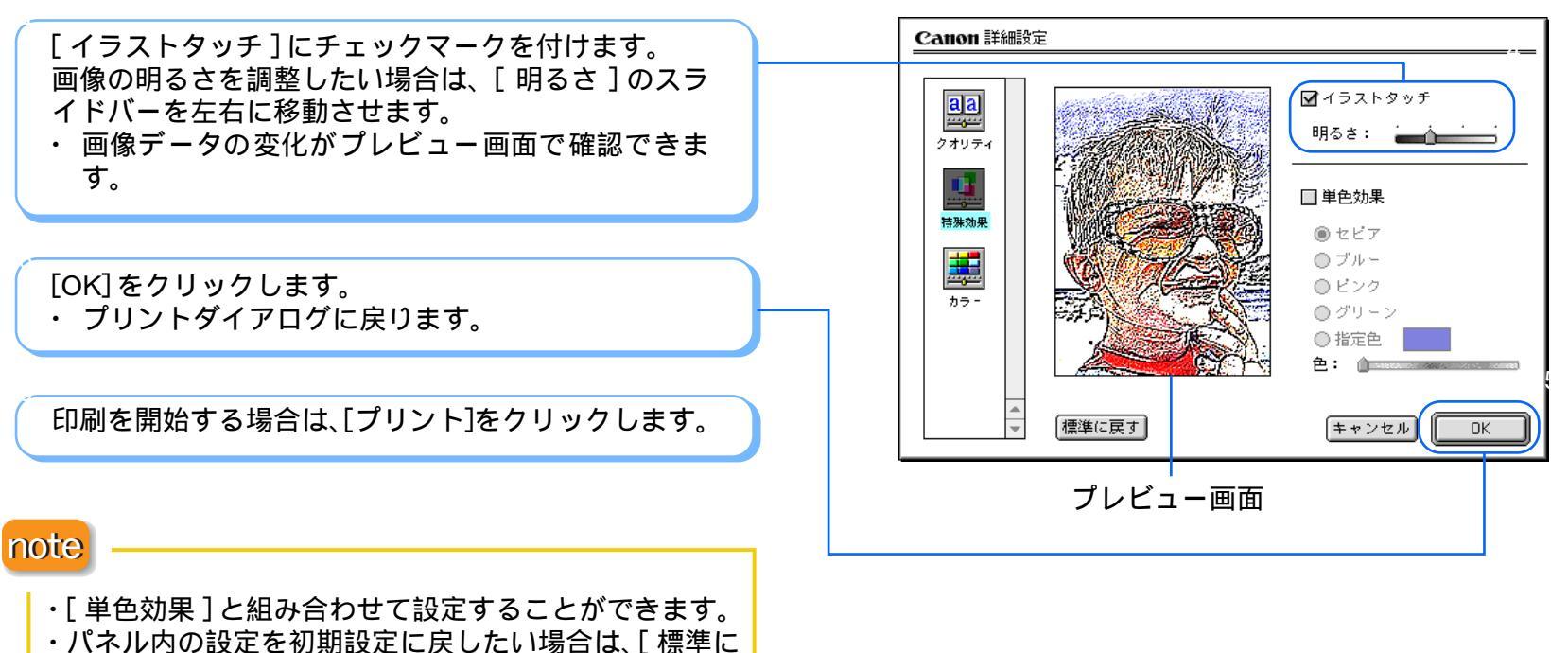

戻す]をクリックしてください。

◀◀ 前の画面

次の画面

目次

索引

トラブル

用語

スキャナ

73 •

#### カラー原稿を単色で印刷する 1/2

目次

◀◀ 前の画面

次の画面

索引

トラブル

用語

スキャナ

応用テクニック

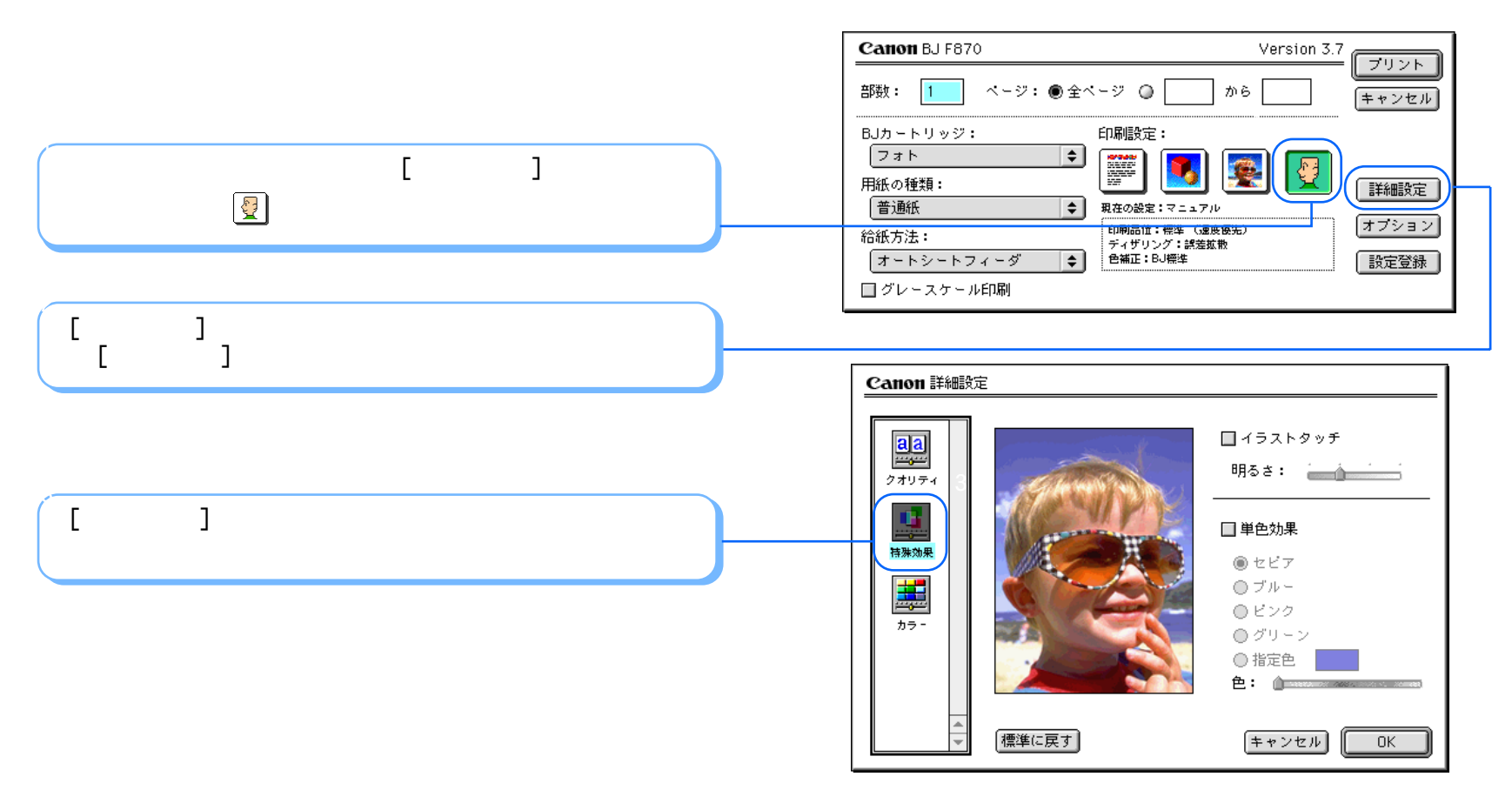

74 —

### カラー原稿を単色で印刷する 2/2

目次

◀◀ 前の画面

次の画面

索引

◆前のページ 次のページ

応用テクニック

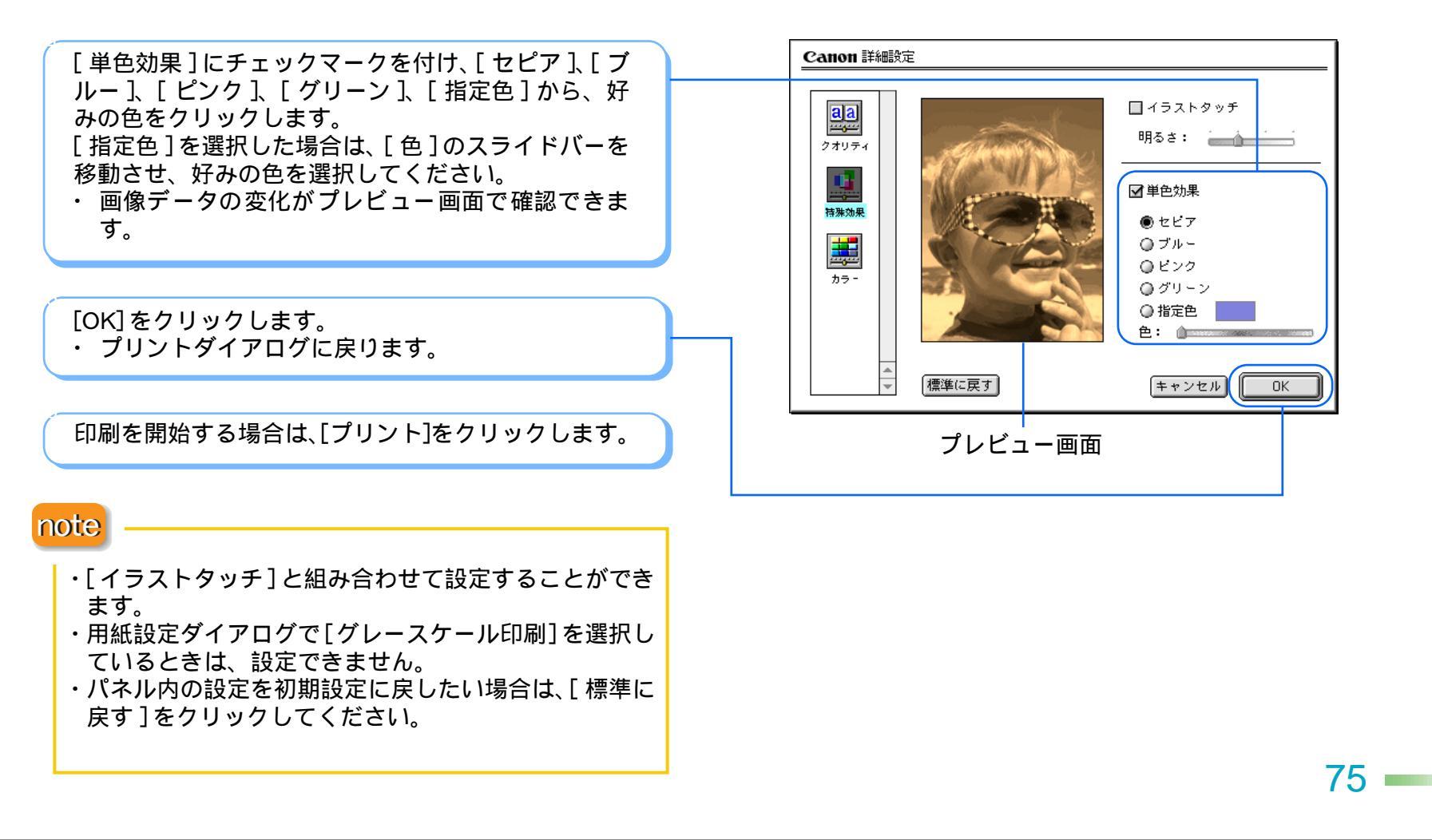

トラブル

用語

スキャナ

### カラー原稿をグレースケールで印刷する

カラーの画面をグレースケールで印刷することができ ます。カラー原稿の各カラーは、グレーに変換され、明 るい色ほど白に、暗い色ほど黒に近くなります。

目次

索引

第3章 いろいろな印刷テクニック

応用テクニック

76

◆前のページ 次のページ

#### カラー原稿をグレーで印刷

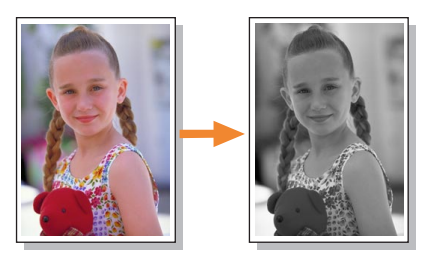

|                                              | Canon BJ F870                                                                                                    | Version 3.7                                                                         |
|----------------------------------------------|----------------------------------------------------------------------------------------------------|-------------------------------------------------------------------------------------|
|                                              | 部数: 1 ページ: 🖲 全ページ 🔘                                                                                                    | ] から = +ャンセル                                                                        |
| プリントダイアログを開き、[ グレースケール印刷 ]<br>にチェックマークを付けます。 | BJカートリッジ:<br>フォト<br>用紙の種類:<br>普通紙<br>給紙方法:<br>オートシートフィーダ<br>グレースケール印刷<br>印刷協定:<br>文書<br>印刷品位:標準(運<br>ディザリング:舗容<br>色補正:BJ標準 | (数)       ぼうしょう        度優先)       ぼうしょう        (数)       居安立)        (数)       設定登録 |
| 印刷を開始する場合は、[プリント]をクリックします。                   |                                                                                                    |                                                                                     |

トラブル

用語

スキャナ

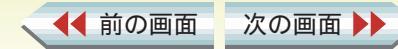

# 好みの設定を登録する

好みの印刷設定を登録する

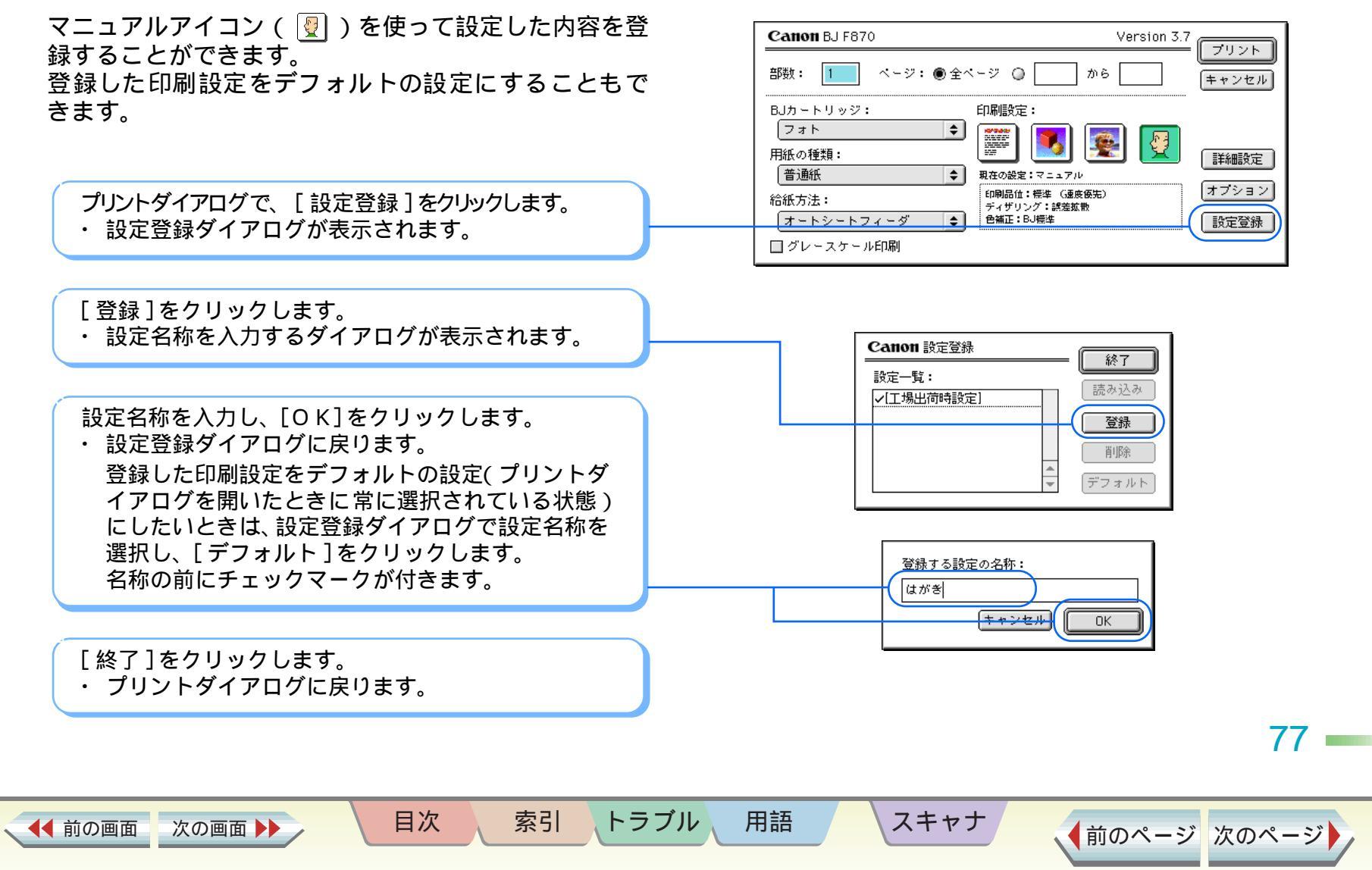

### 登録した設定を読み込む

#### 好みの印刷設定を登録する

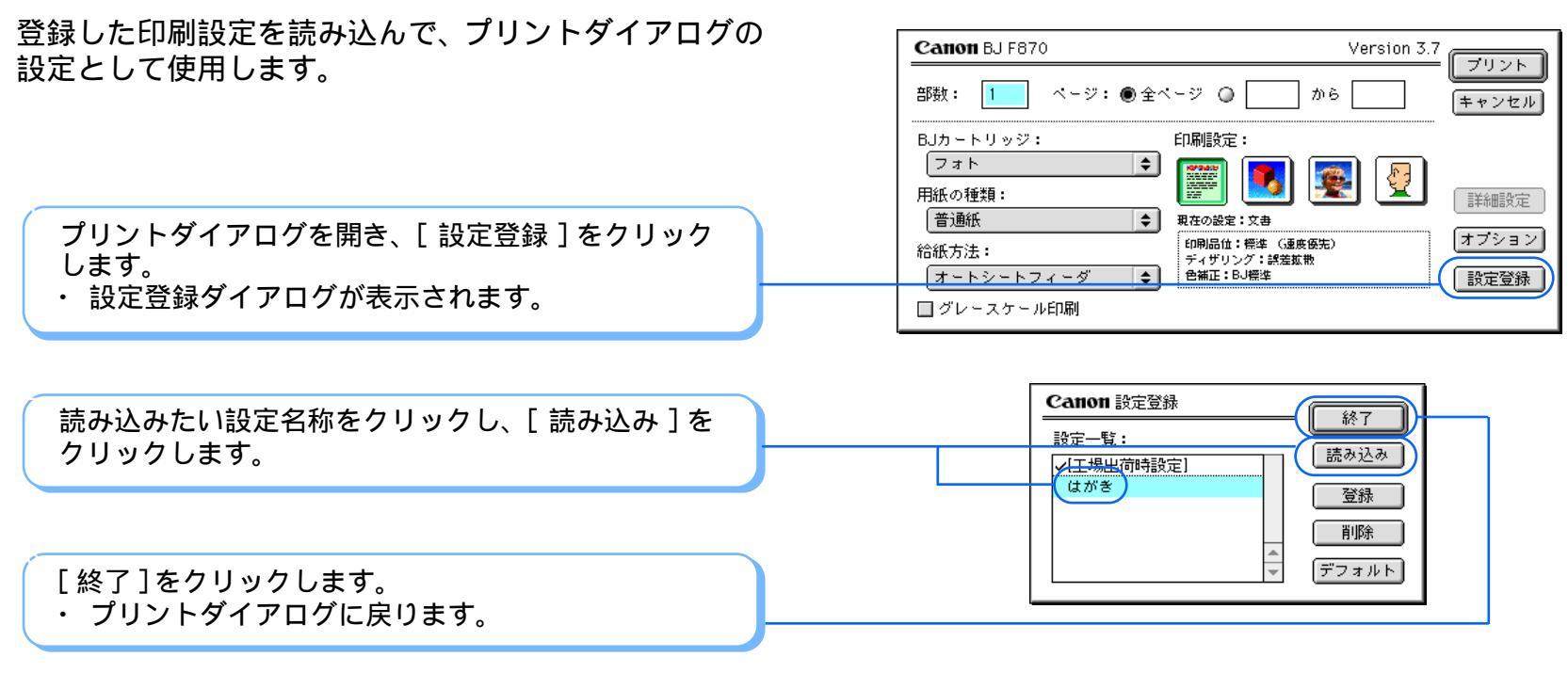

用語

トラブル

スキャナ

#### note

はじめてプリントダイアログを開いたときの、何も変更 を加えていない設定は[工場出荷時設定]としてあらか じめ登録されています。

目次

索引

▲● 前の画面

次の画面

78 -

### 登録した設定を削除する

#### 好みの印刷設定を登録する

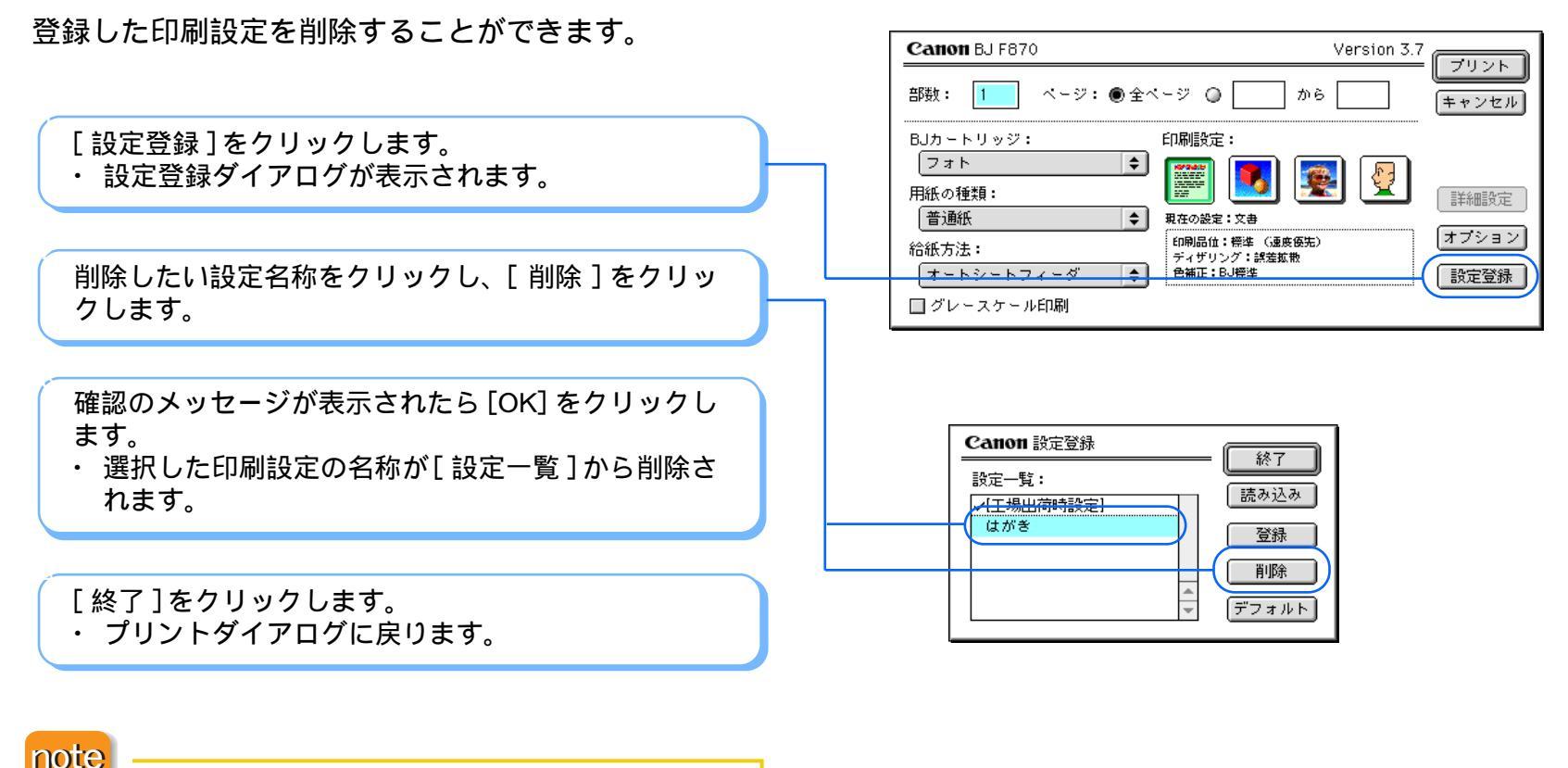

トラブル

用語

スキャナ

索引

目次

[工場出荷時設定]は削除できません。

次の画面

< ◀◀ 前の画面

79 I

#### BJ プリントモニタを開く 1/2

バックグラウンドで印刷する (BJ プリントモニタ)

💼 🕴 🎸 SimpleText SimpleText を隠す

🍒 BJプリントモニタ

他を隠す

すべてを表示

<mark>∕</mark> <del>⊈ Finder</del> √≪∛ SimpleText

スキャナ

印刷中に別の作業を平行して行える印刷処理の方法を バックグラウンド印刷といいます。 バックグラウンド印刷を実行するには、セレクタで [バックグラウンドプリント]をオンに設定します。 プリンタを選択する

この設定にしておくと、印刷を実行したときに BJ プリ ントモニタを開いて、印刷の状況を確認したり、印刷を 中止したりできます。

印刷中に、アプリケーションメニューから[BJ プリン トモニタ]を選択します。

目次

索引

トラブル

用語

・ BJ プリントモニタが表示されます。

次の画面 🕨

◀◀ 前の画面

· 08

BJ プリントモニタを開く 2/2

バックグラウンドで印刷する (BJ プリントモニタ)

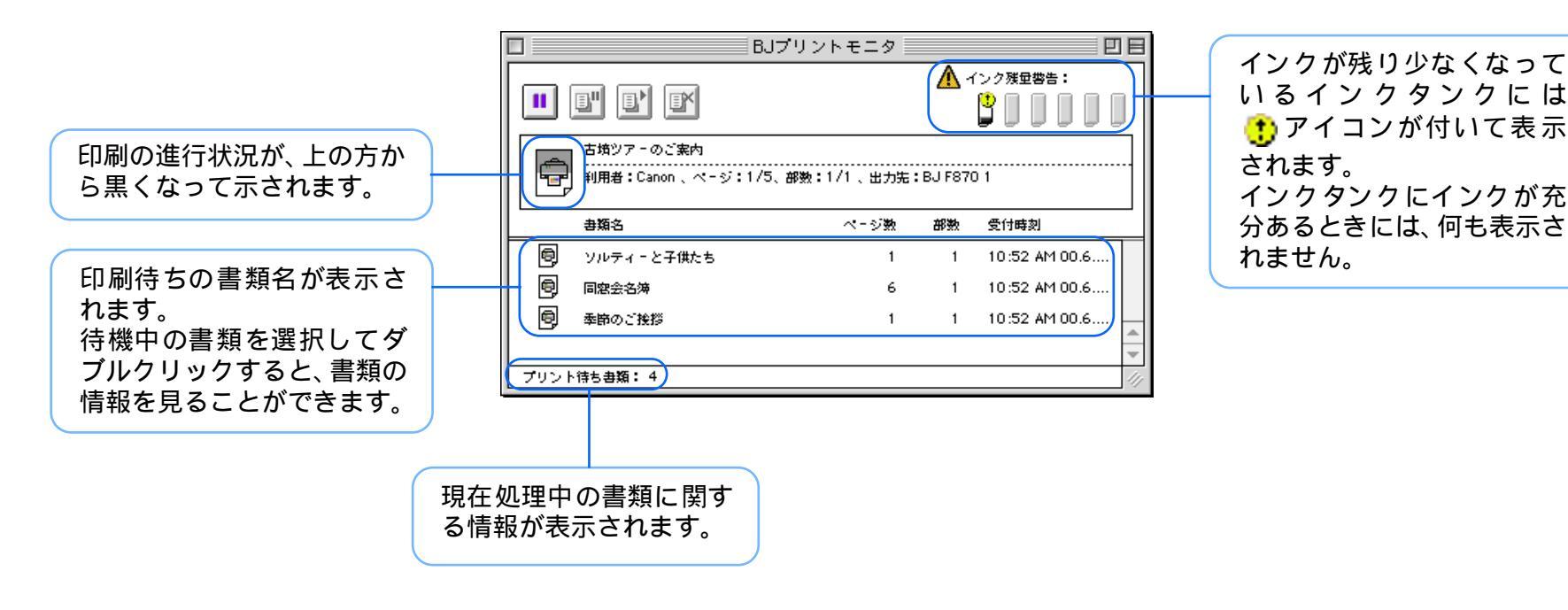

索引

トラブル

用語

スキャナ

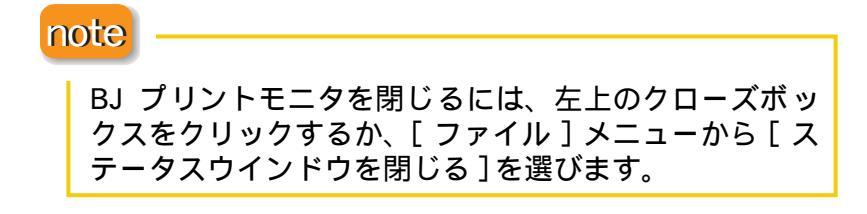

目次

く ◀ 前の画面 次の画面 ▶▶

81

#### 印刷を中止する / 一時停止する

バックグラウンドで印刷する (BJ プリントモニタ)

BJ プリントモニタを使って、印刷中や印刷待ちの文書 を中止したり、一時停止することができます。

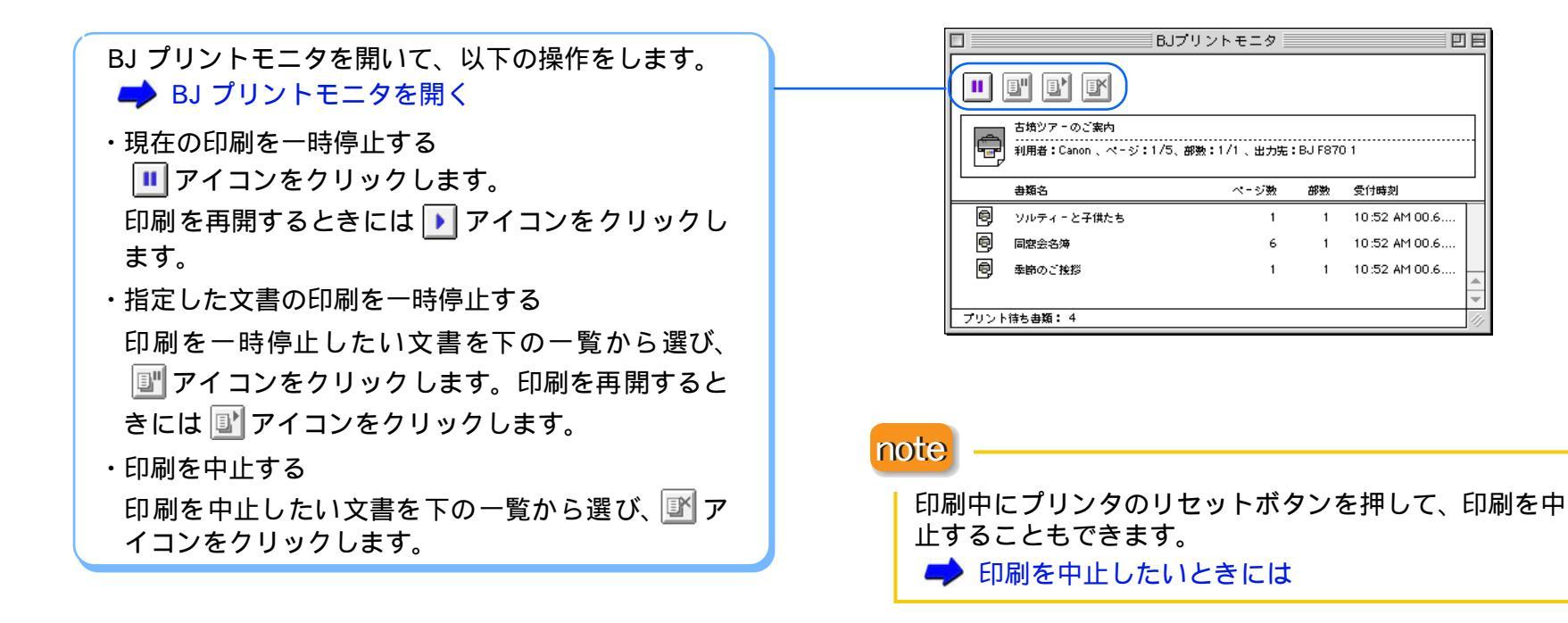

索引

目次

◀◀ 前の画面

次の画面 🕨

用語

トラブル

スキャナ

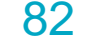

◀◀ 前の画面

次の画面 🕨

バックグラウンドで印刷する (BJ プリントモニタ)

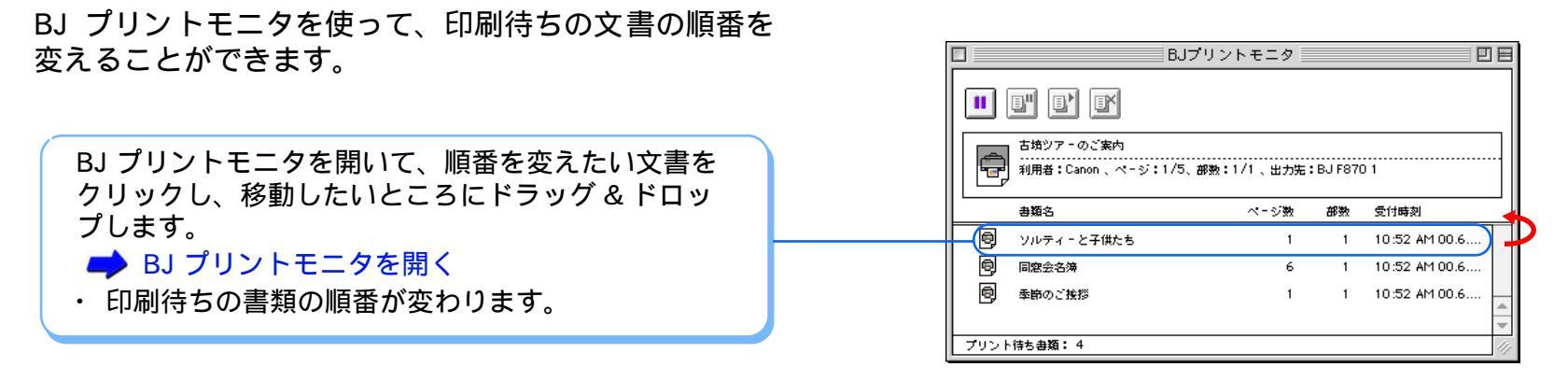

目次

索引

トラブル

用語

スキャナ

83

### BJ プリントモニタの初期設定を変更する 1/2

目次

索引

トラブル

用語

スキャナ

バックグラウンドで印刷する (BJ プリントモニタ)

バックグラウンド印刷中に自動的に BJ プリントモニタ を表示するなど、BJ プリントモニタの初期設定を変更 することができます。初期設定変更の操作は、印刷中に BJ プリントモニタを開いて行います。

BJ プリントモニタを開き、[ファイル]メニューから [プリント処理中断]を選択します。 → BJ プリントモニタを開く ・ 処理が中断します。 <sup>ファイル</sup> ヘルプ ステータスウインドウを開く 第0 ステータスウインドウを開く 第0 ステータスウインドウを開く 第0 ステータスウインドウを開く 第0 フリント処理中断

|                                                       |   | ファイル ヘルプ           |
|-------------------------------------------------------|---|--------------------|
|                                                       |   | ステータスウインドウを開く 第0   |
| [ファイル]メニューから[初期設定]を選択します。<br>・[初期設定」ダイアログボックスが表示されます。 |   | ステータスウインドウを閉じる 3KW |
|                                                       | ( | 初期設定…              |
|                                                       |   | プリント処理再開           |

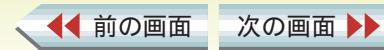

### BJ プリントモニタの初期設定を変更する 2/2

バックグラウンドで印刷する (BJ プリントモニタ)

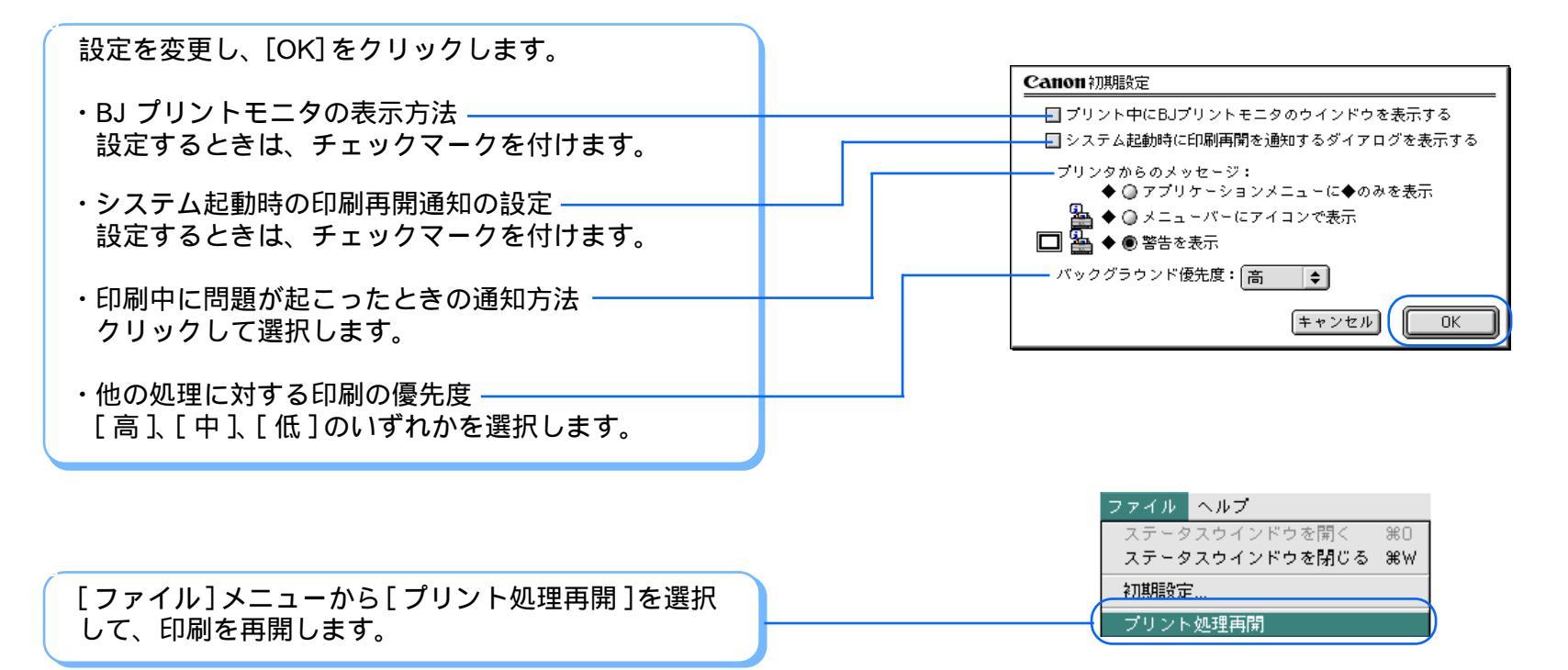

用語

トラブル

スキャナ

索引

目次

◀◀ 前の画面

次の画面

85

### プリントヘッドをクリーニングする 1/2

ノズルチェックパターンを印刷してパターンが欠けて いるときには、プリントヘッドのノズルの目づまりが考 えられます。その場合は、プリントヘッドのクリーニン グを行います。

#### 用紙サイズ: A4 ٢ ・クリーニングはインクを消費します。不必要な ▶ 禁止 キャンセル □ バナー紙 (長尺紙) 印刷 クリーニングは避けてください。 拡大/縮小: 100 % 🖨 用紙設計 ユーティリティ note **1**5) 印刷方向: □ 設定保存 クリーニングを行うタイミングについては『基本操作ガ 高さ:297.0mm 幅:210.0mm イド』の「プリントヘッドをメンテナンスする」をご覧 ください。 Canon BJ F870 プリンタユーティリティ Version 3.7 クリーニング \$ 用紙設定ダイアログを表示し、[ユーティリティ]を ヘッドクリーニング クリックします。 プリントヘッドのクリーニングを行います ▶ 用紙サイズに関する設定をする(用紙設定ダイアログ) ヘッドリフレッシング ヘッドクリーニングよりも強力なクリーニングを行い ます ローラクリーニング プリンタの給紙ローラのクリーニングを行います ≪(ヘッドクリーニング)をクリックします。 終了

トラブル

用語

スキャナ

索引

目次

◀◀ 前の画面

次の画面

Canon B.1 F870

86

◆前のページ 次のページ

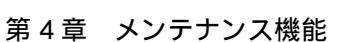

0K

印刷がきれいにできないときは

Version 3.7

### プリントヘッドをクリーニングする 2/2

印刷がきれいにできないときは

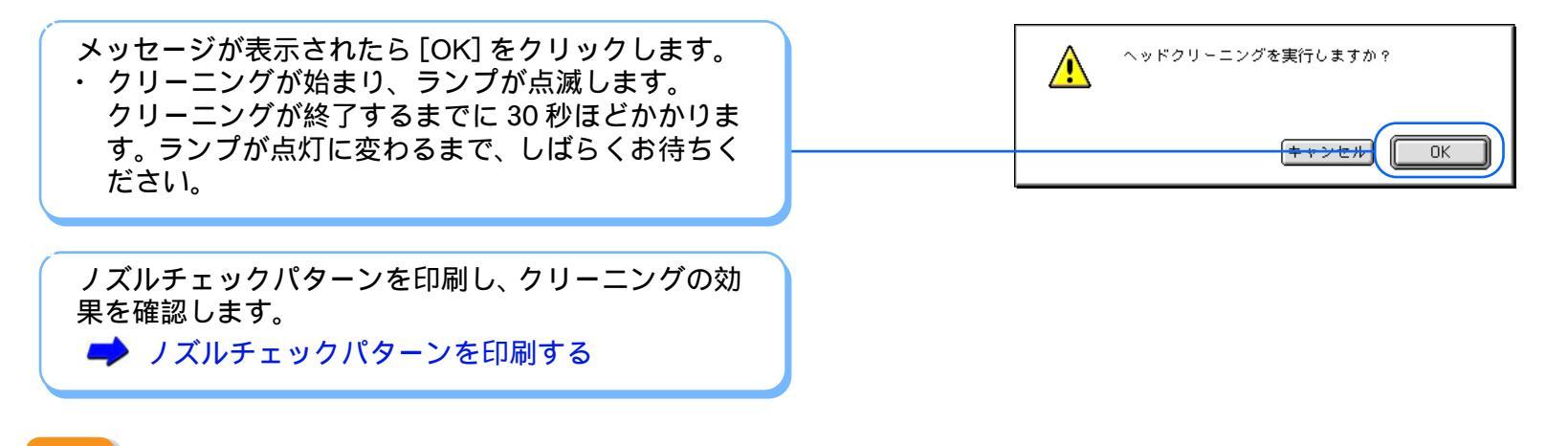

#### note

◀◀ 前の画面

次の画面

 ・プリンタのリセットボタンを使ってクリーニングをすることもできます。 リセットボタンを押し続け、ランプが1回点滅したときにボタンを離してください。
 ・クリーニングの効果がない場合は、インクタンクにインクが残っているかを直接確認してください。 インクがない場合 インクタンクを交換してください。 インクが残っている場合 プリントヘッドのクリーニングとノズルチェックパターンの印刷をくり返してみてください。クリーニングを5回くり 返しても正常に印刷されない場合は、プリントヘッドのリフレッシングを実行してみてください。

トラブル

用語

スキャナ

索引

目次

87

### プリントヘッドをリフレッシングする 1/2

インクは残っているのに、プリントヘッドのクリーニン グを5回くり返しても印刷がかすれるときは、プリント ヘッドをリフレッシングしてみましょう。

▶ 禁止 ・ヘッドリフレッシングはインクを消費しま す。不必要なヘッドリフレッシングは避けて ください。

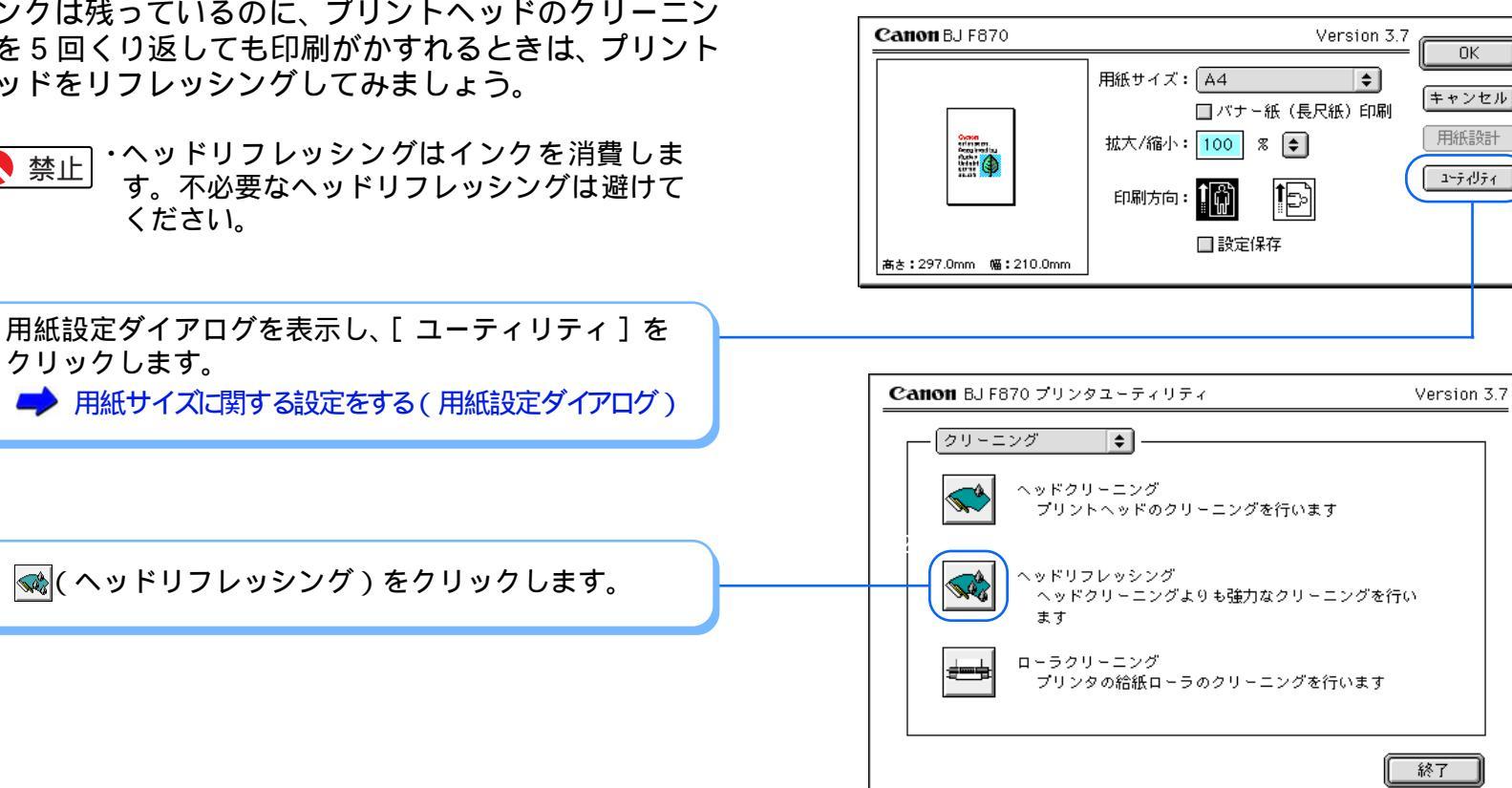

用語

トラブル

スキャナ

索引

目次

88

◀◀ 前の画面 次の画面 ◆前のページ 次のページ

第4章 メンテナンス機能

# プリントヘッドをリフレッシングする 2/2

#### 印刷がきれいにできないときは

ΟK

ヘッドリフレッシングを実行しますか?

キャンセル

A

メッセージが表示されたら [OK] をクリックします。 ・ ヘッドリフレッシングが始まり、ランプが点滅しま す。ヘッドリフレッシングが終了するまでに 1 分ほ どかかります。ランプが点灯に変わるまで、しばら くお待ちください。

ノズルチェックパターンを印刷し、リフレッシングの 効果を確認します。

🏓 ノズルチェックパターンを印刷する

#### note

プリントヘッドのリフレッシングをしてもノズル チェックパターンの印刷がかすれる場合は、プリント ヘッドが故障している可能性があります。お買い上げい ただいた販売店またはお近くの修理受付窓口にご相談 ください。

目次

索引

トラブル

用語

スキャナ

➡ 『ご相談窓口のご案内』

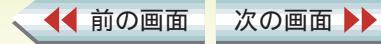

#### 給紙ローラを清掃する 1/5

印刷がきれいにできないときは

表面に特殊加工をした用紙やはがきなどを頻繁に使用 すると、プリンタ内に紙粉がたまり、給紙ローラが汚れ て用紙が正しく送られなかったり、用紙にローラの跡が つくことがあります。このような場合は、付属のクリー ニングプレートを使って、給紙ローラを清掃しておきま しょう。

目次

索引

#### ・準備するもの

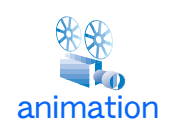

◀ 前の画面

次の画面 🕨

クリーニングプレート、普诵紙2枚

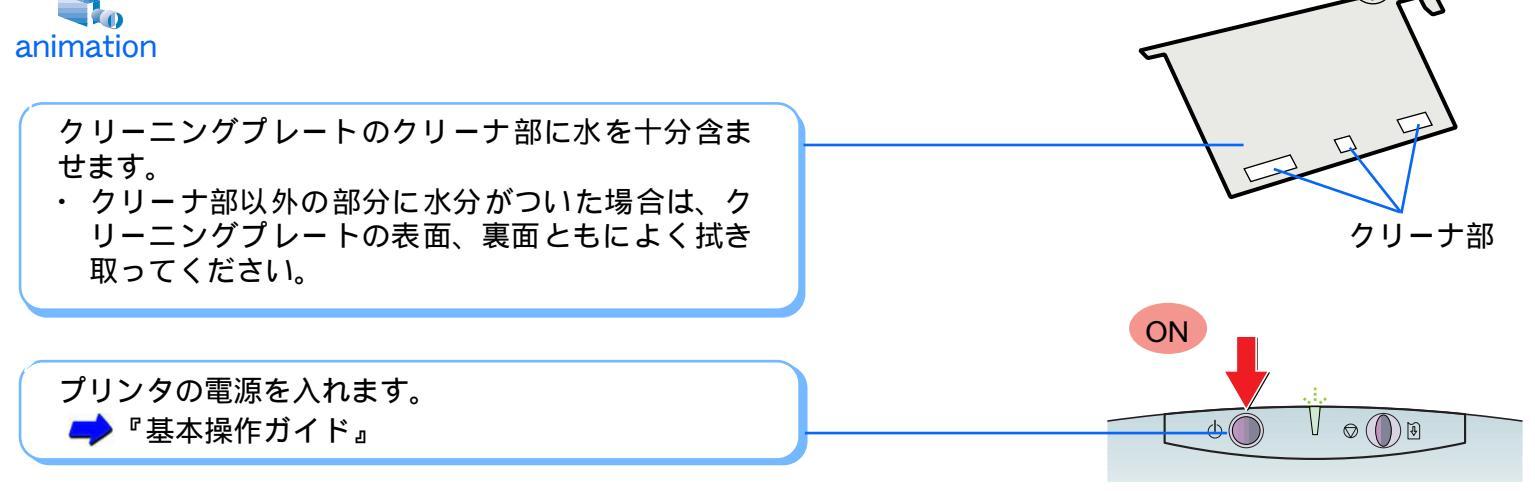

トラブル

用語

スキャナ

90

給紙ローラを清掃する 2/5

91

印刷がきれいにできないときは

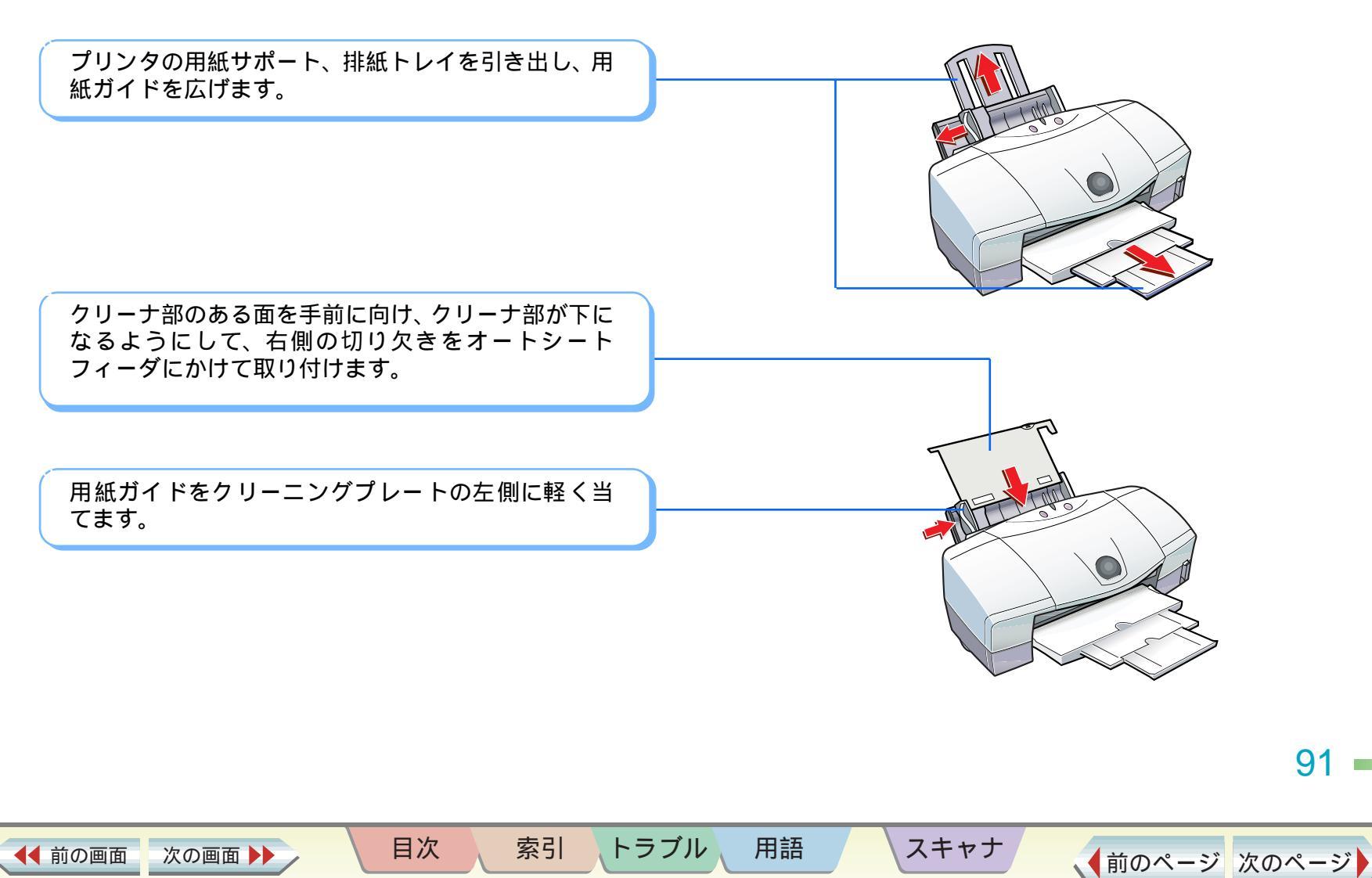

### 給紙ローラを清掃する 3/5

印刷がきれいにできないときは

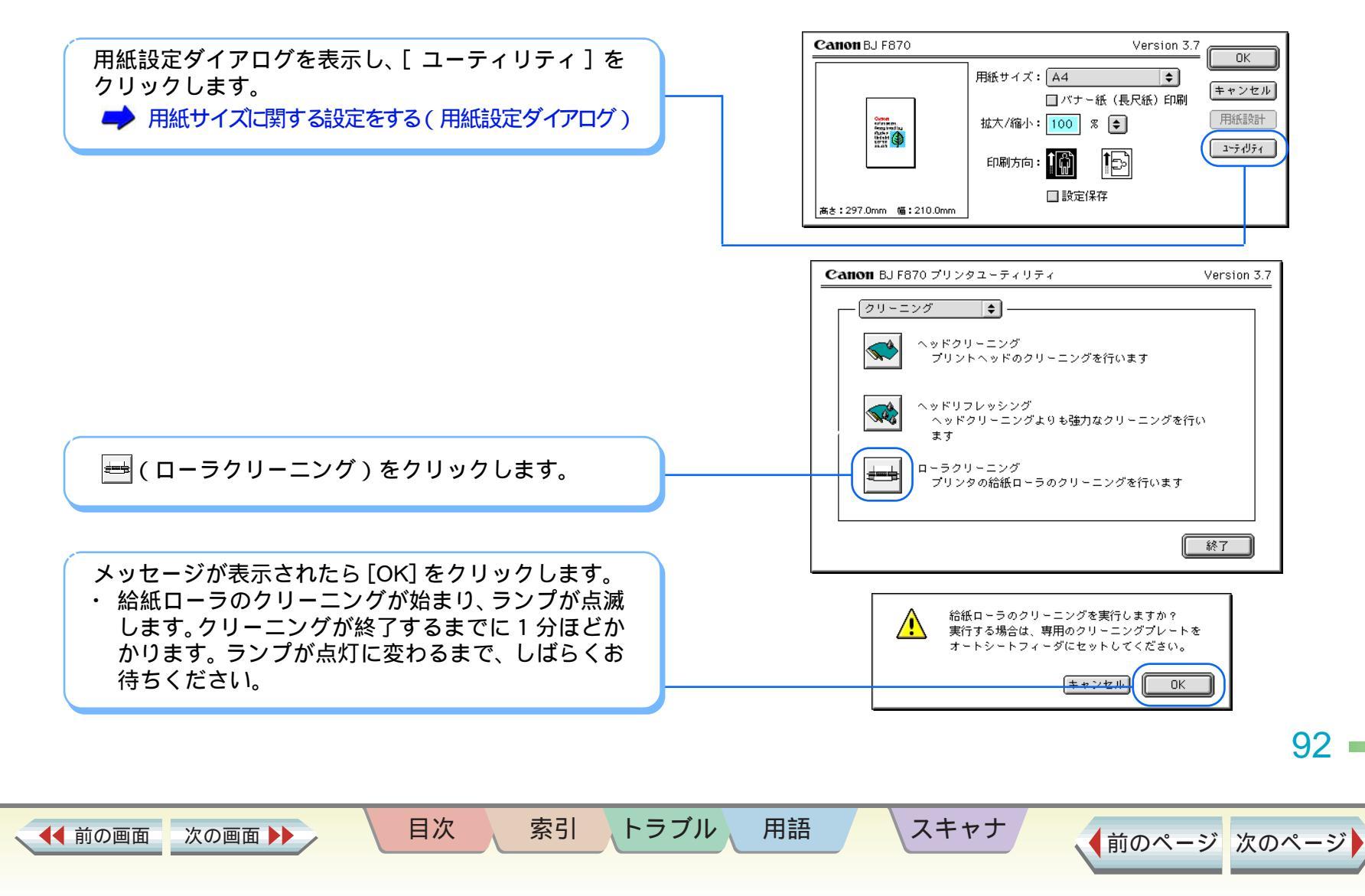

### 給紙ローラを清掃する 4/5

目次

◀◀ 前の画面

次の画面 🕨

索引

トラブル

用語

スキャナ

#### 第4章 メンテナンス機能

#### 印刷がきれいにできないときは

OK

◆前のページ 次のページ

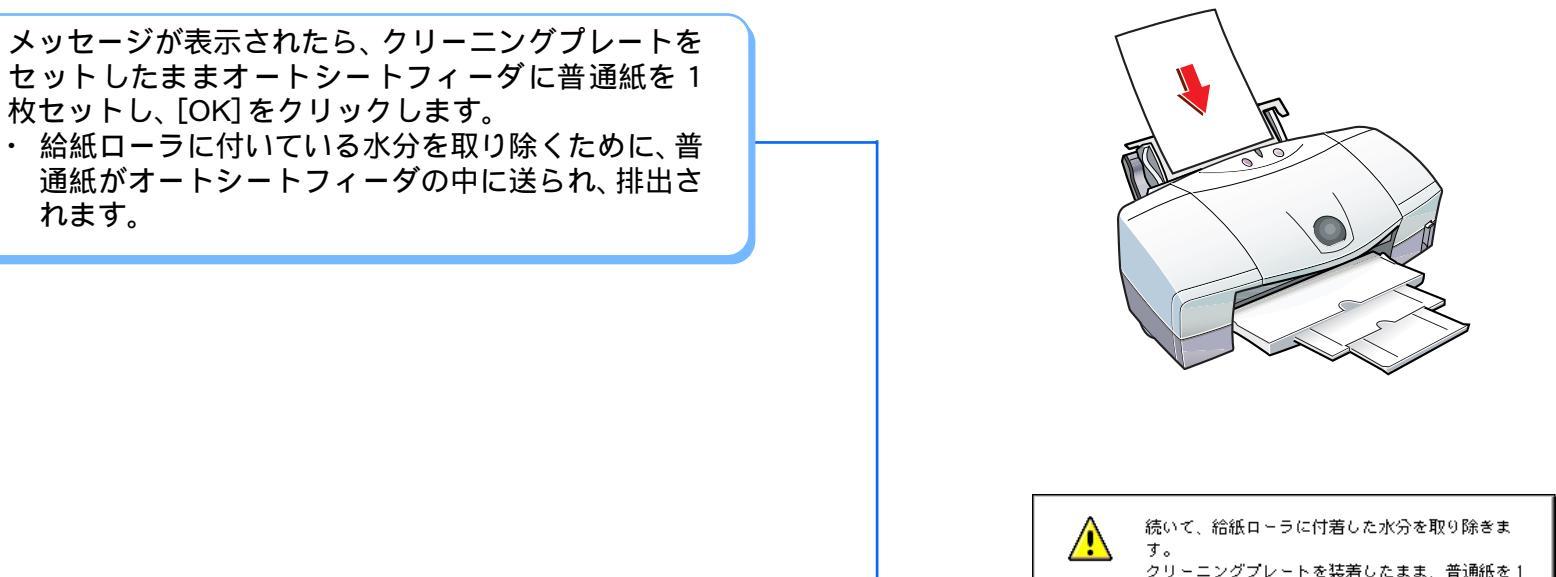

枚オートシートフィーダにセットしてください。

93 •

#### 給紙ローラを清掃する 5/5

#### 印刷がきれいにできないときは

ΟK

もう一度、給紙ローラに付着した水分を取り除きま

クリーニングプレートを装着したまま、普通紙を1

枚オートシートフィーダにセットしてください。

す。

スキャナ

メッセージが表示されたら、クリーニングプレートを セットしたまま、もう1枚の普通紙をオートシート フィーダにセットし、[OK]をクリックします。

 給紙ローラに残っている水分を取り除くために、普 通紙がオートシートフィーダの中に送られ、排出さ れます。

クリーニングプレートを取り外し、クリーナ部の水分 を拭き取って大切に保管してください。

目次

索引

トラブル

用語

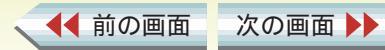

### ノズルチェックパターンを印刷する 1/3

かすれて印刷されたり、色合いがおかしいときは、まず ノズルチェックパターン (テストパターン)を印刷し て、次の2点を確認しましょう。

・プリントヘッドのノズル(噴き出し口)から、正しく
 各色のインクが出ているか
 ・プリントヘッドの位置にずれがないか

プリンタの電源が入っていることを確認して、紙間選 択レバーを ()(上)にセットし、A4 サイズの普通紙 を1枚セットします。

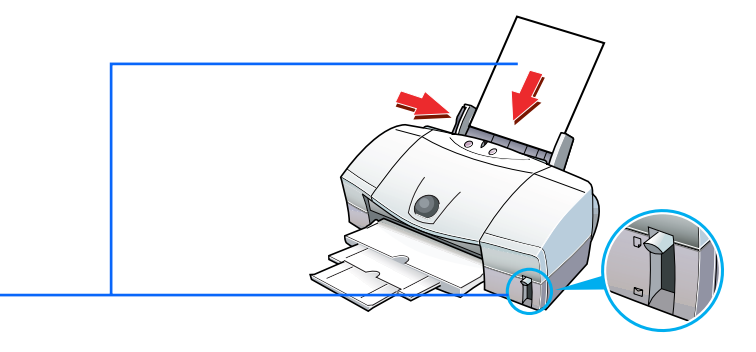

スキャナ

用紙設定ダイアログを表示し、[ユーティリティ]を クリックします。

◀◀ 前の画面

次の画面

🏓 用紙サイズに関する設定をする(用紙設定ダイアログ)

目次

索引

用語

トラブル

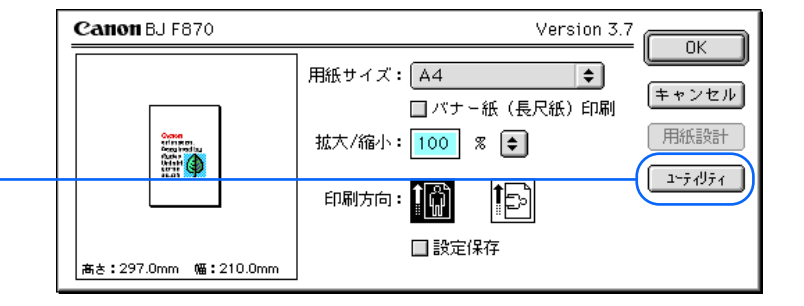

#### 第4章 メンテナンス機能

テスト印刷をする

95

目次

◀◀ 前の画面

次の画面

索引

トラブル

用語

スキャナ

#### 第4章 メンテナンス機能

#### テスト印刷をする

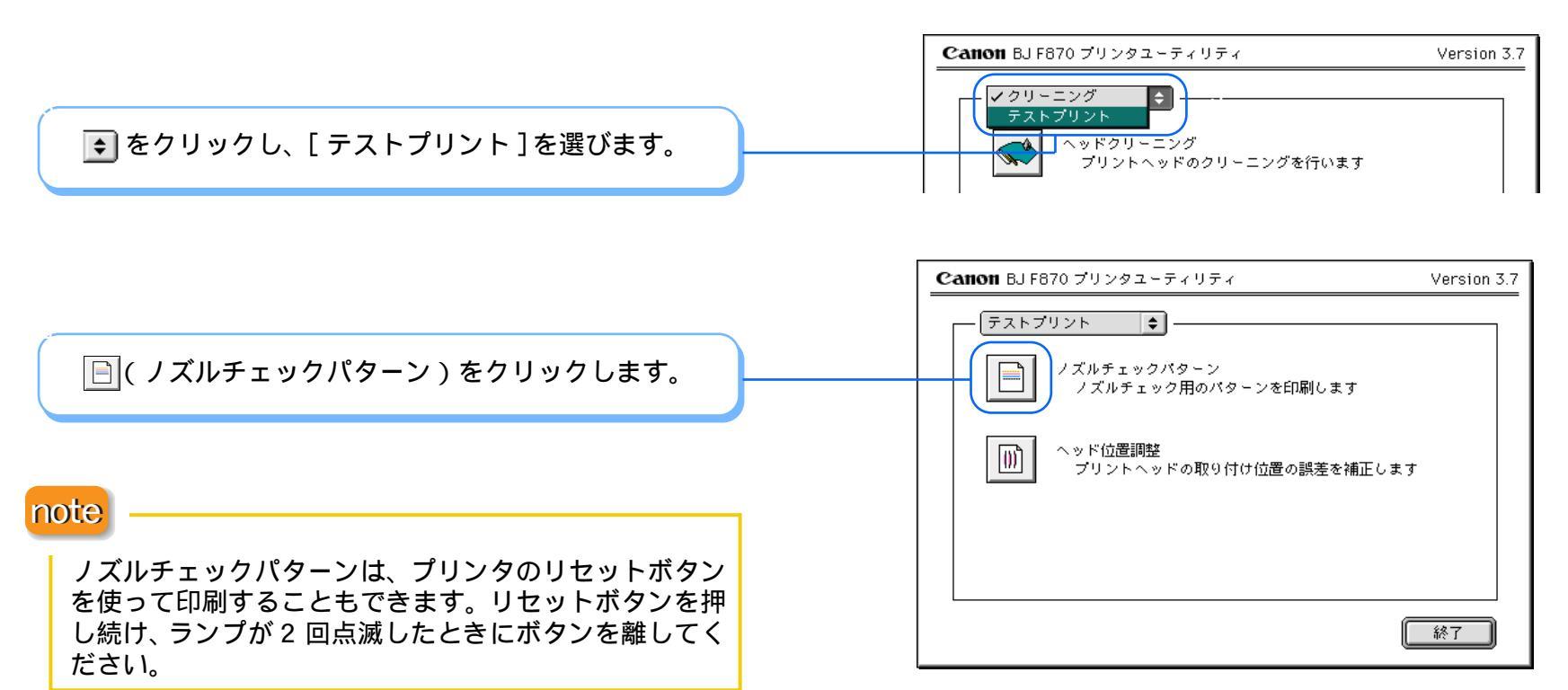

96

## ノズルチェックパターンを印刷する 3/3

#### 第4章 メンテナンス機能

テスト印刷をする

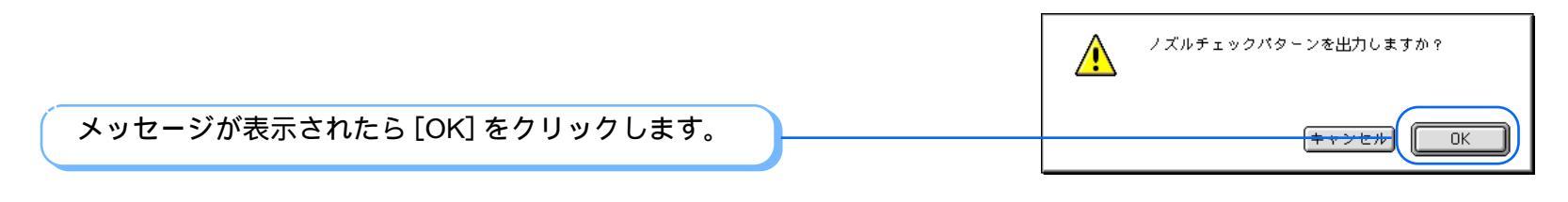

印刷されたノズルチェックパターンを見て、各色のノ ズルの状態を確認します。

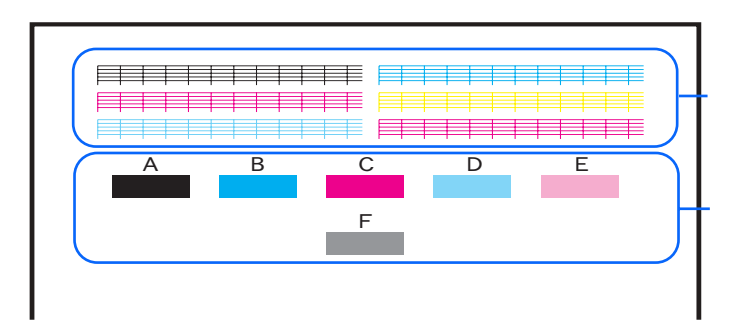

目次

索引

トラブル

用語

のパターンがかけているときは、プリントヘッドのク リーニングが必要です。

🤿 プリントヘッドをクリーニングする

は現在のヘッド位置調整の状況を確認するパターンです。

パターンに縦の白すじが目立つときは、プリントヘッド の位置調整が必要です。

➡ プリントヘッドの位置を調整する

スキャナ

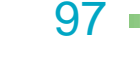

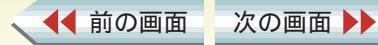

### プリントヘッドの位置を調整する 1/4

写真を印刷した結果にすじが出たり、ざらつき感があったり、均一感が十分出ていないときは、次の手順でヘッド位置調整パターンを印刷し、プリントヘッドの位置を 調整してください。プリントヘッドの位置がずれている と、きれいに印刷することができません。

目次

◀◀ 前の画面

次の画面

索引

プリンタの電源が入っていることを確認して、紙間選 択レバーを□(上)にセットし、A4 サイズの普通紙 を1枚セットします。 Canon BJ F870 Version 3.7 OK 用紙サイズ: A4 \$ キャンセル □ パナー紙(長尺紙)印刷 用紙設定ダイアログを表示し、「ユーティリティ」を 用紙設計 拡大/縮小: 100 % € クリックします。 ユーティリティ 15 印刷方向: ➡ 用紙サイズに関する設定をする(用紙設定ダイアログ) □ 設定保存 高さ:297.0mm 幅:210.0mm

トラブル

用語

スキャナ

98

◆前のページ 次のページ

第4章 メンテナンス機能 テスト印刷をする

# プリントヘッドの位置を調整する 2/4

#### 第4章 メンテナンス機能

#### テスト印刷をする

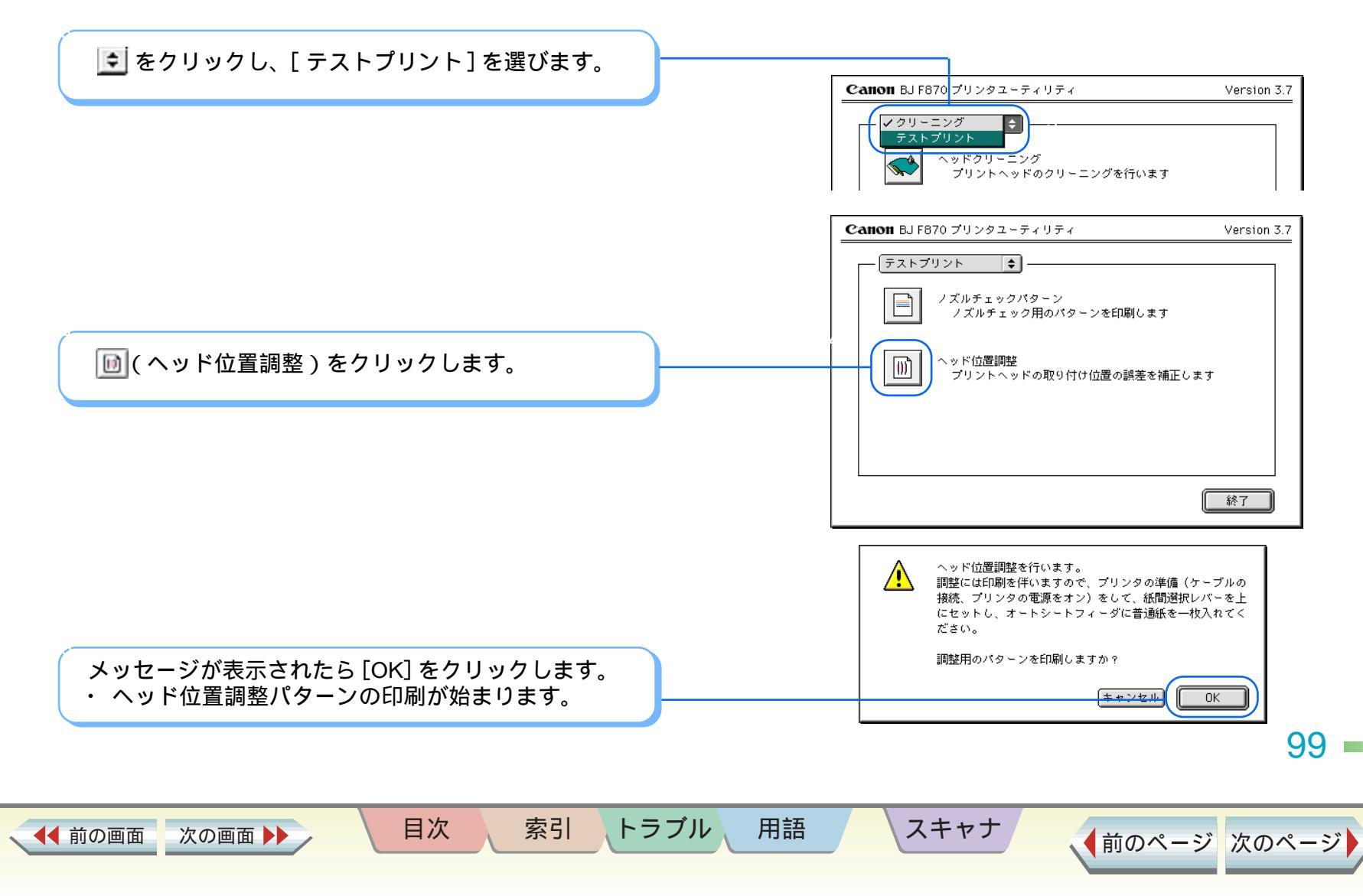

## プリントヘッドの位置を調整する 3/4

#### 第4章 メンテナンス機能

テスト印刷をする

印刷されたプリントヘッド位置調整パターンを見な がら、番号を入力します。

・「横方向の調整」

-3 ~ +7 のうち、最も縦すじの目立たないパターンの番号を 選び、A ~ E に入力します。

「双方向調整」

-5 ~ +5 のうち、最も縦すじの目立たないパターンの番号を 選び、F に入力します。

note

◀◀ 前の画面

次の画面

 ・番号入力で困ったときは次のようにしてください。
 A(ブラック) B(シアン) C(マゼンタ)の場合 大きい方の番号を入力
 D(フォトシアン)の場合 A(ブラック)と同じ番号を入力
 E(フォトマゼンタ)の場合 B(シアン)と同じ番号を入力
 F(双方向)の場合 小さい方の番号を入力

索引

目次

用語

トラブル

スキャナ

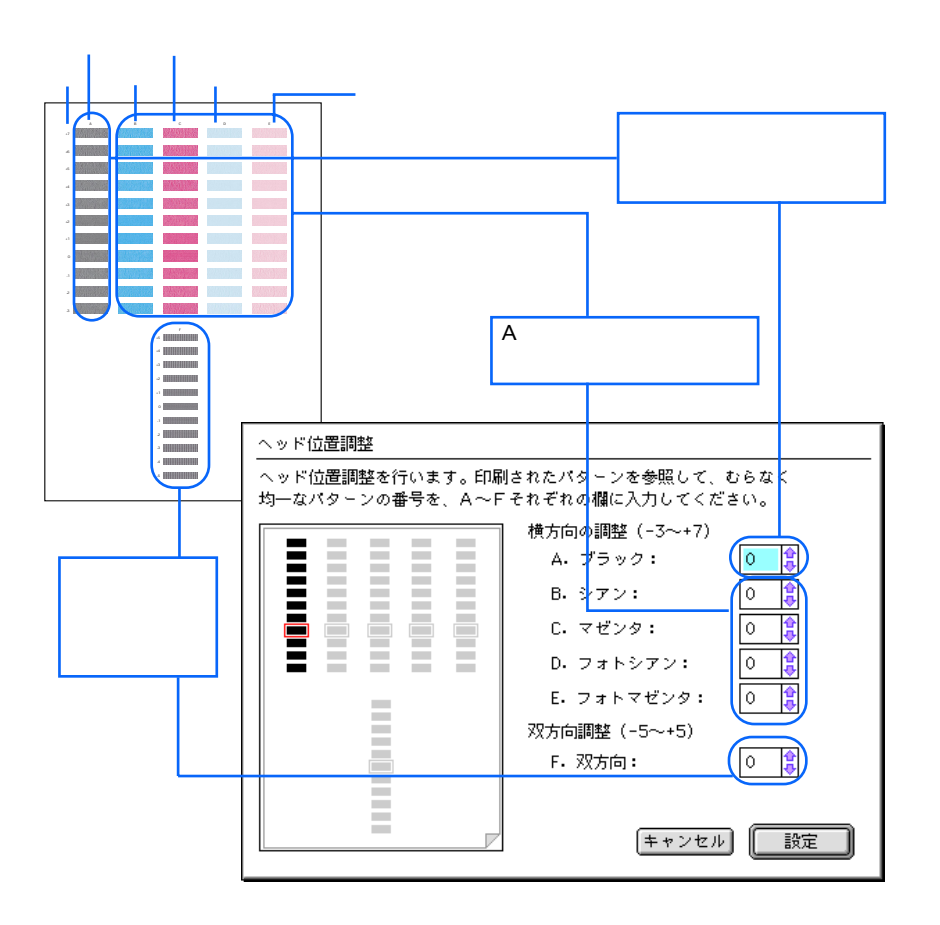

100

## プリントヘッドの位置を調整する 4/4

目次

◀◀ 前の画面

次の画面 🕨

索引

トラブル

用語

スキャナ

#### 第4章 メンテナンス機能

テスト印刷をする

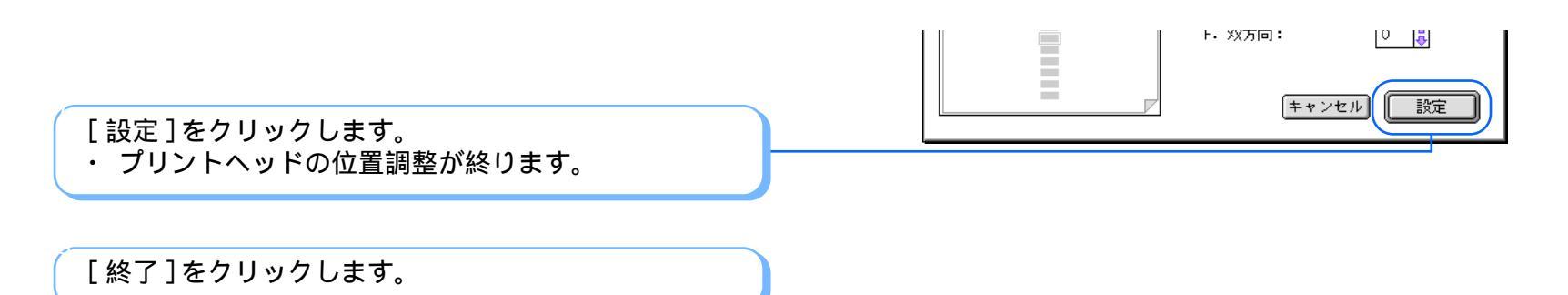

101 •

▲前のページ 次のページ

#### インクタンクを交換する 1/3

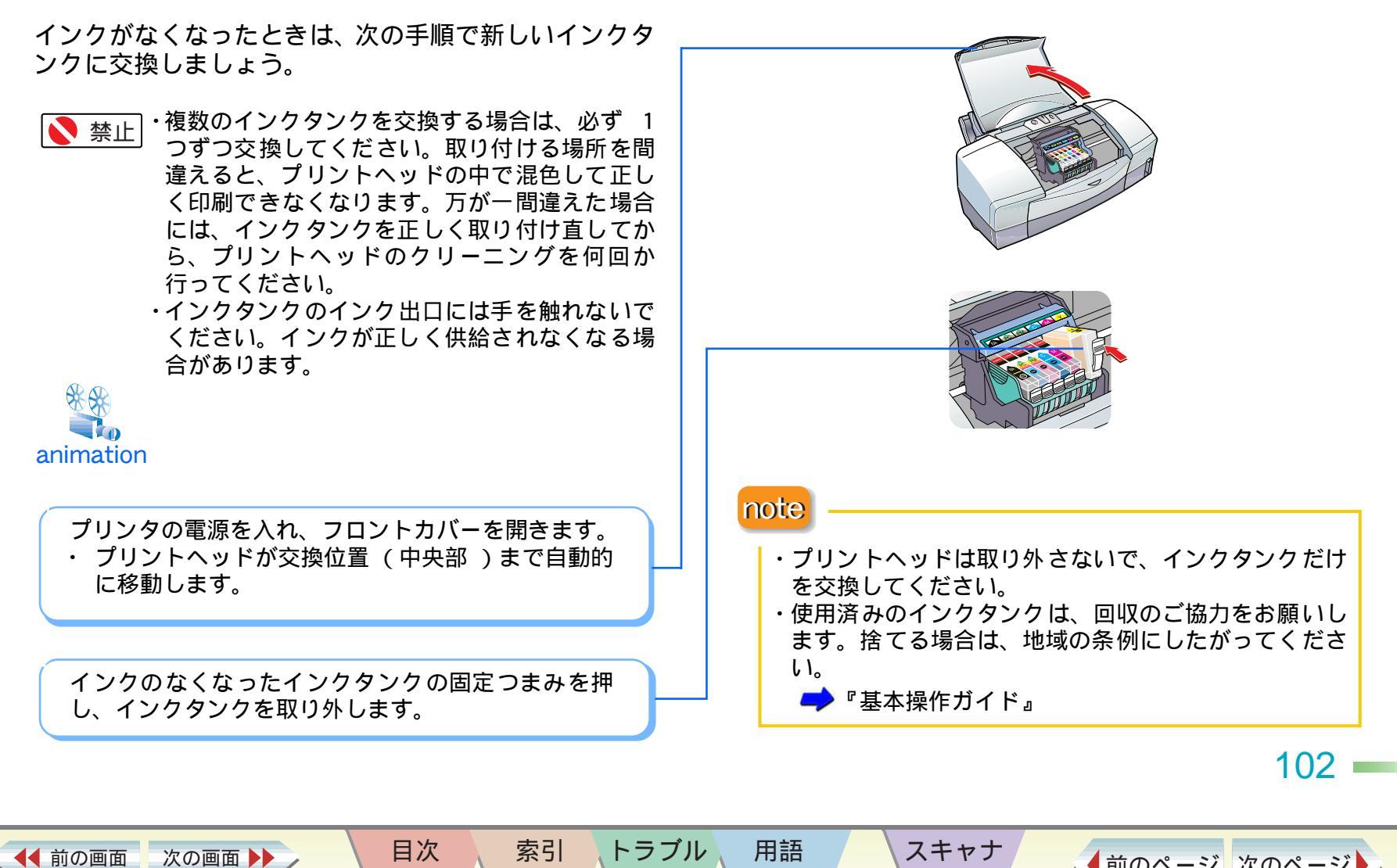

用語

### インクタンクを交換する 2/3

新しいインクタンクを取り出し、オレンジ色のテープ を点線に沿って引っぱり、フィルムをはがします。

図のようにインクタンクを持ち、オレンジ色の保護 キャップを、矢印の方向にゆっくりひねって取り外し ます。

- 指にインクが付着しないよう、キャップを押さえな がら取り外します。
- インクタンクの側面は強く押さないでください。インクが飛び出て、手や衣服を汚すことがあります。
- ・取り外した保護キャップは再装着しないで、地域の 条例にしたがって捨ててください。

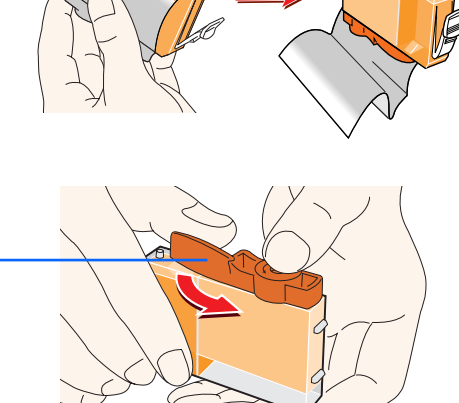

新しいインクタンクをプリントヘッドに斜めに差し 込みます。

目次

索引

トラブル

用語

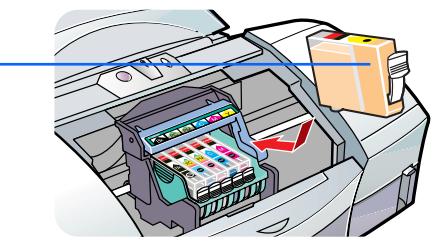

スキャナ

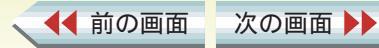

103

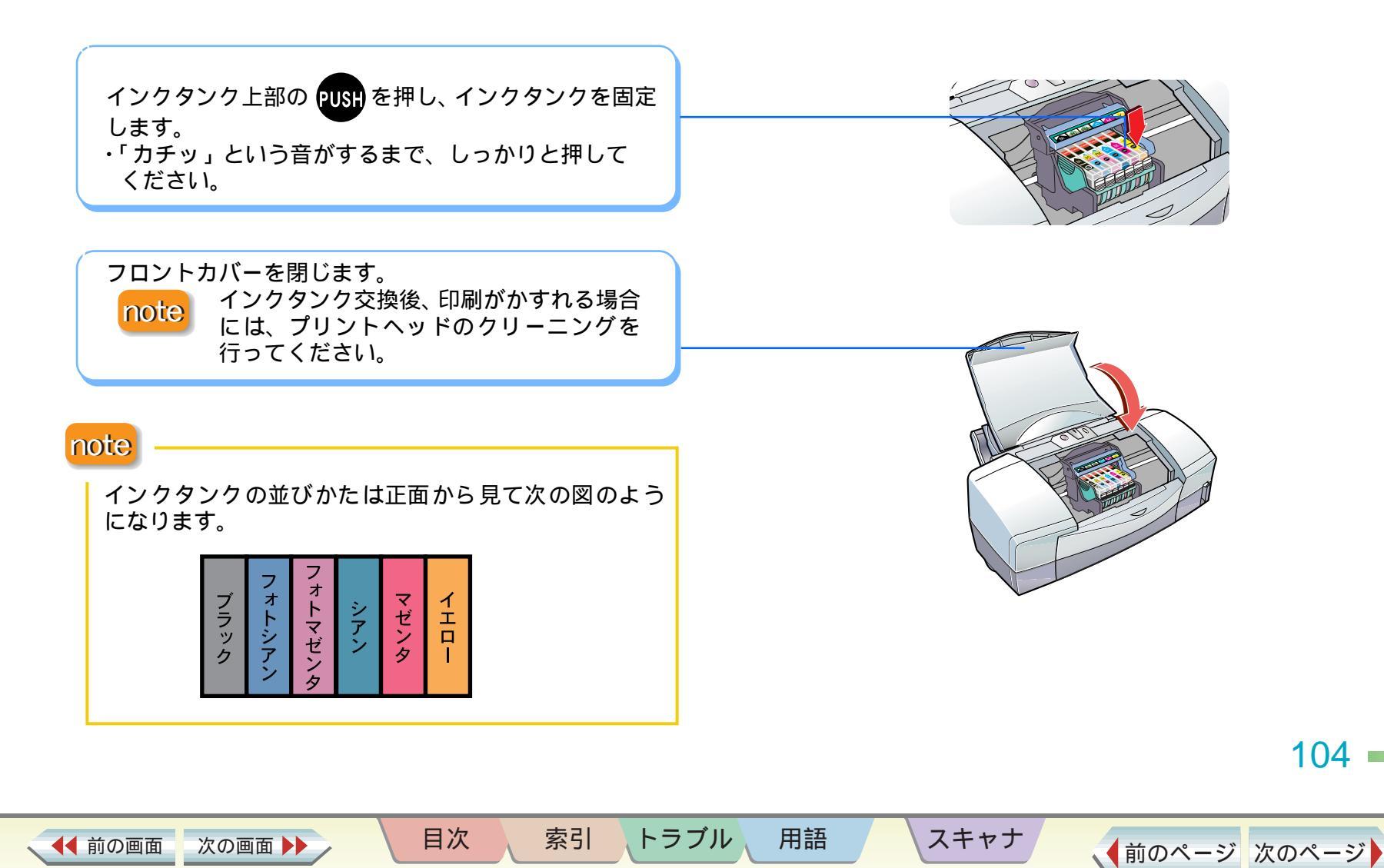

印刷枚数が多くなると、排紙口が汚れてきます。汚れが 目立ってきた場合は、以下の手順で清掃してください。

- ▲ 警告 ・シンナー、ベンジン、アルコールなどの引火性 溶剤を使わないでください。プリンタ内部の電 気部品に接触すると、火災や感電の原因になる ことがあります。
- ▲ 注意〕・清掃するときは、必ず電源コードを抜いてくだ さい。

電源コードを抜きます。

排紙口を布で拭きます。

note

表面に特殊加工をした用紙やはがきなどを多く使用す ると、プリンタ内部に紙粉がたまり、用紙が正しく送ら れないことがあります。 また、印刷をくり返しているうちに、印刷した用紙に ローラのような跡が目立ってくることがあります。この ようなときは、給紙ローラを清掃してください。

目次

索引

用語

トラブル

スキャナ

📫 給紙ローラを清掃する

▲ 前の画面 次の画面 ▶ )

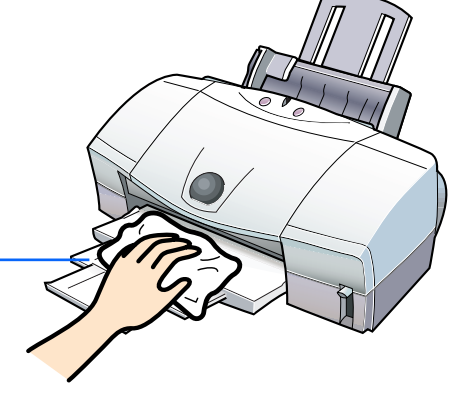

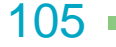

引っ越しなどでプリンタを別の場所に移送する場合や、 修理などのために宅配便で送る場合は、商品が輸送中の ショックで壊れないように、なるべくご購入いただいた ときの梱包をご利用ください。他の箱をご利用になると きは、丈夫な箱にクッションを入れ、製品がガタついた りインクが漏れたりしないようにしっかりと梱包して ください。

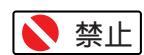

 ・ランプが点灯、 点滅しているときは、 電源プラ
 グをコンセントから抜かないでください。 プリン タが印刷できなくなることがあります。

フロントカバーを開き、プリントヘッドを取り外します。

- ・取り外したプリントヘッドは、ビニール袋に入れ、 しっかりと口をしばっておきます。
- ・スキャナカートリッジが取り付けられている場合
  は、スキャナカートリッジを取り外し、保管箱に入れます。

フロントカバーを閉じ、用紙サポートと排紙トレイを しまいます。

目次

索引

電源ボタンを押してプリンタの電源を切ります。ラン プが消灯したら、電源プラグをコンセントから抜きま す。

コンピュータとプリンタから、USB ケーブルを抜きます。

テープと保護材でプリンタを固定し、袋に入れます。 ・用紙サポート、排紙トレイ、フロントカバーが動か ないようにテープで止めてしっかり固定してくださ い。

プリンタの両側を保護材ではさみ、箱に入れます。

note

用語

トラブル

運送業者に輸送を依頼する場合は、箱の上部に「精密機器」と明記してください。

スキャナ

106

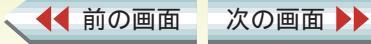

| 印刷が始まらない、冷中で止まる            | 田紙がエレノ絵紙できたい、田紙がつまった            |
|----------------------------|---------------------------------|
| 印刷が始まりない。逐中で止まる            | 用紙が止して約紙できない。 用紙が フまうた          |
| 电你かべりない                    | はかさか圧して結紙できない                   |
| 印刷が開始されない(ノリノタかようにく動かない)   | 到同が止して 紀紙 じさない                  |
| 印刷が開始されない(フリングは動いている)      | オートンートノイータから用紙が結紙できない           |
| 印刷の逐中で停止する                 | 用紙が計りに給紙される                     |
|                            | 用紙が凹牧も里なって結紙される                 |
| されいにカラー印刷できない              | 手差し結紙かでさない                      |
| 画面で見る色と印刷される色が異なる          |                                 |
| カラー印刷をしているのにモノクロで印刷されてしまう  | ランノか点滅している・エフーか表示された            |
| 違う色で印刷される                  | ランプが点滅している                      |
| 印刷結果がにじむ・かすれる・むらになる        | 「エラー番号:* n (*は英文字、n は数字)」が表示された |
| インクがにじむ                    | その他の問題                          |
| かすれる / 白いすじが出る             | 罫線がまっすぐに印刷されない                  |
| 色むらやすじのような模様が出る            | 文字や図形がギザギザになって印刷される             |
| グラデーション部分に帯状の色むらが出る        | インクがなくなった                       |
| 用紙が汚れる・カールする               | 用紙がなくなった                        |
| 用紙の印刷面が汚れる                 | 印刷に時間がかかりすぎる                    |
| 用紙の裏面が汚れる                  | インクの減りかたが早い                     |
| 用紙が反る/波打つ                  | プリントヘッドホルダが交換位置に移動しない           |
| 印刷される位置や向き・サイズがおかしい        | バックグラウンド印刷ができない                 |
| 左上や右下にずれて印刷される             |                                 |
| ページの終わりの部分が印刷されない          |                                 |
| ページの最後の部分が次のページにまたがって印刷される |                                 |
| 拡大 / 縮小印刷が正しくできない          |                                 |
| 90°回転して印刷される               |                                 |
| 左右が反転して印刷される               |                                 |
|                            |                                 |

索引

目次

、 ◀◀ 前の画面 🚽 次の画面 ▶▶

107 —

<↓前のページ 次のページ

スキャナ

用語

108

◆前のページ 次のページ

印刷が始まらない・途中で止まる

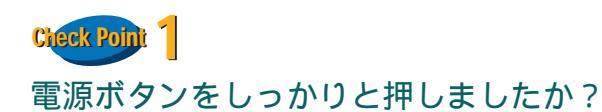

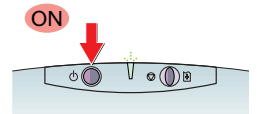

電源ボタンをしっかりと押してください。押しかたが浅いと電源が入らないことがあります。

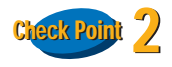

◀◀ 前の画面

次の画面

電源コードはしっかり接続されていますか?

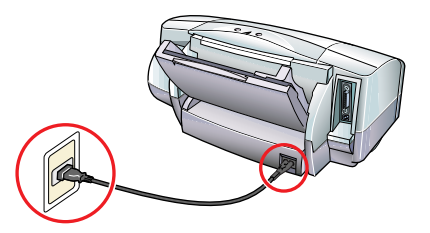

電源コードがコンセントとプリンタにしっかり接続されていることを確認します。電源コードがしっかり接続 されていないと、電源が入らないことがあります。

目次

索引

トラブノ

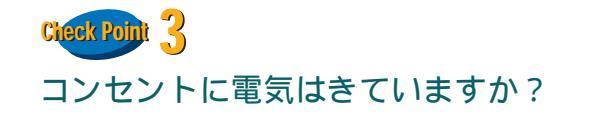

スキャナ

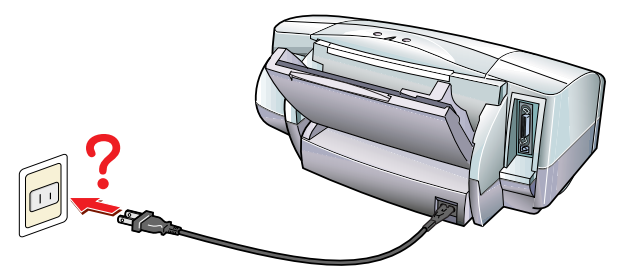

他の電化製品をこのコンセントに差し込み、電気がきて いているかを確認します。

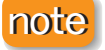

用語
印刷が始まらない・途中で止まる

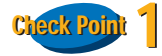

電源は入っていますか?プリンタのランプが緑色に点 滅していませんか?

プリンタのランプが緑色に点灯しているかを確認しま す。

プリンタのランプが緑色に点滅している場合は、プリン タが準備動作をしています。点灯に変わるまでしばらく お待ちください。

目次

索引

トラブル

🥩 電源が入らない

◀◀ 前の画面

次の画面

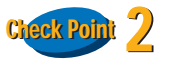

用語

スキャナ

写真やグラフィックスなど、容量が大きいデータを印刷 していませんか?

容量が大きい画像データを印刷すると、コンピュータが データを処理したり、プリンタに印刷データを転送する までに時間がかかります。このため、実際に印刷が始ま るまでにかなり待たなければならないことがあります。 ランプが緑色に点滅しているときは、コンピュータから 印刷データが転送されている状態です。そのままの状態 で、しばらくお待ちください。

109

#### 第5章 困ったときには

印刷が始まらない・途中で止まる

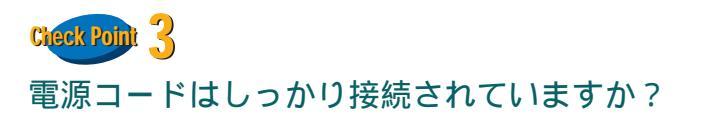

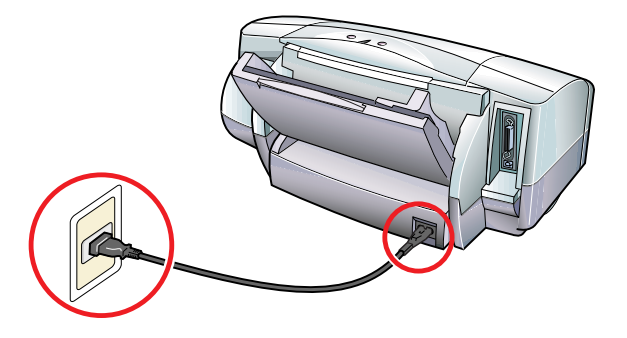

電源コードがコンセントとプリンタにしっかり接続されているかを確認します。電源コードがしっかり接続されていないと、電源が入らないことがあります。

目次

◀◀ 前の画面

次の画面

索引

Check Point 4

プリンタとコンピュータはしっかり接続されています か?

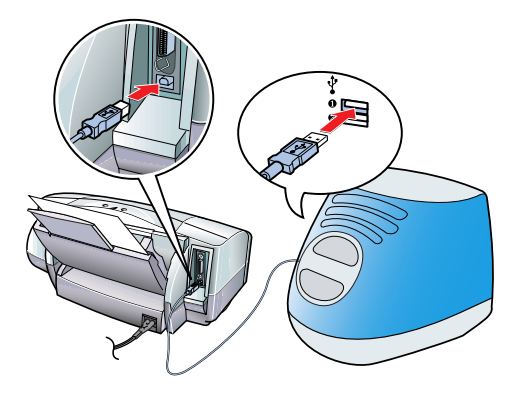

プリンタとコンピュータがしっかり接続されていない と、正しく印刷できません。よく確かめて、しっかり接 続してください。

**⇒**『かんたんスタートガイド』

スキャナ

用語

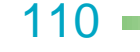

印刷が始まらない・途中で止まる

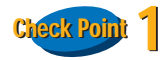

◀◀ 前の画面

インクはありますか? プリントヘッドが目づまりして いませんか?

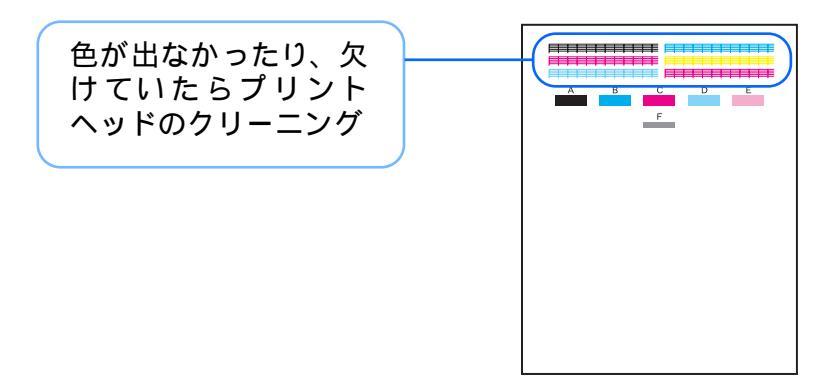

プリントヘッドが目づまりしているか、インクがなく なっていると考えられます。 まず、フロントカバーを開けてインクタンクを取り出 し、インクの量を確認します。 インクがある場合は、ノズルチェックパターンを印刷し て、プリントヘッドの状態を確認します。

目次

索引

用語

スキャナ

➡ ノズルチェックパターンを印刷する
 ➡ プリントヘッドをクリーニングする
 ➡ インクタンクを交換する

次の画面 🕨

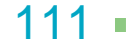

印刷が始まらない・途中で止まる

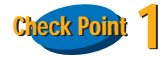

写真やグラフィックスなど、容量が大きいデータを印刷 していませんか?

容量が大きい画像データを印刷すると、コンピュータが データを処理したり、プリンタに印刷データを転送する までに時間がかかります。このため、実際に印刷が始ま るまでにかなり待たなければならず、プリンタが止まっ ているように見えることがあります。 ランプが緑色に点滅しているときは、コンピュータから

ロ刷データが転送されている状態です。そのままの状態で、しばらくお待ちください。

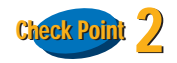

◀◀ 前の画面

次の画面 🕨

接続している USB ケーブルの長さは 2m 以内ですか?

USB ケーブルは 2m 以内のものをお勧めします。長い ケーブルをお使いの場合は、正しく印刷できないことが あります。

目次

索引

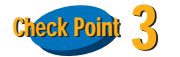

長い時間、連続して印刷していませんか?

スキャナ

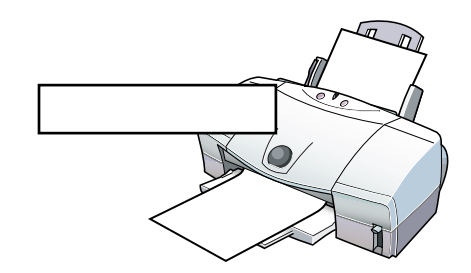

長い時間印刷を続けると、プリントヘッドが過熱しま す。このような場合、プリントヘッドを保護するために、 行の折り返し位置でプリンタが一時的に停止すること がありますが、しばらくすると印刷が再開されます。区 切りのよいところでいったん印刷を中断し、電源を切っ て電源コードを抜いてください。そしてプリントヘッド が冷えるまで、しばらくお待ちください(15 分以上)。

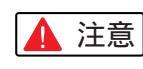

用語

プリントヘッドの周辺が高温になっている場合 がありますので、絶対に触らないでください。

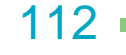

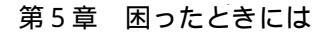

色味に関する問題

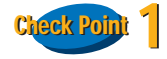

#### カラー印刷に適した用紙をお使いですか?

写真やイラストのような画像を印刷するときは、プロ フェッショナルフォトペーパー、フォト光沢紙、フォト 光沢フィルム、高品位専用紙などが向いています。普通 紙で印刷するより、色の再現範囲が広がり、鮮やかな発 色が得られます。

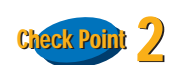

◀◀ 前の画面

プリントヘッドが目づまりしたり、プリントヘッドの位 置がずれていませんか?

プリントヘッドが目づまりしたり、プリントヘッドの位 置がずれていると、きれいに印刷できないことがありま す。ノズルチェックパターンを印刷して、プリントヘッ ドの状態を確認します。

目次

索引

用語

スキャナ

→ ノズルチェックパターンを印刷する
 → プリントヘッドの位置を調整する

次の画面 🕨

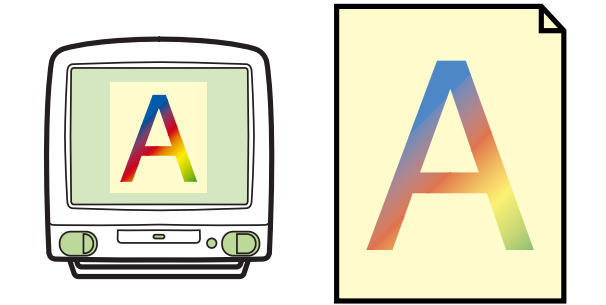

113

色味に関する問題

114

◆前のページ 次のページ

# Check Point 3

◀◀ 前の画面

次の画面 🕨

プリンタドライバの設定は、用紙や印刷する内容にあっていますか?

プリントダイアログを表示し、[印刷設定]で印刷する内容にあったアイコンを選択してください。また、[用紙の種類]の設定が、実際に印刷する用紙にあっているかも確認します。

| Canon BJ F870                 | Version 3.7                                         |
|-------------------------------|-----------------------------------------------------|
| 部数: 1 ページ: ④ 全々               | → ジ                                                 |
| BJカートリッジ:                     | 印刷設定:                                               |
| フォト<br><b>日紙の種類・</b><br>普通紙 ◆ | 東在の設定:文書         文書                                 |
| 給紙方法:<br>オートシートフィーダ ◆         | E印刷品位:標準 (速度優先)<br>ディザリング:誤差拡散<br>色編正:BJ標準     設定登録 |
| <br>□ グレースケール印刷               |                                                     |

目次

索引

#### note

印刷設定で設定されている色調整ではもの足りないと きは、カラーパネルで「カラーバランス」、「マッチング 方法」、「ガンマ補正」などの設定を調整してみてくださ い。

📫 全体の色合い、色のバランス、濃淡を補正する

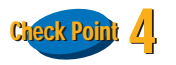

用語

#### 詰め替え用のインクを使っていませんか?

スキャナ

市販の詰め替え用インクなどを使うと、十分なカラー品 質が得られないことがあります。インクがなくなったと きは、キヤノン製インクタンクのご使用をお勧めしま す。

#### 画面で見る色と印刷される色が異なる 1/2

コンピュータのディスプレイと印刷では発色の方法が 異なります。また、ディスプレイを見ているときの環境 (あかりの色や強さ)や、ディスプレイの色の調整によっ ても色は違ってきます。このため、コンピュータのディ スプレイとまったく同じ色で印刷することはできませ ん。

ただし、極端に色が違う場合は、次の項目をチェックし てみてください。 色味に関する問題

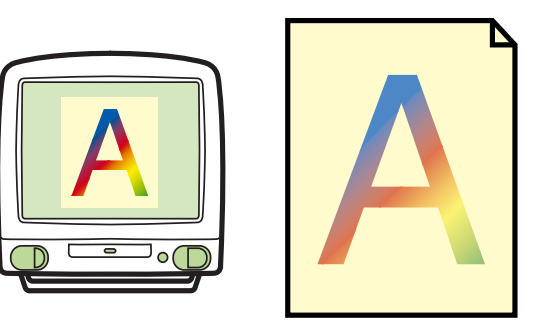

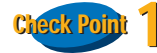

◀◀ 前の画面

インクはありますか? プリントヘッドが目づまりして いませんか?

極端に色がおかしいときは、特定の色のインクがなくなっているか、プリントヘッドが目づまりしていることがあります。

まず、フロントカバーを開けてインクタンクを取り出し、インクの量を確認します。インクがある場合は、ノ ズルチェックパターンを印刷して、プリントヘッドの状態を確認します。

目次

索引

➡ ノズルチェックパターンを印刷する
 ➡ プリントヘッドをクリーニングする
 ➡ インクタンクを交換する

次の画面

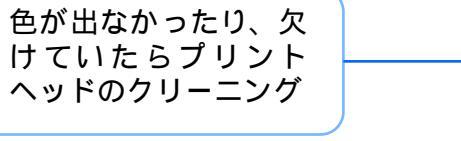

スキャナ

用語

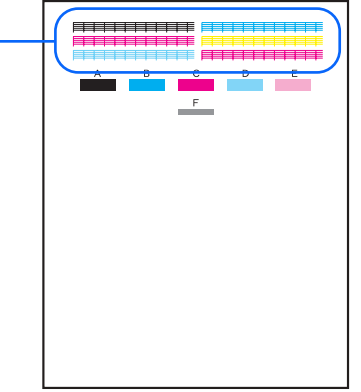

▲前のページ 次のページ

115

色味に関する問題

# Check Point 2

プリンタドライバの設定は、用紙や印刷する内容にあっていますか?

プリントダイアログを表示し、[印刷設定]で印刷する内容にあったアイコンを選択してください。また、[用紙の種類]の設定が、実際に印刷する用紙にあっているか、 [単色効果]が設定されていないかを確認します。

目次

索引

| Canon BJ F870                                                                 | Version 3.7                                                              |
|-------------------------------------------------------------------------------|--------------------------------------------------------------------------|
| 部数: 1 ページ: ● 全べ                                                               | -ジ Q から キャンセル                                                            |
| BJカートリッジ:<br>フォト ◆<br>用紙の種類・<br>普通紙 ◆<br>給紙方法:<br>オートシートフィーダ ◆<br>□ グレースケール印刷 | 20 開設定:<br>東在の設定:文書<br>印刷品は:将述(連度仮定)<br>ディザリング:誤差拡散<br>色補正:BJ標準<br>記録定登録 |

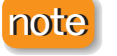

用語

印刷設定で設定されている色調整ではもの足りないと きは、カラーパネルで「カラーバランス」、「マッチング 方法」、「ガンマ補正」などの設定を調整してみてくださ い。

🞐 全体の色合い、色のバランス、濃淡を補正する

スキャナ

116

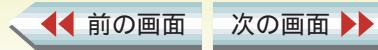

# カラ - 印刷をしているのにモノクロで印刷されてしまう

# Check Point

[グレースケール印刷]が設定されていませんか?

プリントダイアログで[グレースケール印刷]のチェッ クマークを確認し、チェックマークが付いていたら、ク リックして外してください。

➡ カラー原稿をグレースケールで印刷する

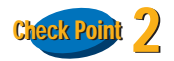

◀◀ 前の画面

アプリケーションソフト側で、カラー印刷をしないよう に設定されていませんか?

アプリケーションソフトの中には、カラ - 印刷をしない ように設定できるものがあります。 カラー印刷をしないように設定されている場合は、設定 を変更してください。

目次

索引

用語

スキャナ

📫 アプリケーションソフトの取扱説明書

次の画面 🕨

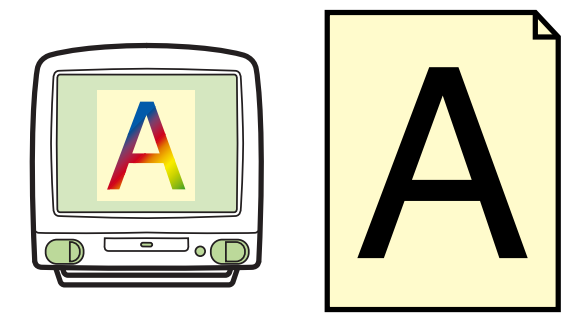

色味に関する問題

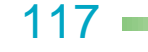

色味に関する問題

# Check Point

◀◀ 前の画面

インクはありますか? プリントヘッドが目づまりしていませんか?

文字がかすれたり、違う色で印刷されるときは、特定の 色のインクがなくなっているか、プリントヘッドが目づ まりしていることがあります。

まず、インクタンクにインクがあることを確認します。 インクがある場合は、ノズルチェックパターンを印刷し て、プリントヘッドの状態を確認します。

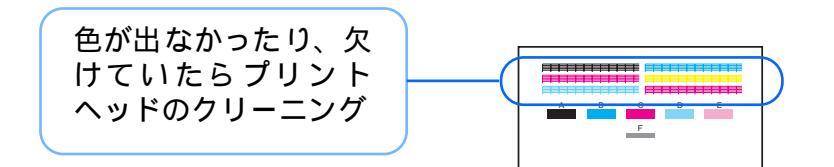

目次

索引

用語

➡ インクタンクを交換する
 ➡ ノズルチェックパターンを印刷する
 ➡ プリントヘッドをクリーニングする

次の画面

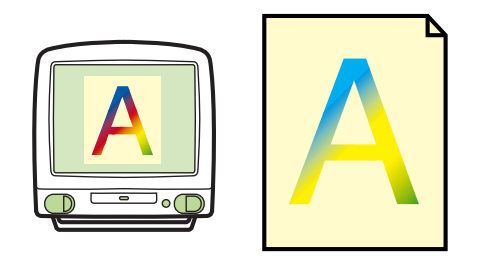

Check Point 2 インクタンクの位置は正しいですか?

インクタンクの位置を確認し、間違っている場合は次の 手順で処置をしてください。

ラベルを確認して、インクタンクを正しい位置に取り 付け直します。

プリントヘッドをクリーニングします。

スキャナ

ノズルチェックパターンを印刷し、各色のインクが正 しく印刷されていることを確認します。 ・インクの色が混じっている場合は、手順2と3を 繰り返してください。

118

インクがにじむ 1/2

119

◆前のページ 次のページ

印刷結果がにじむ・かすれる・むらになる

# Check Point

写真やグラフィックスなど、インクをたくさん使う原稿 を印刷していませんか?

インクをたくさん使う原稿の場合は、クオリティパネル で[印刷品位]を高品位側に設定して印刷をしてみてく ださい。インクをたくさん使う場合に画像のにじみが少 なくなります。また、カラーや黒が接する部分が多い原 稿の場合も、[印刷品位]を高品位側に設定するとにじみ が減ります。

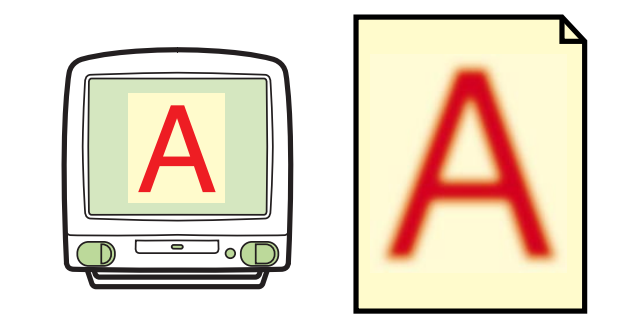

🤿 印刷品位を変更する

次の画面 🕨

#### note

◀◀ 前の画面

[印刷品位]には、選んでいる用紙の種類により選択できない設定があります。

目次

索引

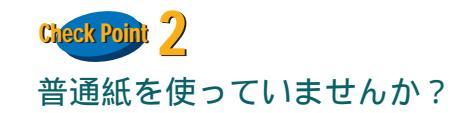

スキャナ

用語

用紙の種類を変えて印刷してみてください。 プロフェッショナルフォトペーパー、フォト光沢紙、高 品位専用紙などの専用紙は、普通紙に比べてインクがに じみにくいように作られています。

印刷結果がにじむ・かすれる・むらになる

# Check Point 3

プリントヘッドが汚れていませんか?

プリントヘッドをクリーニングしてみてください。

➡ プリントヘッドをクリーニングする

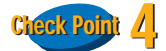

#### 高い濃度で印刷をしていませんか?

次の画面 🕨

インクの濃度を低くして印刷してみてください。使うインクの量が減るため、用紙の波打ちを防ぐことができます。

➡ 全体の色合い、色のバランス、濃淡を補正する

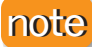

A5 サイズなどのような小さめの普通紙の場合は、イン クをたくさん使う印刷をすると用紙が大きくカールす ることがあります。

目次

索引

用語

スキャナ

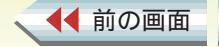

120

### かすれる / 白いすじが出る

印刷結果がにじむ・かすれる・むらになる

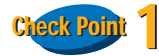

用紙の表と裏は正しいですか?

用紙の表面と裏面を確認し、表面を手前側にして用紙を セットしてください。

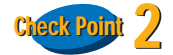

インクはありますか?

フロントカバーを開けてインクタンクを取り出し、イン クの量を確認してください。 インクがなくなっている場合は、インクタンクを交換し てください。

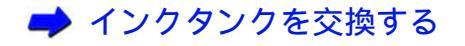

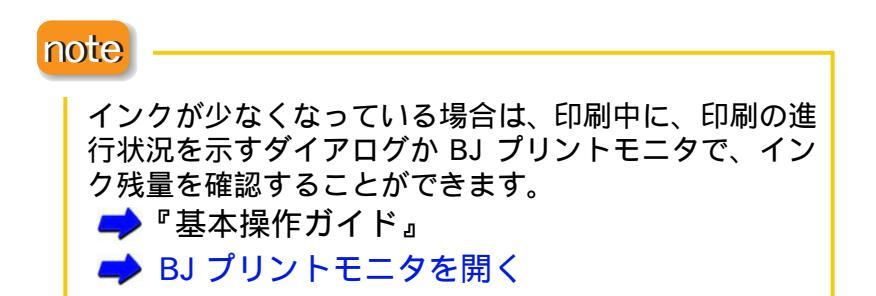

目次

索引

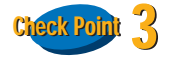

用語

プリントヘッドがつまっていませんか?

スキャナ

インクはあるのに印刷がかすれる場合は、プリントヘッ ドのノズルが目づまりしていることが考えられます。 『基本操作ガイド』の「プリントヘッドをメンテナンス する」の手順にしたがって、メンテナンスをしてください。

🔶 『基本操作ガイド』

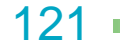

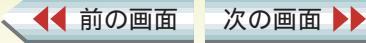

### 色むらやすじのような模様が出る

印刷結果がにじむ・かすれる・むらになる

# Check Point

[印刷品位]を高速側に設定していませんか?

[印刷品位]を高品位側に変えてみてください。

➡ 印刷品位を変更する

#### note

[印刷品位]には、選んでいる用紙の種類により選択で きない設定があります。

### Check Point 2

◀◀ 前の画面

次の画面

[ディザリング]の設定は印刷する内容にあっていますか?

クオリティパネルで、[ディザリング]を[誤差拡散] に設定してみてください。

[誤差拡散]に設定することで、色むらやすじのように 見える部分が、よりなめらかに印刷されます。

➡ 中間色の表現方法(ディザリング)を変更する

目次

索引

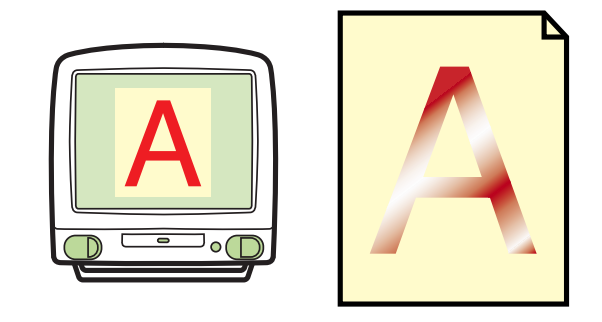

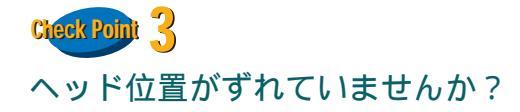

用語

プリントヘッドの位置がずれていると、色むらやすじの ような模様が出ることがあります。この場合は、プリン トヘッドの位置調整をしてください。

# ➡ ノズルチェックパターンを印刷する→ プリントヘッドの位置を調整する

スキャナ

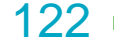

印刷結果がにじむ・かすれる・むらになる

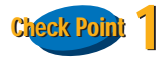

お使いのアプリケーションソフトは QuickDraw に対応 していますか?

本機は、QuickDraw と呼ばれる形式に対応したプリン タです。そのため、QuickDraw に対応していないアプ リケーションソフトを使うと、グラデーション部分に帯 状の色むらが発生し、滑らかなグラデーションとして印 刷されないことがあります。本機での印刷には、 QuickDraw に対応したアプリケーションソフトを使用 してください。

目次

索引

用語

スキャナ

➡ アプリケーションソフトの取扱説明書

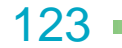

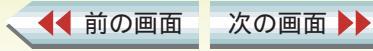

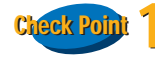

◀◀ 前の画面

次の画面 🕨

紙間選択レバーの位置は正しいですか?

封筒やバナー紙、厚紙に印刷するときは、紙間選択レ バーを 🖂 (下)に設定してください。

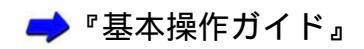

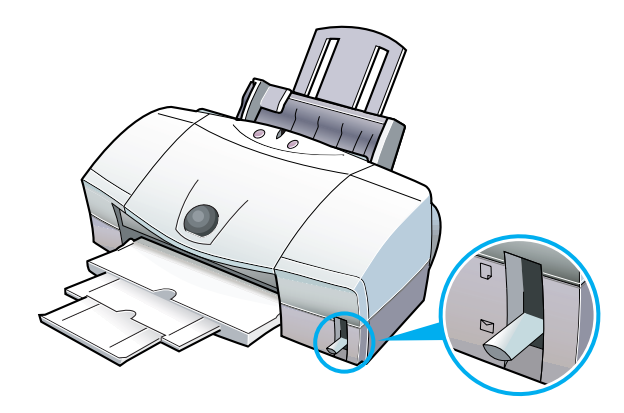

目次

索引

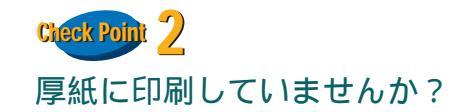

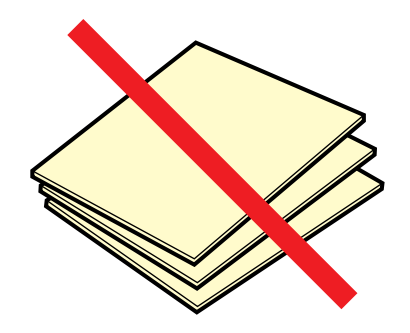

規定以上の厚さの用紙を使うと、プリントヘッドが用紙 に直接当たり、印刷面をこすることがあります。0.6mm を超える厚さの用紙は使わないでください(用紙の厚さ が0.6mm以下でも105g/m<sup>2</sup>より重い用紙は、手差し給 紙口にセットしてください)。

また、このようなトラブルが起きたときは、プリント ヘッドが汚れている可能性がありますので、プリント ヘッドのクリーニングをしてください。

🤿 プリントヘッドをクリーニングする

スキャナ

用語

# Check Point 3 反った用紙に印刷していませんか?

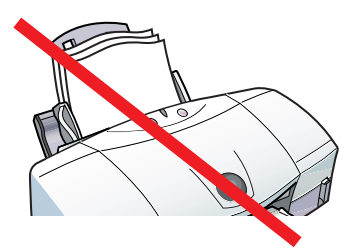

反った普通紙に印刷すると、反りの方向によっては用紙 の後端がこすれることがあります。反った用紙は使用し ないでください。

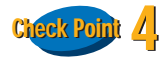

◀◀ 前の画面

高い濃度で、普通紙に印刷していませんか?

次の画面 🕨

インクの濃度を高くして普通紙に印刷すると、インクを 吸収しすぎて用紙が波打ち、印刷面がこすれることがあ ります。インクの濃度を低く変更して印刷してみてくだ さい。

➡ 全体の色合い、色のバランス、濃淡を補正する

目次

索引

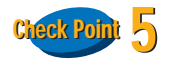

印刷推奨領域より大きな画像を印刷していませんか?

印刷推奨領域を超えて印刷すると、用紙の下端でインク がこすれることがあります。印刷推奨領域の内側におさ まるようにして印刷してください。

🥩 印刷できる範囲

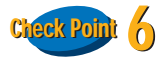

用語

給紙ローラが汚れていませんか?

給紙ローラが汚れていると、印刷面にローラのあとが付 く場合があります。給紙ローラを清掃してください。

🔿 給紙ローラを清掃する

スキャナ

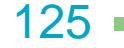

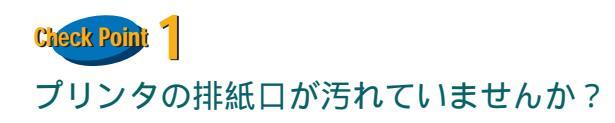

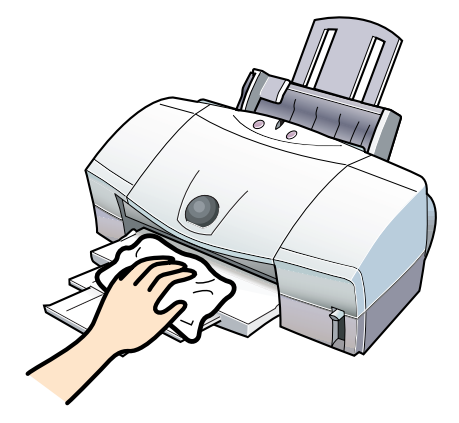

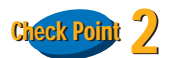

用語

スキャナ

インクが乾かないうちに次のページが排出されていま せんか?

写真など、乾燥に時間がかかるものを印刷するときは、 排出された用紙が十分に乾く前に次の用紙が排出され ることがあります。このようなときは、印刷が終了した 用紙を排紙口から1枚ずつ取り除き、用紙が重ならない ようにしてください。

プリンタを長時間使用していると、プリンタの排紙口が 汚れてきます。プリンタを清掃してください。

目次

索引

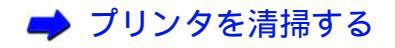

次の画面

◀◀ 前の画面

126

# Check Point 1 薄い用紙に印刷をしていませんか?

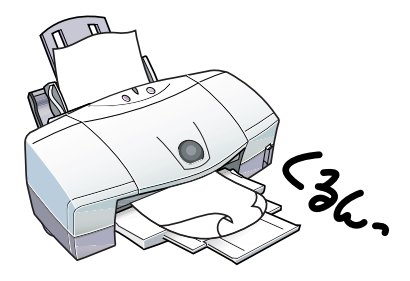

色の濃い絵や写真の印刷には、インクをたくさん使うた め、用紙がカールしたり波打つことがあります。この場 合はプロフェッショナルフォトペーパー、フォト光沢 フィルム、高品位専用紙などを使用することをお勧めし ます。これらの専用紙には、印刷面にコーティング処理 が施されているため、インクの吸着性が上がり、印刷し ても用紙が反りにくくなっています。

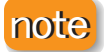

◀◀ 前の画面

次の画面 🕨

これらの専用紙の裏側はコーティング処理されていな いため、インクの吸着性は表面より悪くなります。間 違って裏面に印刷しないよう気をつけましょう。

目次

索引

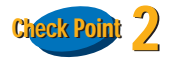

高い濃度で印刷をしていませんか?

スキャナ

インクの濃度を低くして印刷してみてください。使うインクの量が減るため、用紙の波打ちを防ぐことができます。

➡ 全体の色合い、色のバランス、濃淡を補正する

#### note

用語

A5 サイズなどのような小さめの普通紙の場合は、イン クをたくさん使う印刷をすると用紙が大きくカールす ることがあります。

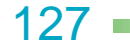

### 左上や右下にずれて印刷される 1/2

印刷される位置や向き・サイズがおかしい

# Check Point

# プリンタドライバで設定したサイズと異なる大きさの用紙をセットしていませんか?

プリンタドライバで設定した用紙サイズと異なる大き さの用紙に印刷すると、印刷位置が左上や右下にずれて 印刷されます。用紙設定ダイアログで設定している用紙 と同じサイズの用紙をセットするか、用紙設定ダイアロ グの[用紙サイズ]の設定を、印刷する用紙と同じサイ ズにしてください。

目次

索引

用語

スキャナ

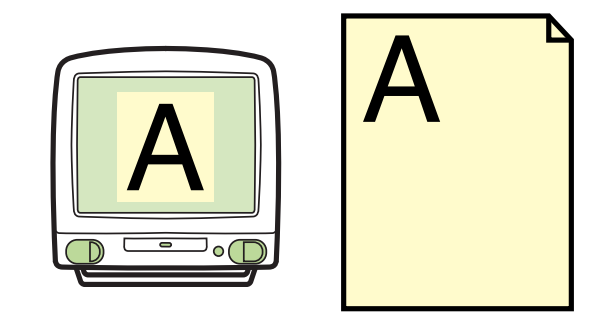

▶ 用紙サイズを変更する

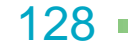

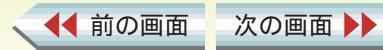

印刷される位置や向き・サイズがおかしい

# Check Point 2

◀◀ 前の画面

#### 縮小 / 拡大して印刷していませんか?

用紙設定ダイアログで拡大/縮小印刷を行う設定になっている場合、[拡大/縮小]の設定を確認してください。

#### 縮小して印刷する場合

設定より大きなサイズの用紙を使うと、印刷位置が左 上にずれて印刷されます。印刷する用紙にあうように 縮小率を設定するか、縮小後の用紙サイズを設定して ください。

#### 拡大して印刷する場合

設定より小さなサイズの用紙を使うと、印刷位置が右下にずれたり、右側や下側が欠けて印刷されます。印刷する用紙にあうように拡大率を設定するか、拡大後の用紙サイズを正しく設定してください。

目次

索引

用語

スキャナ

🔿 拡大 / 縮小して印刷する

次の画面

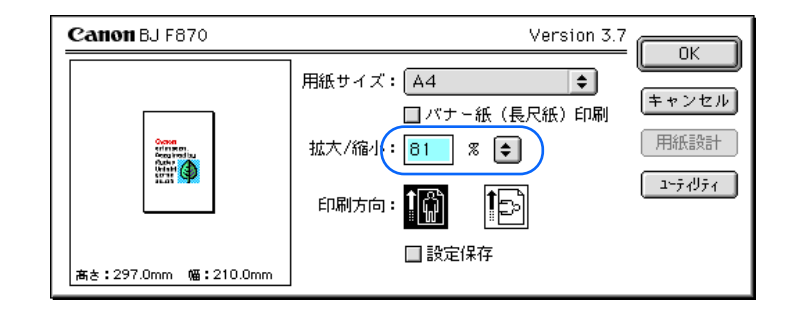

129

印刷される位置や向き・サイズがおかしい

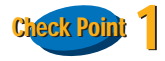

用紙サイズの設定は、印刷する用紙にあっていますか?

アプリケーションソフトやプリンタドライバで設定し ている用紙サイズと実際に印刷する用紙のサイズが違 うと、文書の一部が印刷されないことがあります。印刷 する用紙と用紙設定ダイアログの[用紙サイズ]の設定 をあわせてください。

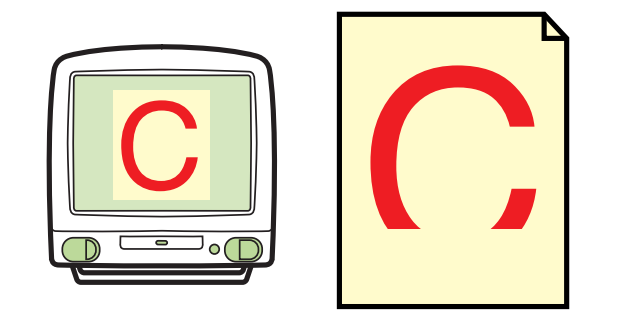

🕩 用紙サイズを変更する

次の画面 🕨

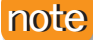

◀◀ 前の画面

ページ設定で用紙サイズを指定できるアプリケーショ ンソフトを使用している場合は、アプリケーションソフ トのページ設定で設定している用紙サイズと、用紙設定 ダイアログの[用紙サイズ]が同じになるように設定し てください。

目次

索引

用語

スキャナ

130

印刷される位置や向き・サイズがおかしい

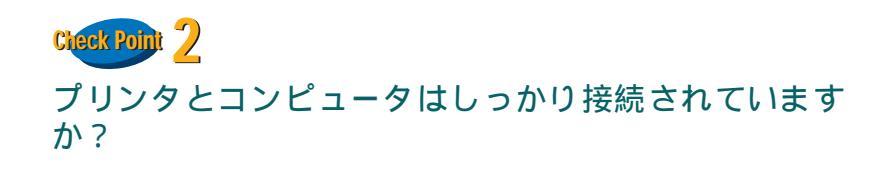

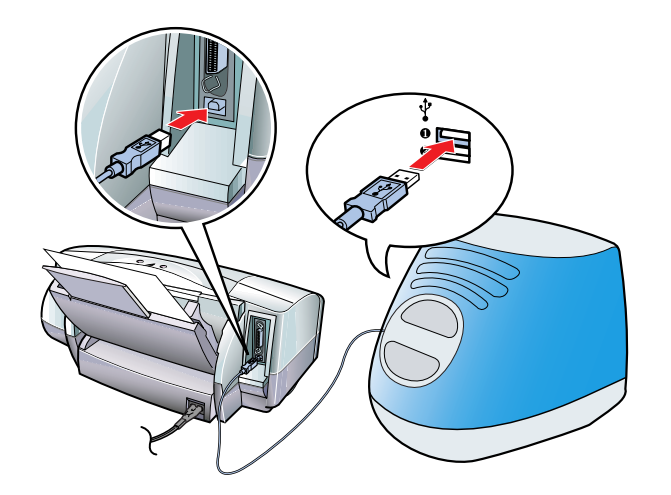

プリンタとコンピュータがしっかり接続されていない と、正しく印刷できません。よく確かめて、しっかり 接続してください。

目次

索引

用語

スキャナ

▲ 前の画面 次の画面 ▶

131

### ページの最後の部分が次のページにまたがって印刷される

#### 第5章 困ったときには

印刷される位置や向き・サイズがおかしい

# Check Point

アプリケーションソフトで設定されている上側の余白 が大きすぎませんか?

アプリケーションソフトで上側の余白の値を小さくしてください。余白を設定できない場合は、1 ページの行数を増やしてください。

目次

索引

用語

スキャナ

🔿 アプリケーションソフトの取扱説明書

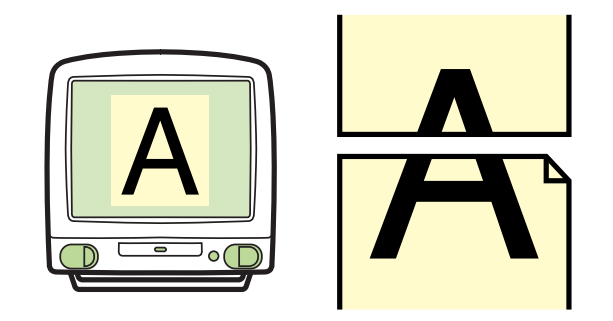

132 -

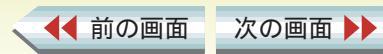

### 拡大 / 縮小印刷が正しくできない

印刷される位置や向き・サイズがおかしい

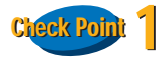

設定した拡大 / 縮小率にあった用紙を使っていますか?

拡大 / 縮小して印刷するためには、拡大 / 縮小率にあった用紙をプリンタにセットしてください。

目次

索引

用語

スキャナ

➡ 拡大 / 縮小して印刷する

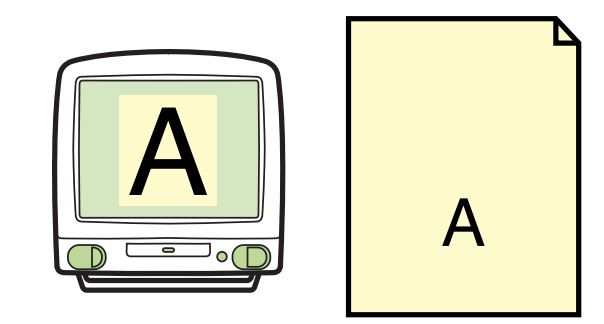

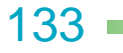

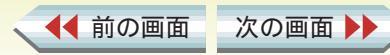

### 90 °回転して印刷される

印刷される位置や向き・サイズがおかしい

# Check Point

[印刷方向]の設定は正しいですか?

用紙を縦にセットしているときに、[印刷方向]が[1] に設定されていると、原稿は90 °回転して印刷されます。

➡ 印刷方向を変更する

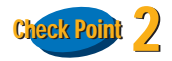

アプリケーションソフト側で 90 °回転して印刷するように設定していませんか?

アプリケーションソフトによっては、縦に用紙をセット して横に印刷する機能を備えているものがあります。お 使いのアプリケーションソフトの設定を確認してくだ さい。

目次

索引

➡ アプリケーションソフトの取扱説明書

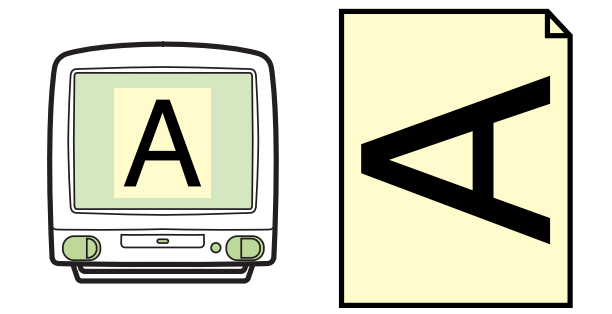

note

用語

スキャナ

このようなアプリケーションソフトをお使いの場合は、 アプリケーションソフトと用紙設定ダイアログの[印刷 方向]が同じになるように設定してください。

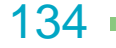

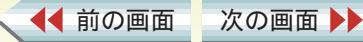

### 左右が反転して印刷される

印刷される位置や向き・サイズがおかしい

# Check Point

[用紙の種類]を[Tシャツ転写紙]に設定していませんか?

[Tシャツ転写紙]に設定すると、左右を反転させ、鏡に 映ったような裏返しの状態で印刷されます。 プリントダイアログで、[印刷の種類]を実際に使用し ている用紙に設定してください。

目次

索引

用語

スキャナ

➡ 基本的な印刷設定をする

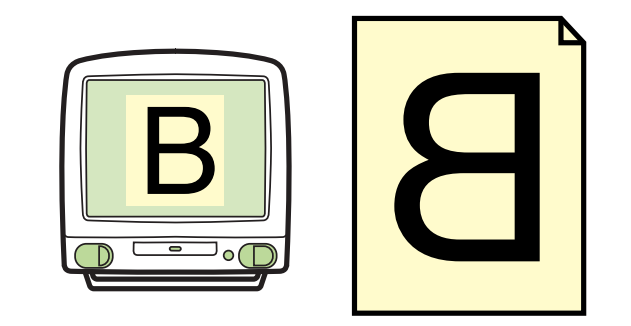

135 -

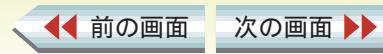

### はがきが正しく給紙できない 1/2

用紙が正しく給紙できない・用紙がつまった

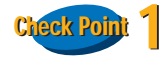

一度にたくさんのはがきをセットしていませんか?

ー度にセットできるはがきの枚数は、プロフェッショナ ルフォトはがきで 20 枚、官製はがきやフォト光沢はが きで 40 枚までです。

それでも正しく給紙されないときは、一度にセットする枚数を減らしてください。

目次

索引

用語

スキャナ

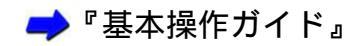

creex Point 2 はがきが反っていませんか?

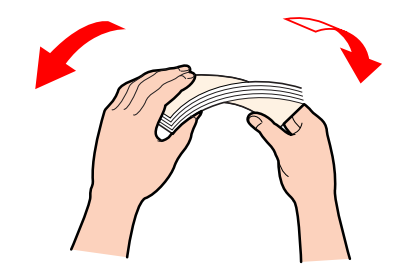

反ったはがきをセットすると、正しく給紙できないこと があります。反りと逆の方向にはがきを曲げ、反りを矯 正してからセットしてください。

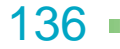

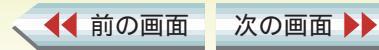

### はがきが正しく給紙できない 2/2

用紙が正しく給紙できない・用紙がつまった

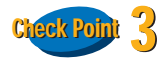

シールのついたはがきや、往復はがきをセットしていま せんか?

シール、写真、ステッカーなどが貼られたはがきは正し く給紙できないことがあります。また、往復はがきのよ うに折り目のあるはがきも使わないでください。

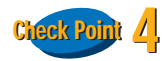

#### はがきを横にしてセットしていませんか?

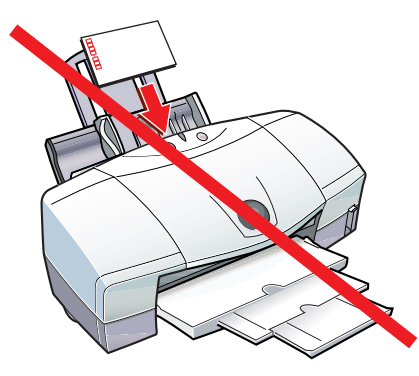

はがきは縦にしてセットしてください。

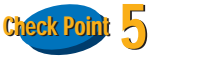

用紙ガイドを正しくセットしましたか?

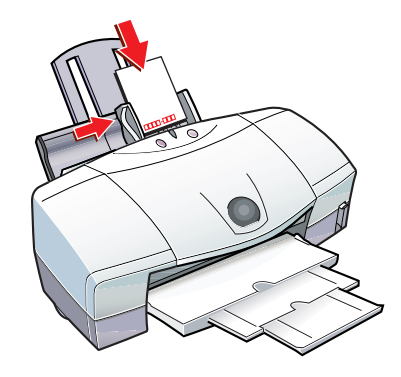

用紙ガイドを用紙の左端に軽く当ててください。 用紙ガイドが用紙に沿っていない場合は、斜めに引き込 まれたり、用紙がつまる原因になります。

それでも正しく給紙されない場合は、クリーニングプ レートを使って給紙ローラを清掃してください。

🔿 給紙ローラを清掃する

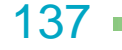

▲前のページ 次のページ

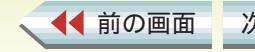

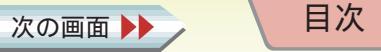

索引 トラブル

用語

、スキャナ

### 封筒が正しく給紙できない 1/2

用紙が正しく給紙できない・用紙がつまった

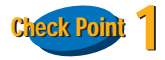

一度にたくさんの封筒をセットしていませんか?

一度にセットできる封筒の枚数は、10枚までです。

それでも正しく給紙されないときは、一度にセットする枚数を減らしてください。

目次

索引

🔿 『基本操作ガイド』

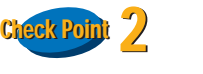

用語

封筒を正しい方向にセットしていますか?

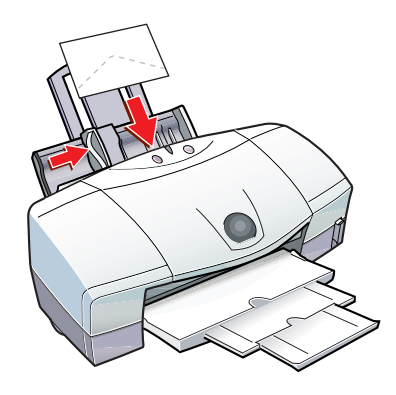

封筒をセットするときは、横にして宛名面を上に、封筒 のふたの部分を下にしてください。これ以外の方向に置 いた場合は、正しく給紙できず用紙づまりの原因となり ます。

スキャナ

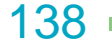

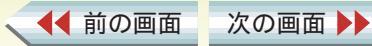

用紙が正しく給紙できない・用紙がつまった

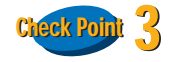

#### 封筒が反ったり、膨らんでいませんか?

封筒をセットするときは、封筒の周りを押さえ、反りを とりながら封筒の中に入っている空気を抜いてくださ い。反りがとれない場合は、封筒の端の対角を持って、 反りと逆の方向に軽く曲げてください。 また、封筒のふたの部分が浮いたり曲がっている場合

は、まっすぐになるように押さえてください。うまく引き込まれないときは、ペンの先などを使って封筒の先端をしっかりつぶしてからセットしてください。

目次

索引

トラブル

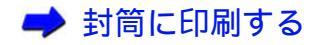

◀◀ 前の画面

次の画面 🕨

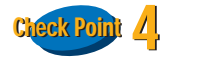

用紙ガイドを正しくセットしましたか?

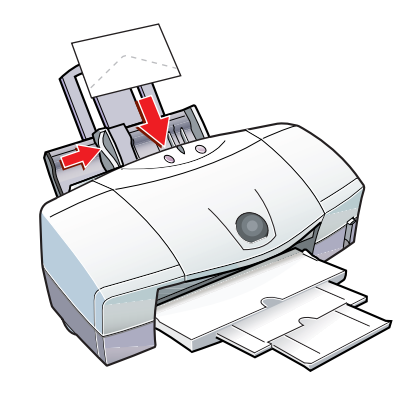

用紙ガイドを用紙の左端に軽く当ててください。 用紙ガイドが用紙に沿っていない場合は、斜めに引き込 まれたり、用紙がつまる原因になります。

それでも正しく給紙されない場合は、クリーニングプ レートを使って給紙ローラを清掃してください。

🔿 給紙ローラを清掃する

スキャナ

用語

139

#### オートシートフィーダから用紙が給紙できない 1/2

#### 第5章 困ったときには

用紙が正しく給紙できない・用紙がつまった

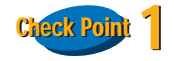

用紙が厚すぎませんか?

オートシートフィーダで厚紙をセットすることはでき ません。厚紙(ただし 0.6mm 以下)は手差しで1枚ず つセットしてください。

目次

索引

用語

➡ 厚紙に印刷する

Cleck Point 2 用紙が折れたり、反っていませんか?

スキャナ

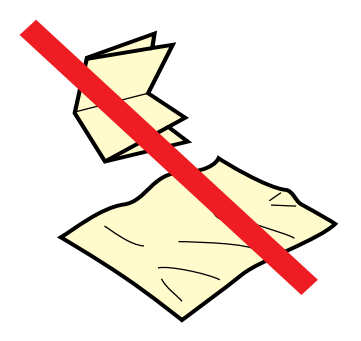

折れた用紙、反った用紙、しわのある用紙は使わないで ください。給紙できないだけではなく、用紙がつまる原 因となります。

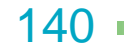

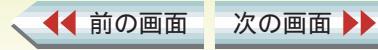

### オートシートフィーダから用紙が給紙できない 2/2

#### 第5章 困ったときには

用紙が正しく給紙できない・用紙がつまった

Creex Point 3 一度にたくさんの用紙をセットしていませんか?

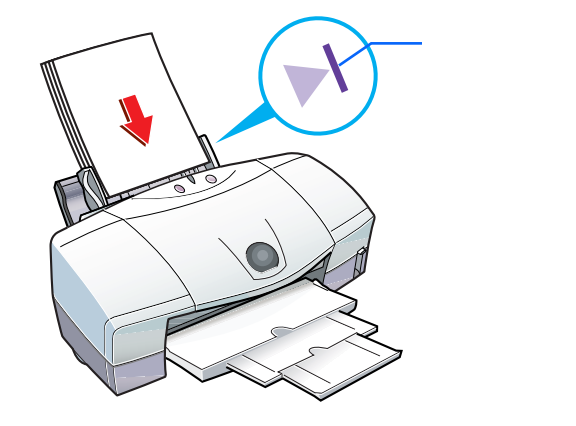

オートシートフィーダの積載マークを超えないように、 用紙をセットしてください。 それでも正しく給紙されないときは、一度にセットする 枚数を減らしてください。

目次

索引

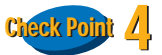

用語

プリントダイアログで[給紙方法]が[手差し]に設定 されていませんか?

[給紙方法]が[オートシートフィーダ]に設定されているかを確認します。

➡ 給紙方法を変更する

それでも正しく給紙されない場合は、クリーニングプ レートを使って給紙ローラを清掃してください。

🔿 給紙ローラを清掃する

スキャナ

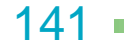

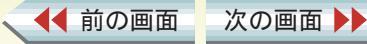

### 用紙が斜めに給紙される

用紙が正しく給紙できない・用紙がつまった

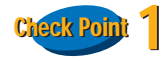

一度にたくさんの用紙をセットしていませんか?

オートシートフィーダの積載マークを超えないように、 用紙をセットしてください。 それでも正しく給紙されないときは、一度にセットする 枚数を減らしてください。

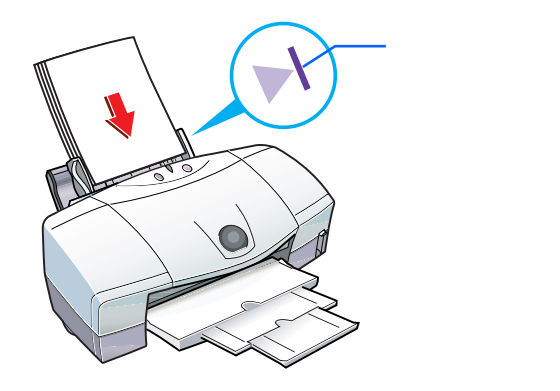

Check Point 3

用語

用紙ガイドを正しくセットしましたか?

スキャナ

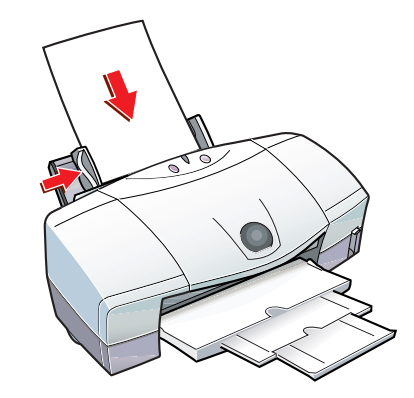

用紙ガイドを用紙の左端に軽く当ててください。 用紙ガイドが用紙に沿っていない場合は、斜めに引き込 まれたり、用紙がつまる原因になります。

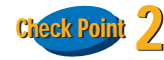

◀◀ 前の画面

用紙が折れたり、反っていませんか?

次の画面

折れた用紙、反った用紙、しわのある用紙は使わないで ください。正しく給紙できないだけではなく、用紙がつ まる原因となります。

目次

索引

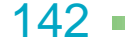

143

◆前のページ 次のページ

用紙が正しく給紙できない・用紙がつまった

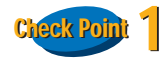

◀◀ 前の画面

用紙をよくさばいてからセットしましたか?

セットする前に、用紙をよくさばき、端を揃えてください。用紙をさばくことで、用紙と用紙の間に空気が入り、 1枚ずつ確実に給紙することができます。

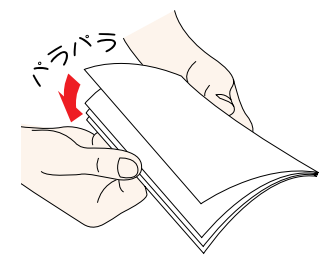

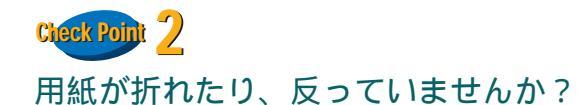

次の画面

折れた用紙、反った用紙、しわのある用紙は使わないで ください。給紙できないだけではなく、用紙がつまる原 因となります。

目次

索引

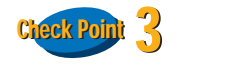

用語

一度にたくさんの用紙をセットしていませんか?

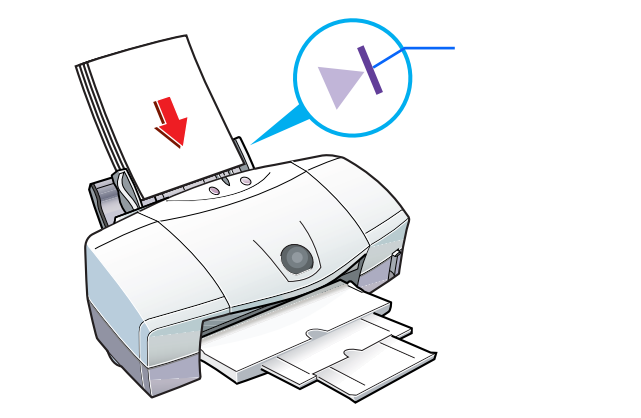

オートシートフィーダの積載マークを超えないように、 用紙をセットしてください。 それでも正しく給紙されないときは、一度にセットする 枚数を減らしてください。

スキャナ

手差し給紙ができない

用紙が正しく給紙できない・用紙がつまった

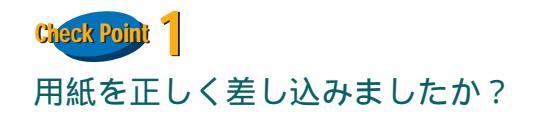

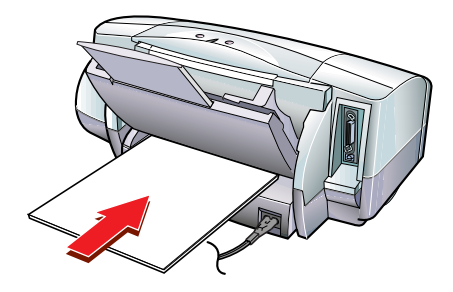

印刷したい面を上にして、手差し給紙口の左端に用紙を 沿わせ、用紙が突き当たるまでまっすぐに差し込んでく ださい。1 秒ほどで自動的に用紙が引き込まれます。

目次

索引

用語

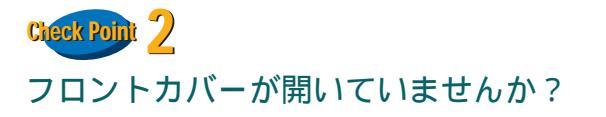

スキャナ

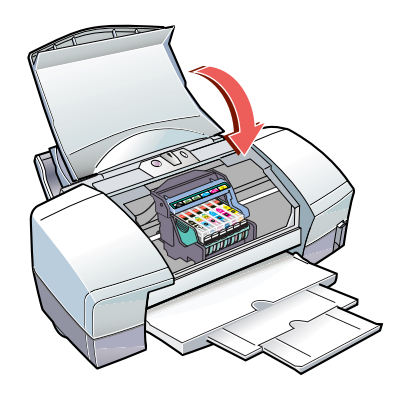

フロントカバーを閉じてから、手差し給紙口に用紙を セットしてください。

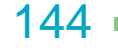

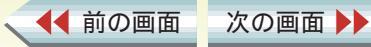
用紙が正しく給紙できない・用紙がつまった

# オートシートフィーダで用紙がつまったとき

animation

◀◀ 前の画面

次の画面 🕨

オートシートフィーダにセットされている用紙を取り除きます。

つまった用紙を引き出しやすい方 (より多く用紙が 出ている方)にゆっくり引っ張って取り除きます。

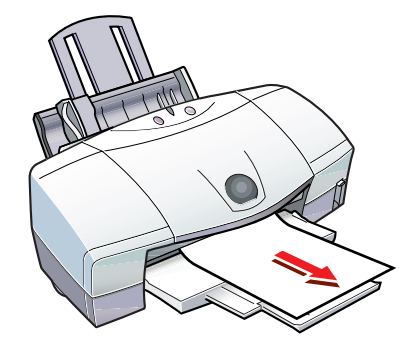

目次

索引

用紙をセットして、プリンタのリセットボタンを 押します。

#### note

用語

- ・用紙が破れてプリンタ内部に残ったときは、電源ボタンを押して電源を切ってからフロントカバーを開け、破れた用紙を取り除いてください。
  ・電源を切った場合、プリンタに送信されていた印刷データが消去されますので、もう一度印刷の指示をしてください。
  ・A5 サイズの用紙は文字中心の原稿の印刷に適しています。写真やグラフィックを含む原稿を印刷すると、
  - 用紙がカールして排出不良の原因となることがありま す。

スキャナ

145

◀◀ 前の画面

次の画面 🕨

用紙が正しく給紙できない・用紙がつまった

### 手差しで用紙がつまったとき

つまった用紙を引き出しやすい方 (より多く用 紙が出ている方)にゆっくり引っ張って取り除 きます。

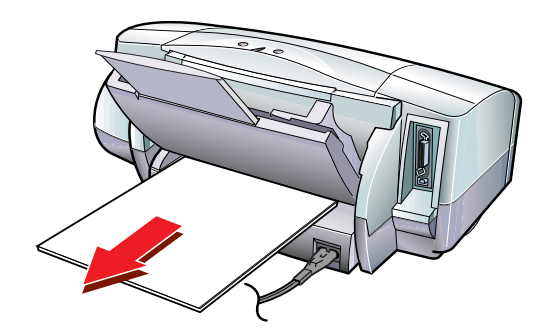

目次

索引

用紙をセットして、プリンタのリセットボタンを 押します。

### note

用語

- ・用紙が破れてプリンタ内部に残ったときは、電源を 切ってからフロントカバーを開け、破れた用紙を取り 除いてください。
- ・電源を切った場合、プリンタに送信されていた印刷 データが消去されますので、もう一度印刷の指示をし てください。
- ・A5 サイズの用紙は文字中心の原稿の印刷に適しています。写真やグラフィックスを含む原稿を印刷すると、用紙がカールして排出不良の原因となることがあります。

スキャナ

146

# ランプが点滅している 1/3

147

▲前のページ 次のページ

ランプが点滅している・エラーが表示された

エラーが発生すると、緑色とオレンジ色のランプが交互に点滅します。

緑色のランプが点灯する間にオレンジ色のランプが何 回点滅するかによって、トラブルの原因がわかります。

目次

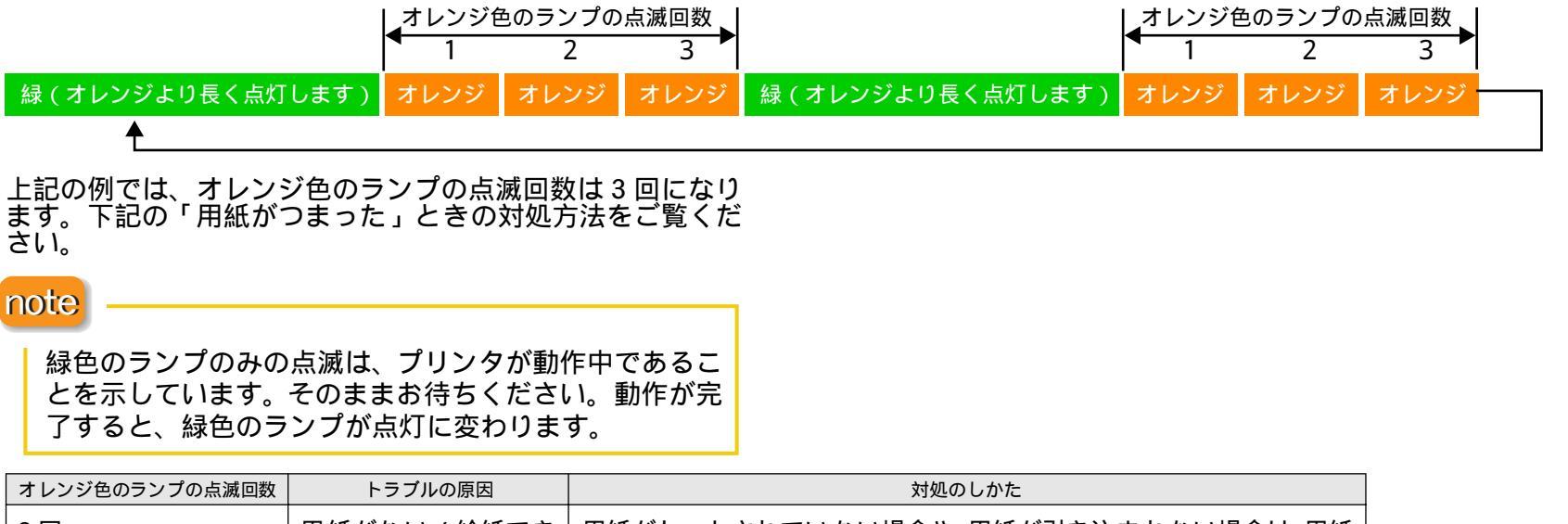

用語

スキャナ

| 2回  | 用紙がない / 給紙でき<br>ない | 用紙がセットされていない場合や、用紙が引き込まれない場合は、用紙<br>を正しくセットし、リセットボタンを押してください。 |
|-----|--------------------|---------------------------------------------------------------|
|     |                    | ➡ オートシートフィーダから用紙が給紙できない■ 『基本操作ガイド』                            |
| 3 回 | 用紙がつまった            | つまった用紙を取り除き、エラーを解除するためにリセットボタンを<br>押してください。<br>→ 用紙がつまった      |

索引

▲ 前の画面 次の画面 ▶▶

ランプが点滅している 2/3

#### 第5章 困ったときには

ランプが点滅している・エラーが表示された

| オレンジ色のランプの点滅回数 | トラブルの原因                                             | 対処のしかた                                                                                                    |  |
|----------------|-----------------------------------------------------|----------------------------------------------------------------------------------------------------|--|
| 4回             | インクがなくなった                                           | インクタンクを交換します。                                                                                                    |  |
| 5回             | プリントヘッドが正し<br>く取り付けられていな<br>い                       | プリントヘッドホルダにしっかりとプリントヘッドを取り付けてくだ<br>さい。<br>また、印刷する場合はプリントヘッドが取り付けられていることを、ス<br>キャンする場合はスキャナカートリッジが取り付けられていることを<br>確認してください。                                  |  |
| 6 回            | プリントヘッドが取り<br>付けられていない                              | プリントヘッドを取り付けてください。<br>プリントヘッドが取り付けられている場合は、プリントヘッドをいっ<br>たん外し、接点部が汚れてないかを確認して、もう一度取り付けてくだ<br>さい。                                                            |  |
| 7 🛛            | プリントヘッドが故障<br>している / 他機種用の<br>プリントヘッドが取り<br>付けられている | 他機種用のプリントヘッドが取り付けられていないか確認してください。正しいプリントヘッドが取り付けられている場合は、いったん電源を切り、もう一度電源を入れ直してください。それでもエラーが解決しない場合は、プリントヘッドが故障している可能性があります。お買い上げいただいた販売店または修理受付窓口にご相談ください。 |  |

索引

目次

▲ 前の画面

次の画面 🕨

用語

スキャナ

148 -

ランプが点滅している 3/3

第5章 困ったときには

ランプが点滅している・エラーが表示された

| オレンジ色のランプの点滅回数 | トラブルの原因             | 対処のしかた                                                                                                    |  |
|----------------|---------------------|----------------------------------------------------------------------------------------------------|--|
| 8回             | 廃インクタンクが満杯<br>になりそう | 内蔵されている廃インクタンクがそろそろ満杯になります。<br>リセットボタンを押して、エラーを解除してください。しばらくは、こ<br>のまま印刷を続けることができますが、廃インクタンクが満杯になる<br>と印刷できなくなります。早めに、お買い上げいただいた販売店または<br>修理受付窓口に廃インクタンクの交換を依頼してください。 |  |
|                |                     | ➡ 『ご相談窓口のご案内』 ・廃インクタンクは、プリントヘッドのクリーニング時に 消費したインクをためるタンクです。                                                                                                    |  |

note

◀◀ 前の画面

緑色とオレンジ色のランプが交互に点灯している場合は、サービスが必要なエラーが発生しています。 電源ボタンを押して電源を切り、電源プラグをコンセントから抜いてください。そして、しばらくしてから電源プラグを コンセントに接続して電源ボタンを押してください。それでも同じようにランプが点灯する場合は、お買い上げいただい た販売店または、お近くの修理受付窓口にご相談ください。

用語

スキャナ

🤿 『ご相談窓口のご案内』

次の画面 🕨

目次

索引

### 「エラー番号:\*n(\*は英文字、nは数字)」が表示された

第5章 困ったときには

ランプが点滅している・エラーが表示された

表示されたエラー番号により、エラーの原因が異なりま す。

#### 「エラー番号:\* 202」と表示された場合

印刷のために必要なメモリが不足しています。 他のアプリケーションソフトを終了し、空きメモリを 増やしてください。

### 「エラー番号:\* 203」と表示された場合

インストールされているプリンタドライバに異常があ ります。 プリンタドライバを再インストールしてください。

目次

索引

用語

スキャナ

🌢 プリンタドライバのインストール

#### 「エラー番号: \* 300」と表示された場合

まず、プリンタの電源がオンになっていること、およ びプリンタとコンピュータがしっかりと接続されてい ることを確認してください。

電源や機器の接続に問題がなかった場合は、アップル メニューから[セレクタ]を選択し、ご使用になってい るプリンタのアイコンをクリックします。ご使用に なっているプリンタが、「接続先」に表示されているか を確認してください。

それでも問題が解決しない場合は、不要な機能拡張書 類やコントロールパネル書類を外して印刷してくださ 11

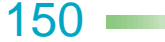

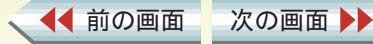

# 罫線がまっすぐに印刷されない

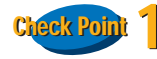

プリントヘッドの位置調整を正しく行いましたか?

表の罫線の印刷がずれてきれいにつながらないときは、 プリントヘッドの位置調整を再度行ってください。

➡ プリントヘッドの位置を調整する

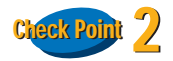

[印刷品位]を高速側に設定していませんか?

[印刷品位]を高品位側に変えてみてください。

🕩 印刷品位を変更する

## note

[印刷品位]には、選んでいる用紙の種類により選択できない設定があります。

目次

索引

用語

スキャナ

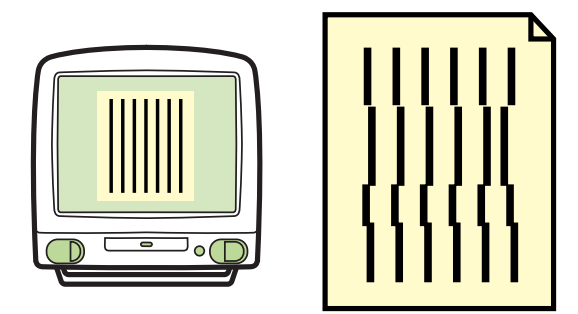

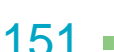

▲前のページ 次のページ

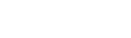

その他の問題

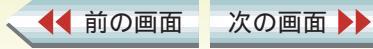

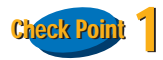

◀◀ 前の画面

お使いのアプリケーションソフトは QuickDraw に対応 していますか?

本機は、QuickDraw と呼ばれる形式に対応したプリン タです。そのため、QuickDraw に対応していないアプ リケーションソフトを使うと、文字や図形の線がギザギ ザになり、きれいに印刷されないことがあります。本機 での印刷には、QuickDraw に対応したアプリケーショ ンソフトを使用してください。

なお、PostScript と呼ばれる形式に対応したアプリケー ションソフトを使用する場合、アプリケーションソフト によっては、PostScript フォントの他に ATM フォント、 または TrueType フォントの文字を指定できるものがあ ります。ATM フォントまたは TrueType フォントの指 定をすると、文字が正常に印刷されます。

目次

索引

用語

スキャナ

➡ アプリケーションソフトの取扱説明書

次の画面

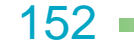

インクがなくなった

印刷している途中でインクがなくなり、印刷が止まって しまったときは、次の手順でインクタンクを取り換えて ください。 インクタンク交換後、自動的に残りのデータを印刷しま

す。

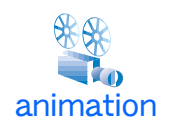

◀◀ 前の画面

フロントカバーを開きます。

インクのなくなっているインクタンクを新しいイン クタンクに交換します。

➡ インクタンクを交換する

次の画面

note インクタンクを交換せずに印刷を継続する 場合は、プリンタのリセット ボタンを押し てください。

目次

索引

用語

スキャナ

フロントカバーを閉じます。 印刷が再開され、残りのデータを印刷します。

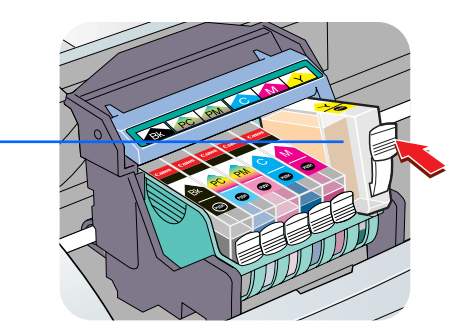

153

印刷している途中で用紙がなくなり、印刷が止まってし まったときは、次の手順で用紙を補給してください。

オートシートフィーダに用紙をセットします。

目次

索引

用語

スキャナ

プリンタのリセットボタンを押します。 ・止まっていた印刷が始まります。

次の画面 🕨

◀◀ 前の画面

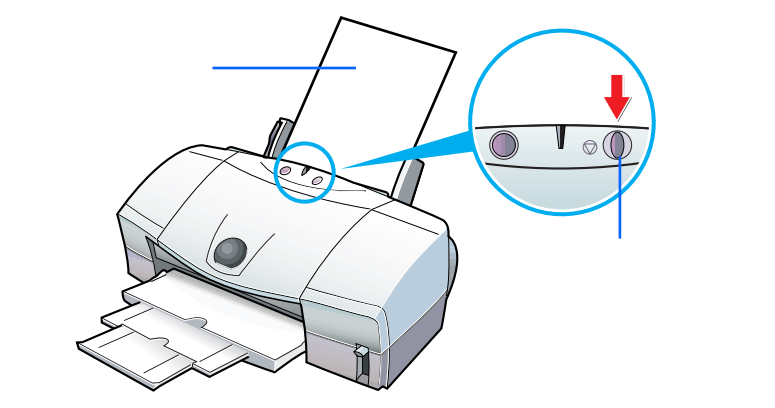

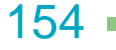

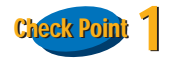

写真やグラフィックスなど、容量が大きいデータを印刷 していませんか?

高精細な画像や写真など、容量が大きいデータを印刷す ると、コンピュータがデータ処理したり、プリンタに データを転送するまでに時間がかかります。このため、 実際に印刷が始まるまでにかなり待たなければならな いことがあります。

ランプが緑色に点滅しているときは、コンピュータから データが転送されている状態です。そのままの状態で、 しばらくお待ちください。

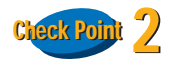

1 色のインクを大量に使うような印刷を連続して行っていませんか?

1 色のインクを大量に使うような印刷を連続して行う と、印刷が途中で一時的に止まる場合があります。 これは、プリントヘッドの過熱を防ぐためで、プリンタ の故障や不良ではありません。そのままの状態でお待ち ください。

目次

索引

用語

スキャナ

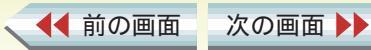

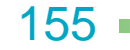

#### 第5章 困ったときには

その他の問題

# インクの減りかたが早い

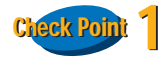

高精細な画像や写真を印刷していませんか?

高精細な画像や写真は、通常の文書ファイルより、イン クを大量に使用します。

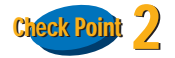

印刷濃度の設定が、高濃度になっていませんか?

印刷濃度を高濃度側に設定すると、インクを大量に使用します。

印刷する原稿の種類や特徴に応じて、最適な濃度を設定してください。

目次

索引

用語

スキャナ

➡ 全体の色合い、色のバランス、濃淡を補正する

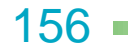

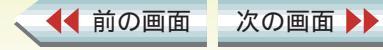

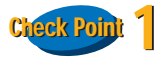

電源は入っていますか? ランプが緑色に点滅していませんか?

プリンタのランプが緑色に点灯しているかを確認します。

緑色に点滅していたら、プリンタは準備動作中か、印刷 中です。点灯に変わるまでしばらくお待ちください。

目次

索引

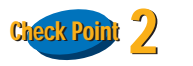

用語

フロントカバーを 10 分以上開けたままにしていませんか?

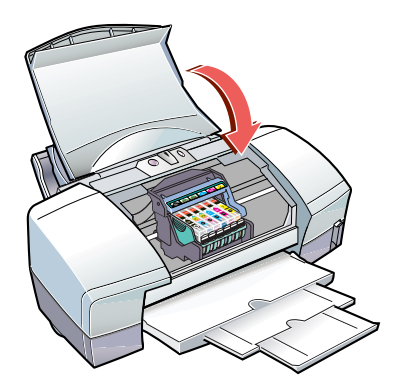

フロントカバーを10分以上開けたままにすると、プリ ントヘッドの乾燥を防ぐため、プリントヘッドホルダは 右側へ移動します。フロントカバーをいったん閉じ、も う一度開いてください。

スキャナ

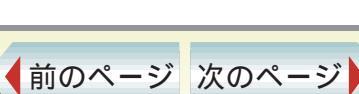

157

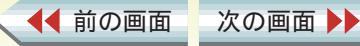

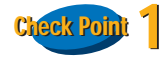

◀◀ 前の画面

ハードディスクの空き容量は足りていますか?

ハードディスクの空き容量が不足していると、バックグ ラウンド印刷ができないことがあります。ハードディス クの空き容量を確認してください。

ハードディスクに十分な空きがない場合は、不要なファ イルを削除するなどして、ハードディスクの空き容量を 増やしてください。

目次

索引

➡ コンピュータの印刷環境を調べる

次の画面

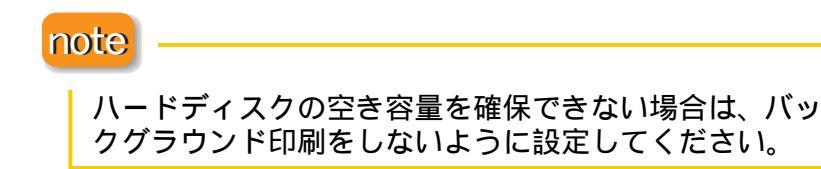

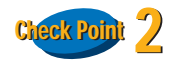

用語

バックグラウンド印刷の設定はされていますか?

アップルメニューから[セレクタ]を選択し、ご使用の機種のアイコンを選択します。

[バックグラウンドプリント]が[オフ]になっている 場合は、[オン]をクリックします。

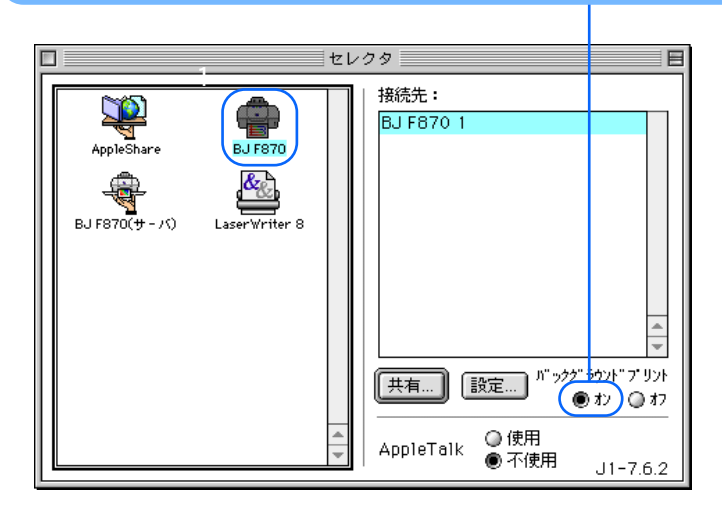

スキャナ

158

本機は Ethernet のネットワーク環境で使用できます。 ネットワーク環境で使用する際は、以下の手順に従って ください。

### 1 プリンタドライバをインストールする

プリンタを使用するすべてのコンピュータにプリンタ ドライバをインストールします。インストールについ ては、『かんたんスタートガイド』をご覧ください。

### 2 プリンタを接続する

プリントサーバ機として使用するコンピュータに、プリンタを USB ケーブルで接続します。右の例を参考にしてください。

#### ・プリントサーバ機

ネットワーク上で、プリンタを USB ケーブルで直接 接続しているコンピュータのことです。BJ プリントモ ニタで プリンタの状況を把握できます。

#### ・クライアント機

次の画面

◀◀ 前の画面

プリントサーバ機と Ethernet で接続されているコン ピュータのことです。 クライアント機から印刷を実行すると、データはプリ

クライアント機から印刷を実行すると、テータはフリ ントサーバ機を経由してプリンタに送られます。BJス テータスモニタでプリンタの状況を把握できます。

目次

索引

用語

トラブル

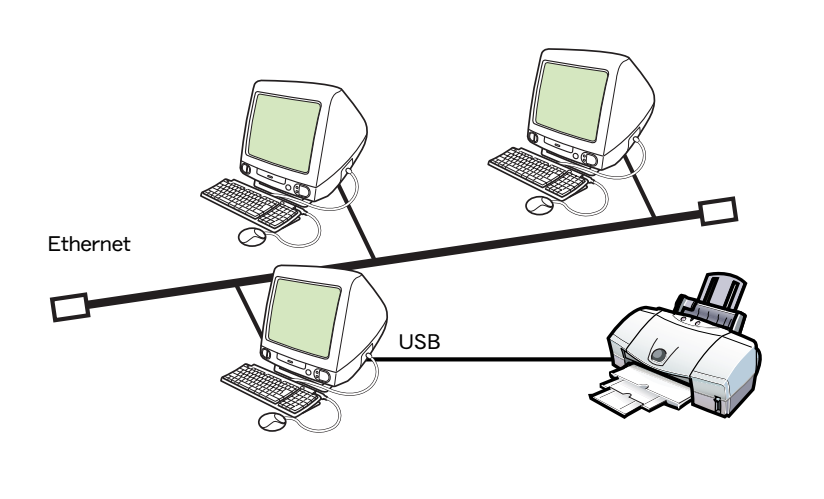

スキャナ

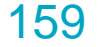

### 3 プリンタの設定をする

各コンピュータでプリンタの設定をしておく必要があ ります。はじめにプリントサーバ機で設定を行い、次に 各クライアント機で設定を行います。

目次

索引

・プリントサーバ機での設定

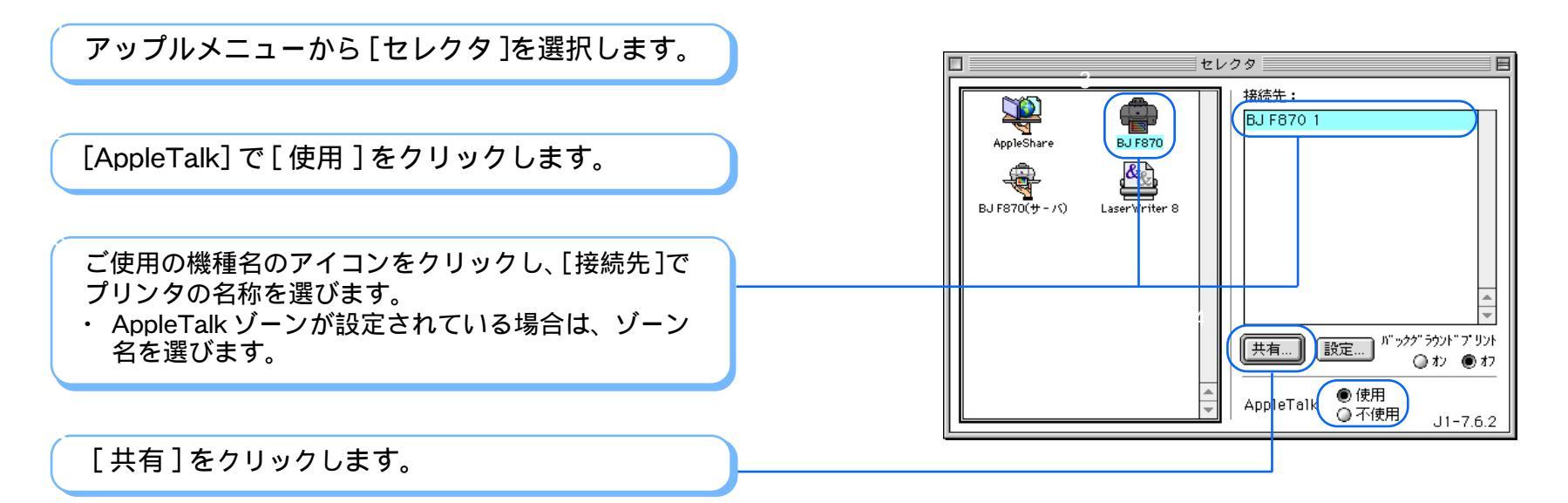

トラブル

用語

スキャナ

く ◀◀ 前の画面 次の画面 ▶▶

付録

160

[新規プリントサーバ名]を確認し、[設定]をクリックします。

[現在設定されているプリントサーバ]に新規プリントサーバるが追加されていることを確認し、[終了] をクリックします。

クローズボックスをクリックし、セレクタを閉じ ます。

・サーバ機で印刷状況を確認するには BJプリントモニタを表示して印刷の状況を確認できます。

🔿 BJ プリントモニタを開く

◀◀ 前の画面

| Canon BJ F870                 | Version 3.7                                                   |
|-------------------------------|---------------------------------------------------------------|
| 現在設定されているプリントサーバ              |                                                               |
| <u>新規ブリントサーバ名:</u>            | ▲<br>●<br>●<br>■<br>■<br>■<br>■<br>■<br>節<br>□<br>■<br>節<br>□ |
| BJ F870 サーバ<br>接続先: BJ F870 1 | 終了                                                            |

◆前のページ 次のページ

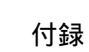

目次

索引

トラブル

用語

スキャナ

# ネットワーク環境で使用する 4/4

・クライアント機での設定

◀◀ 前の画面

次の画面

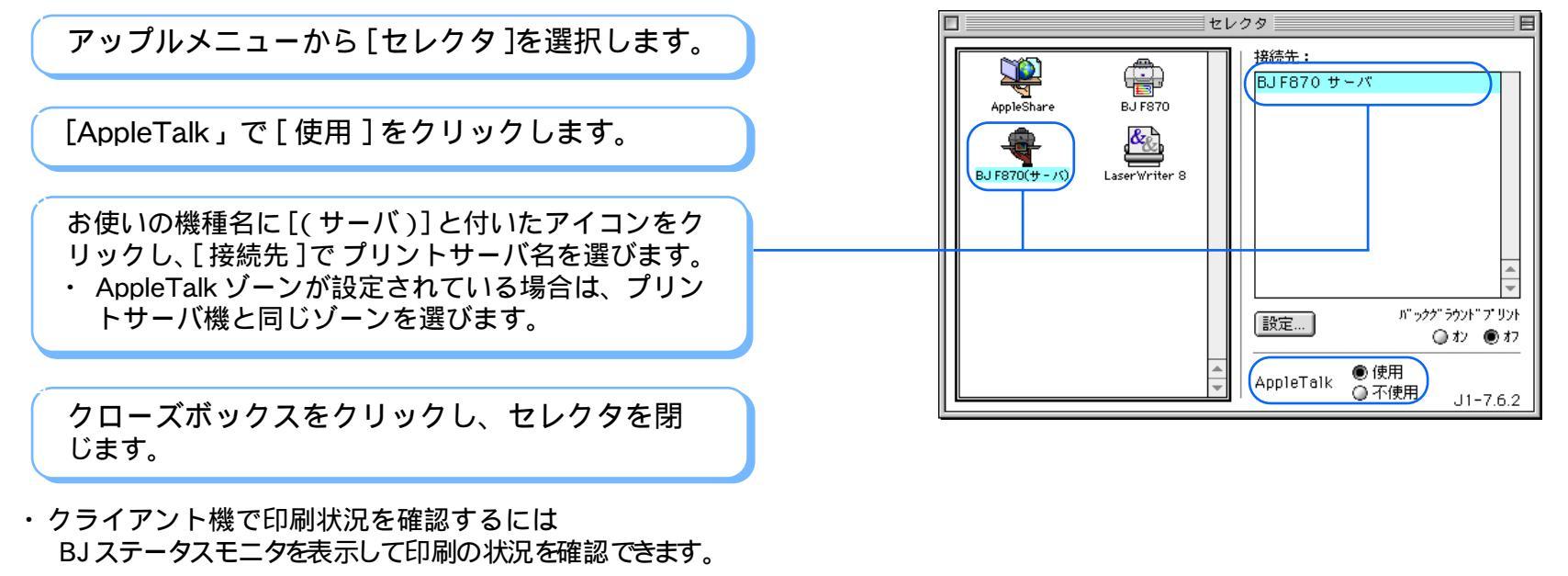

用語

トラブル

スキャナ

- 1. [BJ エクストラ] フォルダ (ハードディスクにインストー ルされています)にある [BJ ステータスモニタ] アイコン をダブルクリックします。
- 2. [ファイル] メニューから[プリントサーバの選択]を選択します。
- 3. 状況を確認したいプリンタとプリントサーバ機を選択し、 [OK]をクリックします。
   BJステータスモニタを閉じる場合は、[ファイル]メニューから[終了]を選択してください。

目次

索引

162 •

▲前のページ 次のページ

付録

## 印刷できる範囲 1/7

プリンタは印刷の品質を維持するため、用紙の上下左右 に余白を設けています。実際に印刷できる範囲は、これ らの余白を除いた部分となります。用紙サイズによっ て、印刷できる範囲が異なりますのでご注意ください。

印刷できる範囲には印刷推奨領域と印刷可能領域があります。

印刷推奨領域... この範囲に印刷することをお勧めします。

( ■ の部分)
 印刷可能領域… 印刷できる範囲です。ただし、印刷の品位または用紙送りの精度が低下することがあります。
 ( ■ の部分)

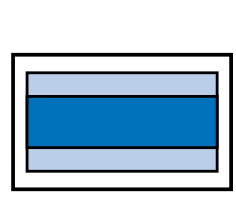

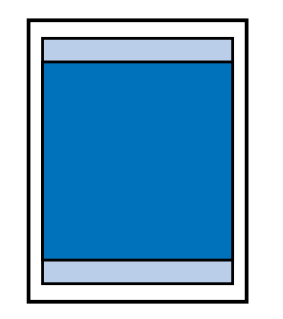

索引

トラブル

用語

目次

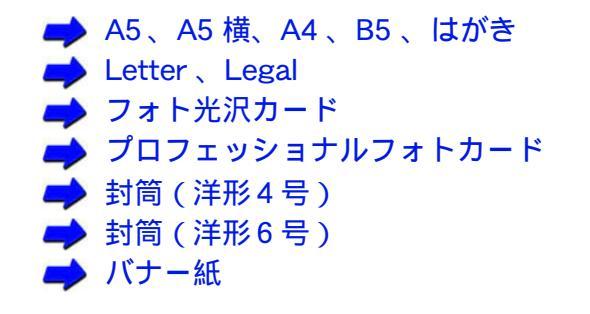

スキャナ

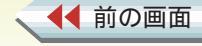

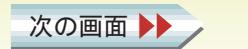

163

## 印刷できる範囲 2/7

### A5、A5 横、A4、B5、はがきの場合

#### 印刷可能領域(幅×長さ)

| A5   | 141.2 × 202.0mm |
|------|-----------------|
| A5 横 | 203.2 × 140.0mm |
| A4   | 203.2 × 289.0mm |
| B5   | 175.2 × 249.0mm |
| はがき  | 93.2 × 140.0mm  |

### Letter、Legal の場合

印刷可能領域(幅×長さ)

| Letter | 203.2 × | 271.4mm |
|--------|---------|---------|
| Legal  | 203.2 × | 347.6mm |

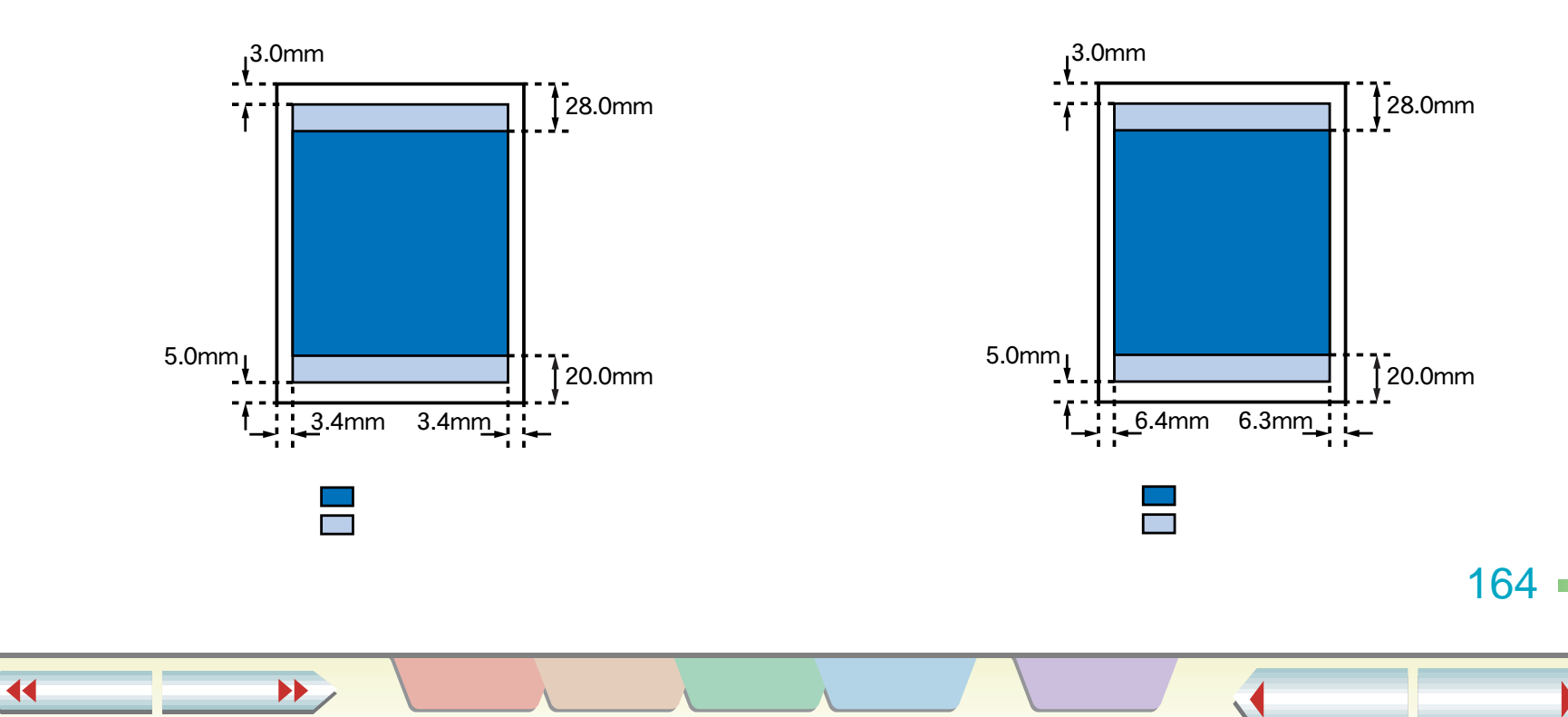

## フォト光沢カードの場合

印刷可能領域(幅×長さ)

◀◀ 前の画面

次の画面

フォト光沢カード<sup>\*</sup> 109.4 × 159.9mm

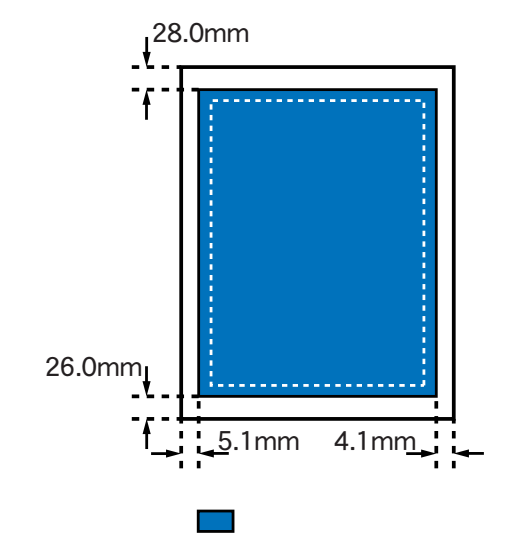

目次

索引

トラブル

用語

- \* 用紙設定ダイアログでの[用紙サイズ]の設定には、[フォ トカード]を選んでください。
- \* 付属のアプリケーションソフト「ImageBrowser」を使用 して、原稿を作成することもできます。

「ImageBrowser」の使いかたについては、「ImageBrowser」の取扱説明書をご覧ください。

🔿 BJ Solution Disk 操作ガイド

スキャナ

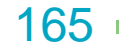

◆前のページ 次のページ

付録

プロフェッショナルフォトカードの場合(1/2)

#### 印刷可能領域(幅×長さ)

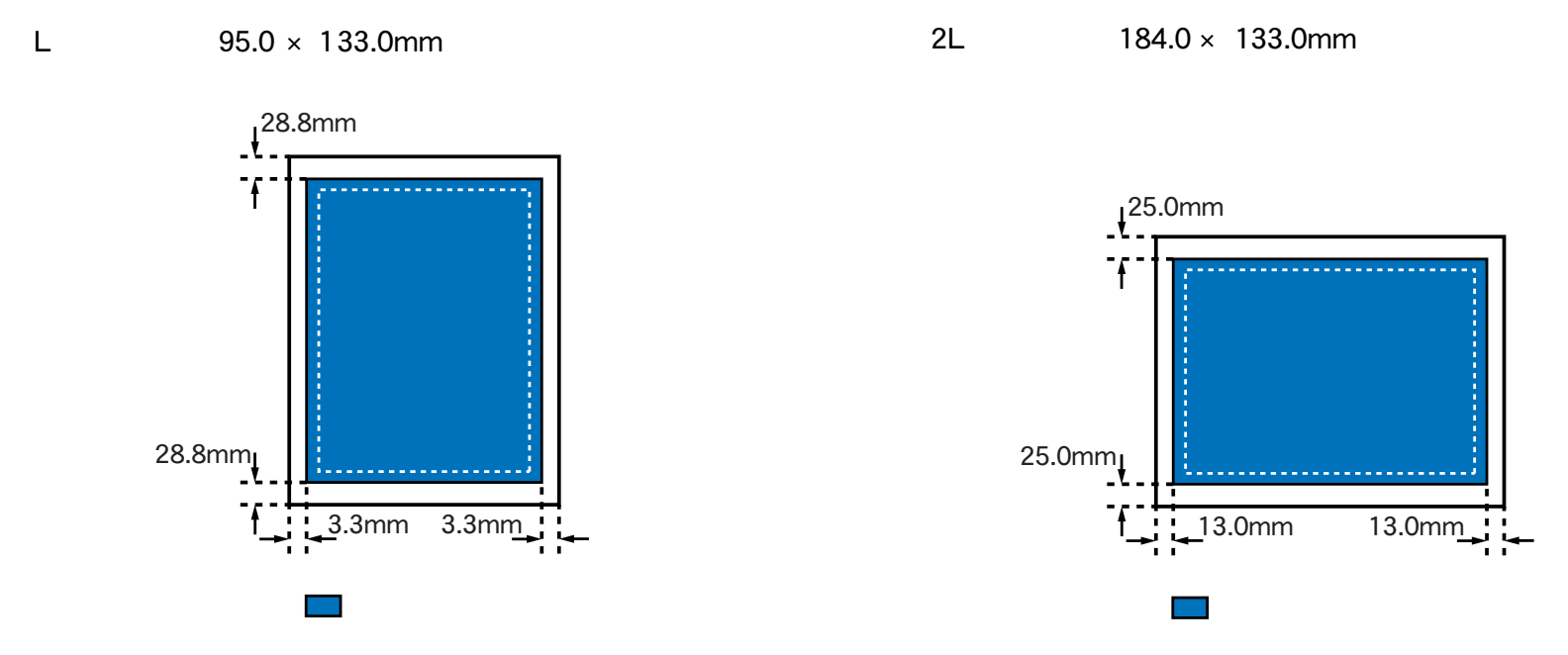

\*付属のアプリケーションソフト「ImageBrowser」を使用して、原稿の作成、印刷を行ってください。

▲ 前の画面 次の画面 ▶ 目次 索引 トラブル 用語 スキャナ 前のページ 次のページ

166

プロフェッショナルフォトカードの場合(2/2)

印刷可能領域(幅×長さ)

DSC 判 4 面取り 192.0 × 252.0mm

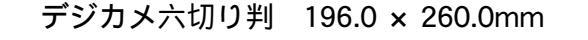

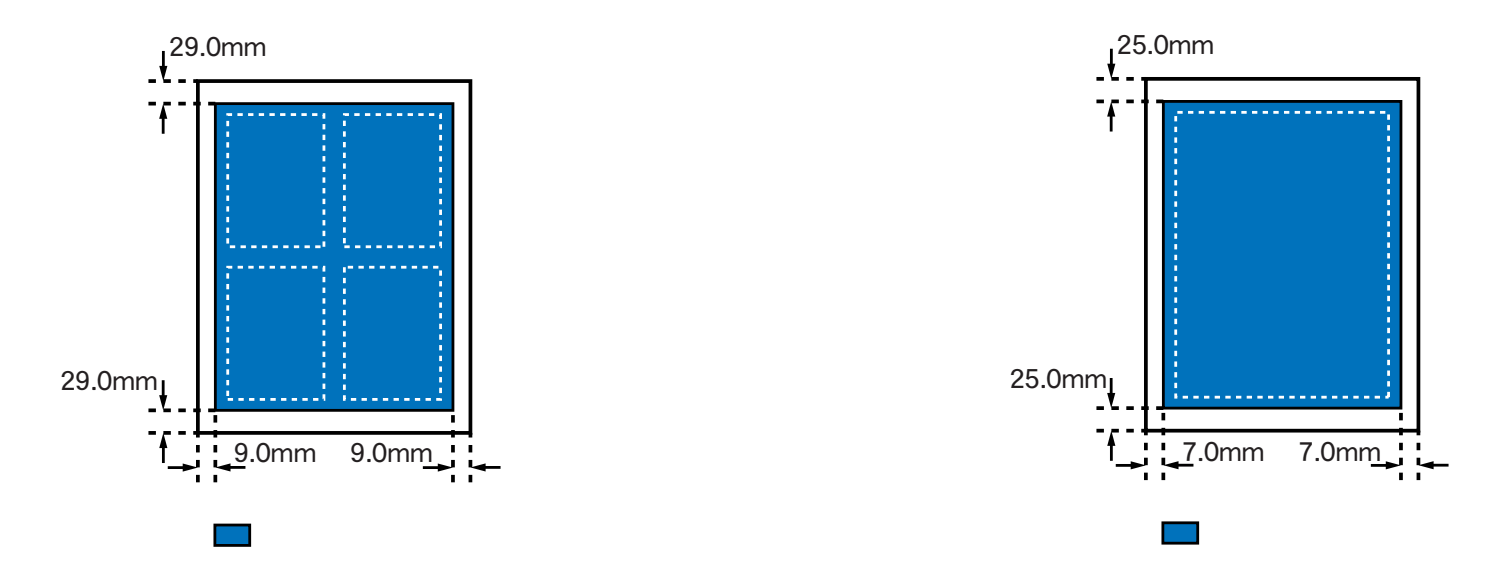

\*付属のアプリケーションソフト「ImageBrowser」を使用して、原稿の作成、印刷を行ってください。

▲▲前の画面 次の画面 ▶ 目次 索引 トラブル 用語 スキャナ 前のページ 次のページ →

167

# 印刷できる範囲 6/7

## 封筒(洋形4号)の場合

印刷可能領域(幅×長さ)

◀◀ 前の画面

次の画面 🕨

洋形 4 号 203.2 × 97.0mm

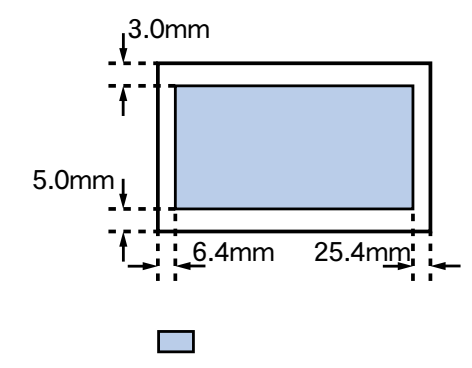

目次

索引

トラブル

用語

## 封筒(洋形6号)の場合

印刷可能領域(幅×長さ)

洋形 6 号 177.2 × 90.0mm

スキャナ

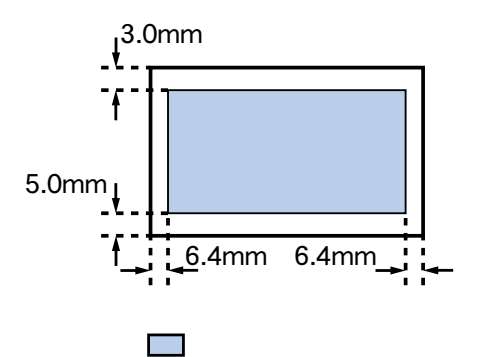

168

バナー紙 (長尺紙)の場合

印刷可能領域(幅×長さ)

| バナー紙 | : ( | 長尺紙) | 203.2 | × | 1774.0mm |
|------|-----|------|-------|---|----------|
|------|-----|------|-------|---|----------|

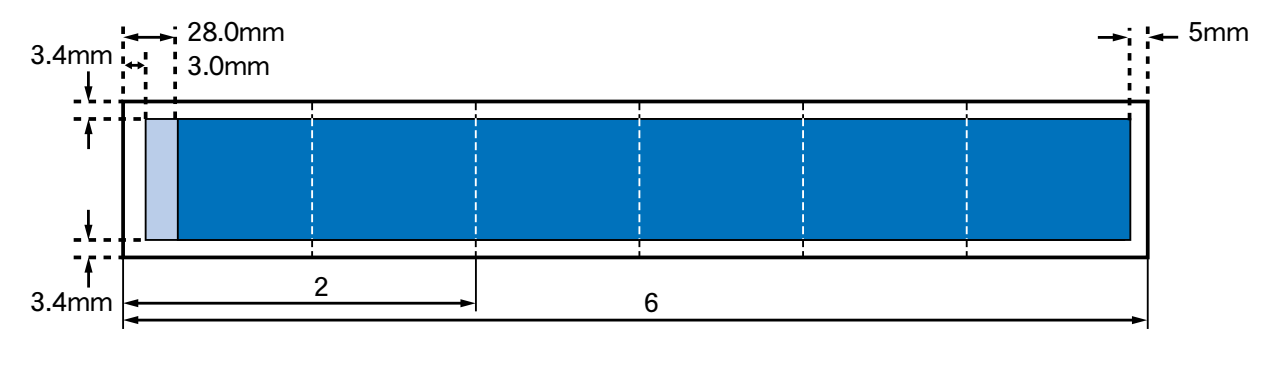

索引

目次

用語

トラブル

スキャナ

印刷推奨領域印刷可能領域

169

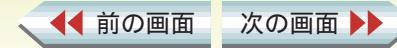

## 最新のソフトウェアを入手する

現在お使いになっているプリンタドライバから、機能が 追加されたプリンタドライバに変えることを、バージョ ンアップといいます。バージョンアップをすると、今ま で起こっていたトラブルが解消されることがあります。 できるだけ最新のプリンタドライバをお使いください。

### 最新のソフトウェアを入手するには

ソフトウェアを入手する方法には次の3つの方法があ ります。ご都合のよい方法で入手してください。

- インターネットから入手する キヤノン販売インターネットダウンロードサービス (http://www.canon-sales.co.jp/drv-upd/bj/)にアク セスしてください。
- パソコン通信(@nifty キヤノンステーション)から 入手する
   @niftyにアクセス後、キヤノンステーションへのGO コマンド「SCANON」を入力してください。プリン タドライバが登録されています。
   \*通信料はお客様のご負担になります。
- 郵送サービスで入手する パソコン通信を利用できないお客様のために郵送サー ビスを実施しています。プリンタに同梱されている 『ご相談窓口のご案内』をご覧ください。

◀◀ 前の画面

次の画面

目次

索引

#### 最新のソフトウェアをインストールするには

現在インストールされているプリンタドライバは削除せずに、新しいプリンタドライバを簡易インストールしてください。

🥩 簡易インストール

note

用語

トラブル

スキャナ

簡易インストールを行うと、すでにインストールされて いるファイルとこれからインストールするファイルの バージョンを比較して、新しいファイルのみをインス トールします。

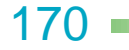

## 簡易インストール 1/2

「簡易インストール」を使うと、プリンタを使うために 必要なソフトウェアがすべてインストールされます。必 要なソフトウェアだけを指定してインストールする場 合は、「カスタムインストール」を使います。

➡ カスタムインストール

◀◀ 前の画面

簡易インストールする場合は、次の手順で操作してくだ さい。

『プリンタドライバ / リファレンスガイド ( CD-ROM )』を、コンピュータの CD-ROM ドライブにセッ トします。

CD-ROM の内容が表示されます。

次の画面

[プリンタドライバ]フォルダをダブルクリックします。

[インストーラ]アイコンをダブルクリックします。

ライセンスの内容を読んで、同意する場合は[同意する]をクリックします。

目次

索引

用語

トラブル

スキャナ

[インストール]をクリックします。

「他のアプリケーションが動作中のため処理できません」というメッセージが表示されたら、[続ける]
 をクリックします。ただし、保存されていない書類は消去されますので、[キャンセル]をクリックして書類を保存してください。

| インストーラ                                                                                                    | U B        |
|----------------------------------------------------------------------------------------------------|------------|
| 簡易インストール ◆                                                                                                    |            |
| "インストール"をクリックすると、以下のソフトウェアのインスト↓<br>ます。インストールが完了したら、コンピュータを再起動してください<br>◆BJ F870 QuickDraw用ブリンタドライバ<br>◆BJ F870 プリンタユーティリティ<br>◆BJ F870 プロファイル | ルを開始し<br>。 |
| - インストールの場所                                                                                                    | 5<br>.►~ル  |

171

▲前のページ 次のページ

プリンタドライバのインストール

簡易インストール 2/2

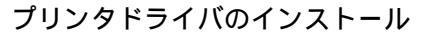

付録

コンピュータの再起動を促すメッセージが表示され たら、[再起動]をクリックします。 ・コンピュータが再起動され、プリンタドライバのイ ンストールが完了します。

目次

索引

トラブル

用語

スキャナ

| インストールが完了しました。ソフトウェアを実行するには、<br>コンピュータを再起動する必要があります。"再起動"をク<br>リックしてコンピュータを再起動するか、このまま追加インス<br>トールを実行する場合は、"続ける"をクリックしてくださ<br>い。 |
|----------------------------------------------------------------------------------------------------|
|                                                                                                    |

172 —

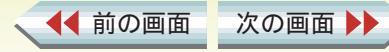

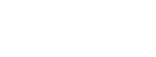

## カスタムインストール 1/2

「カスタムインストール」を使うと、プリンタ関連の必要なソフトウェアだけを指定してインストールすることができます。プリンタを使うために必要なすべてのソフトウェアをインストールする場合は、「簡易インストール」を使います。

📫 簡易インストール

カスタムインストールする場合は、次の手順で操作して ください。

『プリンタドライバ / リファレンスガイド ( CD-ROM )』を、コンピュータの CD-ROM ドライプにセッ トします。

CD-ROMの内容が表示されます。

次の画面

[プリンタドライバ]フォルダをダブルクリックします。

[インストーラ]アイコンをダブルクリックします。

ライセンスの内容を読んで、同意する場合は[同意する]をクリックします。

目次

索引

用語

スキャナ

トラブル

プリンタドライバのインストール

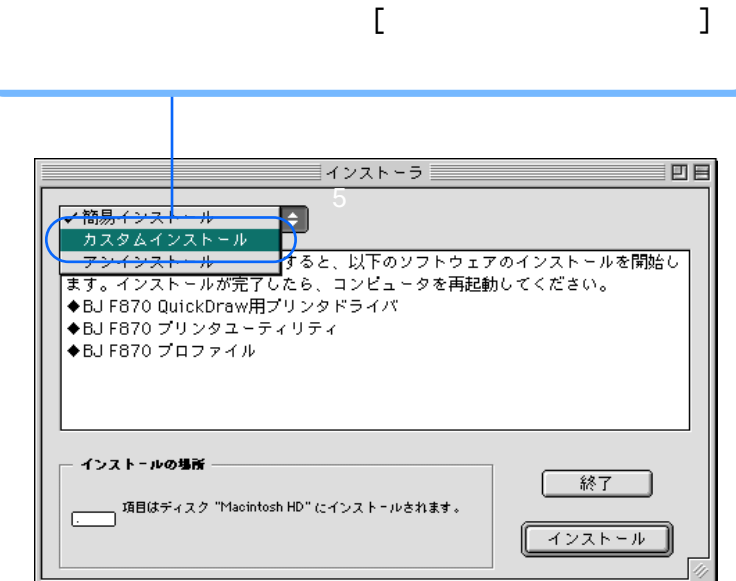

173

▲前のページ 次のページ

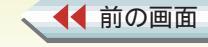

付録

カスタムインストール 2/2

プリンタドライバのインストール

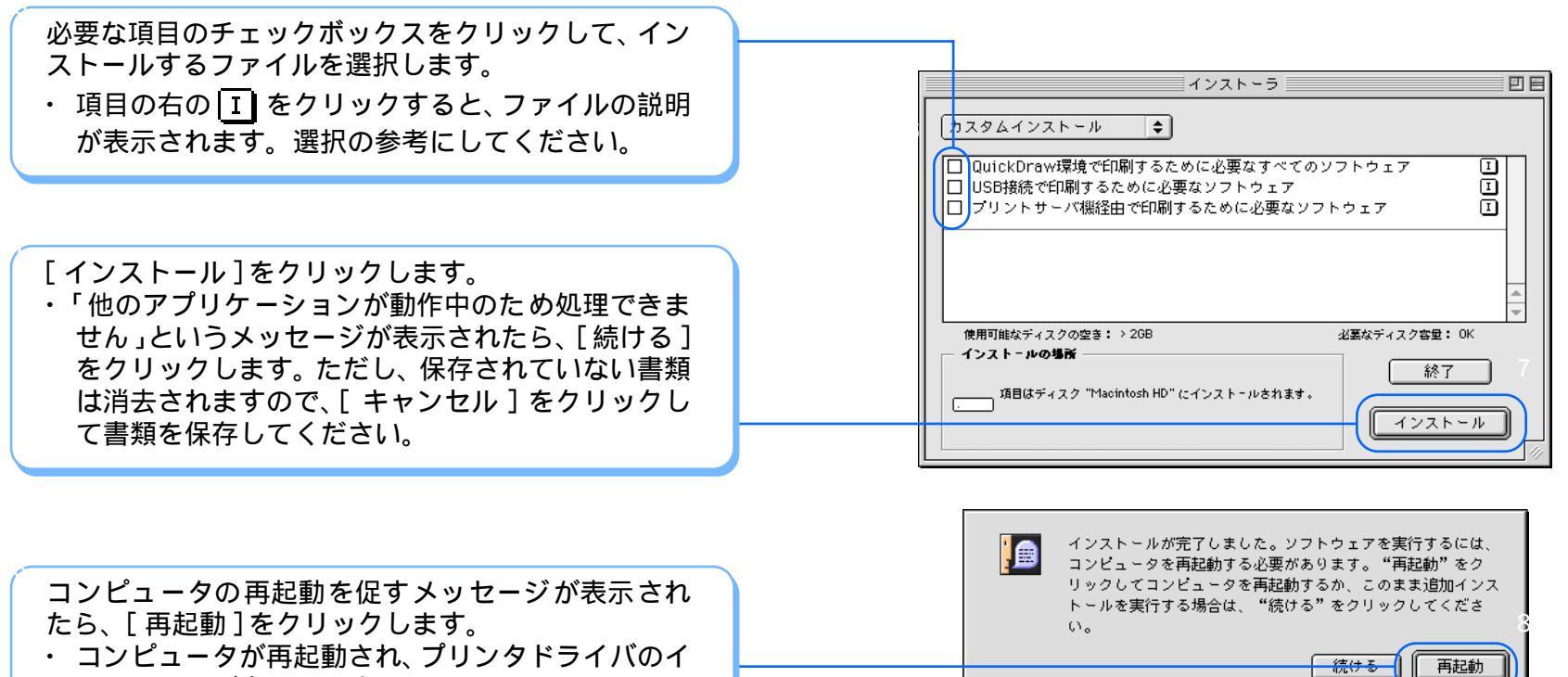

用語

トラブル

索引

目次

ンストールが完了します。

次の画面

◀ 前の画面

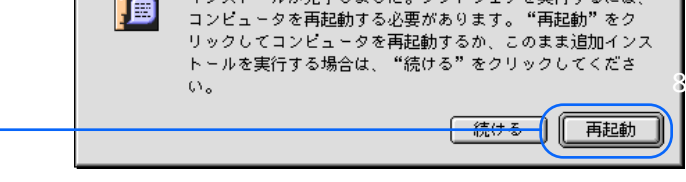

スキャナ

174

# プリンタドライバを削除する 1/2

プリンタドライバが不要になったときは、アンインス トールを使ってプリンタドライバ関連のファイルをま とめて削除します。

『プリンタドライバ / リファレンスガイド(CD-ROM)』を、コンピュータの CD-ROM ドライブにセッ トします。

・ CD-ROM の内容が表示されます。

◀◀ 前の画面

次の画面

[プリンタドライバ]フォルダをダブルクリックします。

[インストーラ]アイコンをダブルクリックします。

ライセンスの内容を読んで、同意する場合は[同意する]をクリックします。

目次

索引

トラブル

用語

スキャナ

ポップアップメニューから [アンインストール]をク リックします。

| ■ 簡易イン<br>□ キスタイ                         | /ストール<br>- イロスト・リ                 | 1222-5              |                 |
|------------------------------------------|-----------------------------------|---------------------|-----------------|
| <ul> <li>マアンイン</li> <li>"アンイン</li> </ul> | ノストール<br>ノストール<br>ノストール"をクリ       | )<br>リックすると、BJ F870 | を使用するために必要なソフト  |
| ウェアを肖<br>ください。                           | 刂除します。アン∽                         | インストールが完了した         | ら、コンピュータを再起動して  |
|                                          |                                   |                     |                 |
| ー インスト<br>項目                             | - <b>ルの場所</b><br>目はディスク "Macinto: | sh HD" からアンインストールさ  | nt 終了           |
|                                          |                                   |                     | <b>アンインストール</b> |

175 -

[アンインストール]をクリックします。

「他のアプリケーションが動作中のため処理できません」というメッセージが表示されたら、[続ける]
をクリックします。ただし、保存されていない書類は消去されますので、[キャンセル]をクリックして書類を保存してください。

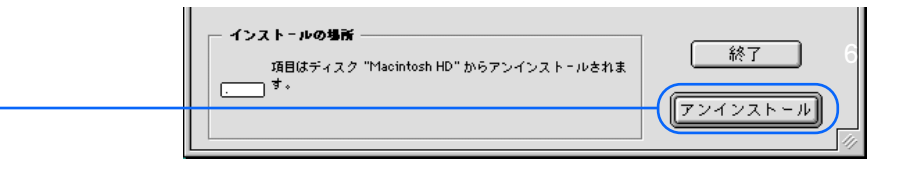

コンピュータの再起動を促すメッセージが表示されたら、[再起動]をクリックします。
 ・コンピュータが再起動され、プリンタドライバの削除が完了します。

目次

◀◀ 前の画面

次の画面

索引

トラブル

用語

スキャナ

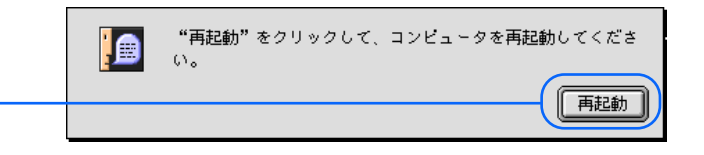

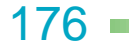

◆前のページ 次のページ

付録

## 問題が解決しないときは

問題が解決しないときは

「第5章 困ったときには」を読んでもなおトラブルの 原因がはっきりしない場合は、次の要領でお問い合わせ ください。

・キヤノン販売インターネットサービスまたは@nifty
 キヤノンステーションを活用してみましょう。
 インターネットサービス / パソコン通信を活用する

目次

索引

トラブル

用語

スキャナ

・お問い合わせ先を選びましょう。

 お問い合わせ先を選ぶ

 3
 3
 8
 1
 1
 1
 1
 1
 1
 1
 1
 1
 1
 1
 1
 1
 1
 1
 1
 1
 1
 1
 1
 1
 1
 1
 1
 1
 1
 1
 1
 1
 1
 1
 1
 1
 1
 1
 1
 1
 1
 1
 1
 1
 1
 1
 1
 1
 1
 1
 1
 1
 1
 1
 1
 1
 1
 1
 1
 1
 1
 1
 1
 1
 1
 1
 1
 1
 1
 1
 1
 1
 1
 1
 1
 1
 1
 1
 1
 1
 1
 1
 1
 1
 1
 1
 1
 1
 1
 1
 1
 1
 1
 1
 1
 1
 1
 1
 1
 1
 1
 1
 1
 1
 1
 1
 1
 1
 1
 1
 1
 1
 1
 1
 1

次の画面 🕨

◀◀ 前の画面

トラブルの状況を「お問い合わせシート」に記入しましょう。
 ご相談窓口にお問い合わせいただく場合は、「お問い合わせシート」に次の事項をご記入いただいてからご連絡ください。受付時に、貴重なお時間の節約となります。
 トラブルの状況
 プリンタドライバのバージョン
 お使いになっているコンピュータの環境など
 「お問い合わせシート」を記入する
 コンピュータの印刷環境を調べる
 修理を依頼するときは

177 -

## インターネットサービス / パソコン通信を活用する

キヤノン販売株式会社のホームページやパソコン通信 (@nifty キヤノンステーション)には、プリンタのさま ざまなトラブル情報、特定のアプリケーションに関わる トラブル情報などが掲載されています。お問い合わせの 前に、ご活用ください。

### インターネット

キヤノン販売のホームページ(http://www.canon-sales.co.jp/)の[サービス&サポート]をご覧ください。

パソコン通信 (@nifty キヤノンステーション

### http://www.nifty.com)

@nifty にアクセス後、キヤノンステーションへの GO コマンド「SCANON」を入力してください。「電子会議 室」の中の「プリンタ BJ/BJC インフォメーション」を ご覧ください。

目次

索引

用語

トラブル

スキャナ

問題が解決しないときは

# 178 -

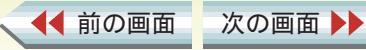

付録

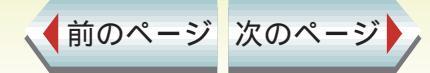

## お問い合わせ先を選ぶ

トラブルの状況がまとまったら、目的にあったお問い 合わせ先を選びましょう。

お問い合わせ先は、目的別に次の3つに分かれていま す。

プリンタの問題のとき

└ 修理サービスご相談窓口へ

プリンタがどうしても動作しない。ランプがオレンジ 色に点灯して回復しない。

このようなときは、トラブルの状況や確認した結果を 「お問い合わせシート」に記入し、お買い上げの販売店、 またはお近くの修理サービスご相談窓口に修理を依頼 してください。

目次

索引

用語

トラブル

➡ 『ご相談窓口のご案内』
 ➡ 修理を依頼するときは

次の画面

◀◀ 前の画面

### コンピュータなどのシステムの問題のとき

□ コンピュータを購入された販売店またはコンピュータ メーカーへ

プリンタは正常に動作している。ソフトウエアの設 定も問題ない。

このようなときは、USB ケーブル、コンピュータのシ ステム (メモリ、ハードディスク、インタフェ - ス) などに原因があると考えられます。 コンピュータを購入された販売店またはコンピュータ メーカーにご相談ください。

アプリケーションソフトの問題のとき

C> アプリケーションソフトメーカーの電話相談窓口へ 特定のアプリケーションソフトでトラブルが起こる。

このようなときは、アプリケーションソフトそのもの に原因があるか、コンピュータのシステム (メモリ、 ハードディスク、インタフェ - ス)などに原因がある と考えられます。アプリケーションソフトメーカーの 電話相談窓口に直接お問い合わせください。また、最 新のプリンタドライバをインストールすることで解決 できる場合もあります。

🏓 最新のソフトウェアを入手する

スキャナ

179

▲前のページ 次のページ

問題が解決しないときは

## 「お問い合わせシート」を記入する

お問い合わせシートは、お客様がご相談窓口にお問い合 わせや修理のご依頼をされる場合に、お客様のコン ピュータの印刷環境を把握するために使用します。 また、お問い合わせシートに記入する内容を、メモ書き でご用意いただいてもかまいせん。

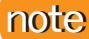

お問い合わせシートは、『基本操作ガイド』のものをコ ピーしてお使いください。

目次

索引

トラブル

用語

スキャナ

お問い合わせシートには次の内容を記入します。

- ・トラブルの状況
- ・プリンタドライバのバージョン
- ・お使いになっているコンピュータの印刷環境など

▶ コンピュータの印刷環境を調べる

付録

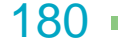

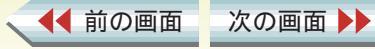

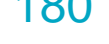
## コンピュータの印刷環境を調べる 1/3

お問い合わせシートには、お客様のコンピュータの印刷 環境をご記入いただきます。コンピュータの印刷環境の 情報として、次の4つが必要です。

- ・基本システムのバージョン
- ・メモリ容量
- ・ハードディスクの容量、空き容量
- ・プリンタドライバのバージョン

## 基本システムのバージョンとメモリ容量を調べる

次の手順で、基本システムのバージョンとメモリ容量 を調べます。

アップルメニューから[このコンピュータについて] を選択します。

基本システムのバージョン、内蔵メモリ容量を確認し ます。

目次

索引

用語

トラブル

スキャナ

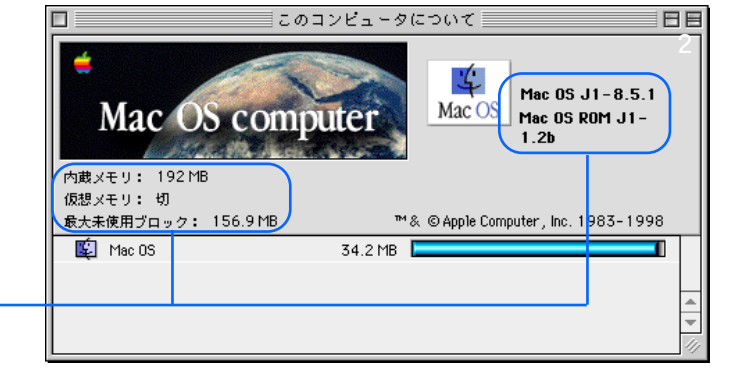

付録

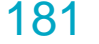

◆前のページ 次のページ

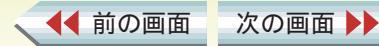

## ハードディスクの容量、空き容量を調べる

次の手順で、ハードディスクの容量、空き容量を調べ ます。

デスクトップの[Macintosh HD]アイコンをクリックして反転表示させます。

[ファイル]メニューから[情報を見る]を選び、[一般情報]をクリックします。

ハードディスクの容量と、空き容量を確認します。

◀◀ 前の画面

次の画面

目次

索引

トラブル

用語

スキャナ

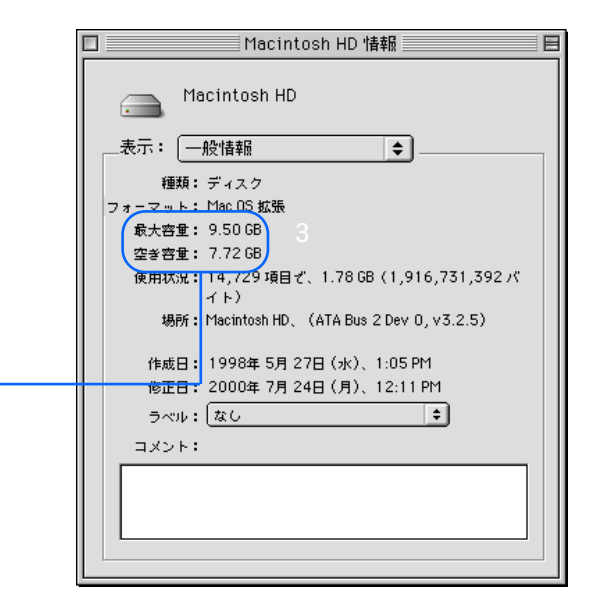

182

◆前のページ 次のページ

問題が解決しないときは

# コンピュータの印刷環境を調べる 3/3

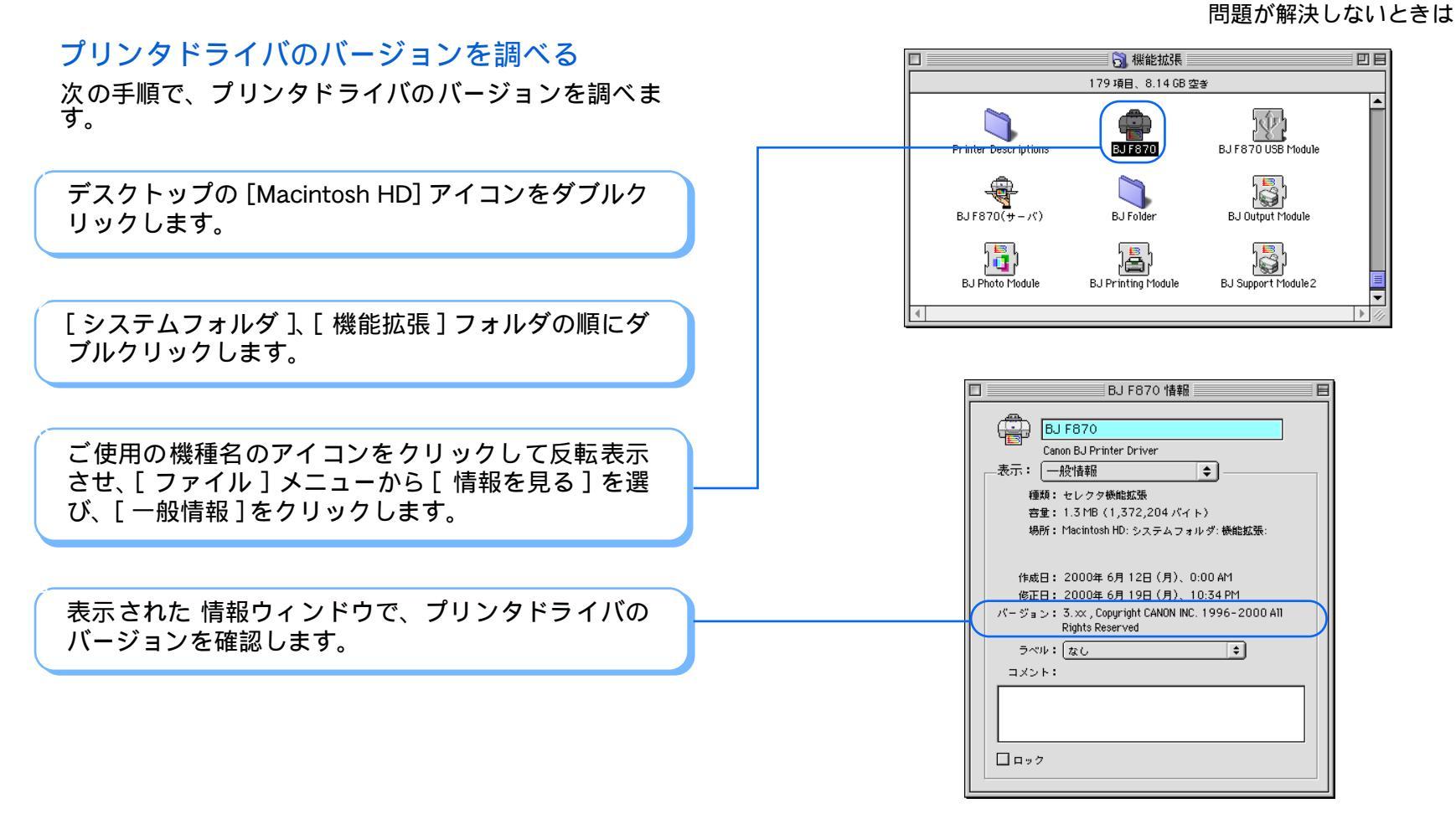

トラブル

用語

スキャナ

索引

目次

次の画面

◀◀ 前の画面

183

◆前のページ 次のページ

# 修理を依頼するときは

#### 問題が解決しないときは

付録

修理を依頼するときは、次のことをお願いいたします。

修理サービスご相談窓口まで製品をお持ち込み いただく場合

下記の事項をメモ書きでご用意いただくと貴重なお時 間の節約になります。

- ・お客様のお名前、ご住所 (修理後、製品を返送する 場合はその住所)電話番号
- ・製品名、機番(保証書/販売シートをご覧ください)
- ・お買い上げ日、故障した日、保証期間中の有無
- ・故障内容 (どのように使用したときにどんな不具合 があるか)
- ・お買い上げいただいた販売店の住所、電話番号

## note

保証期間中の場合は、保証書をお持ちくださるようお願いいたします。

目次

索引

用語

トラブル

## 宅配便で送付していただく場合

 ・商品が輸送中のショックで壊れないように、なるべく ご購入いただいたときの梱包をご利用ください。他の 箱をご利用になるときは、丈夫な箱にクッションを入 れ、製品がガタついたりインクが漏れたりしないよう にしっかりと梱包してください。

🏓 プリンタを移送する

▶ 『ご相談窓口のご案内』

スキャナ

184

▲前のページ 次のページ

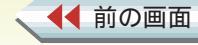

次の画面

# 用語解説 1/4

### BJ プリントモニタ

バックグランド印刷を実行しているときに、印刷の進 行状況や、印刷待ちの文書の状態、インクの状態を確 認できるソフトウェア。印刷の中止もここで行うこと ができる。

OS

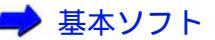

#### QuickDraw

Macintosh が持つ、プリンタの出力およびモニタの 表示を行う描画処理システム。

## USB ケーブル

USB(Universal Serial Bus)規格に対応したケーブル。 プリンタやキーボード、マウス、デジタルカメラなど、 さまざまな入出力機器の接続に用いられる。高速に データの転送が行える。

## アイコン

文字の代わりに機能などを表すために使われている絵 や記号のこと。ソフトウェアの画面上に置かれ、クリッ クすると機能が実行される場合が多い。

目次

索引

トラブル

### 色補正

プリンタで印刷した結果の色を何かの基準にあわせる ときに行うプリンタドライバの設定。

## インクタンク

プリントヘッドに取り付けるインクが入っている部 分。着脱が可能で、空になったインクタンクのみ取り 外して交換することができる。

#### 印刷設定

プリンタドライバの設定を簡単に行うための機能。原 稿の種類や印刷の目的に応じたアイコンを選ぶだけ で、自動的に色の補正や印刷の品質を設定する。

インストール

ソフトウェアをコンピュータのハードディスクに書き 込んで、そのソフトウェアを使用できるようにする作 業のこと。

## オートフォトパーフェクト

スキャナ

色かぶりや露出アンダーなどの原因で、色合いが悪く なってしまった画像を適正な色合いに補正する機能。 コントラスト(ガンマ係数)の調整も行い、きれいな 画像が得られるよう、適正な色合い、濃度に自動的に 補正する。

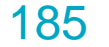

◀前のページ 次のページ

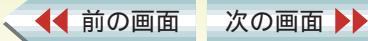

## 用語解説 2/4

#### ガンマ係数

完全な白と黒は変化させずに、その中間の色のコント ラストを調整するための数値。数値を大きくするほど 全体が暗くなり、明るい部分のコントラストは強く、暗 い部分のコントラストは弱くなる。

#### ガンマ補正

色のコントラスト(ガンマ係数)を調整して、色合い、 濃度を補正するプリンタドライバの機能。

#### 基本ソフト

- Mac OS などコンピュータを使うための基本となるソフトウェアのこと。OS (Operating System)ともいう。
- クリーニング

プリントヘッドのノズルが目づまりした場合に行う、 清掃のための操作。

## グレースケール

カラー情報を取り除いて、白黒写真のように、白、黒、 グレーのみで色を表現したもの。

目次

索引

トラブル

## スプール

コンピュータからプリンタにデータを送るときに直接 プリンタにデータを送らず、ハードディスクなどの記 憶装置にデータを一時的に貯えながら、データをプリ ンタに送る印刷処理。これによって印刷中にも他の作 業を並行して行うことができる。

## スライドバー

マウスでドラッグして設定を変える調整レバーのよう なもの。

#### セレクタ

Macintoshでアップルメニューから選択する項目で、プリンタなどを使うときには、ここで使用するプリンタを選択しておく。

ダウンロード パソコン通信やインターネットを通して、ソフトウェ アを入手すること。

スキャナ

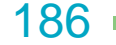

▲前のページ 次のページ

## ディザリング

印刷物の色と形状は、吹き付けたインクの点(ドット) の集まりで表現される。この点の配置方法のことを ディザリングといい、本機では、一定の法則にしたがっ て配置する「パターン」と、ランダムに点を配置する「誤 差拡散」から選択できる。写真などの微妙な中間色を表 現するには、「誤差拡散」が適している。

#### テストプリント

プリンタが正常に印刷動作を行うことができる状態で あるかを確認するためのテスト印刷のこと。

#### ノズルチェックパターン

プリントヘッドのインクを噴射する部分をノズルと呼び、そのノズルからインクが正しく噴射されているか を確かめるためのテストプリントのこと。

#### バックグラウンド印刷

次の画面

印刷しているときでも、アプリケーションソフトの操 作ができるような印刷処理方法。

#### バナー紙

◀◀ 前の画面

横断幕や垂れ幕のような、横(または縦)に長い用紙。

目次

索引

トラブル

## プリンタドライバ

プリンタを OS で使用するためのソフトウェア。 プリンタに付属のプリンタドライバを OS にインス トールして、プリンタから印刷できるようにする。

# プリントサーバ

ネットワークにおいてプリンタを接続するコンピュー タのこと。

## ホームポジション

印刷をしていないときの、プリントヘッドのプリンタ 内での定位置。この位置にあるときは、プリントヘッド のヘッド面はプリンタ機構によって乾燥から保護され る。

#### マッチング方法

色調整の方法のこと。データの種類に適した色調整の 方法を選ぶとより良い印刷結果を得られる。 本機では、中間色を重視して色調整をする「写真」と、原 色を鮮やかに表現する「グラフィックス」、基本色を重 視して色調整をする「スポットカラー」の3種類のマッ チング方法がある。

スキャナ

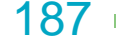

◀前のページ 次のページ

# 用語解説 4/4

#### ユーティリティ

プリンタのメンテナンスに役立つ機能。プリントヘッ ドのメンテナンスや給紙ローラのクリーニング、テス トプリントなどが行える。

#### リフレッシング

クリーニングより強力な、プリントヘッドの清掃機能。

割り付け印刷

複数ページを縮小して 1 ページにまとめて印刷すること。

目次

索引

トラブル

スキャナ

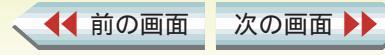

| 索           | 3        | 1 | 14  |
|-------------|----------|---|-----|
| <b>~J</b> ~ | <b>J</b> |   | / - |

、 ◀◀ 前の画面 次の画面 ▶▶

| -++              |        | 们则也完大祭得大了          | 77         |
|------------------|--------|--------------------|------------|
| 英数字              |        | 印刷設定を豆琢りる          | 11         |
|                  | 134    | 印刷設定を読み込む          | /8<br>100  |
| BJフリントモニタ        | 80     | 印刷ででる戦田            | 163        |
| BJ プリントモニタの初期設定  | 84     | 印刷の順备を安える          | 83         |
| OHP フィルムに印刷する    | 41     | 印刷の手順              | 15         |
| PICT ファイル        | 55     | 印刷品位を変更する          | 63         |
| T シャツ転写紙に印刷する    | 43     | 印刷方向               | 50         |
| USB ケーブル接続部      | 12     | 印刷方向を変更する          | 50         |
|                  |        | 印刷を中止する            | 16, 82     |
| ア行               |        | 印刷を一時停止する          | 82         |
| 厚紙に印刷する          | 47     | インターネットサービス        | 178        |
| イラストタッチで印刷する     | 72     | エラーが表示された          | 147        |
| 色のバランス           | 69     | オートシートフィーダ         | 10         |
| 色補正              | 70     | オートフォトパーフェクト       | 67         |
| 色むら              | 122    | お問い合わせ先            | 179        |
| インクがなくなった        | 153    | お問い合わせシート          | 180        |
| インクがにじむ          | 119    | オプション              | 53, 59, 61 |
| インク残量            | 81 121 |                    |            |
| インクタンクを交換する      | 102    | 力行                 |            |
| 印刷イメージを確認する      | 53     | 拡大して印刷する           | 57         |
| 印刷イメージをファイルに保存する | 55     | 各部の名称と役割           | 10         |
| 印刷可能領域           | 163    | 重なって給紙             | 143        |
| 印刷堆将结试           | 163    | <u>ー</u> スタルインストール | 173        |
| ロ別は天気は、          | 70     | かすれる               | 170        |
| のったりにして          | 19     |                    | 121        |
|                  |        |                    |            |

トラブル

用語

目次

スキャナ

189

| 索引 2/4         |                |           | 索                          |
|----------------|----------------|-----------|----------------------------|
|                |                |           |                            |
| 紙間選択レバー        | 10             | 左右が反転して印刷 | 135                        |
| カラーパネル         | 22.70          | 修理を依頼する   | 184                        |
| カラーバランス        | 71             | 縮小して印刷する  | 57                         |
| 簡易インストール       | 171            | 順番を変える    | 83                         |
| ガンマ補正          | 70             | 詳細設定      | 21, 63, 65, 67, 69, 72, 74 |
| ギザギザになる        | 152            | 詳細な印刷設定   | 21                         |
| 基本的な印刷設定       | 19             | すじ        | 122                        |
| 逆順で印刷          | 62             | ずれて印刷される  | 128                        |
| 給紙方法           | 48             | セレクタ      | 17                         |
| 給紙方法を変更する      | 48             | 操作部       | 10, 11                     |
| 給紙ローラを清掃する     | 90             | 双方向調整     | 100                        |
| クオリティパネル       | 21, 63, 65, 67 |           |                            |
| クライアント機        | 159            | タ行        |                            |
| クリーナ部          | 90             | 縦置き       | 23                         |
| クリーニングプレート     | 31, 33, 90     | 単色で印刷する   | 74                         |
| グレースケールで印刷する   | 76             | 違う色で印刷される | 118                        |
| 工場出荷時設定        | 78             | 定型外の用紙    | 23, 51                     |
| 高品位専用紙に印刷する    | 35             | ディザリング    | 65                         |
| 誤差拡散           | 66             | 手差し       | 48                         |
| コンピュータの印刷環境    | 181            | 手差し給紙     | 144                        |
|                |                | 手差し給紙口    | 12                         |
| サ行             |                | テスト印刷     | 95                         |
| サーバ機で印刷状況を確認する | 161            | 電源ボタン     | 11                         |
| 最新のソフトウェア      | 170            | 特殊効果パネル   | 22, 72, 74                 |

190 —

▲ 前の画面 次の画面 ▶ →

索引 トラブル

目次

用語

スキャナ

| 索引 | 3/4 |
|----|-----|
|    |     |

、 ◀◀ 前の画面 次の画面 ▶▶

| ナ行<br>斜めに給紙される<br>にじむ<br>ネットワーク環境で使用する<br>濃淡を補正する<br>濃度<br>ノズルチェックパターンを印刷す | 142<br>119<br>159<br>69<br>71<br>する 95 | プリンタドライバのインストール<br>プリンタドライバを削除する<br>プリンタを移送する<br>プリンタを清掃する<br>プリンタを選択する<br>プリントサーバ機<br>プリントダイアログ | 171<br>175<br>106<br>105<br>17<br>159<br>19 |
|----------------------------------------------------------------------------|----------------------------------------|--------------------------------------------------------------------------------------------------|---------------------------------------------|
|                                                                            | _                                      | プリントヘッド 13, 86, 88, 95, 98                                                                       | 102, 106                                    |
| ハ ⁄寺                                                                       |                                        | プリントヘッド固定レバー                                                                                     | 13                                          |
|                                                                            | 4.4                                    | プリントへッドの位置を調敕する                                                                                  | 08                                          |
|                                                                            | 44                                     | ノリノト、ノーの世里で調定する<br>プリントへッドのクリューング                                                                | 50                                          |
| 排紙トレイ                                                                      | 10                                     | プリンドベッドのグリーニング                                                                                   | 00                                          |
| はがきに印刷する                                                                   | 28                                     | ノリントヘットのリノレッシンク                                                                                  | 88                                          |
| パターン                                                                       | 66                                     | フリントヘッドホルタ                                                                                       | 13                                          |
| バックグラウンド印刷                                                                 | 80                                     | プレビュー                                                                                            | 53                                          |
| バックグラウンドで印刷する                                                              | 80                                     | プレビュー画面                                                                                          | 54, 73                                      |
| 標準に戻す                                                                      | 66, 68, 71, 73, 75                     | プロファイル                                                                                           | 70                                          |
| 封筒に印刷する                                                                    | 29                                     | プロフェッショナルフォトカードに印刷                                                                               | する 38                                       |
| フォト光沢カードに印刷する                                                              | 39                                     | プロフェショナルフォトはがきに印刷す                                                                               | ·3 36                                       |
| フォト光沢紙に印刷する                                                                | 33                                     | プロフェッショナルフォトペーパーに印                                                                               | 刷する 31                                      |
| フォト光沢ハガキに印刷する                                                              | 37                                     | フロントカバー                                                                                          | 10                                          |
| フォト光沢フィルムに印刷する                                                             | 40                                     | ページにまたがって印刷                                                                                      | 132                                         |
|                                                                            | 40<br>62                               | ヘッド位置調整                                                                                          | 98                                          |
| が予定でで見せる                                                                   | 02                                     | ヘッドクリーニング                                                                                        | 86                                          |
| 日世紀に印刷とる                                                                   | 21                                     | ヘッドリフレッシング                                                                                       | 20                                          |
| ノリンダトライハ                                                                   | 14, 17                                 | ハッドリノレツノノソ                                                                                       | 00                                          |

トラブル

用語

目次

スキャナ

191 -

索引 4/4

、 ◀◀ 前の画面 次の画面 ▶▶

| ヘルプを見る       | 5                  | ラ行         | 11  |
|--------------|--------------------|------------|-----|
| マ行           |                    | ランプが点滅     | 147 |
| マッチング方法      | 70                 | リセットボタン    | 11  |
| メンテナンス       | 86                 |            |     |
| モノクロで印刷される   | 117                | ワ行<br>割り付け | 60  |
| ヤ行           |                    |            |     |
| ユーザ定義用紙      | 51                 |            |     |
| ユーティリティ      | 86, 88, 92, 95, 98 |            |     |
| 用紙ガイド        | 10                 |            |     |
| 用紙が重なって給紙される | 143                |            |     |
| 用紙が反る        | 127                |            |     |
| 用紙がつまった      | 145                |            |     |
| 用紙がなくなった     | 154                |            |     |
| 用紙が斜めに給紙される  | 142                |            |     |
| 用紙が汚れる       | 124, 126           |            |     |
| 用紙サイズ        | 18, 23, 49         |            |     |
| 用紙サイズを変更する   | 49                 |            |     |
| 用紙サポート       | 10                 |            |     |
| 用紙設計         | 51                 |            |     |
| 用紙設定ダイアログ    | 18                 |            |     |
| 横置き          | 23                 |            |     |
| 横方向の調整       | 100                |            |     |

トラブル

用語

目次

スキャナ

192 —

(前のページ